# Korisnički vodič

### Samsung Multifunction Xpress

M207x series

### **OSNOVNI**

Ovo uputstvo pruža informacije vezane za instalaciju, osnovne operacije i rešavanje problema u prozorima.

### NAPREDNI

Ovaj korisnički vodič pruža informacije o instalaciji, naprednom konfigurisanju, korišćenju i rešavanju problema u okruženjima raznih operativnih sistema. Neke funkcije možda neće biti dostupne u zavisnosti od modela ili zemlje.

# **OSNOVNI**

### 1. Uvod

| Ključne prednosti             | 5  |
|-------------------------------|----|
| Osobine po modelu             | 8  |
| Korisno za znati              | 14 |
| O ovom korisničkom uputstvu   | 15 |
| Bezbedonosne informacije      | 16 |
| Prikaz uređaja                | 22 |
| Prikaz kontrolne table        | 26 |
| Uključivanje uređaja          | 30 |
| Instaliranje drajvera lokalno | 31 |
| Reinstalacija drajvera        | 32 |

## 2. Pregled menija i osnovna podešavanja

| Pregled menija              | 34 |
|-----------------------------|----|
| Osnovna podešavanja uređaja | 39 |
| Mediji in pladenj           | 41 |
| Osnovno tiskanje            | 54 |
| Osnovno kopiranje           | 59 |
| Osnovno skeniranje          | 64 |
| Osnovno faksiranje          | 65 |

### 3. Održavanje

| Naručivanje potrošnog materijala i      |    |
|-----------------------------------------|----|
| dodatne opreme                          | 70 |
| Dostupan potrošni materijal             | 71 |
| Čuvanje toner kasete                    | 72 |
| Preraspodela tonera                     | 74 |
| Zamena toner kasete                     | 76 |
| Nadgledanje roka trajanja opreme        | 78 |
| Upozorenje da je toner skoro prazan     | 79 |
| Čišćenje uređaja                        | 80 |
| Saveti za premeštanje i čuvanje uređaja | 86 |
|                                         |    |

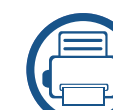

### 4. Rešavanje problema

| Saveti za sprečavanje zaglavljivanja |    |
|--------------------------------------|----|
| papira                               | 88 |
| Čišćenje originalnog dokumenta       | 89 |
| Odglavljivanje papira                | 93 |
| Razumevanje LED statusa              | 96 |
| Razumevanje poruka koje se prikažu   |    |
| na ekranu                            | 99 |

# OSNOVNI

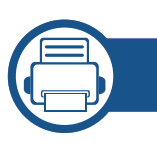

### 5. Dodatak

| Specifikacije       | 105 |
|---------------------|-----|
| Sigurnosna uputstva | 115 |
| Autorska prava      | 129 |

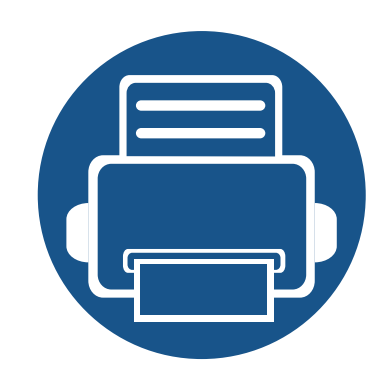

# 1. Uvod

Ovo poglavlje pruža osnovne informacije o uređaju.

| • | Ključne prednosti             | 5  |  |
|---|-------------------------------|----|--|
| • | Osobine po modelu             | 8  |  |
| • | Korisno za znati              | 14 |  |
| • | O ovom korisničkom uputstvu   | 15 |  |
| • | Bezbedonosne informacije      | 16 |  |
| • | Prikaz uređaja                | 22 |  |
| • | Prikaz kontrolne table        | 26 |  |
| • | Uključivanje uređaja          | 30 |  |
| • | Instaliranje drajvera lokalno | 31 |  |
| • | Reinstalacija drajvera        | 32 |  |

## Ključne prednosti

### Čuva okruženje

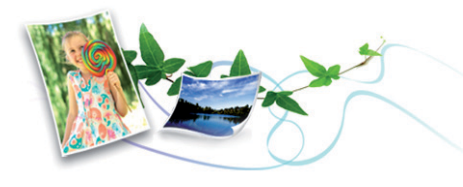

- Da biste sačuvali toner i papir, ovaj uređaj podržava Eco funkciju (pogledajte "Ekološko tiskanje" na strani 57).
- Da biste uštedeli papir, možete da odštampate više stranica na jednom listu papira (pogledajte "Korišćenje naprednih funkcija štampanja" na strani 211).
- Da biste uštedeli papir, možete da odštampate na obe strane papira (dvostrana štampa) (ručno) (pogledajte "Korišćenje naprednih funkcija štampanja" na strani 211).
- Da biste uštedeli električnu energiju, ovaj uređaj u znatnoj meri štedi električnu energiju tako što značajno smanjuje njenu potrošnju kada se ne koristi.
- Preporučujemo korišćenje recikliranog papira radi uštede energije.

#### Brzo štampanje sa visokom rezolucijom

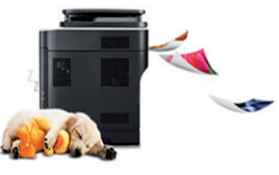

- Možete da štampate sa rezolucijom od najviše 1.200 x 1.200 dpi sa efikasnim rezultatom.
- Brzo štampanje na zahtev.
  - M207x series
    - Za jednostrano štampanje, 20 ppm (A4) ili 21 ppm (Letter).
  - M2074 series
    - Za jednostrano štampanje, 18 ppm (A4) ili 19 ppm (Letter).

## Ključne prednosti

#### Udobnost

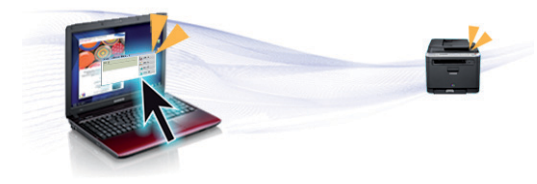

- Easy Capture Manager vam dozvoljava da lako montirate i štampate, čak i ako to radite koristeći samo dugme Print Screen na tastaturi (pogledajte "Easy Capture Manager" na strani 248).
- Samsung Easy Document Creator je aplikacija koja korisnicima pomaže da skeniraju, sastave i sačuvaju dokumente u više formata, uključujući i .epub format. Ovi dokumenti mogu da se razmenjuju preko sajtove društvene mreže ili faksa (pogledajte "Koristeći Samsung Easy Document Creator" na strani 255).
- AnyWeb Print pomaže vam da uhavetite, pregledate, iseckate i odštampate lakše ekran Windows Internet Explorer-a, nego kada koristite običan program (pogledajte "Samsung AnyWeb Print" na strani 249).
- Smart Update vam dozvoljava da proverite za najnoviji softver i da instalirate poslednju verziju, tokom procesa instaliranja drajvera za štampač. Ovo je jedino dostupno za Windows.
- Ako imate pristup Internetu, možete da dobijete pomoć, podržanu aplikaciju, drajvere za uređaj, uputstva i druge informacije o Samsung internet stranici: www.samsung.com > pronađite vaš proizvod > podrška ili preuzimanja sa interneta.

#### Širok spektar funkcionalnosti i podrške aplikacija

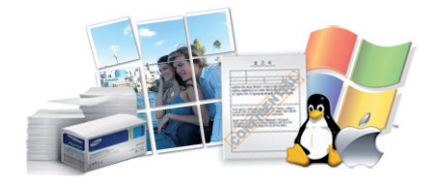

- Podržava razne veličine papira (pogledajte "Specifikacije medija za štampanje" na strani 108).
- Štampajte vodene žigove: Vaše dokumente možete da označite sa rečima, kao na primer "poverljive" (pogledajte "Korišćenje naprednih funkcija štampanja" na strani 211).
- Štampanje postera: Tekst i slike svake stranice vašeg dokumenta se uvećavaju i štampaju na nekoliko listova papira, a zatim se mogu spojiti u poster (pogledajte "Korišćenje naprednih funkcija štampanja" na strani 211).
- Možete štampati u više operativnih sistema (pogledajte "Sistemski zahtevi" na strani 111).
- Uređaj ima USB interfejs i/ili mrežni interfejs.

## Ključne prednosti

#### **AirPrint**

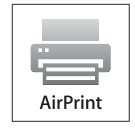

 AirPrint vam dopušta, da bez povezivanja na mrežu, štampate direktno sa iPhone, iPad i iPod, ako ima verziju operativnog sistema 4.2 ili novije.

### Metod za podržavanje nekoliko parametara bežične mreže

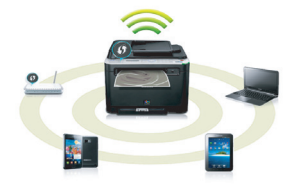

- Koristeći dugme WPS (Wi-Fi zaštićeno podešavanje™)
  - Lako se možete povezati na bežičnu mrežu koristeći WPS dugme na uređaju i pristupnoj tački (bežični ruter).
- Koristeći USB kabl ili mrežni kabl
  - Možete da povezete i postavite nekoliko parametara bežične mreže koristeći Usb kabl ili mrežni kabl.
- Koristeći direktan Wi-Fi (bežična konekcija)
  - Možete da zgodno štampate sa vašeg mobilnog uređaja koristeći funkcije Wi-Fi ili direktan Wi-Fi.

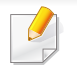

Pogledajte "Prikazivanje metoda za bežično podešavanje" na strani 153.

Neke osobine i dodaci možda neće biti dostupni zavisno o modelu ili zemlji.

#### **Operativni sistem**

| Operativni sistem | M207x series<br>M207xW series | M207xF series<br>M207xFW series<br>M207xFH series<br>M207xHW series |
|-------------------|-------------------------------|---------------------------------------------------------------------|
| Windows           | •                             | •                                                                   |
| Мас               | •                             | •                                                                   |
| Linux             | •                             | •                                                                   |

(•: Uključeno, prazno: Ni na voljo)

#### Softver

| Softver                | M207x series<br>M207xW series | M207xF series<br>M207xFW series<br>M207xFH series<br>M207xHW series |
|------------------------|-------------------------------|---------------------------------------------------------------------|
| SPL drajver za štampač | •                             | •                                                                   |
| PCL drajver za štampač |                               |                                                                     |
| PS drajver za štampač  |                               |                                                                     |

|                                     | Softver                | M207x series<br>M207xW series | M207xF series<br>M207xFW series<br>M207xFH series<br>M207xHW series |
|-------------------------------------|------------------------|-------------------------------|---------------------------------------------------------------------|
| XPS drajver za štampač <sup>a</sup> |                        | •                             | •                                                                   |
| Direct Printing Utility             |                        |                               |                                                                     |
| Samsung Easy Printer                | Scan to PC settings    | •                             | •                                                                   |
| Manager                             | Fax to PC settings     |                               | •                                                                   |
|                                     | Device Settings        | •                             | •                                                                   |
| Samsung Easy Document Cre           | eator                  | •                             | •                                                                   |
| Samsung Printer Status              |                        | •                             | •                                                                   |
| AnyWeb Print                        |                        | •                             | •                                                                   |
| SyncThru™ Web Service               |                        | •                             | •                                                                   |
|                                     |                        | (samo za M207xW Series)       | (samo za M207xFW Series)                                            |
| SyncThru Admin Web Service          |                        | •                             | •                                                                   |
|                                     |                        | (samo za M207xW Series)       | (samo za M207xFW Series)                                            |
| Easy Eco Driver                     |                        | •                             | •                                                                   |
| Fax                                 | Samsung Network PC Fax |                               | •                                                                   |

a. Za XPS drajver, jedino je podržan za Samsung internet stranicu (www.samsung.com)

(•: Uključeno, prazno: Ni na voljo)

#### Razne funkcije

| Funkcije                                               | M207x series<br>M207xW series | M207xF series<br>M207xFW series<br>M207xFH series<br>M207xHW series |
|--------------------------------------------------------|-------------------------------|---------------------------------------------------------------------|
| Hi-Speed USB 2.0                                       | •                             | •                                                                   |
| Mrežni interfejs Ethernet 10/100 Base TX wired LAN     |                               | ●<br>(samo za M207xFW series /M207xHW<br>series)                    |
| Mrežni interfejs 802.11b/g/n wireless LAN <sup>a</sup> | ●<br>(samo za M207xW Series)  | ●<br>(samo za M207xFW series /M207xHW<br>series)                    |
| NFC štampanje/skeniranje                               | •<br>(samo za M207xW Series)  | ●<br>(samo za M207xFW series /M207xHW<br>series)                    |
| Eco štampanje (kontrolni panel)                        | •                             | •                                                                   |
| Dupleks (obostrano) štampanje (ručno) <sup>b</sup>     | •                             | •                                                                   |
| Interfejs USB memorije                                 |                               |                                                                     |
| Modul memorije                                         |                               |                                                                     |
| Uređaj za masovno skladištenje - hard disk (HDD)       |                               |                                                                     |

| Funkcije                                      |                                         | M207x series<br>M207xW series | M207xF series<br>M207xFW series<br>M207xFH series<br>M207xHW series |
|-----------------------------------------------|-----------------------------------------|-------------------------------|---------------------------------------------------------------------|
| Automatski obostrani u<br>Document Feeder-DAD | unos dokumenata (Duplex Automatic<br>F) |                               |                                                                     |
| Automatski unos doku<br>ADF)                  | menata (Automatic Document Feeder-      |                               | •                                                                   |
| Fax                                           | Multi slanje                            |                               | •                                                                   |
|                                               | Odloženo slanje                         |                               | •                                                                   |
|                                               | Prioritetno slanje                      |                               | •                                                                   |
|                                               | Obostrano slanje                        |                               |                                                                     |
|                                               | Sigurni prijem                          |                               | •                                                                   |
|                                               | Obostrano štampanje                     |                               |                                                                     |
|                                               | Proslediti slanje/prijem - faks         |                               | •                                                                   |
|                                               | Proslediti slanje/prijem - email        |                               |                                                                     |
|                                               | Proslediti slanje/prijem - server       |                               |                                                                     |

|        | Funkcije                 | M207x series<br>M207xW series | M207xF series<br>M207xFW series<br>M207xFH series<br>M207xHW series |
|--------|--------------------------|-------------------------------|---------------------------------------------------------------------|
| Skener | Skeniranje na e-mail     |                               |                                                                     |
|        | Skeniranje na SMB server |                               |                                                                     |
|        | Skeniranje na FTP server |                               |                                                                     |
|        | Obostrano skeniranje     |                               |                                                                     |
|        | Skeniranje na PC         | •                             | •                                                                   |
|        | Skeniraj na WSD          | •                             | •                                                                   |
|        |                          | (samo za M207xW Series)       | (samo za M207xFW Series)                                            |

|           | Funkcije                             | M207x series<br>M207xW series | M207xF series<br>M207xFW series<br>M207xFH series<br>M207xHW series |
|-----------|--------------------------------------|-------------------------------|---------------------------------------------------------------------|
| Kopiranje | Kopiranje identifikacionog dokumenta | •                             | •                                                                   |
|           | Smanjeno ili uvećano kopiranje       | •                             | •                                                                   |
|           | Kolacija                             | •                             | •                                                                   |
|           | Postera                              |                               |                                                                     |
|           | Klon                                 |                               |                                                                     |
|           | Knjiga                               |                               |                                                                     |
|           | 2-уп/ 4-уп                           | •                             | •                                                                   |
|           | Podesite pozadinu                    | •                             | •                                                                   |
|           | Promena margine                      |                               |                                                                     |
|           | Brisanje ivice                       |                               |                                                                     |
|           | Povećati sivu boju                   |                               |                                                                     |
|           | Obostrano kopiranje                  |                               |                                                                     |

a. U zavisnosti od vaše zemlje, bežična LAN kartica možda neće biti dostupna. Za neke zemlje, samo 802.11 b/g se može primeniti. Kontaktirajte vašeg lokalnog Samsung predstavnika ili tamo gde ste kupili vaš uređaj.

b. Windows jedino

(•: Uključeno, prazno: Ni na voljo)

## Korisno za znati

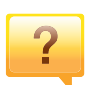

#### Uređaj ne štampa

- Otvorite spisak čekanja i uklonite dokument sa spiska (pogledajte "Preklic tiskanja" na strani 55).
- Uklonite drajver i instalirajte ga ponovo (pogledajte "Instaliranje drajvera lokalno" na strani 31).
- Izaberite uređaj kao podrazumevani uređaj u sistemu Windows (pogledajte "Postavljanje uređaja kao podrazumevanog uređaja" na strani 210).

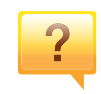

Gde mogu da kupim dodatni pribor ili potrošni materijal?

- Raspitajte se kod Samsung distributera ili prodavca.
- Posetite www.samsung.com/supplies. Izaberite zemlju/ region za koji želite da pogledate informacije o uređaju.

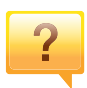

Status LED treperi ili je stalno upaljen.

- Isključite uređaj i ponovo ga uključite.
- Potražite šta znači takav način treperenja LED u ovom priručniku (pogledajte "Razumevanje LED statusa" na strani 96).

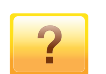

#### Došlo je do zaglavljivanja papira.

- Otvorite i zatvorite deo za skeniranje (pogledajte "Pogled spreda" na strani 23).
- Potražite instrukcije kako se vadi zaglavljeni papir u ovog uputstvu (pogledajte "Odglavljivanje papira" na strani 93).

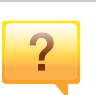

#### Otisak je razmazan.

- Nivo tonera je nizak ili nejednak. Promućkajte ketridž tonera (pogledajte "Preraspodela tonera" na strani 74).
- Probajte sa drukčijim podešavanjima rezolucije štampanja (pogledajte "Odpiranje osebnih nastavitev tiskanja" na strani 55).
- Zamenite ketridž tonera (pogledajte "Toner kaseta" na strani 76).

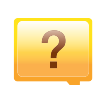

#### Gde mogu da preuzmem drajver uređaja?

 Možete da dobijete pomoć, podržanu aplikaciju, drajvere za uređaj, uputstva i druge informacije o Samsung internet stranici: www.samsung.com > pronađite vaš proizvod > podrška ili preuzimanja sa interneta.

## O ovom korisničkom uputstvu

U ovom korisničkom uputstvu date su osnovne informacije o uređaju, kao i detaljna objašnjenja o svakom koraku upotrebe.

- Pre početka korišćenja uređaja pročitajte bezbednosne informacije.
- Ako imate problema sa korišćenjem uređaja, pogledajte poglavlje o rešavanju problema.
- Pojmovi korišćeni u ovom uputstvu objašnjeni su u poglavlju sa rečnikom.
- Sve slike u ovom korisničkom vodiču mogu da se razlikuju od vašeg uređaja zavisno o njegovim opcijama ili modelu koji ste kupili.
- Šotovi ekrana u administratorovom vodiču se mogu razlikovati od vašeg uređaja u zavisnosti od drajver verzije samog uređaja.
- Postupci u ovom korisničkom vodiču se uglavnom zasnivaju na operativnom sistemu Windows 7.

### Konvencije

Neki pojmovi u ovom uputstvu su korišćeni da označe istu stvar, npr.:

- "Dokument" i "original" su sinonimi.
- "Papir", "medij" i "medij za štampanje" su sinonimi.
- "Uređaj" označava "štampač" ili "multifunkcionalni uređaj".

### Opšti znakovi

| Ikona    | Tekst     | Opis                                                                                                    |  |
|----------|-----------|----------------------------------------------------------------------------------------------------|--|
| <u>.</u> | Opreznost | Daje informacije koje možete da koristite kako<br>biste zaštitili uređaj od mogućeg mehaničkog<br>oštećenja ili kvara. |  |
|          | Napomena  | Daje dodatne informacije ili detaljne specifikac<br>za funkciju i osobinu uređaja.                                     |  |

Ova upozorenja i mere predostrožnosti su navedene kako bi se sprečilo vaše i ozleđivanje drugih, kao i potencijalno oštećivanje uređaja. Pobrinite se da pročitate i razumete sva ova uputstva pre korišćenja uređaja. Nakon čitanja ovog dela, ostavite ga na bezbedno mesto radi buduće upotrebe.

#### Važni bezbednosni simboli

### Objašnjava znakove i simbole koji se koriste u ovom poglavlju

|            | Upozorenje   | Opasnost ili nesigurna praksa koja može da rezultuje ozbiljnom ličnom povredom ili smrću.                 |
|------------|--------------|----------------------------------------------------------------------------------------------------|
|            | Opreznost    | Opasnost ili nesigurna praksa koja može da<br>rezultuje manjom ličnom povredom ili oštećenjem<br>uređaja. |
| $\bigcirc$ | Nemojte da p | okušavate.                                                                                                |

Radno okruženje

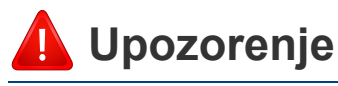

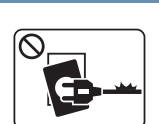

Nemojte da koristite ako je strujni kabl oštećen ili ako električna utičnica nije uzemljena.

To može da rezultuje električnim udarom ili požarom.

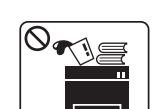

Nemojte da stavljate išta na gornju stranu uređaja (vodu, male metalne ili teške predmete, sveće, zapaljenu cigaretu itd.).

To može da rezultuje električnim udarom ili požarom.

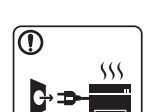

- Ako se uređaj pregreje, on ispušta dim, čudne zvukove ili čudan miris; odmah isključite napajanje i iskopčajte uređaj.
- Korisnik treba da bude u stanju da pristupi utičnici u hitnom slučaju u kojem će korisnik možda morati da iskopča utikač.

To može da rezultuje električnim udarom ili požarom.

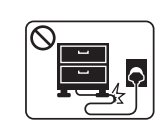

Nemojte da savijate ili da stavljajte teške predmete na strujnom kablu.

Gaženje ili gnečenje strujnog kabla teškim predmetom može da rezultuje električnim udarom ili požarom.

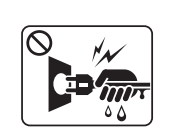

Nemojte da vadite utikač povlačenjem kabla; nemojte da dirate utikač mokrim rukama.

To može da rezultuje električnim udarom ili požarom.

### l Opreznost

|           | Tokom električne oluje ili nekorišćenja uređaja, iskopčate<br>utikač iz utičnice.<br>To može da rezultuje električnim udarom ili požarom.                                                                           |
|-----------|----------------------------------------------------------------------------------------------------|
| 8         | Budite pažljivi, otvor za izlaz papira je vruć.<br>Možete da dobijete opekotine.                                                                                                    |
| 1         | Ako ispustite uređaj ili ako kućište izgleda oštećeno,<br>iskopčajte uređaj iz svih veza i zatražite pomoć od<br>kvalifikovanog servisera.<br>Inače to može da rezultuje električnim udarom ili požarom.            |
|           | Ako uređaj ne radi ispravno i nakon što ste sledili ova<br>uputstva, iskopčajte uređaj iz svih veza i zatražite pomoć od<br>kvalifikovanog servisera.<br>Inače to može da rezultuje električnim udarom ili požarom. |
| $\oslash$ | Ako utikač ne ulazi lako u utičnicu, nemojte da ga gurate na<br>silu.<br>Nazovite električara radi zamene utičnice, inače bi to moglo<br>da rezultuje električnim udarom.                                           |
| $\oslash$ | Nemojte dozvoliti da kućni ljubimci žvaču strujno kablo,<br>telefonsko kablo ili kablo za povezivanje računara.<br>To može da rezultuje električnim udarom ili požarom i/ili<br>ozleđivanjem kućnog ljubimca.       |

### Radni način

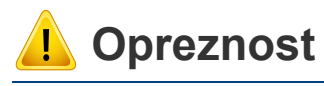

Nemojte da na silu izvlačite papir tokom štampanja. To može da prouzrokuje oštećenje uređaja.

| ſ | 1 |
|---|---|
|   |   |
|   |   |
|   |   |

Pazite da ne stavljate ruku između uređaja i ležišta papira. Možete da se povredite.

| _ |
|---|
| _ |

Budite pažljivi tokom zamene papira ili vađenja zaglavljenog papira.

Novi papir ima oštre ivice koje mogu da prouzrokuju bolne posekotine.

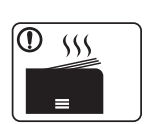

Tokom štampanja velikih količina donji deo otvora za izlaz papira može da postane vruć. Nemojte da dozvolite da deca diraju.

Mogu da dobiju opekotine.

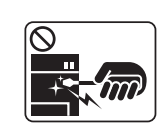

Prilikom vađenja zaglavljenog papira nemojte da koristite klešta ili oštre metalne predmete.

Oni mogu da oštete uređaj.

| $\oslash$    | Nemojte da dozvolite da se nakupi previše papira u ležištu za izlaz papira.<br>Oni mogu da oštete uređaj.                                                                           |
|--------------|----------------------------------------------------------------------------------------------------|
| $\bigotimes$ | Nemojte da blokirate ili da stavljajte predmete u ventilacione<br>otvore.<br>To može da rezultuje povišenom temperaturom komponente<br>što može da prouzrokuje oštećenje ili požar. |
| $\oslash$    | Koristite kontrole ili podešivače ili obavljanje procedura, rađe<br>nego one koje mogu biti specifirane, kao rezultat, usled<br>štetnom izlaganju radijaciji.                       |
|              | Ovaj uređaj se napaja putem strujnog kabla.<br>Da biste isključili napajanje, iskopčajte strujni kabl iz utičnice.                                                                  |

#### Instalacija/premeštanje

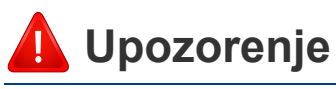

| 0 | . :  |
|---|------|
| - |      |
|   | /    |
| W | ~~~~ |

Nemojte da stavljate uređaj na prašnjavo, vlažno ili mokro mesto.

To može da rezultuje električnim udarom ili požarom.

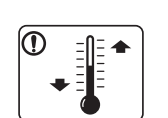

Postavite uređaj u okruženje gde je zadovoljavajuća radna temperatura i specifikacije vlažnosti.

U suprotnom može doći do problema sa kvalitetom štampe koji mogu oštetiti uređaj.

Pogledajte "Opšte specifikacije" na strani 105.

### 🔔 Opreznost

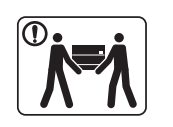

Pre premeštanja uređaja isključite napajanje i iskopčajte sve kablove. Informacije dole su samo predlozi koji su bazirani na težini jedinica. Ako imate zdravstvenih problema, koji vam ne dozvoljavaju da podižete nešto teško, nemojte nikako podizati uređaj. Tražite pomoć i to uvek dovoljnog broja ljudi koji mogu da bezbedno podignu uređaj.

Zatim podignite uređaj:

- Ako uređaj teži manje od 20 kg, jedna osoba može da ga podigne.
- Ako uređaj teži 20 kg 40 kg, dve osobe mogu da ga podignu.
- Ako uređaj teži više od 40 kg, četiri osobe mogu da ga podignu.

Uređaj može da padne i prouzrokovati povredu ili oštećenje uređaja.

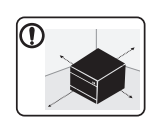

Odaberite ravnu površinu sa dovoljno prostora za ventilaciju na koju ćete postaviti uređaj. Takođe uzmite u obzir slobodan prostor za otvaranje poklopca i kaseta.

Prostor bi trebalo da bude dobro provetren, ne izložen direktnom svetlu, izvoru toplote i vlažnosti.

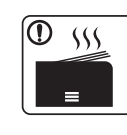

Kada koristite uređaj duže vreme ili štampate veliki broj stranica u prostoru koji nije provetren, može da zagadi vazduh i ugrozi vaše zdravlje. Postavite uređaj u dobro provetren prostor ili otvorite prozor s vremena na vreme, kako bi vazduh cirkulisao.

|           | Nemojte da stavljate uređaj na nestabilnu površinu.<br>Uređaj može da padne i prouzrokovati povredu ili oštećenje<br>uređaja.                                                                                                    |
|-----------|----------------------------------------------------------------------------------------------------|
|           | Koristite samo br. 26 AWG <sup>a</sup> ili veći, telefonski kabl, prema<br>potrebi.<br>Inače može da prouzrokuje oštećenje uređaja.                                                                                                    |
| 1         | Pazite da strujni kabl prikopčate u uzemljenu utičnicu.<br>Inače to može da rezultuje električnim udarom ili požarom.                                                                                                    |
|           | Koristite strujni kabl koji je isporučen uz uređaj radi bezbednog<br>rada. Ako koristite kabl koji je duži od 2 metra sa uređajem sa<br>110V, onda presek mora da bude 16 AWG ili veći.<br>Inače to može da prouzrokuje oštećenje uređaja i može da<br>rezultuje električnim udarom ili požarom. |
| $\oslash$ | Nemojte da pokrivate uređaj i nemojte da ga postavljate na<br>usko mesto, kao što je ormarić.<br>Ako uređaj nema dobru ventilaciju, to može rezultovati<br>požarom.                                                                                                    |

| $\Diamond$         | Nemojte da preopterećujete utičnice i produžne kablove.<br>To može da umanji performansu i može da rezultuje<br>električnim udarom ili požarom.                                      |              | Sredstva za čišćenje čuvajte dalje od dece.<br>Deca mogu da se povrede.                                                                                                    |
|--------------------|----------------------------------------------------------------------------------------------------|--------------|----------------------------------------------------------------------------------------------------|
| $\bigcirc$         | Uređaj treba da bude povezan sa strujom koja je specifikovana na nalepnici.                                                                                                    |              | Nemojte da sami rastavljate, popravljate ili ponovo sastavljate uređaj.                                                                                                    |
|                    | Ako niste sigurni i želite da proverite strujni nivo koji koristite, obratite se elektroprivrednoj kompaniji.                                                                        |              | Oni mogu da oštete uređaj. Nazovite certifikovanog tehničara kada opravka uređaja bude potrebna.                                                                                                    |
| a. AWG: ame        | erički presek žice                                                                                                    |              | Da biste očistili i upravljali uređajem, strogo sledite korisnički vodič koji je isporučen uz uređaj.                                                                                               |
| Održavanje/provera |                                                                                                    |              | Inače možete da oštetite uređaj.                                                                                                    |
|                    |                                                                                                    |              | Držite strujni kabl i kontaktnu površinu utikača dalje od prašine i vode.                                                                                                    |
|                    |                                                                                                    |              | Inače to može da rezultuje električnim udarom ili požarom.                                                                                                    |
| 🦲 Opr              | reznost                                                                                                    | $\bigotimes$ | <ul> <li>Nemojte da uklanjate poklopce ili zaštite koje su<br/>pričvršćene šarafima.</li> </ul>                                                                                                    |
|                    | Iskopčajte ovaj proizvod iz zidne utičnice pre čišćenja<br>unutrašnjosti uređaja. Nemojte da uređaj čistite benzolom,<br>razređivačom za boje ili akoholom; nemojte da vodu direktno |              | <ul> <li>Jedinice za fuzionisanje sme da popravi samo<br/>certifikovani serviser. Opravka od strane necertifikovanih<br/>tehničara može da rezultuje požarom ili električnim<br/>udarom.</li> </ul> |
|                    | To može da rezultuje električnim udarom ili požarom.                                                                                                    |              | <ul> <li>Uređaj sme da popravi samo servisni tehničar kompanije<br/>Samsung.</li> </ul>                                                                                                    |
|                    | Prilikom zamene potrošnog materijala unutar uređaja ili čišćenja unutrašnjosti, pazite da uređaj ne radi.                                                                            |              |                                                                                                    |
|                    | Mažata da as povradita                                                                                                    |              |                                                                                                    |

Možete da se povredite.

| Korišćenje potrošnog materijala |                                                                                                    | $\oslash$ | Za potrošni materijal koji sadrži prah za toner (kaseta tonera,<br>flašica za otpad tonera, jedinica za štampanje itd), sledite<br>uputstva data dole.        |
|---------------------------------|----------------------------------------------------------------------------------------------------|-----------|----------------------------------------------------------------------------------------------------|
| 🤔 Oprez                         | znost                                                                                                    |           | <ul> <li>Kada odlažete potrošni materijal, sledite uputstva za<br/>odlaganje. Obratite se prodavcu radi uputstava za<br/>odlaganje.</li> </ul>                |
|                                 |                                                                                                    |           | <ul> <li>Ne perite potrošni materijal.</li> </ul>                                                                                                    |
|                                 | Nemojte da rastavljate kasetu tonera.<br>Prah tonera može da bude opasan ako se udahne ili proguta.<br>Nemojte da spaljujete potrošni materijal kao što je kaseta<br>tonera ili jedinica za fuzionisanje |           | <ul> <li>Nemojte ponovo da koristite flašicu za otpad tonera kada<br/>je jednom ispraznite.</li> </ul>                                                        |
|                                 |                                                                                                    |           | Ako ne sledite gore data uputstva, može doći do kvara<br>mašine i zagađenja životne okoline. Garancija ne pokriva<br>oštećenja nastala zbog nemara korisnika. |
|                                 | To može da prouzrokuje eksploziju ili nezaustavljivi požar.                                                                                                    |           | Ako toner dospe na vašu odeću, nemojte da ga saperete vrućom vodom                                                                                            |
|                                 | Prilikom spremanja potrošnog materijala, kao što su kasete tonera, spremite ga van dohvata dece.                                                                                                    | •         | Topla voda spaja toner sa tkaninom. Koristite hladnu vodu.                                                                                                    |
|                                 | Prah tonera može da bude opasan ako se udahne ili proguta.                                                                                                    |           | Prilikom zamene kasete tonera ili vađenja zaglavljenog                                                                                                    |
|                                 | Korišćenje reciklovanog potrošnog materijala, kao što je toner, može da prouzrokuje oštećenje uređaja                                                                                                    |           | telom ili odećom.                                                                                                    |
|                                 | U slučaju oštećenja usled korišćenja reciklovanog materijala naplatiće se servisni troškovi.                                                                                                    |           | Prah tonera može da bude opasan ako se udahne ili proguta.                                                                                                    |

### Dodatni pribor

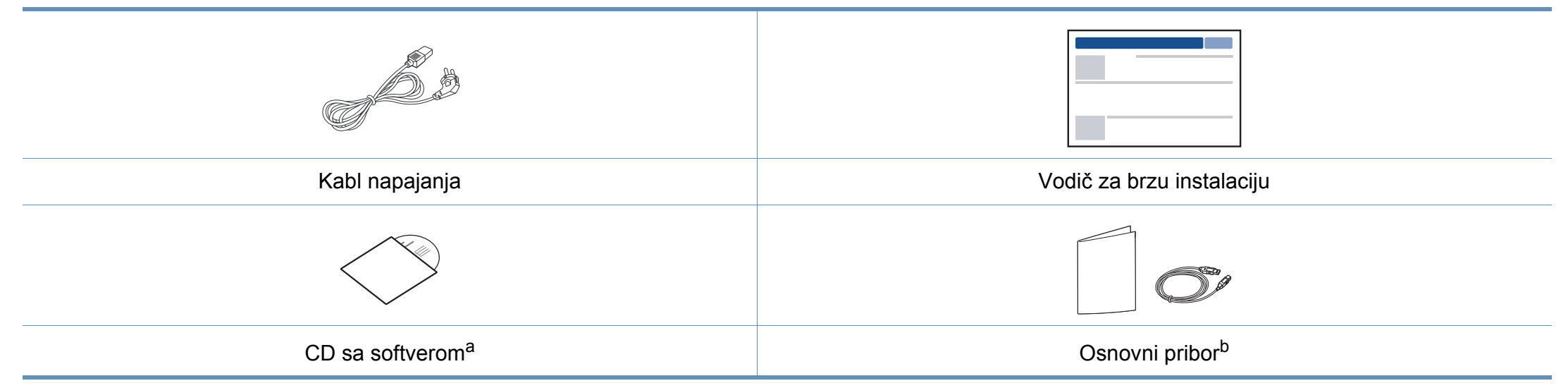

a. CD sa softverom sadrži drajvere za štampač i aplikacije za softver.

b. Osnovni pribor uključujen sa uređajem može da se razlikuje zavisno o zemlji kupovine i konkretnom modelu.

### Pogled spreda

- Ova ilustracija se može razlikovati sa vašeg uređaja u zavisnosti od vašeg modela. Postoji više vrsta uređaja.
- Neke funkcije i opcione stavke možda neće biti dostupne u zavisnosti od modela ili zemlje (pogledajte "Osobine po modelu" na strani 8).

| 1 | Poklopac skenera  | 7  | Izlazno ležište                              |
|---|-------------------|----|----------------------------------------------|
| 2 | Kontrolna tabla   | 8  | <b>NFC</b> (Near Field Communication) oznaka |
| 3 | Rukovanje         | 9  | Staklo skenera                               |
| 4 | Kaseta            | 10 | Jedinica skenera <sup>a b</sup>              |
| 5 | Rukovanje kasetom | 11 | Unutrašnji poklopac                          |
| 6 | Izlazni držač     | 12 | Toner kaseta                                 |

a. Zatvorite poklopac skenera, pre nego što otvorite jedinicu skenera.

b. Pazite da ne presečete prste.

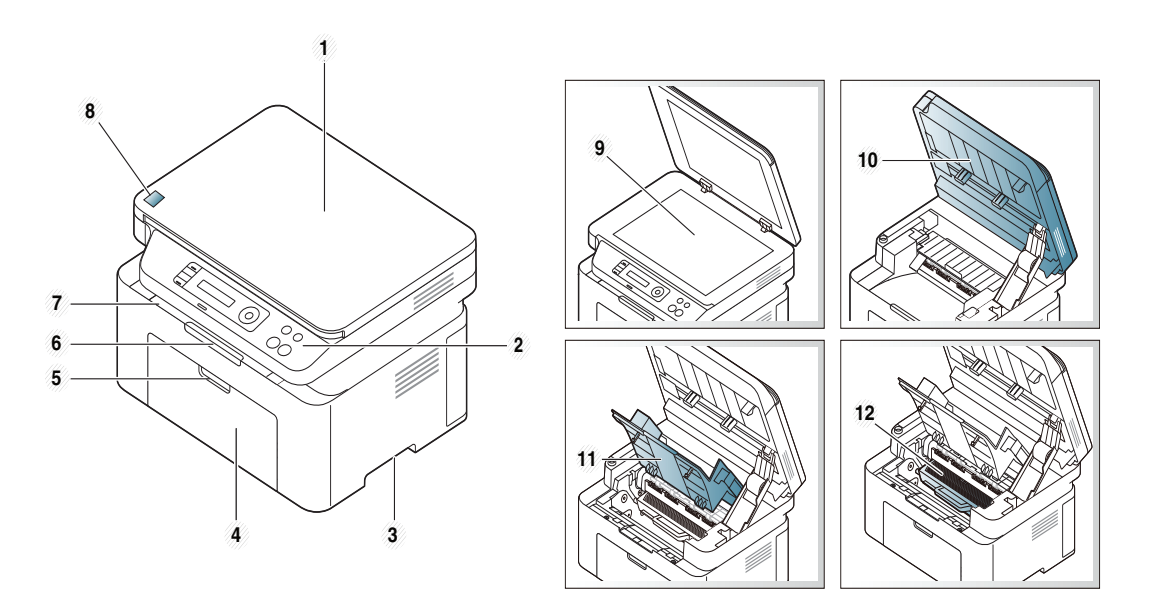

### Vrsta A

Vrsta B

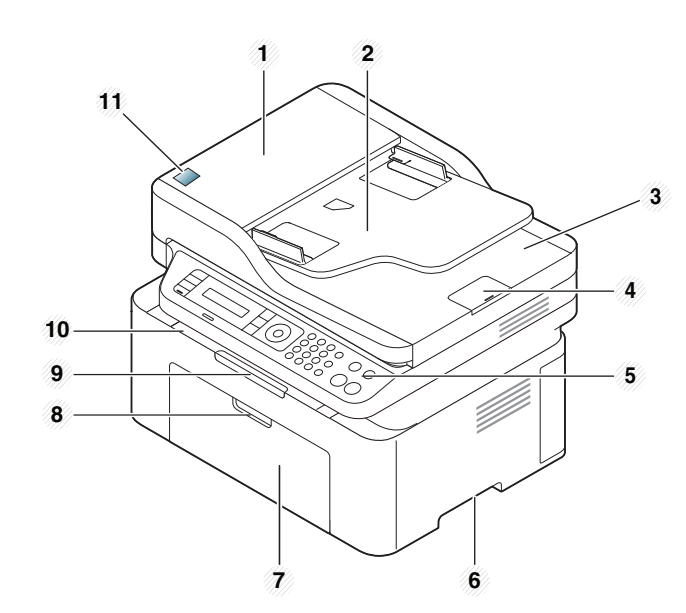

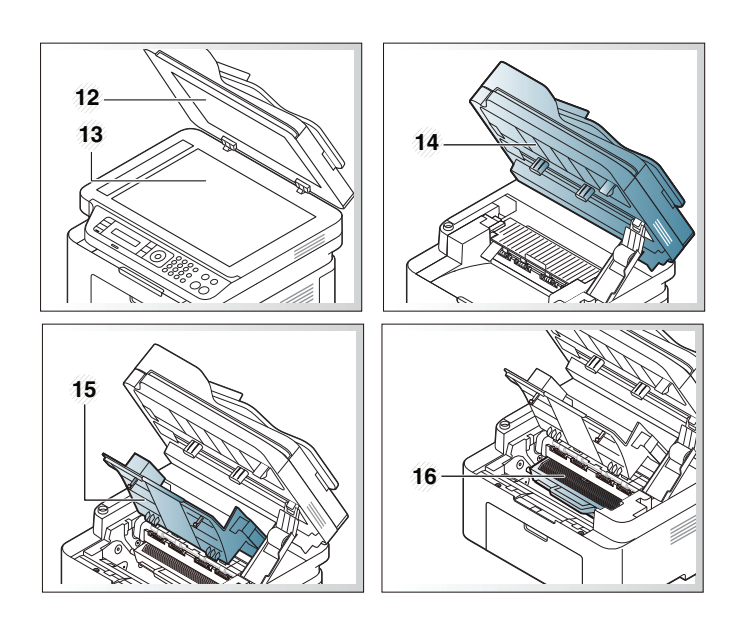

| 1 | Poklopac za kutiju<br>dokumenta          | 9  | Izlazni držač                                |
|---|------------------------------------------|----|----------------------------------------------|
| 2 | Vodič za poklopac za kutiju<br>dokumenta | 10 | Izlazno ležište                              |
| 3 | Izlazna kaseta za unos<br>dokumenata     | 11 | <b>NFC</b> (Near Field Communication) oznaka |
| 4 | Izlazna podrška za unos<br>dokumenata    | 12 | Poklopac skenera                             |
| 5 | Kontrolna tabla                          | 13 | Staklo skenera                               |
| 6 | Rukovanje                                | 14 | Jedinica skenera <sup>a b</sup>              |
| 7 | Kaseta                                   | 15 | Unutrašnji poklopac                          |
| 8 | Rukovanje kasetom                        | 16 | Toner kaseta                                 |

a. Zatvorite poklopac skenera, pre nego što otvorite jedinicu skenera.

b. Pazite da ne presečete prste.

### Pogled otpozadi

- Ova ilustracija se može razlikovati sa vašeg uređaja u zavisnosti od vašeg modela. Postoji više vrsta uređaja.
- Neke funkcije i opcione stavke možda neće biti dostupne u zavisnosti od modela ili zemlje (pogledajte "Osobine po modelu" na strani 8).

#### Vrsta A

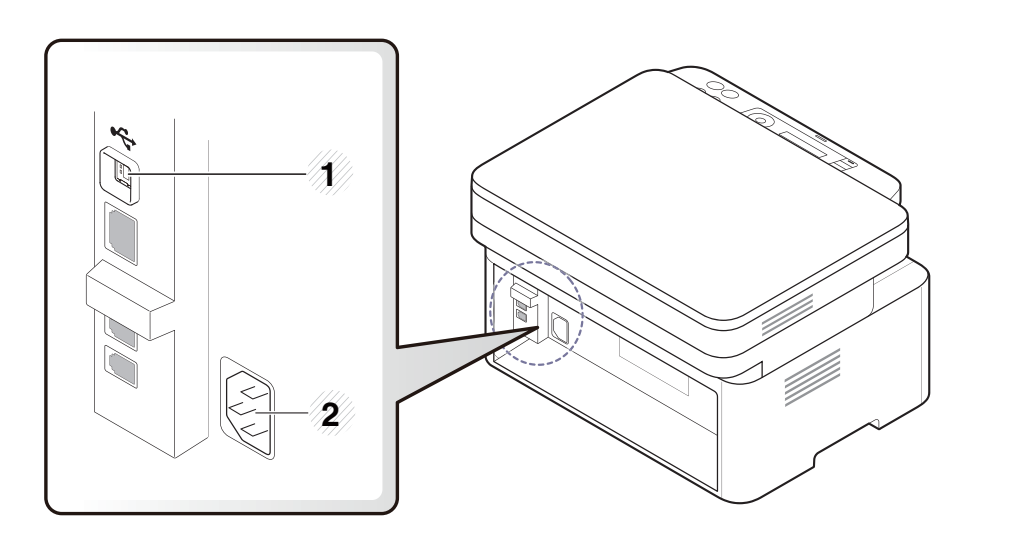

1 USB priključak

#### 2 Priključak za napajanje

#### Vrsta B

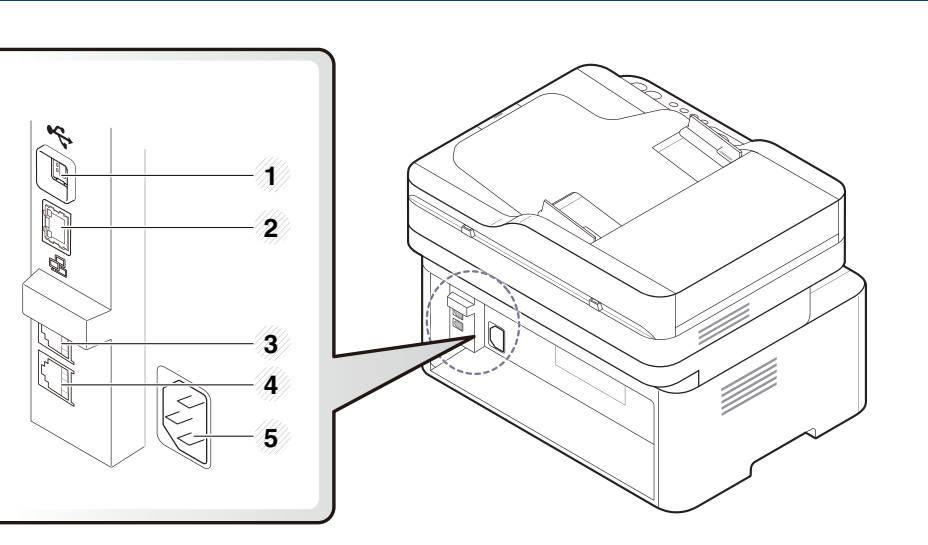

| 1 | USB priključak                       |
|---|--------------------------------------|
| 2 | Mrežni port <sup>a</sup>             |
| 3 | Produžena telefonska utičnica (EXT.) |
| 4 | Utikač za telefonsku liniju (LINE)   |
| 5 | Priključak za napajanje              |

a. samo za M207xFW Series.

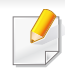

Kontrolna tabla može biti drugačija nego na ovoj slici, što zavisi od modela. Postoji više tipova kontrolnih tabli.

 Neke funkcije i opcione stavke možda neće biti dostupne u zavisnosti od modela ili zemlje (pogledajte "Osobine po modelu" na strani 8).

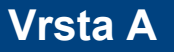

| 1 2   | 3  | 4 5   | 6 7 |  |
|-------|----|-------|-----|--|
|       |    |       |     |  |
| 14 13 | 12 | 11 10 | 98  |  |

1Dopušta vam da kopirate obe stranice<br/>identifikacionog dokumenta, kao na primer vozačku<br/>dozvolu na samo jednom listu papira (pogledajte<br/>"Kopiranje identifikacionog dokumenta" na strani<br/>62).

| 2  | Scan to                  |              | Prebacuje između režima za skeniranja i režima za<br>kopiranje. Uključuje se <b>Scan to</b> LED lampica u<br>režimu za skeniranje, a u režimu za kopiranje se<br>isključuje     |  |  |  |  |
|----|--------------------------|--------------|----------------------------------------------------------------------------------------------------|--|--|--|--|
| 3  | Ekran                    |              | Pokazuje trenutni status i prikazuje uputstva tokom radnje.                                                                                                    |  |  |  |  |
| 4  | Menu 🕼                   |              | Otvara režim Menija i prelazi kroz dostupne menije<br>(pogledajte "Pregled menija" na strani 34).                                                                               |  |  |  |  |
| 5  | 5 Leva/desna<br>strelica |              | Prođite kroz dostupne opcije u odabranom meniju i<br>povećajte ili smanjite vrednosti.                                                                                          |  |  |  |  |
| 6  | Stop/<br>Clear           | $\bigotimes$ | Zaustavlja rad u svakom trenutku.                                                                                                    |  |  |  |  |
| 7  | Power/<br>Wakeup         | ٩            | Uključite ili isključite snagu ili podignite uređaj iz<br>režima za čuvanje energije. Ako trebate da isključite<br>uređaj, pritisnite dugme i držite ga više od tri<br>sekunde. |  |  |  |  |
| 8  | Start                    |              | Započinje posao.                                                                                                    |  |  |  |  |
| 9  | Power<br>saver           | $\bigcirc$   | Prelazi u režim mirovanja.                                                                                                    |  |  |  |  |
| 10 | ок                       |              | Potvrđuje vaš izbor na ekranu.                                                                                                    |  |  |  |  |
| 11 | Back                     | 5            | Šalje vas nazad na gornji nivo menija.                                                                                                    |  |  |  |  |

| 12 | Status LED | Pokazuje status vašeg uređaja (pogledajte<br>"Razumevanje LED statusa" na strani 96).                                                               | 14 | WPS <sup>a</sup> | 5 | Konfiguriše lako i bez kompjutera konekciju bežiči<br>mreže (pogledajte "Korišćenje WPS dugmeta" na<br>strani 155)                                                                                                    |  |  |
|----|------------|----------------------------------------------------------------------------------------------------|----|------------------|---|----------------------------------------------------------------------------------------------------|--|--|
| 13 | Есо        | Prelazi u "Eco" režim kako biste smanjili potrošnju<br>tonera i korišćenje papira tokom štampanja<br>(pogledajte "Ekološko tiskanje" na strani 57). |    |                  |   | Pritisnite ovo dugme i <b>Status</b> LED će početi da<br>trepće. Ako želite da odštampate samo aktivni<br>ekran, pustite dugme kada <b>Status</b> prestane da<br>trepće. Ako želite da odštampate celi ekran, pustite<br>dugme dok trepće.                                                                                                    |  |  |
|    |            |                                                                                                    |    | Print<br>Screen  |   | <ul> <li>Štampanje slike екрана može da se koristi samo u operativnim sistemima Windows i Mac.</li> <li>Ovu funkciju možete da koristite samo na uređaju koji je povezan sa USB-om.</li> <li>Prilikom štampanja aktivnog prozora / celog ekrana monitora pomoću dugmeta za štampanje slike ekrana, uređaj će možda koristiti više tonera zavisno o stavci štampanja.</li> <li>Ovu funkciju možete da koristite samo ako je instaliran program uređaja Samsung Easy Printer Manager. Ako imate samo "Mac" operativni sistem, morate da omogućite opciju Screen Print Settings iz programa Samsung Easy Printer Manager kako biste koristili "Print Screen" (ekran za štampanje) funkciju.</li> </ul> |  |  |

#### Vrsta B 2 9 10 11 12 $(\mathbf{x})$ (0) 1 (ок) ( Ð ٩ $(\bigcirc$ 0 $(\mathbb{C})$ 21 20 19 18 17 16 15 14 13 1 Podesite nivo osvetljenja kako biste kopiju učinili Darkness lakšom za čitanje, kada original sadrži tihe marke i tamne slike. 2 Dopušta vam da kopirate obe stranice identifikacionog dokumenta, kao na primer vozačku dozvolu na samo jednom listu papira (pogledajte **ID** Copy "Kopiranje identifikacionog dokumenta" na strani 62). 3 Pokazuje trenutni status i prikazuje uputstva tokom Ekran rada. Prebacuje se u režim za kopiranje 4 Kopiranje 5 Prebacuje se u režim za faks Þ Faksa

| 6  | Menu                       | <u>ا</u>     | Otvara režim Menija i prelazi kroz dostupne menije<br>(pogledajte "Pregled menija" na strani 34).                                                                                                    |
|----|----------------------------|--------------|----------------------------------------------------------------------------------------------------|
| 7  | Leva/<br>desna<br>strelica | < ►          | Prođite kroz dostupne opcije u odabranom meniju i<br>povećajte ili smanjite vrednosti.                                                                                                    |
| 8  | Numerička<br>tastatura     |              | Okreće broj ili unosi alfanumeričke simbole<br>(pogledajte "Brojevi i slova na tastaturi" na strani<br>204).                                                                                                    |
| 9  | Address<br>Book            |              | Dozvoljava vam da uskladištite skoro korišćene<br>brojeve za faks ili tražite uskladištene brojeve za<br>faks (pogledajte "Skladištenje e-mail adresa" na<br>strani 202 ili "Sređivanje imenika faksova" na strani<br>205).                         |
| 10 | Redial/<br>Pause           |              | Ponovo zove brojeve poslednjih poslatih faksova ili<br>primljene identifikacione brojeve pozivača u<br>spremnom režimu rada, ili unosi pauzu (-) u broj<br>faksa u dodatom režimu rada (pogledajte "Ponovno<br>biranje broja faksa" na strani 233). |
| 11 | Stop/<br>Clear             | $\bigotimes$ | Zaustavlja funkcionisanje u svakom trenutku.                                                                                                    |
| 12 | Power/<br>Wakeup           |              | Uključite ili isključite snagu ili podignite uređaj iz<br>režima za čuvanje energije. Ako trebate da<br>isključite uređaj, pritisnite dugme i držite ga više od<br>tri sekunde.                                                                     |
| 13 | Start                      |              | Započinje posao.                                                                                                    |

| 14 | Power<br>saver          | $\bigcirc$ | Prelazi u režim mirovanja.                                                                                                    | 21 | WPS <sup>a</sup> | Ø | Konfigur<br>bežične<br>dugmeta                           | iše lako i bez kompjutera konekciju<br>mreže (pogledajte "Korišćenje WPS<br>I" na strani 155).                                                                                                    |  |
|----|-------------------------|------------|----------------------------------------------------------------------------------------------------|----|------------------|---|----------------------------------------------------------|----------------------------------------------------------------------------------------------------|--|
| 15 | On Hook<br>Dial         | C          | Kada pritisnete ovo dugme, možete da čujete ton<br>za biranje. Zatim unesite broj faksa. Slično je kao<br>da pričate preko telefona pomoću spikerfona<br>(pogledajte "Ručno primanje u telefonskom režimu"<br>na strani 240). |    |                  |   | Pritisnite<br>želite da<br>ekranu. <i>J</i><br>ekran, oc | ovo dugme i pojaviće vam se pitanje da li<br>odštampate ekran, <b>Print Screen?</b> na<br>Ako želite da odštampate samo aktivan<br>daberite <b>Active</b> . Ako želite da odštampate                                                                                                    |  |
| 16 | ОК                      |            | Potvrđuje vaš izbor na ekranu.                                                                                                    |    |                  |   | ceo ekran, odaberite <b>Full</b> .                       |                                                                                                    |  |
| 17 | Back                    | 5          | Šalje vas nazad na gornji nivo menija.                                                                                                    |    |                  |   | •                                                        | <b>Štampanje slike екрана</b> može da se<br>koristi samo u operativnim sistemima<br>Windows i Mac.                                                                                                    |  |
| 18 | Skener                  |            | Prebacuje se u režim za skeniranje                                                                                                    |    |                  |   | •                                                        | Ovu funkciju možete da koristite samo na<br>uređaju koji je povezan sa USB-om.                                                                                                    |  |
| 19 | <sup>9</sup> Status LED |            | Pokazuje status vašeg uređaja (pogledajte<br>"Razumevanje LED statusa" na strani 96).                                                                                                    |    | Print<br>Screen  |   | •                                                        | Prilikom štampanja aktivnog prozora /<br>celog ekrana monitora pomoću dugmeta<br>za štampanie slike ekrana, uređaj će                                                                                                    |  |
| 20 | Eco                     |            | Pređite u Eco režim kako biste smanjili potrošnju tonera i korišćenje papira tokom štampanja                                                                                                    |    |                  |   |                                                          | možda koristiti više tonera zavisno o stavci štampanja.                                                                                                    |  |
|    |                         |            | (pogledajte "Ekološko tiskanje" na strani 57).                                                                                                    |    |                  |   | •                                                        | Ovu funkciju možete da koristite samo<br>ako je instaliran program uređaja<br>Samsung Easy Printer Manager. Ako<br>imate samo "Mac" operativni sistem,<br>morate da omogućite opciju <b>Screen</b><br><b>Print Settings</b> iz programa Samsung<br>Easy Printer Manager kako biste koristili<br>"Print Screen" (ekran za štampanje) |  |

a. samo za M207xW/ M207xFW Series.

funkciju.

## Uključivanje uređaja

Prvo povežite uređaj na napajanje.

Pritisnite dugme za napajanje ako postoji na uređaju.

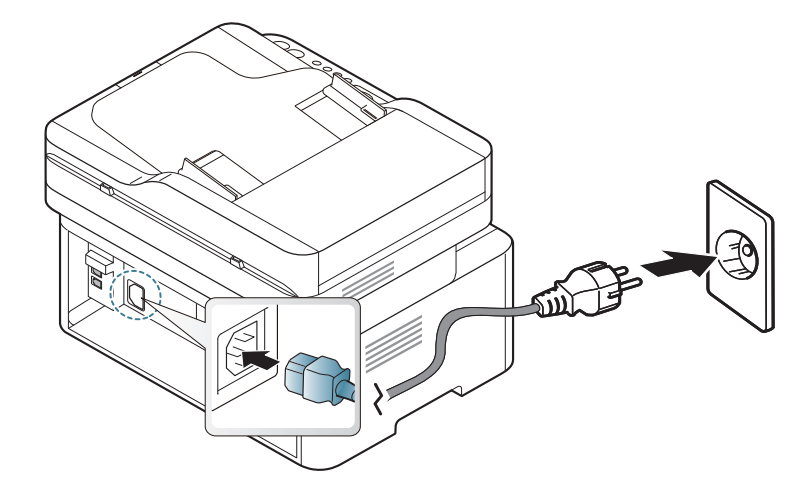

Ilustracije u ovom korisničkom vodiču mogu da se razlikuju od vašeg uređaja u zavisnosti od njegovih opcija ili modela. Proverite vrstu vašeg uređaja (pogledajte "Pogled spreda" na strani 23).

Snaga je stavljena na opciju automatsko.

Za M207x Series, pritisnite dugme (**Power/Wakeup**) u kontrolnom panelu.

Ako želite da isključite snagu, pritisnite i držite dugme () (Power/ Wakeup) za oko 3 sekunde.

### Instaliranje drajvera lokalno

Lokalno priključen uređaj je uređaj koji je direktno priključen na računar putem kabla. Ako je uređaj priključen na mrežu, preskočite sledeće korake navedene ispod i idete na instalaciju drajvera uređaja priključenog na mrežu (pogledajte "Instaliranje drajver mreko mreže" na strani 143).

- Ako koristite Mac ili Linux operativni sistem, pogledajte "Instalacija za Mac" na strani 134 ili "Instalacija za Linux" na strani 136.
- Prozor instalacije u ovom Korisnički vodič se možda razlikuje od onog ma uređaju i interfejsu koji koristite.
- Koristite samo USB kabl koji nije duži od 3 metra (118 inča ).

#### Windows

1 U CD-ROM uređaj ubacite CD sa softverom priložen uz štampač.

Ako se prozor sa instalacijom ne pojavi, kliknite na **Početak > Svi** programi > Pribor > Pokreni.

X:\**Setup.exe** promenite "X" sa slovom, koje predstavlja vaš CD-ROM drajv, i kliknite na **OK**.

- Pregledajte i prihvatite sporazume o instalaciji u prozoru za instalaciju. Zatim kliknite na Next.
- 3 Odaberite USB connection na ekranu za vrstu povezivanja štampača Printer Connection Type. Zatim kliknite na Next.

**1** Sledite uputstva u prozoru instalacije.

### Reinstalacija drajvera

Ako upravljački program štampača ne radi ispravno, sledite ispod navedene korake da biste ga ponovo instalirali.

### Windows

- 1 Iz menija Početak izaberite Programi ili Svi programi > Samsung Printers > Uninstall Samsung Printer Software.
- 2 Sledite uputstva u prozoru instalacije.
- 3 U CD-ROM pogon umetnite softverski CD i ponovo instalirajte upravljački program (pogledajte "Instaliranje drajvera lokalno" na strani 31).

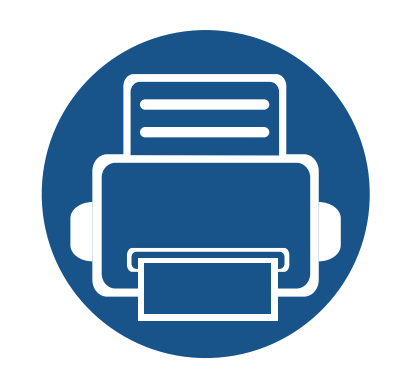

# 2. Pregled menija i osnovna podešavanja

To poglavje vsebuje informacije o celotni strukturi menija in osnovnih nastavitvah.

- Pregled menija Mediji in pladenj Osnovno tiskanje Osnovno kopiranje
- Osnovno skeniranje

Osnovno faksiranje

## **Pregled menija**

Kontrolni panel omogućava pristup mnogim menijima koji služe za podešavanje uređaja ili korišćenje funkcija uređaja.

- Ova funkcija nije podržana za M207x series (videti "Prikaz kontrolne table" na strani 26).
- Neki meniji se možda neće pojavljivati na svim modelima. U tom slučaju se to ne primenjuje na vaš uređaj.
- Neki nazivi menija se mogu razlikovati od vašeg uređaja u zavisnosti od njihovih opcija i modela.
- Meniji su opisani detaljno u naprednom vodiču (pogledajte "Korisni meniji za podešavanje" na strani 183).

### Pristupanje meniju

- 1 Odaberite dugme fax, copy ili scan u kontrolnom meniju u zavisnosti od funkcije koju koristite.
- 2 Selektujte 🗐 (Menu) dok se ne pojavi meni koji želite na dnu ekrana i pritisnite OK.
- 3 Pritisnite strelice, dok se ne pojavi željena stavka iz menija i pritisnite **OK**.
- Ako željena stavka ima pod menije, ponovite treći korak.

- 5 Pritisnite **OK** kako biste sačuvali izbor.
- 6 Pritisnite (Stop/Clear) kako biste se vratili u spreman režim rada.

## Pregled menija

| Stavke Opcije                      |                                                            | Opcije           | Stavke                    | Opcije     |                        |  |
|------------------------------------|------------------------------------------------------------|------------------|---------------------------|------------|------------------------|--|
| Fax Feature                        | Darkness Normal                                            |                  | Fax Feature               | Add Page   |                        |  |
| (M207xF series,<br>M207xFW series) |                                                            | Dark+1- Dark+5   | (nastaviti)               | Cancel Job |                        |  |
|                                    |                                                            | Light+5- Light+1 | Fax Setup                 | Sending    | Redial Times           |  |
|                                    | Resolution                                                 | Standard         | (M207xF                   |            | Redial Term            |  |
|                                    |                                                            | Fine             | series,M207XFW<br>series) |            | Prefix Dial            |  |
|                                    |                                                            | Super Fine       |                           |            | ECM Mode               |  |
|                                    |                                                            | Photo Fax        |                           |            | Fax Confirm            |  |
|                                    |                                                            | Color Fax        |                           |            | Image TCR              |  |
|                                    | Original Size<br>Multi Send<br>Delay Send<br>Priority Send |                  |                           |            | Dial Mode <sup>a</sup> |  |
|                                    |                                                            |                  | _                         |            |                        |  |
|                                    |                                                            |                  | _                         |            |                        |  |
|                                    |                                                            |                  | _                         |            |                        |  |
|                                    | Send Forward                                               | Forward to Fax   | _                         |            |                        |  |
|                                    | Prosledi                                                   | Forward to Fax   | _                         |            |                        |  |
|                                    | primljeno                                                  | Forward to PC    |                           |            |                        |  |
|                                    |                                                            | Forward & Print  |                           |            |                        |  |
|                                    | Secure Receive                                             | Off              | _                         |            |                        |  |
|                                    |                                                            | On               |                           |            |                        |  |
|                                    |                                                            | Print            |                           |            |                        |  |

## Pregled menija

| Stavke                   |                                                                                    | Opcije                                                                                                    |                             | Opcije                                              |                                                                                                    |  |
|--------------------------|------------------------------------------------------------------------------------|----------------------------------------------------------------------------------------------------|-----------------------------|-----------------------------------------------------|----------------------------------------------------------------------------------------------------|--|
| Fax Setup<br>(nastaviti) | Receiving Change Default Manual TX/RX                                              | Receive ModeRing To AnswerStamp RCV NameRCV Start CodeAuto ReductionDiscard SizeJunk Fax SetupDRPD Mode <sup>a</sup> ResolutionDarknessOriginal SizeManual TX/RXOn | Copy Feature<br>(nastaviti) | Original Type<br>Kolacija<br>Layout<br>Adjust Bkgd. | TextText/PhotoPhotoOnOffNormal2-Up4-UpID CopyOffAutoEnhance Lev.1Enhance Lev.2                                 |  |
| Copy Feature             | OffOriginal SizeReduce/EnlargeDarknessNormal<br>Dark+1- Dark+5<br>Light+5- Light+1 |                                                                                                    | Copy Setup                  | Change Default                                      | Erase Lev.1- Erase Lev.4<br>Original Size<br>Copies<br>Reduce/Enlarge<br>Darkness<br>Original Type<br>Kolacija |  |
# Pregled menija

| Stavke       |               | Opcije                      | Stavke       |              | Opcije                      |
|--------------|---------------|-----------------------------|--------------|--------------|-----------------------------|
| System Setup | Machine Setup | Machine ID                  | System Setup | Sound/Volume | Key Sound                   |
|              |               | Fax Number                  | (nastaviti)  |              | Alarm Sound                 |
|              |               | Date & Time                 |              |              | Speaker                     |
|              |               | Clock Mode                  |              |              | Ringer                      |
|              |               | Language                    |              | Report       | Configuration               |
|              |               | Default Mode                |              |              | Demo Page                   |
|              |               | Power Save                  |              |              | Supplies Info.              |
|              |               | Auto Power Off              |              |              | Usage Counter               |
|              |               | Wakeup Event                |              |              | Fax Received                |
|              |               | System Timeout              |              |              | Fax Sent                    |
|              |               | Job Timeout                 |              |              | Schedule Jobs               |
|              |               | Altitude Adj.               |              |              | Fax Confirm.                |
|              |               | Auto Continue <sup>b</sup>  |              |              | Junk Fax                    |
|              |               | Paper Substit. <sup>b</sup> |              |              | Address Book                |
|              |               | Toner Save                  |              | Maintenance  | CLR Empty Msg. <sup>c</sup> |
|              |               | Eco Settings                |              |              | Supplies Life               |
|              | Paper Setup   | Paper Size                  |              |              | Image Mgr.                  |
|              |               | Paper Type                  |              |              | TonerLow Alert              |
|              |               | Margin                      |              |              | Serial Number               |
|              |               |                             |              |              |                             |

# Pregled menija

| Stavke                                                     | Opcije        |                                                                     |
|------------------------------------------------------------|---------------|---------------------------------------------------------------------|
| Network <sup>c</sup><br>(M207xF series,<br>M207xFW series) | TCP/IP (IPv4) | DHCP<br>BOOTP<br>Static                                             |
|                                                            | TCP/IP (IPv6) | IPv6 Protocol<br>DHCPv6 Config                                      |
|                                                            | Ethernet      | Ethernet Port<br>Ethernet Speed                                     |
|                                                            | Wi-Fi         | Wi-Fi ON/OFF<br>WPS<br>Wi-Fi Direct<br>Wi-Fi signal<br>WLAN Default |
|                                                            | Protocol Mgr. | HTTP<br>WINS<br>SNMPv1/v2t<br>UPnP(SSDP)<br>mDNS<br>SetIP<br>SLP    |
|                                                            | Network Conf. |                                                                     |

| Stavke             | Opcije         |
|--------------------|----------------|
| Network(nastavite) | Clear Settings |

a. Dostupnost ovog parametra zavisi isključivo od zemlje u kojoj se nalazite.

b. Ova opcija će se jedino pojaviti ako je funkcija Paper Mismatch uključena.

c. Ova opcija se jedino pojavi ako je ostala mala količina boje u ketridžu tonera.

# Osnovna podešavanja uređaja

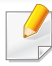

Možete da postavite podešavanja za uređaj preko **Device Settings** u programu Samsung Easy Printer Manager .

• Za korisnike Windows-a i Mac-a, postavite iz Samsung Easy

Printer Manager > (pređete u napredni režim) > Device Settings, pogledajte "Device Settings" na strani 258.

Nakon završetka instalacije, možda ćete želeti da podesite podrazumevane parametre uređaja.

Kako biste promenili fabričke parametre uređaja, pratite sledeće korake:

- Možda će biti neophodno da pritisnete **OK** kako biste upravljali nižim nivoima menija za neke modele.
- Selektujte (Menu) > System Setup > Machine Setup u kontrolnom panelu.
- Odaberite opciju koju želite i zatim pritisnite OK.
  - Language: promenite jezik koji je prikazan u kontrolnom panelu.
  - Date & Time: Kada postavite vreme i datum, oni se koriste takođe u odlaganju faksa. Oni su odštampani u izveštajima. Ako, kako god, oni nisu tačni, morate da ih promenite, kako biste na njima imali tačno vreme.

- Unesite tačno vreme i datum koristeći strelice ili numeričku tastaturu (pogledajte "Brojevi i slova na tastaturi" na strani 204).
  - Mesec = 01 do 12
  - Dan = 01 do 31
  - Godina = zahteva četiri broja
  - Sat = 01 do 12
  - Minut = 00 do 59
  - **Clock Mode:** Možete da postavite vaš uređaj da prikaže trenutno vreme koristeći ili format 12 sati ili format 24 sata.
  - Power Save: Kada neko vreme ne koristite uređaj, koristite funkciju za uštedu energije.
- Kada pritisnete dugme za napon (×) (**Power/Wakeup**), počinje sa štampanjem ili je faks primljen, proizvod će se podići iz režima za uštedu energije.
  - Altitude Adj.: Kvalitet štampanja je pod uticajem atmosferskog pritiska koji se određuje visinom uređaja iznad nivoa mora. Pre postavljanja vrednosti visine, odredite visinu na kojoj se nalazite (pogledajte "Podešavanje nadmorske visine" na strani 201).
- Odaberite opciju koju želite i zatim pritisnite **OK**.

# Osnovna podešavanja uređaja

- Pritisnite **OK** kako biste sačuvali izbor.
- 5 Pritisnite dugme (Stop/Clear)kako biste se vratili u spreman režim rada.
  - Pogledajte linkove dole, kako biste postavili druge korisne parametre za korišćenje uređaja.
    - Pogledajte "Unošenje nekoliko karaktera" na strani 204.
    - Pogledajte "Brojevi i slova na tastaturi" na strani 204.
    - Pogledajte "Parametar za veličinu i vrstu papira" na strani 48.
    - Pogledajte "Sređivanje imenika faksova" na strani 205.

To poglavje vsebuje navodila o vstavljanju tiskalniških medijev v vašo napravo.

- Če boste uporabili medije, ki ne ustrezajo tem specifikacijam, lahko pride do težav ali pa bo potrebno popravilo. Ta popravila niso krita z garancijo ali s servisno pogodbo podjetja Samsung.
  - Pazite, da na tej napravi ne boste uporabili foto papirja za inkjet tiskalnike. S tem lahko povzročite okvaro naprave.
- Uporaba vnetljivega tiskalnega medija lahko povzroči požar.
- Uporabljajte le določene medije za tiskanje (glejte "Specifikacije medija za štampanje" na strani 108).

Uporaba vnetljivih medijev ali tuji materiali, ki so ostali v tiskalniku, lahko povzročijo pregrevanje enote in v redkih primerih požar.

### Pregled pladnja

Da biste promenili veličinu potrebno je da podesite vođice za papir.

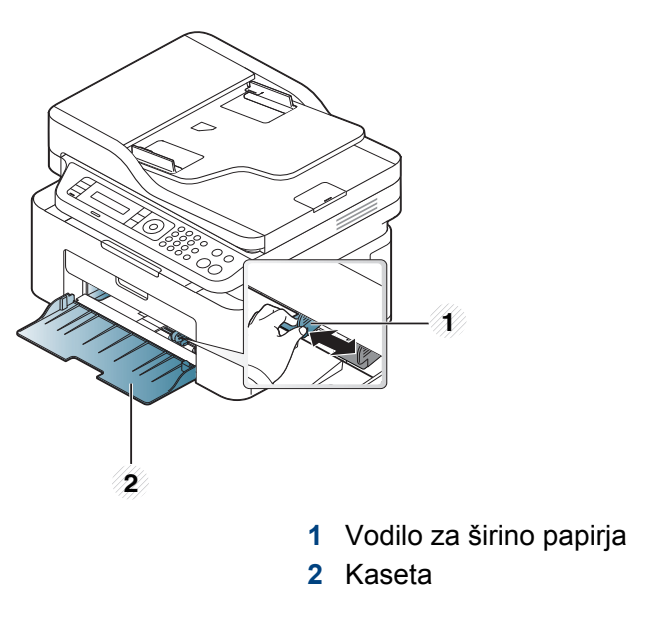

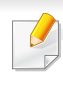

Ilustracije u ovom korisničkom vodiču mogu da se razlikuju od vašeg uređaja u zavisnosti od njegovih opcija ili modela. Proverite vrstu vašeg uređaja (pogledajte "Pogled spreda" na strani 23).

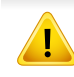

Če vodil ne nastavite, lahko pride do napačne poravnave, poševnega izpisa ali zagozditve papirja.

### Nalaganje papirja v pladenj

- Ilustracije u ovom korisničkom vodiču mogu da se razlikuju od vašeg uređaja u zavisnosti od njegovih opcija ili modela. Proverite vrstu vašeg uređaja (pogledajte "Pogled spreda" na strani 23).
- Odprite pladenj. Nato prilagodite velikost pladnja na velikost uporabljenega medija (glejte "Pregled pladnja" na strani 41).

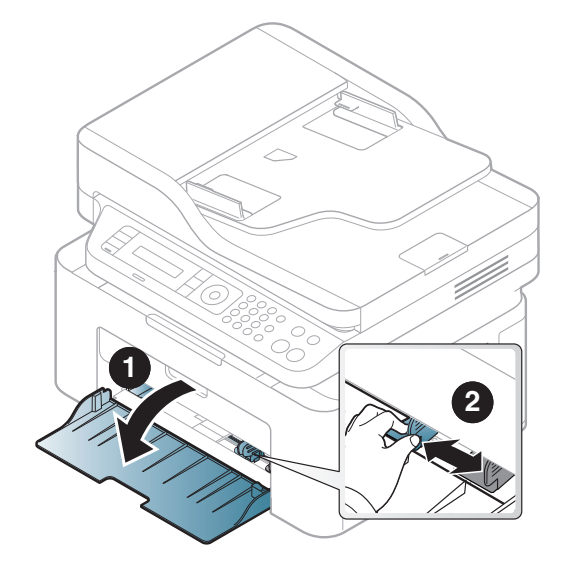

**?** Pred nalaganjem papirja na pladenj upognite in razpihajte robove.

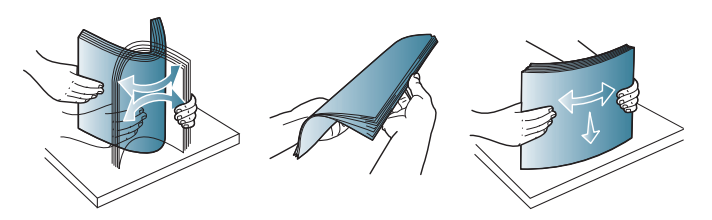

3 Stavite papir sa stranom koju želite da odštampate okrenutom licem na gore.

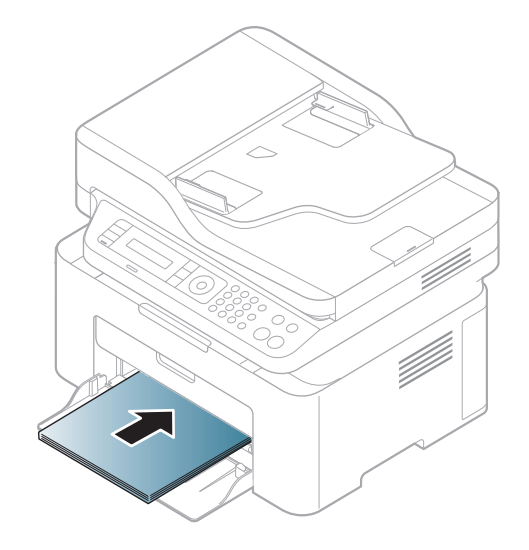

- Vodil za širino papirja ne potisnite predaleč, saj lahko pomečkajo medij za tiskanje.
- Ne uporabljajte papirja z zavihanim prednjim robom, saj se lahko zagozdi ali zmečka.
- Neprilagojena vodila za širino papirja lahko povzročijo zagozditev papirja.

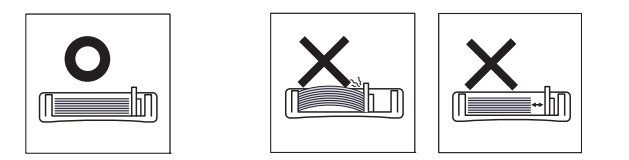

4 Stisnite vodilo za širino papirja in ga pomaknite do roba vstavljenega papirja ter pazite, da se papir ne upogne.

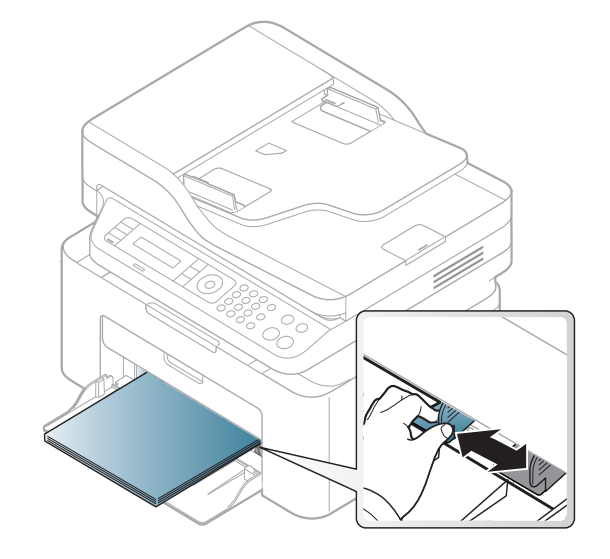

5 Ko tiskate dokument, nastavite vrsto in velikost papirja za pladenj (glejte "Parametar za veličinu i vrstu papira" na strani 48).

#### Ručno unošenje u kasetu

Kaseta može da izdrži posebne veličine i vrste papira ili materijala za štampanje, kao na primer razglednice, kartice sa napomenama i koverte (pogledajte "Specifikacije medija za štampanje" na strani 108).

Da ručno unesete u kasetu, kliknite dole:

Pogledajte "Nalaganje papirja v pladenj" na strani 42.

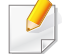

#### Saveti za korišćenje opcija ručnog unošenja dokumenata u kasetu

- Ako odaberete opciju Paper > Source > Manual Feeder iz drajvera vašeg štampača, treba da pritisnete OK svaki put kada štampate neku stranicu.
- Ubacujte samo jednu vrstu, veličinu i težinu štampanog medija u mehanizam za ručno ubacivanje papira.
- Da biste sprečili zaglavljivanje papira, nemojte dodavati papir u mehanizam za ručno ubacivanje tokom štampanja, dok je još uvek papir u kaseti.
- Mediju za štampanje treba ubaciti tako da strana na koju želite da štampate bude okrenuta nagore i tako da gornja ivica ulazi u ležište za ručno ubacivanje, pri čemu se oni postavljaju u centar ležišta.
- Da biste obezbedili dobar kvalitet štampe i sprečili zaglavljivanje papira, ubacujte samo dostupan papir (pogledajte "Specifikacije medija za štampanje" na strani 108).
- Izravnajte sve neravnine na razglednicama, kovertama i nalepnicama, pre nego što ih stavite u kasetu.
- Pri štampanju na specijalnom mediju morate pratiti smernice za njihovo ubacivanje (pogledajte "Tiskanje na posebne medije" na strani 44).

#### Tiskanje na posebne medije

Tabela dole prikazuje specijalnu mediju koja se može koristiti u kaseti.

Da biste promenili postavku papira u uređaju, postavite vrstu papira u prozoru **Izbori pri štampanju** prozora > **Paper** kartica > **Paper Type** (pogledajte "Odpiranje osebnih nastavitev tiskanja" na strani 55).

- Pri uporabi posebnih medijev priporočamo nalaganje vsakega lista posebej (glejte "Specifikacije medija za štampanje" na strani 108).
  - Ilustracije u ovom korisničkom vodiču mogu da se razlikuju od vašeg uređaja u zavisnosti od njegovih opcija ili modela. Proverite vrstu vašeg uređaja (pogledajte "Pogled spreda" na strani 23).

Za informacije o teži posameznega lista, glejte "Specifikacije medija za štampanje" na strani 108.

| Тірі       | Kaseta <sup>a</sup> |
|------------|---------------------|
| Plain      | •                   |
| Thick      | •                   |
| Thin       | •                   |
| Bond       | •                   |
| Color      | •                   |
| CardStock  | •                   |
| Labels     | •                   |
| Envelope   | •                   |
| Preprinted | •                   |
| Cotton     | •                   |
| Recycled   | •                   |
| Archive    | •                   |

a. Vrste papirja, primerne za ročno polnjenje v pladenj.

(•: Podržano, prazno: nije podržano)

### Koverta

Uspešnost tiskanja na ovojnice je odvisna od kakovosti ovojnic.

Če želite natisniti ovojnico, jo postavite tako, kot je prikazano na spodnji sliki.

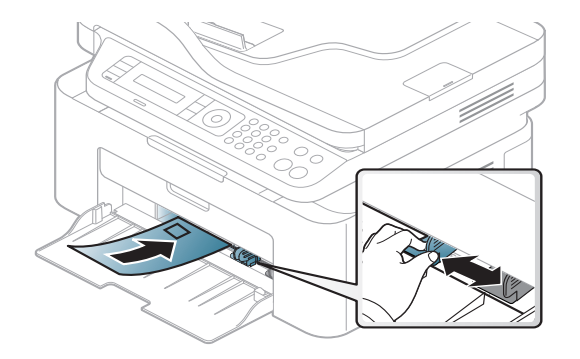

- Pri izbiri ovojnic upoštevajte naslednje dejavnike:
  - **Masa:** ne sme presegati 90 g/m<sup>2</sup>, da ne pride do zagozditve.
  - **Zgradba:** biti morajo ravne, z zavihki manjšimi od 6 mm, in ne smejo vsebovati zraka.
  - Stanje: ne smejo biti zmečkane, zarezane ali poškodovane.
  - **Temperatura:** odporne morajo biti na toploto in pritisk naprave med tiskanjem.
- Uporabljajte samo kakovostne ovojnice z ostrimi in dobro prepognjenimi pregibi.
- Ne uporabljajte ovojnic s prilepljenimi znamkami.

- Ne uporabljajte ovojnic z zaponkami, pritrdili, okenci, obloženimi podlogami, samolepilnimi trakovi ali drugimi sintetičnimi materiali.
- Ne uporabljajte poškodovanih ali slabo izdelanih ovojnic.
- Preverite, ali se spoj na obeh straneh ovojnice razteza vse do roba ovojnice.

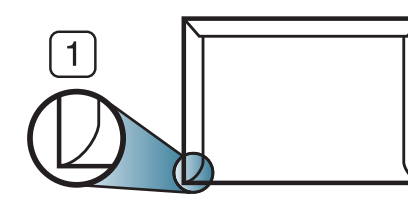

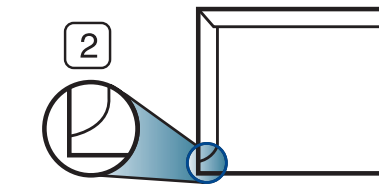

- Sprejemljivo
   Nesprejemljivo
- Kuverte s samolepilnimi trakovi ali več zavihki morajo vsebovati lepilo, ki vsaj za 0,1 sekundo prenesejo talilno temperaturo tiskalnika (približno 170 °C). Dodatni zavihki in trakovi lahko povzročijo gubanje, pregibanje ali zagozditve ter lahko celo poškodujejo grelno enoto.
- Za najboljšo kakovost tiskanja robove postavite najmanj 15 mm od robov ovojnice.
- Ne tiskajte na spojene dele ovojnice.

### Nalepke

Da bi se izognili poškodbam na napravi, uporabite samo nalepke, ki so namenjene za uporabo z laserskimi tiskalniki.

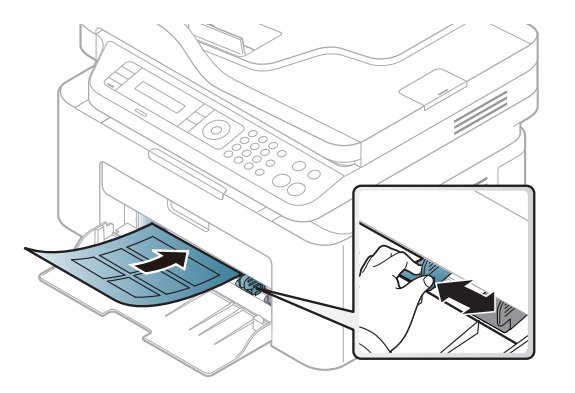

- Pri izbiri nalepk upoštevajte naslednje dejavnike:
  - Lepila: Temperatura u vašem uređaja treba da bude oko 170°C (338°F).
  - Razporeditev: Uporabljajte le nalepke, na katerih ni vidna podlaga.
     Nalepke, ki so razrezane, se lahko odlepijo od podlage, kar lahko povzroči resne zagozditve.
  - **Zavihki:** Morajo biti poravnane in ne smejo imeti več kot 13 mm zavihka na vsaki strani.
  - Stanje: Ne uporabljajte nalepk z gubami, mehurčki ali drugimi vidnimi znaki ločevanja.
- Med nalepkami ne sme biti vidno lepilo. Kjer je lepilo vidno, se nalepka med tiskanjem lahko odlepi in povzroči zagozditev papirja. Lepilo lahko povzroči škodo na delih naprave.

- Ne vstavljajte pole z nalepkami v napravo več kot enkrat. Lepljiva podlaga je namenjena samo enemu prehodu skozi napravo.
- Ne uporabljajte nalepk, ki se slabo držijo podlage, imajo gube ali mehurčke oz. so kako drugače poškodovane.

### Kartotečni papir / papir s prilagojeno velikostjo

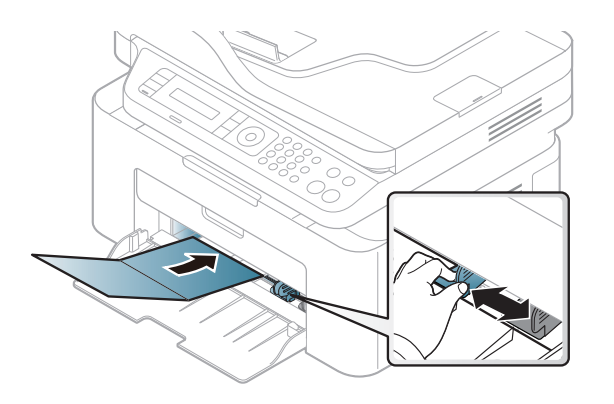

U softverskoj aplikaciji, postavite margine na najmanje 6.4 mm (0.25 inča) razdaljine od ivica materijala.

### Prednatisnjen papir

Ko nalagate prednatisnjen papir, mora biti natisnjena stran obrnjena navzdol, raven rob pa mora biti spredaj. Če opazite težave pri zajemanju, papir obrnite. Kakovost tiskanja ni zagotovljena.

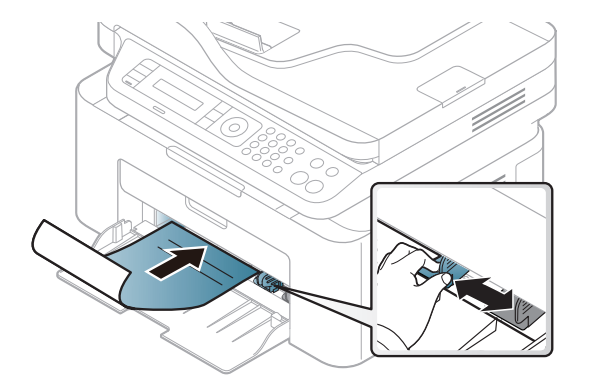

- Natisnjen mora biti s črnilom, ki je odporno na toploto in se ne bo stopilo, izhlapelo ali proizvedlo nevarnih izpustov, ko bo 0,1 sekundo izpostavljeno talilni temperaturi naprave (približno 170 °C).
- Črnilo za prednatisnjen papir ne sme biti vnetljivo in ne sme škoditi valjem v napravi.
- Pred uporabo prednatisnjenega papirja, preverite ali je črnilo na papirju suho. Med tiskanjem se lahko mokro črnilo izbriše s prednatisnjenega papirja, kar vpliva na slabšo kakovost tiska.

#### Parametar za veličinu i vrstu papira

Nakon ubacivanja papira u kasetu za papir, postavite veličinu i vrstu papira koristeći dugmiće u kontrolnom panelu.

Da biste promenili postavku papira u uređaju, postavite vrstu papira u prozoru **Izbori pri štampanju** prozora > **Paper** kartica > **Paper Type** (pogledajte "Odpiranje osebnih nastavitev tiskanja" na strani 55).

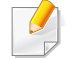

Možda će biti neophodno da pritisnete **OK** kako biste upravljali nižim nivoima menija za neke modele.

- 1 Pritisnite dugme 🗐 (**Menu**) na kontrolnoj tabli.
- Pritisnite opciju System Setup > Paper Setup > Paper Size or Paper Type.
- 3 Odaberite kasetu i opciju koju želite.
- **A** Pritisnite **OK** kako biste sačuvali izbor.
- 5 Pritisnite (Stop/Clear) kako biste se vratili u spreman režim rada.

Ako želite da koristite specijalnu veličinu papira, kao na primer račun papir, selektujte tab **Paper > Size > Edit...** i postavite **Custom Paper Size Settings** u **Izbori pri štampanju** (pogledajte "Odpiranje osebnih nastavitev tiskanja" na strani 55).

### Korišćenje izlazne podrške

Ako štampate mnogo listova papira odjednom, površina izlazne kasete će možda postati vruća. Pazite da ne dodirnete površinu i ne dozvolite deci da joj priđu.

Odštampane stranice su se zaglavile na izlaznoj podršci i ona će pomoći da se odštamapne stranice svrstaju. Štampač standardno šalje otisak u izlazno ležište.

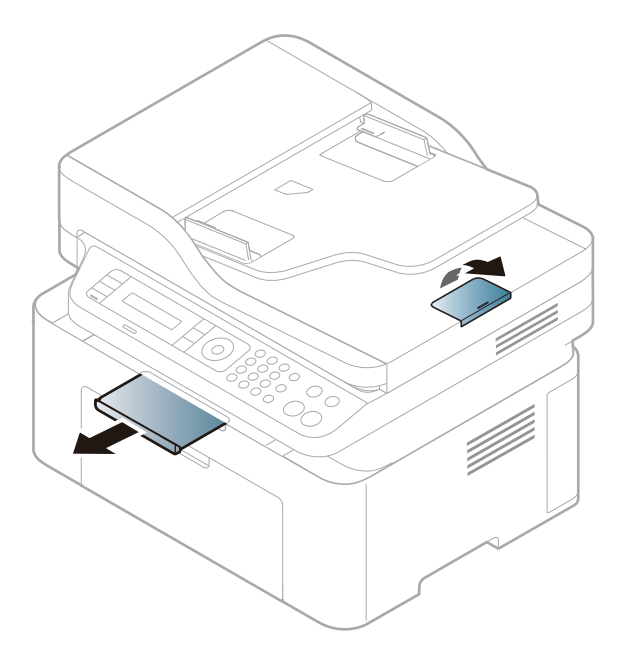

Ilustracije u ovom korisničkom vodiču mogu da se razlikuju od vašeg uređaja u zavisnosti od njegovih opcija ili modela. Proverite vrstu vašeg uređaja (pogledajte "Pogled spreda" na strani 23).

### Pripremanje originala

- Nemojte da ubacujete papir manji od 142 x 148 mm (5.6 x 5.8 inča) ili veći od 216 x 356 mm (8.5 x 14 inča).
- Nemojte da pokušate da ubacite sledeće veličine papira, kako biste mogli da sprečite savijanje papira, slab kvalitet štampanja i oštećenje na uređaju.
  - Karbonski papir ili papir napravljen od karbona
  - Obložen papir
  - Kora luka ili tanak papir
  - Zgužvan papir
  - Urolan papir
  - Pocepan papir
- Otklonite sve spojnice i klipove papira pre nego što ga ubacite.
- Budite sigurni da je svaki lepak, mastilo ili korektor na papiru potpuno suv, pre nego što ga ubacite.
- Ne ubacujte originale koji imaju različite veličine ili težine papira.
- Ne ubacujte knjižice, letke, transparente ili dokumente sa drugim neobičnim karakteristikama.

### Ubacivanje originala

Možete da koristite staklo skenera ili kutiju dokumenta kako biste ubacili original za kopiranje, skeniranje ili faksiranje.

Ilustracije u ovom korisničkom vodiču mogu da se razlikuju od vašeg uređaja u zavisnosti od njegovih opcija ili modela. Proverite vrstu vašeg uređaja (pogledajte "Pogled spreda" na strani 23).

### Na staklu skenera

Koristeći staklo skenera, možete da kopirate ili skenirate originale. Možete da dobijete najbolji kvalitet skeniranja, posebno za sive slike ili u boji. Budite sigurni da nema originala u kutiji dokumenta. Ako je original detektovan u kutiji dokumenta, uređaj će njemu dati prioritet u odnosu na original koji se nalazi na staklu skenera.

Podignite i otvorite poklopac skenera.

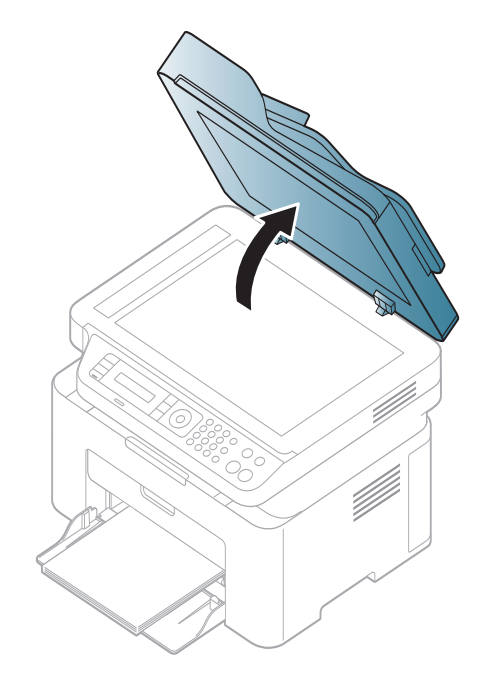

2 Postavite original na staklo skenera, licem okrenutim ka staklu. Oko njega, u desnom gornjem uglu stakla, stavite registraciono uputstvo.

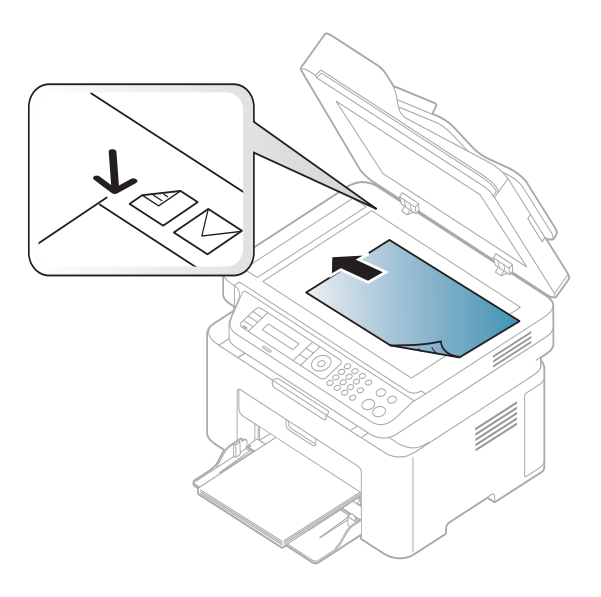

- Zatvorite poklopac skenera.
  - Ako ostavite poklopac na skeneru otvoren dok se kopira, to će možda negativno uticati na kvalitet kopije i trošenje tonera.
    - Prašina na staklu skenera može da ostavi crne rupe na odštampanoj kopiji. Neka vam staklo uvek bude čisto (pogledajte "Čišćenje uređaja" na strani 80).
    - Ako kopirate stranicu iz knjige ili magazina, podignite poklopac skenera dok su njegove šarke isečene od strane zaustavljivača i zatim zatvorite poklopac. Ako su knjiga ili magazin deblji od 30 mm, započnite proces kopiranja sa otvorenim poklopcem na skeneru.

- Budite pažljivi da ne razbijete staklo na skeneru. Možda se povredite.
- Nemojte da stavite ruke dok se poklopac zatvara. Možda vam poklopac padne na ruke i povredi vas.
- Nemojte da gledate svetlo koje izlazi iz skenera dok kopira ili skenira. To može da vam povredi oči.

### U kutiji dokumenta

Koristeći kutiju dokumenta, možete da ubacite do 40 listova papira (80 g/  $m^2$ , 20 liba debeo) za jedan posao.

1 Savite ivice papira kako biste odvojili stranice pre ubacivanja originala.

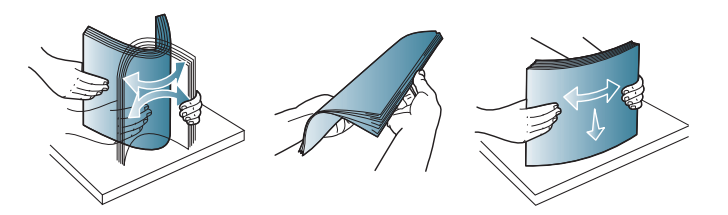

2 Ubacite original u kasetu tako da bude lice bude okrenuto na gore. Budite sigurni da dno originala odgovara markiranoj veličini papira u izlaznoj dokument kaseti.

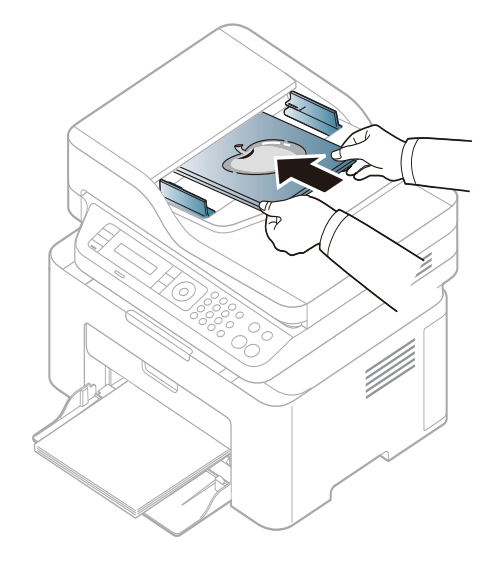

**3** Podesite širinu dokument kutije da odgovara veličini papira.

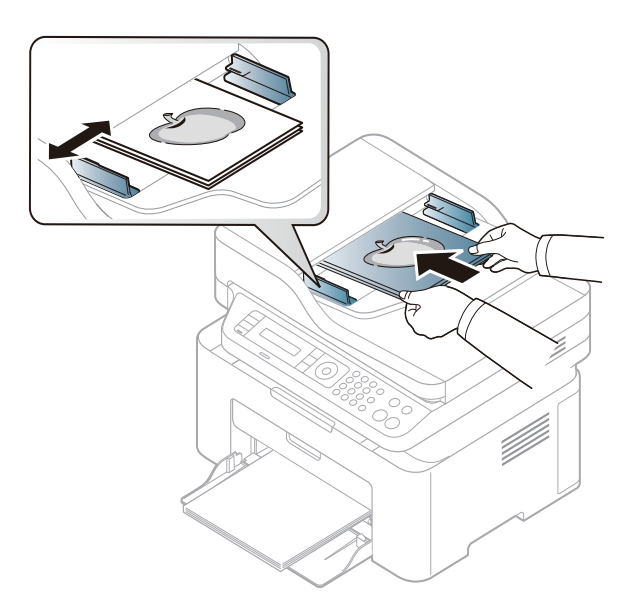

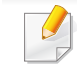

Prašina na staklu kutije može da proizvede crne linije na odštampanom dokumentu. Neka vam staklo uvek bude čisto (pogledajte "Čišćenje uređaja" na strani 80).

| _ |  |
|---|--|
|   |  |
|   |  |
|   |  |
|   |  |
|   |  |

Za posebne lastnosti tiskanja poglejte v Advanced Guide (glejte "Korišćenje naprednih funkcija štampanja" na strani 211).

### Štampanje

Ako koristite Mac ili Linux operativni sistem, pogledajte naprednom vodiču (pogledajte "Mac štampanje" na strani 220 ili "Štampanje na Linux računaru" na strani 222).

Naslednje okno Izbori pri štampanju velja za Notepad v OS Windows 7.

- Odprite dokument, ki ga želite natisniti.
- 2 Izberite Štampanje v meniju Datoteka.

2 Izberite vašo napravo na seznamu Izbor štampača.

| 🚍 Štampanje            | and the second          | ×                    |
|------------------------|-------------------------|----------------------|
| Opšti podaci           |                         |                      |
| Izbor štampača         |                         |                      |
|                        |                         |                      |
|                        |                         |                      |
|                        |                         |                      |
| Status: Spreman        | Odštampaj u<br>datoteku | Izbori pri štampanju |
| Komentar:              |                         | Pronađi štampač      |
| Opseg stranica         |                         |                      |
| <u>S</u> ve            | <u>B</u> roj ko         | opija: 1 🚊           |
| © <u>O</u> dabrane © 0 | V <u>v</u> a stranica   |                      |
| Stranice:              |                         |                      |
|                        |                         |                      |
|                        |                         |                      |
|                        | Štampaj                 | Otkaži Primeni       |

- V oknu Štampanje lahko izberete osnovne nastavitve za tiskanje, vključno s številom kopij in z obsegom strani.
- Za uporabo naprednih nastavitev tiskanja kliknite **Svojstva** ali **Željene postavke** v oknu **Štampanje** (glejte "Odpiranje osebnih nastavitev tiskanja" na strani 55).
- 5 Za začetek tiskanja kliknite U redu ali Štampanje v oknu Štampanje.

### Preklic tiskanja

Če tiskalniško opravilo čaka v čakalni vrsti, prekličite opravilo po naslednjem postopku:

- Ovom prozoru možete da pristupite jednostavnim duplim klikom na ikonu uređaja ( ) u Windows-u.
- Takođe možete da otkažete trenutni posao pritiskom na (Stop/ Clear) u kontrolnom panelu.

### Odpiranje osebnih nastavitev tiskanja

- Okno **Izbori pri štampanju**, ki je prikazano v teh navodilih za uporabo, se lahko razlikuje od uporabljene naprave.
- Odprite dokument, ki ga želite natisniti.

- 2 Izberite **Štampanje** v meniju datoteka. Pojaviće se prozor **Štampanje**.
- **3** Izberite svojo napravo na seznamu **Izbor štampača**.
- A Pritisnite **Svojstva** ali Željene postavke.

| asic Paper Graphics Adv | anced Eco Samsung                                                           |                                                                                                    |
|-------------------------|-----------------------------------------------------------------------------|----------------------------------------------------------------------------------------------------|
| Orientation             |                                                                             | Paper                                                                                                    |
|                         | <ul> <li>Portrait</li> <li>Landscape</li> <li>Rotate 180 Degrees</li> </ul> | A4 ● mm<br>210 × 297 mm ○ inch                                                                                                    |
| Layout Options          |                                                                             |                                                                                                    |
| Туре                    | Single Page Per Side                                                        |                                                                                                    |
| Page Border             | None                                                                        | Construction of the second second secon |
|                         | <ul> <li>None</li> <li>Long Edge</li> <li>Short Edge</li> </ul>             | Presets                                                                                                    |
| Start Easy Eco Driver   | before printing job                                                         |                                                                                                    |
|                         |                                                                             |                                                                                                    |

(

Trenutni status uređaja možete da proverite pritiskom na dugme **Printer Status** (pogledajte "Korišćenje programa Samsung Printer Status" na strani 259).

### Uporaba priljubljene nastavitve

Možnost **Presets**, ki je prikazana na vsakem zavihku razen na zavihku **Samsung**, omogoča shranjevanje trenutnih nastavitev za njihovo nadaljnjo uporabo.

Za shranjenje ikone **Presets** sledite naslednjim korakom:

- Po potrebi spremenite nastavitve na vsakem zavihku.
- 2 Ime ikone vpišite v polje za vnos Presets.

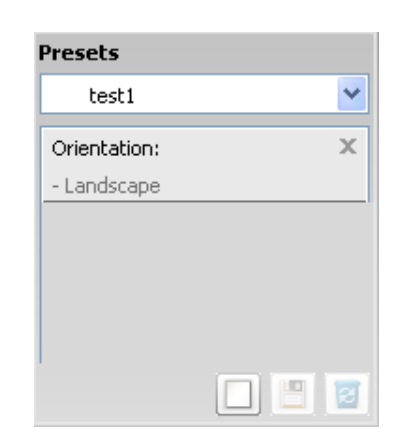

3 Kliknite na 🔲 (Add). Ko shranite ikono **Presets**, se shranijo trenutne nastavitve gonilnika.

Izaberite ostale opcije i kliknite (Update); i parametri će biti dodati na spisak Presets koji ste napravili. Če želite uporabiti shranjene nastavitve, jih izberite s seznama **Presets**. Uređaj je sada postavljen za štampanje u skladu sa parametrima koje ste odabrali. Ako želite da obrišete zapamćene parametre, selektujte ih iz liste **Presets** i kliknite na (Delete).

Privzete nastavitve gonilnika tiskalnika lahko obnovite tako, da izberete možnost **Default Preset** na padajočem seznamu **Presets**.

### Uporaba pomoči

V oknu **Izbori pri štampanju** kliknite na možnost, o kateri bi želeli dodatne informacije, in pritisnite **F1** na tipkovnici.

### Ekološko tiskanje

Funkcija **Eco** smanjuje potrošnju tonera i papira. Funkcija **Eco** omogoča varčevanje z viri in okolju prijazno tiskanje.

Ako pritisnete dugme **Eco** na kontroloj tabli, eco režim će biti uključen. Predodređeni parametar Eco načina rada je **Multiple Pages per Side** (2) i **Toner Save**.

### Podesite Eco režim u kontrolnom panelu.

Ako imate uređaj za dugmad +/- u kontrolnom panelu ili uređaj ne podržava mrežu (pogledajte "Prikaz kontrolne table" na strani 26):

Možete da postavite podešavanja za uređaj preko **Device Settings** u programu Samsung Easy Printer Manager .

- Za Windows i Mac korisnike, pogledajte "Device Settings" na strani 258.
- Pristupanje menijima se može razlikovati od modela do modela (pogledajte "Pristupanje meniju" na strani 34).
  - Možda će biti neophodno da pritisnete **OK** kako biste upravljali nižim nivoima menija za neke modele.

- Selektujte 🗐 (Menu) > System Setup > Machine Setup > Eco Settings u kontrolnom panelu.
- **9** Selektujte opciju koju želite i pritisnite **OK**.
  - **Default Mode:** Selektujte ovo kako bi isključio ili uključio eco režim. (čuvanje tonera/2up)
    - Off: Postavite eco režim na isključeno.
    - **On**: Postavite eco režim na uključeno.
  - Ako uključite eco režim sa šifrom iz SyncThru<sup>™</sup> Web Service (**Settings** kartice > **Machine Settings** > **System** > **Eco** > **Settings**) ili Samsung Easy Printer Manager (**Device Settings** > **Eco**), the **On force** pojaviće se poruka. Morate da unesete lozinku da biste promenili status eco režima.
    - Select Temp.: Pratite parametre iz Syncthru<sup>™</sup> Web Service ili Samsung Easy Printer Manager. Pre nego što odaberete ovu stavku, morate da postavite eco funkciju u SyncThru<sup>™</sup> Web Service (Settings kartica > Machine Settings > System > Eco > Settings) ili Samsung Easy Printer Manager (Device Settings > Eco).
      - **Default Eco**: Uređaj je postavljen na **Default Eco** režim.
      - Custom Eco: Promenite bilo koje potrebne vrednosti.
- Pritisnite **OK** kako biste sačuvali izbor.

### Setting eco mode on the driver

Otvorite Eco prozor kako biste postavili Eco režim. Kada vidite sliku eco (1), to znači da je eco režim trenutno dostupan.

### Eco opcije

- Printer Default: Prati parametre iz kontrolnog panela uređaja.
- None: Onemogućuje Eco režim rada.
- **Eco Printing:** Uključuje eco režim. Aktivira razne Eco stavke koje želite da koristite.
- **Password:** Ako administrator popravi kako bi omogućio korišćenje Eco režima, morate da unesete šifru ako želite da promenite status.

#### Simulator rezultata

**Result Simulator** pokazuje rezultat smanjene emisije ugljen-dioksida, upotrebljene električne energije, kao i količinu ušteđenog papira u skladu sa podešavanjima koja ste izabrali.

- Rezultati su izračunati tako da je ukupan broj odštampanih stranica sto, bez praznih stranica, kada je Eco režim rada onemogućen.
- Odnosi se na koeficijent izračunavanja ugljen-dioksida, energije i papira iz **IEA**, ideks Ministarstva unutrašnjih poslova i komunikacija države Japan i www.remanufacturing.org.uk. Svaki model ima drugačiji indeks.
- Potrošnja enegrije u režimu štampanja se odnosi na prosečnu potrošnju energije ovog uređaja.

 Aktuelni prikazani iznos se može razlikovati u zavisnoti od korišćenog operativnog sistema, karakteristika kompjutera, aplikacijskog softvera, metoda povezivanja, media, veličine media, kompleksnosti posla, itd.

 Za posebne lastnosti tiskanja poglejte v Advanced Guide (glejte "Meni za kopiranje" na strani 185).

- Pristupanje menijima se može razlikovati od modela do modela (pogledajte "Pristupanje meniju" na strani 34 ili "Prikaz kontrolne table" na strani 26).
- U zavisnosti od modela i opcija, neki meniji možda neće biti podržani (videti "Osobine po modelu" na strani 8).

### Osnovna kopija

Ili odaberite opciju 🗐 (Menu) > Copy Feature u kontrolnom panelu.

Postavlja samo jedan dokument (videti "Ubacivanje originala" na strani 50).

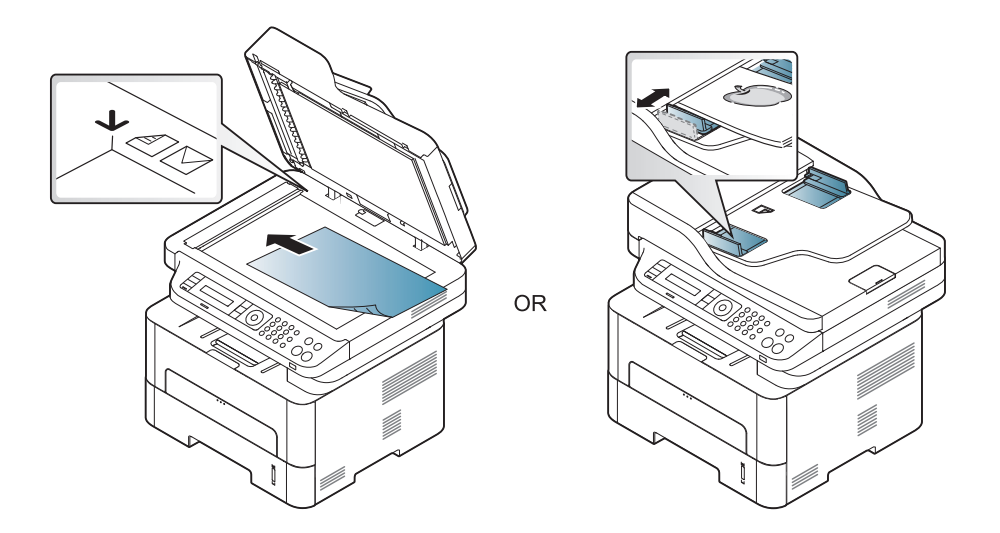

- 3 Ako želite da prilagodite parametre za kopiranje uključujući Reduce/ Enlarge, Darkness, Original, i druge koristeći dugmiće u kontrolnom panelu (pogledajte "Menjanje parametara za svaku kopiju" na strani 60).
- 4 Ako je potrebno, unesite broj kopija koristeći strelice ili numeričke dugmiće na tastaturi.
- Pritisnite ((**Start**).

Ako trebate da zaustavite kopiranje tokom rada, pritisnite (Stop/ Clear) i kopiranje će se zaustaviti.

### Menjanje parametara za svaku kopiju

Vaš uređaj daje preodređene parametre za kopiranje tako da vi možete veoma brzo i lako da napravite kopiju. Kako god, ako želite da promenite opcije za svaku kopiju, koristite dugmiće za funkciju kopiranja u kontrolnom panelu.

- Ako pritisnete opciju (Stop/Clear) dok postavljate opcije za kopiranje, sve opcije koje ste postavili za trenutni posao biće zaustavljene i vraćene na fabrički status. Ili, će one biti automatski vraćene na fabrički status nako što uređaj završi sa kopiranjem koje je u toku.
  - Pristupanje menijima se može razlikovati od modela do modela (pogledajte "Pristupanje meniju" na strani 34).
- Možda će biti neophodno da pritisnete OK kako biste upravljali nižim nivoima menija za neke modele.

#### mračnosti

Ako imate original koji sadrži tihe marke i tamne slike, možete da podesite osvetljenje kako biste napravili kopiju lakšom za čitanje.

Selektujte (kopiranje) > 🗐 (Menu) > Copy Feature > Darkness u kontrolnom panelu.

Ili odaberite dugme Darkness u kontrolnom panelu.

**?** Selektujte opciju koju želite i pritisnite **OK**.

Na primer, opcija **Light+5** ide na svetlije, a opcija **Dark+5** ide na tamnije.

3 Pritisnite (Stop/Clear) kako biste se vratili u spreman režim rada.

### Original

Originalni parametar se koristi da unapredi kvalitet kopije selektovanjem dokumenta za trenutni posao kopiranja.

1 Selektujte *(kopiranje)* > ↓ (Menu) > Copy Feature > Original Type VRSTU u kontrolnom panelu.

Ili odaberite opciju 🗐 (Menu) > Copy Feature > Original Type u kontrolnom panelu.

- **>** Selektujte opciju koju želite i pritisnite **OK**.
  - **Text**: Koristite je za originalne sadržaje u vaćini tekstova.
  - **Text/Photo**: Koristite je za originale sa pomešanim tekstom i fotografijama.

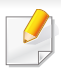

Ako je tekst koji se odštampa zamagljen, selektujte **Text** kako biste dobili čiste tekstove.

- Photo: Koristite je kada su originali fotografije.
- 3 Pritisnite (Stop/Clear) kako biste se vratili u spreman režim rada.

### Smanjene ili povećane kopije

Možete da smanjite ili povećate veličinu kopirane slike od 25% do 400% kada kopirate originalne dokumente sa stakla skenera.

- Ova funkcija možda neće biti dostupna u zavisnosti od modela ili vrsta (pogledajte "Razne funkcije" na strani 10).
  - Ako je uređaj u Eco režimu, ove funkcije za umanjenje i uvećanje nisu dostupne.

#### Da biste odabrali iz prvobitnih veličina kopija

Selektujte (kopiranje) > 🗐 (Menu) > Copy Feature > Reduce/ Enlarge u kontrolnom panelu.

Ili odaberite opciju 🗐 (Menu) > Copy Feature > Reduce/Enlarge u kontrolnom panelu.

- **9** Selektujte opciju koju želite i pritisnite **OK**.
- 3 Pritisnite (Stop/Clear) kako biste se vratili u spreman režim rada.

#### Da biste odmerili kopiju direktno unoseći veličinu skale

1 Selektujte (kopiranje) > ↓ (Menu) > Copy Feature > Reduce/ Enlarge > Custom u kontrolnom panelu.

Ili odaberite opciju 🗐 (Menu) > Copy Feature > Reduce/Enlarge u kontrolnom panelu.

- 2 Unesite veličinu za kopiranje koju želite koristeći numeričke dugmiće na tastaturi.
- 2 Pritisnite **OK** kako biste sačuvali izbor.
- Pritisnite (Stop/Clear) kako biste se vratili u spreman režim rada.
- Kada pravite smanjenu kopiju, crne linije će se možda pojaviti na dnu vaše kopije.

#### Kopiranje identifikacionog dokumenta

Vaš uređaj može da štampa obe strane originala na jednom listu papira.

Uređaj štampa jednu stranu originala na gornjoj polovini lista papira, a drugu stranu na donjoj polovini, bez smanjivanja veličine originala. Ova funkcija je veoma dobra za kopiranje dokumenata malih veličina, kao na primer vizit kartice ili lične karte.

- Original mora da bude postavljen na staklo skenera, kako biste mogli da koristite ovu funkciju.
  - Ako je uređaj u Eco režimu, ova funkcija nije dostupna.
- Za bolji kvalitet slike, odaberite (copy) > ↓ (Menu) > Copy Feature > Original Type > Photo na kontrolnom panelu ili
   ↓ (Menu) > Copy Feature > Original Type > Photo.

- Pritisnite dugme **ID Copy** u kontrolnom panelu.
- Postavite prednju stranu originala licem na dole na staklu skenera. gde se pojavljuju strelice kao pokazatelji. Zatim, zatvorite poklopac skenera.

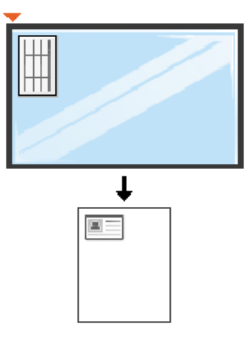

**3 Place Front Side and Press [Start]** poruka koja će se pojaviti na ekranu.

#### Pritisnite opciju Start.

Vaš uređaj počinje da skenira prednju stranu i pokazuje poruku **Place Back Side and Press [Start]**.

5 Okrenite original i ponovo ga stavite na staklo skenera, gde se pojavljuju strelice kao pokazatelji. Zatim, zatvorite poklopac skenera.

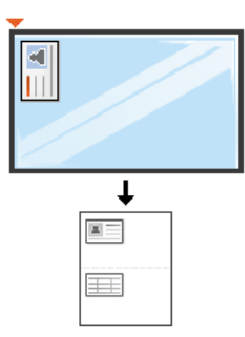

6 Pritisnite opciju Start.

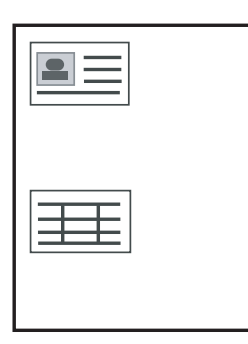

- Ako ne pritisnete dugme (Start) kopiraće se samo prednja stranica.
- Ako je original veći od dela za štampanje, neki delovi možda neće biti odštampati.

# Osnovno skeniranje

Za posebne funkcije štampanja, pogledajte naprednom vodiču (pogledajte "Funkcije skenera" na strani 224).

#### Osnovnoskeniranje

Ovo je normalna i česta procedura za skeniranje originala.

Ovo je osnovni metod skeniranja za uređaje konektovane preko USB-a.

- Možda će biti neophodno da pritisnete OK kako biste upravljali nižim nivoima menija za neke modele.
  - Ako želite da skenirate koristeći mrežu, pogledajte napredni vodič (pogledajte "Skeniranje sa uređaja koji je povezan na mrežu" na strani 225).
- Stavite dokument licem okrenut dole na staklo skenera ili ubacite dokumente licem okrenutim gore u kutiju dokumenta (pogledajte "Ubacivanje originala" na strani 50 ).
- Odaberite opciju (scan) > Scan to PC u kontrolnom panelu.
   ILI

Pritisnite dugme Scan to u kontrolnom panelu.

Ako vidite poruku **Not Available**, proverite port vezu ili selektujte opciju Enable Scan from Device Panel u programu Samsung Easy Printer

**Manager** > Switch to advanced mode (prebacivanje na napredni vodič) > Scan to PC Settings.

3 Odaberite destinaciju za faks koji želite i pritisnite **OK**.

Predodređeni parametar je My Documents.

- Možete da kreirate i zapamtite korišćene parametre, kao lista profila. Takođe, možete da dodate i obrišete profil i da zapamtite po jedan profil za svaku različitu destinaciju slanja.
  - Da promenite program Samsung Easy Printer Manager >
     Switch to advanced mode (prebacivanje na napredni vodič) >
     Scan to PC Settings.
- Selektujte opciju koju želite i pritisnite **OK**.
- 5 Skeniranje počinje.
- Skenirana slika je sačuvana u delu računara C:\Korisnici\users name\Moji dokumenti. Sačuvana fascikla može da se razlikuje, zavisno o operativnom sistemu i aplikacijama koje koristite.

- Ova funkcija nije podržana za M207x series (videti "Prikaz kontrolne table" na strani 26).
  - Za posebne funkcije faksa, pogledajte naprednom vodiču (pogledajte "Funkcije faksa" na strani 233).
  - Ne možete da koristite ovaj uređaj kao faks preko internet telefona.
     Za više informacija, pitajte vašeg internet servis provajdera.
    - Preporučujemo vam da koristite tradicionalne telefonske servise (PSTN: Public Switched Telephone Network) kada povezujete telefonske linije da koriste faks mašinu. Ako koristite druge internet servise (DSL, ISDN, VoIP), možete da unapredite kvalitet veze koristeći Micro-filter. Micro-filter eliminiše nepotrebne bučne signale i unapređuje kvalitet veze ili kvalitet interneta. Pošto DSL Micro-filter ne dolazi zajedno sa uređajem, kontaktirajte vašeg internet provajdera radi korišćenja DSL Micro-filtera.

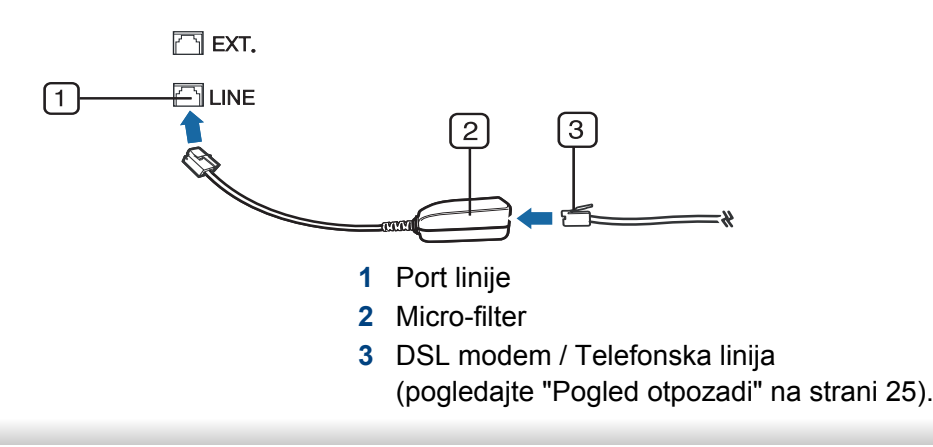

#### Priprema za slanje faksa

Pre nego što pošaljete ili primite faks, treba da konektujete kabl linije u vašu telefonsku utičnicu na zidu (pogledajte "Pogled otpozadi" na strani 25). Pogledajte Vodič za brzu instalaciju da biste videli kako da uradite konektovanje. Metod pravljenja telefonske konekcije se razlikuje od zemlje do zemlje.

### Slanje faksa

- Kada stavite originale, možete da koristite ili staklo skenera ili kutiju dokumenta. Ako su originali stavljeni na oba, uređaj će prvo da čita originale iz kutije, pošto oni imaju visok prioritet u skeniranju.
- Stavite dokument licem okrenut dole na staklo skenera ili ubacite dokumente licem okrenutim gore u kutiju dokumenta (pogledajte "Ubacivanje originala" na strani 50 ).
- Selektujte opciju Selektujte opciju Sel
- 3 Podesite rezoluciju i mračnost kako bi odgovarali potrebama vašeg faksa (pogledajte "Podešavanje parametara dumenta" na strani 67).

- 4 Unesite broj faksa na koji šaljete (pogledajte "Brojevi i slova na tastaturi" na strani 204).
- 5 Pritisnite (()(Start) u kontrolnom panelu. Uređaj počinje da skenira i šalje faks na destinacije koje ste prethodno uneli.
  - Ako želite da pošaljete faks direktno sa vašeg kompjutera, koristite opciju Samsung Network PC Fax (pogledajte "Slanje faksa u kompjuteru" na strani 234).
  - Kada želite da otkažete faksiranje, pritisnite dugme (Stop/Clear) pre nego što uređaj krene da šalje.
  - Ako koristite staklo skenera, uređaj će pokazati poruku pitajući vas da stavite drugu stranicu.

### Ručno slanje faksa

Pratite sledeće kako biste poslali faks koristeći opciju (On Hook Dial) u kontrolnom panelu.

- 1 Stavite dokument licem okrenut dole na staklo skenera ili ubacite dokumente licem okrenutim gore u kutiju dokumenta (pogledajte "Ubacivanje originala" na strani 50 ).
- 2 Selektujte opciju 🖑 (faks) u kontrolnom panelu.

- Podesite rezoluciju i mračnost kako bi odgovarali potrebama vašeg faksa (pogledajte "Podešavanje parametara dumenta" na strani 67).
- Pritisnite (C) (On Hook Dial) u kontrolnom panelu.
- 5 Unesite broj faksa koristeći numeričke dugmiće na tastaturi u kontrolnom panelu.
- 6 Pritisnite ((**Start**) u kontrolnom panelu kada čujete signal za faks iz daljinske faks mašine.

### Slanje faksa na više destinacija

Možete da koristite multi funkcije za slanje, koje vam dozvoljavaju da šaljete faksove na više lokacija odjednom. Originali su automatski sačuvani u memoriji i poslati daljinskoj stanici. Posle slanja, originali su automatski izbrisani iz memorije.

- Ne možete da pošaljete faksove preko ove funkcije, ako izaberete ekstra dobro kao opciju ili ako je faks u boji.
- 1 Stavite dokument licem okrenut dole na staklo skenera ili ubacite dokumente licem okrenutim gore u kutiju dokumenta (pogledajte "Ubacivanje originala" na strani 50 ).
- 2 Selektujte opciju 🆑 (faks) u kontrolnom panelu.

- **3** Podesite rezoluciju i mračnost kako bi odgovarali potrebama vašeg faksa (pogledajte "Podešavanje parametara dumenta" na strani 67).
- 4 Selektujte \$\frac{1}{2}\$ (Menu) > Fax Feature > Multi Send u kontrolnom panelu.
- Unesite broj prvog primanja faks mašine i pritisnite OK.
   Možete da pritisnete brojeve za brzo biranje ili odaberete broj
   grupnog biranja, koristeći dugme () (Address book).
- 6 Unesite drugi broj faksa i pritisnite **OK**.

Ekran vas pita da uneseti drugi broj faksa kako bi poslao dokument.

- 7 Da biste uneli više brojeva faksova, pritisnite **OK** kada se pojavi **Yes** i ponovite peti i šesti korak.
  - Možete da unesete do 10 različitih destinacija.
    - Jednom kada unesete broj grupnog biranja, više ne možete da unesete druge.
- 8 Kada ste završili sa unušenjem brojeva faksova, selektujte opciju **No** u Another No.? i pritisnite OK.

Uređaj počinje da šalje faks na brojeve koje ste uneli prema redosledu koji ste naveli.

Izveštaj sa višestrukim slanjem je odštampan nakon slanja faksova.

### Primanje faksa

Vašem uređaju je u fabrici stavljen režim rada faksa. Kada primite faks, uređaj odgovara na poziv za određeni broj zvonjenja i automatski primi faks.

### Podešavanje parametara dumenta

Pre započinjanja faksa, promenite sledeće parametre prema vašem originalnom statusu kako biste dobili što bolji kvalitet.

| _ |   | 1 |   |
|---|---|---|---|
|   | ( | 5 | ļ |
|   |   |   | E |

Možda će biti neophodno da pritisnete **OK** kako biste upravljali nižim nivoima menija za neke modele.

### Resolution

Predodređeni parametar dokumenta proizvodi dobre rezultate kada koristi tipične originale bazirane na tekstu. Kako god, ako pošaljete originale, koji su lošeg kvaliteta ili sadrže fotografije, možete da podesite rezoluciju kako bi kvalitet faksa koji šaljete bio bolji.

- 1 Selektujte opciju ♣ (faks) > ♣ (Menu) > Fax Feature > Resolution u kontrolnom panelu.
- Selektujte opciju koju želite i pritisnite OK.
  - Standard: Originali sa normalnom veličinom karaktera.
  - Fine: Originali sadrže male karaktere ili tanke linije ili su originali odštampani preko tačkastog štampača.
  - Super Fine: Originali sadrže ekstremno fine detalje. Super Fine režim rada je jedino omogućen, ako uređaj, preko koga komunicirate, takođe podržava super finu rezoluciju.
  - Za memorijsko slanje, režim Super Fine nije dostupan. Parametar rezolucije je automatski promenjen na Fine.
    - Kada je vaš uređaj postavljen na rezoluciju Super Fine i faks mašina, preko koje komunicirate, ne podržava rezoluciju Super Fine , uređaj šalje koristeći najviši podržan režim rezolucije od strane drugih faks mašina.
    - Photo Fax: Originali sadrže sivu boju ili fotografije.
    - Color Fax: Original je u boji.
    - U ovom režimu nije dozvoljeno memorijsko slanje.
  - Faks u boji možete jedino poslati, ako uređaj, preko koga komunicirate, podržava prijem faksa u boji i ako ste poslali faks ručno.

**3** Pritisnite (Stop/Clear) kako biste se vratili u spreman režim rada.

#### Darkness

Možete da selektujete stepen mračnosti originalnog dokumenta.

- Parametar za mračnost je apliciran za trenutan posao faksiranja. Ako želite da promenite predodređeni ili fabrički parametar (pogledajte "Meni faksa" na strani 187).
- Selektujte opciju (faks) > 1 (Menu) > Fax Feature > Darkness u kontrolnom panelu.
- **?** Odaberite nivo mračnosti koji želite.
- Pritisnite (Stop/Clear) kako biste se vratili u spreman režim rada.

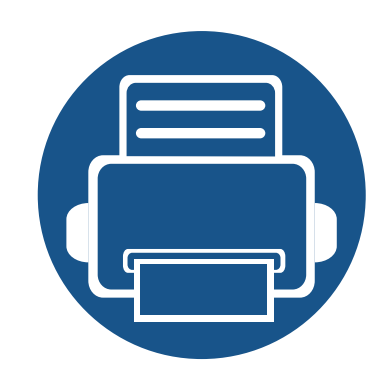

# 3. Održavanje

U ovom poglavlju su date informacije o kupovini potrošnog materijala, dodatne opreme i zamenskih delova dostupnih za vaš uređaj.

| • | Naručivanje potrošnog materijala i dodatne opreme | 70 |  |
|---|---------------------------------------------------|----|--|
| • | Dostupan potrošni materijal                       | 71 |  |
| • | Čuvanje toner kasete                              | 72 |  |
| • | Preraspodela tonera                               | 74 |  |
| • | Toner kaseta                                      | 76 |  |
| • | Nadgledanje roka trajanja opreme                  | 78 |  |
| • | Upozorenje da je toner skoro prazan               | 79 |  |
| • | Čišćenje uređaja                                  | 80 |  |
| • | Saveti za premeštanje i čuvanje uređaja           | 86 |  |
|   |                                                   |    |  |

# Naručivanje potrošnog materijala i dodatne opreme

Dostupnost dodatne opreme zavisi od zemlje do zemlje. Obratite se prodajnom predstavniku kako biste dobili spisak dostupnog potrošnog materijala i delova za održavanje.

Da biste naručili potrošni materijal, dodatnu opremu i zamenske delove koje je odobrila kompanija Samsung, obratite se lokalnom zastupniku kompanije Samsung ili prodavcu od koga ste kupili uređaj. Takođe, možete da posetite **www.samsung.com/supplies**, izaberete svoju zemlju ili regiju da dobijete informacije o kontaktiranju servisa.

# Dostupan potrošni materijal

Kad se postojeći potrošni materijal približi isteku radnog veka, možete naručiti sledeće vrste potrošnog materijala:

| Тір          | Prosečni kapacitet <sup>a</sup> | Naziv artikla |  |
|--------------|---------------------------------|---------------|--|
| Toner kaseta | Oko 1.000 strana                | MLT-D111S     |  |

a. Deklarisana vrednost kapaciteta u skladu sa standardom ISO/IEC 19752. Broj stranica može da zavisi od okruženja za rad, vremenske intervale štampanja, grafike, medie i veličine medie.

U zavisnosti od opcija, procenta dela slike i režima posla koji se koristi, rok trajanja ketridža tonera se može razlikovati.

Prilikom kupovine novih kaseta tonera i ostalog potrošnog materijala, oni moraju da se kupe u istoj zemlji u kojoj ste kupili i uređaj. Inače nove kasete tonera ili drugi potrošni materijal neće biti kompatibilni sa vašim uređajem zbog različitih konfiguracija kaseta tonera i drugog potrošnog materijala prema određenim uslovima zemlje.

Samsung ne preporučuje korišćenje neoriginalnih Samsung kaseta tonera kao što su toneri koji se pune ili remontovani toneri. Kompanija Samsung ne može da garantuje kvalitet toner kaseta koje nisu originalni Samsung proizvodi. Servis i opravka koji su potrebni kao rezultat korišćenja neoriginalnih Samsung kaseta tonera nisu pokriveni garancijom uređaja.

# Čuvanje toner kasete

Toner kasete sadrže komponente koje su osetljive na svetlost, temperaturu i vlagu. Kompanija Samsung preporučuje korisnicima da prate preporuke da bi se osigurao optimalan radni učinak, najviši kvalitet i najduži rpk trajanja novog Samsung ketridža tonera.

Skladištite kasetu u istom okruženju u kakvom će i sam štampač biti korišćen. To bi trebalo da bude kontrolisana temperatura i uslovi vlažnosti. Toner kaseta treba da ostane u svom originalnoj, neotvorenoj ambalaži sve do postavljanja – ako originalna ambalaža nije na raspolaganju, prekrijte gornji otvor kasete papirom i stavite je na tamno i zatvoreno mesto.

Otvaranje pakovanja kasete pre upotrebe drastično skraćuje njen predviđeni skladišni i radni vek. Ne držite je na podu. Ako je toner kaseta izvađena iz štampača, pratite uputstva data ispod o tome kako se toner kaseta pravilno čuva.

- Skladištite kasetu unutar zaštitne kese iz originalnog pakovanja.
- Položenu (tj. da ne leži na jednom njenom kraju) tako da bude okrenuta istom stranom naviše kao kada se nalazi u uređaju.
- Nemojte skladištiti namirnice pri sledećim uslovima:
  - temperaturi većoj od 40°C (104°F)
  - Raspon vlažnosti manji od 20% ili veći od 80%.
  - u okruženju u kome dolazi do ekstremnih promena vlažnosti ili temperature
  - na direktnoj sunčevoj ili sobnoj svetlosti
  - na prašnjavim mestima
  - u automobilu duže vreme

- u okruženju u kome su prisutni korozivni gasovi
- u okruženju u kome je prisutna so u vazduhu.

### Uputstvo za upotrebu

- Ne dodirujte površinu fotoprovodnog valjka u kaseti.
- Ne izlažite kasetu vibracijama ili udaru.
- Nikad ne okrećite valjak rukom, naročito u obratnom smeru; tako možete oštetiti njegovu unutrašnjost i prosuti toner.

### Korišćenje toner kasete

Kompanija Samsung Electronics ne preporučuje i ne odobrava upotrebu toner kaseta koje nisu originalni Samsung proizvodi u vašem štampaču, pod tim podrazumevajući generičke, samostalno proizvedene, ponovo punjene ili prerađene toner kasete.

Garancije štampača kompanije Samsung ne pokriva oštećenje uređaja izazvano upotrebom toner kasete koja je ponovo punjena, prerađena ili nije originalni Samsung proizvod.
### Čuvanje toner kasete

#### Procenjen radni vek kasete

Procenjeni radni vek kasete (kapacitet toner kasete) zavisi od količine tonera potrebnog za zadatke štampanja. Aktuelni štampani prinos može da varira u zavisnosti od gustine štampanja stranica koje štampate, operativnog okruženja, procenta dela slike, vremenskih intervala pri štampanju, vrste medie i-ili veličine medie. Ako štampate puno grafike potrošnja tonera je veća, pa ćete možda morati češće da menjate kasetu.

### Preraspodela tonera

Kad se približi kraj radnog veka toner kasete:

- Pojave se bele pruge ili svetlije odštampani delovi i/ili se razlikuje debljina na krajevima.
- **Status** LED svetli crveno.

Ukoliko se ovo desi, možete privremeno poboljšati kvalitet štampanja prerasporedelom tonera u kaseti. U nekim slučajevima bele pruge ili bledi otisak će se pojavljivati iako ste prerasporedili toner.

Ilustracije u ovom korisničkom vodiču mogu da se razlikuju od vašeg uređaja u zavisnosti od njegovih modela ili instaliranih opcija. Proverite vrstu vašeg uređaja (pogledajte "Pogled spreda" na strani 23).

- Da biste sprečili oštećivanje toner kasete, nemojte da je izlažete svetlosti više od nekoliko minuta. Po potrebi je pokrijte parčetom papira.
- Ne dodirujte zelenu oblast toner kasete. Koristite ručicu na toner kaseti da biste izbegli dodirivanje ove oblasti.
- Ne koristite oštre predmete, kao što su nož ili makaze, za otvaranje ambalaže toner kasete. Oštri predmeti mogu da oštete valjak u kaseti.
- Ako toner dospe na odeću, obrišite ga suvom krpom i operite taj odevni predmet hladnom vodom. Topla voda spaja toner sa tkaninom.
- Kada otvarate jedinicu skenera, držite zajedno kasetu i jedinicu.

# Preraspodela tonera

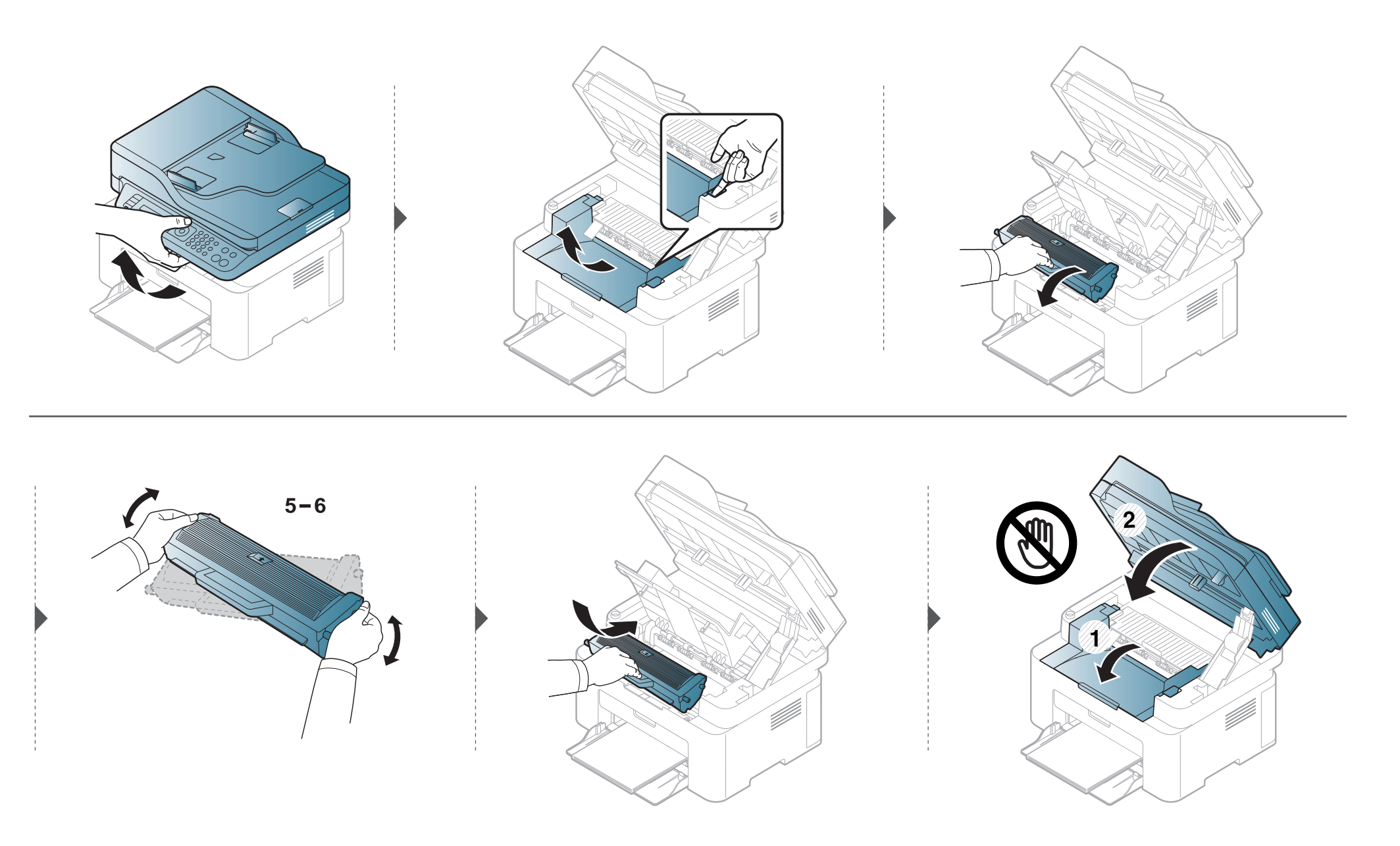

### Zamena toner kasete

#### Toner kaseta

- Mućkajte ketridž tonera, jer će to uvećati početni kvalitet štampanja.
- Ilustracije u ovom korisničkom vodiču mogu da se razlikuju od vašeg uređaja u zavisnosti od njegovih modela ili instaliranih opcija. Proverite vrstu vašeg uređaja (pogledajte "Pogled spreda" na strani 23).
- Da biste sprečili oštećivanje toner kasete, nemojte da je izlažete svetlosti više od nekoliko minuta. Po potrebi je pokrijte parčetom papira.
- Ne dodirujte zelenu oblast toner kasete. Koristite ručicu na toner kaseti da biste izbegli dodirivanje ove oblasti.
- Ne koristite oštre predmete, kao što su nož ili makaze, za otvaranje ambalaže toner kasete. Oštri predmeti mogu da oštete valjak u kaseti.
- Ako toner dospe na odeću, obrišite ga suvom krpom i operite taj odevni predmet hladnom vodom. Topla voda spaja toner sa tkaninom.
- Kada otvarate jedinicu skenera, držite zajedno kasetu i jedinicu.

### Zamena toner kasete

Kada istekne radni vek kasete, uređaj će prestati da radi.

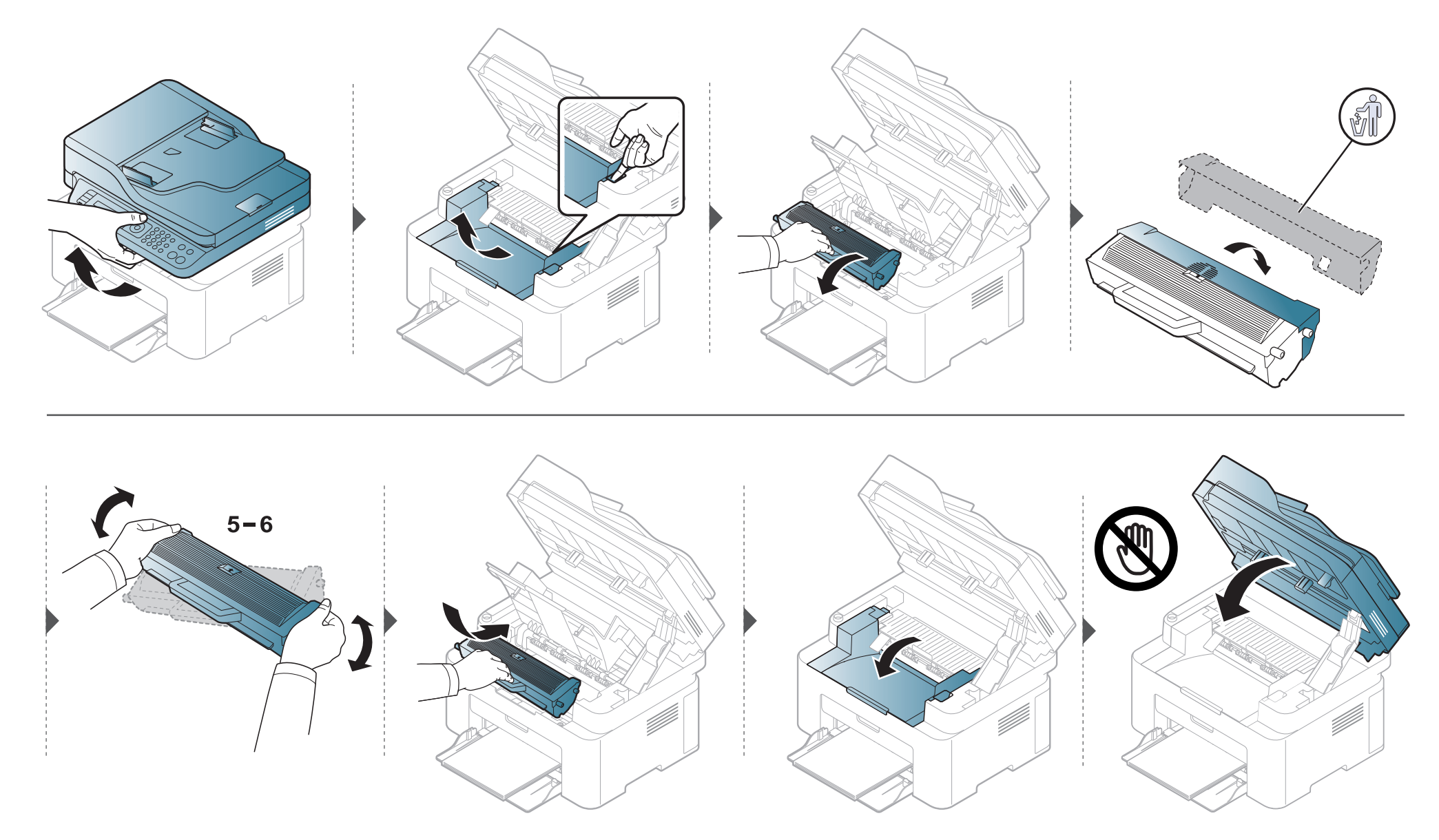

### Nadgledanje roka trajanja opreme

Ako vam se dogode zastoj papira ili problemi sa štampanjem, proverite broj papira koji je uređaj odštampao ili skenirao. Ako je potrebno, promenite te delove.

- Označite 🗐 (Menu) > System Setup > Report > Supplies Info. u kontrolnom panelu.
- **?** Selektujte opciju koju želite i pritisnite **OK**.
  - Total: Pokazuje ukupan broj odštampanih stranica.
  - **ADF Scan**: Pokazuje broj odštampanih stranica koristeći unos dokumenata.
  - Platen Scan: Pokazuje broj odštampanih stranica koristeći staklo skenera.
  - **Supplies Info.**: Štampa stranicu o roku trajanja.
- **3** Pritisnite  $\bigotimes$  (**Stop/Clear**) kako biste se vratili u spreman režim rada.

### Upozorenje da je toner skoro prazan

Ako je nivo tonera u ketridžu nizak, pojaviće se poruka ili LAD informišući korisnika da promeni ketridž tonera. Možete da postavite opciju da li želite ili ne da vam se pojavljuje ova poruka.

- Pristupanje menijima se može razlikovati od modela do modela (pogledajte "Pristupanje meniju" na strani 34).
- Možda će biti neophodno da pritisnete **OK** kako biste upravljali nižim nivoima menija za neke modele.
- Možete da postavite podešavanja za uređaj preko Device Settings u programu Samsung Easy Printer Manager .
  - Za korisnike Windows-a i Mac-a, postavite iz Samsung Easy Printer Manager > 📌 (pređete u napredni režim) > Device Settings.
- Odaberite 🙀 (Menu) > System Setup > Maintenance > TonerLowAlert u kontrolnom panelu.
- 2 Selektujte opciju koju želite.
- 3 Pritisnite **OK** kako biste sačuvali izbor.

Ako dođe do problema sa kvalitetom štampe ili ako uređaj koristite u prašnjavom području, morate redovno da čistite uređaj da biste održali njegove najbolje radne karakteristike i mogli duže da ga koristite.

- Čišćenje kućišta uređaja sredstvima za čišćenje koja sadrže visok procenat alkohola, rastvarača ili drugih agresivnih supstanci može da dovede do njegovog obezbojavanja ili oštećivanja.
  - Ako uređaj ili okolno područje budu zagađeni tonerom, preporučujemo čišćenje krpom ili tkaninom koja je pokvašena vodom. Ako budete koristili usisivač, toner će se raspršiti u vazduh i može biti štetan po vaše zdravlje.

### Čišćenje spoljašnjosti

Prebrišite kućište uređaja mekom krpom koja nema dlačice. Malo pokvasite krpu vodom, ali pazite da voda ne kapne na ili u uređaj.

#### Čišćenje unutrašnjosti

Tokom procesa štampanja papir, toner i čestice prašine mogu da se nakupe unutar uređaja. Ovo može da prouzrokuje probleme sa kvalitetom štampanja, kao što su tragovi tonera ili zamrljanost. Čišćenjem unutrašnjosti uređaja otklanjaju se ili smanjuju ovi problemi.

- Da biste sprečili oštećivanje toner kasete, nemojte da je izlažete svetlosti više od nekoliko minuta. Po potrebi je pokrijte parčetom papira.
  - Ne dodirujte zelenu oblast toner kasete. Koristite ručicu na toner kaseti da biste izbegli dodirivanje ove oblasti.
  - Koristite suvi deo odeće kada čistite unutrašnji deo uređaja, budite pažljivi da ne oštetite valjkove za prenos ili neki drugi unutrašnji deo. Za čišćenje ne koristite rastvarače, kao što su benzen ili razređivač. Može doći do problema sa kvalitetom štampe koji mogu oštetiti uređaj.

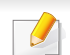

Koristite suvo parče krpe, da biste očistili uređaj.

- Isključite uređaj i otkačite kabl za napajanje. Sačekajte da se uređaj ohladi. Ako vaš uređaj ima dugme za uključivanje uređaja, obavezno isključite uređaj, pre nego što počnete sa čišćenjem.
- Ilustracije u ovom korisničkom vodiču mogu da se razlikuju od vašeg uređaja u zavisnosti od njegovih modela ili instaliranih opcija. Proverite vrstu vašeg uređaja (pogledajte "Pogled spreda" na strani 23).
- Kada otvarate jedinicu skenera, držite zajedno kasetu i jedinicu.

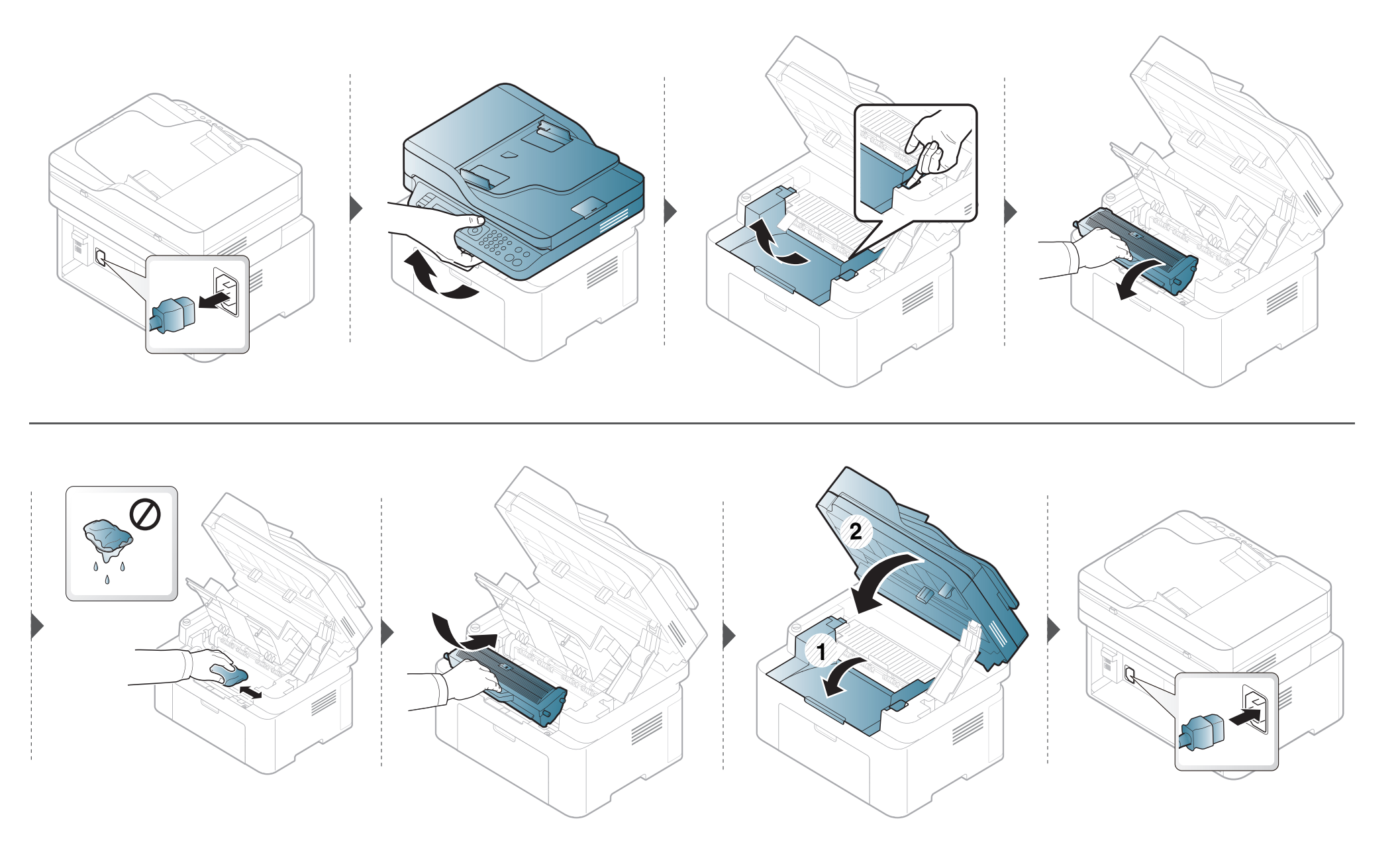

#### Čišćenje prihvatnog valjka

- Isključite uređaj i otkačite kabl za napajanje. Sačekajte da se uređaj ohladi. Ako vaš uređaj ima dugme za uključivanje uređaja, obavezno isključite uređaj, pre nego što počnete sa čišćenjem.
- Ilustracije u ovom korisničkom vodiču mogu da se razlikuju od vašeg uređaja u zavisnosti od njegovih opcija ili modela. Proverite vrstu vašeg uređaja (pogledajte "Pogled spreda" na strani 23).

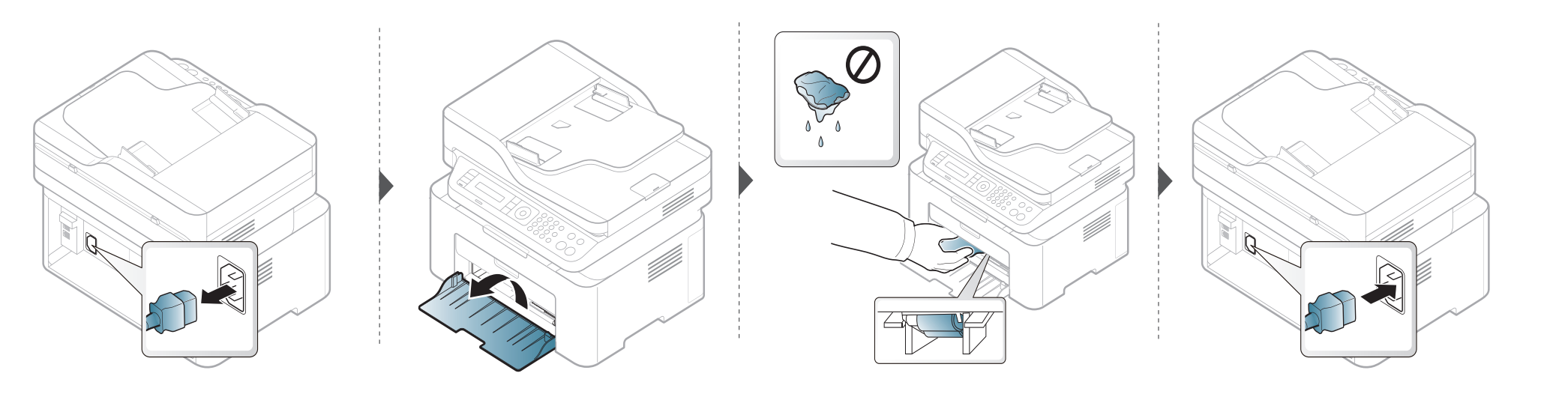

#### Čišćenje jedinice skenera

Čuvanje jedinice skenera čistom vam pomaže da imate što bolje kopije. Predlažemo vam da ih čistite na početku svakog dana i tokom dana, ako je potrebno.

- Isključite uređaj i otkačite kabl za napajanje. Sačekajte da se uređaj ohladi. Ako vaš uređaj ima dugme za uključivanje uređaja, obavezno isključite uređaj, pre nego što počnete sa čišćenjem.
  - Ilustracije u ovom korisničkom vodiču mogu da se razlikuju od vašeg uređaja u zavisnosti od njegovih opcija ili modela. Proverite vrstu vašeg uređaja (pogledajte "Pogled spreda" na strani 23).
- Polako pređite preko njega sa nežnom krpom ili papirnom maramicom nakvašenom vodom.
- **9** Podignite i otvorite poklopac skenera.

**3** Brišite površinu stakla skenera, dok ne bude čisto i suvo.

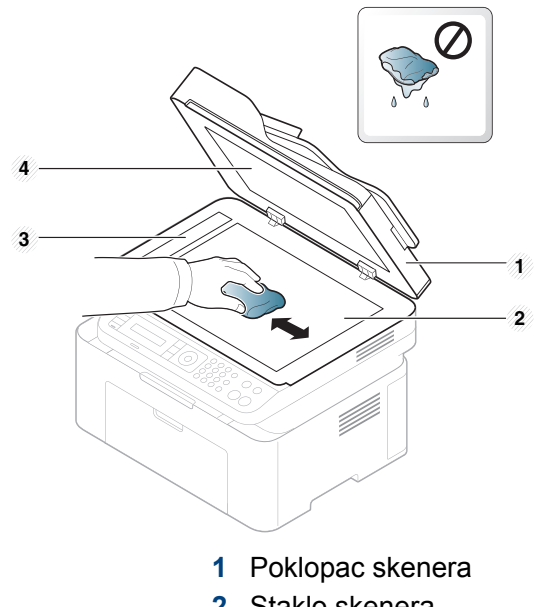

- 2 Staklo skenera
- 3 Staklo kasete za dokumenta
- 4 Beli papir
- Zatvorite poklopac skenera.

# Saveti za premeštanje i čuvanje uređaja

- Pri premeštanju uređaja nemojte ga naginjati niti prevrtati. U suprotnom, unutrašnjost uređaja može biti zagađena tonerom koji može dovesti do oštećivanja uređaja ili smanjenje kvaliteta štampe.
- Pobrinite se da uređaj premeštaju bar dve osobe koje dobro drže uređaj.

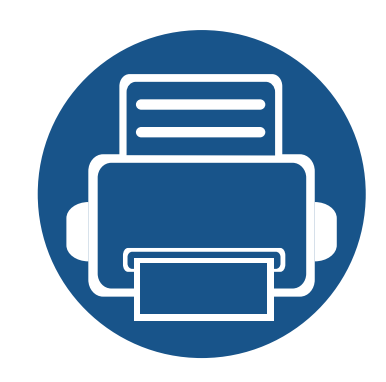

# 4. Rešavanje problema

Ovo poglavlje vam daje korisne informacije o tome šta treba da uradite ukoliko naiđete na grešku.

| Saveti za sprečavanje zaglavljivanja papira  | 88 |
|----------------------------------------------|----|
| Čišćenje originalnog dokumenta               | 89 |
| Odglavljivanje papira                        | 93 |
| Razumevanje LED statusa                      | 96 |
| Razumevanje poruka koje se prikažu na ekranu | 99 |

Ovo poglavlje vam daje korisne informacije o tome šta treba da uradite ukoliko naiđete na grešku. Ako vaš uređaj ima ekran, proverite prvo poruku na ekranu kako biste mogli da rešite problem. Ako ne možete da pronađete rešenje za vaš problem u ovom poglavlju, pogledajte poglavlje **Rešavanje problema** u naprednom vodiču (pogledajte "Rešavanje problema" na strani 261). Ako ne možete da pronađete rešenje u Korisnički vodič ili se problem nastavi, potražite pomoć.

## Saveti za sprečavanje zaglavljivanja papira

Selektovanje odgovarajuće veličine media, većina problema sa gužvanjem papira bi bila sprečena. Da biste izbegli zaglavljivanje papira, pridržavajte se sledećih smernica:

- Proverite da li su podesive vodice ispravno postavljene (pogledajte "Pregled pladnja" na strani 41).
- Nemojte da uklanjate papir iz ležišta dok uređaj štampa.
- Savijte, prelistajte i ispravite svežanj papira pre nego što ga ubacite.
- Ne koristite izgužvani, vlažni ili izrazito uvijeni papir.
- Nemojte da mešate papir u kaseti.
- Koristite samo preporučene medije za štampanje (pogledajte "Specifikacije medija za štampanje" na strani 108).

Kada se originalan dokument zgužva u kutiji dokumenta, na ekranu će vam se pojaviti poruka sa upozorenjem.

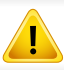

Da biste sprečili habanje dokumenta, polako i pažljivo izvadite zgužvan dokument iz kasete.

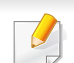

Kako biste sprečili da se dokument zgužva, staklo skenera koristite samo za tanke ili miksovane papire originala.

#### Originalan papir se zgužva u prednjem delu skenera

- Ilustracije u ovom korisničkom vodiču mogu da se razlikuju od vašeg uređaja u zavisnosti od njegovih modela ili instaliranih opcija. Proverite vrstu vašeg uređaja (pogledajte "Pogled spreda" na strani 23).
  - Funkcija rešavanje problema možda neće biti dostupna, u zavisnosti od modela ili opcionih servisa (pogledajte "Razne funkcije" na strani 10).

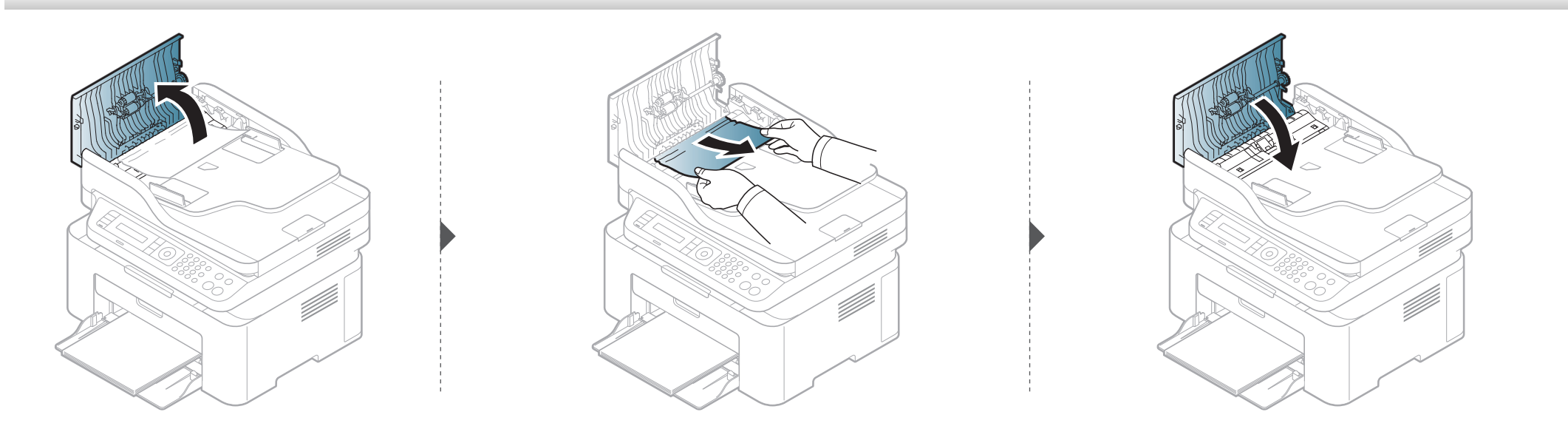

#### Originalan papir se zgužva unutar skenera

- Ilustracije u ovom korisničkom vodiču mogu da se razlikuju od vašeg uređaja u zavisnosti od njegovih modela ili instaliranih opcija. Proverite vrstu vašeg uređaja (pogledajte "Pogled spreda" na strani 23).
- Funkcija rešavanje problema možda neće biti dostupna, u zavisnosti od modela ili opcionih servisa (pogledajte "Razne funkcije" na strani 10).

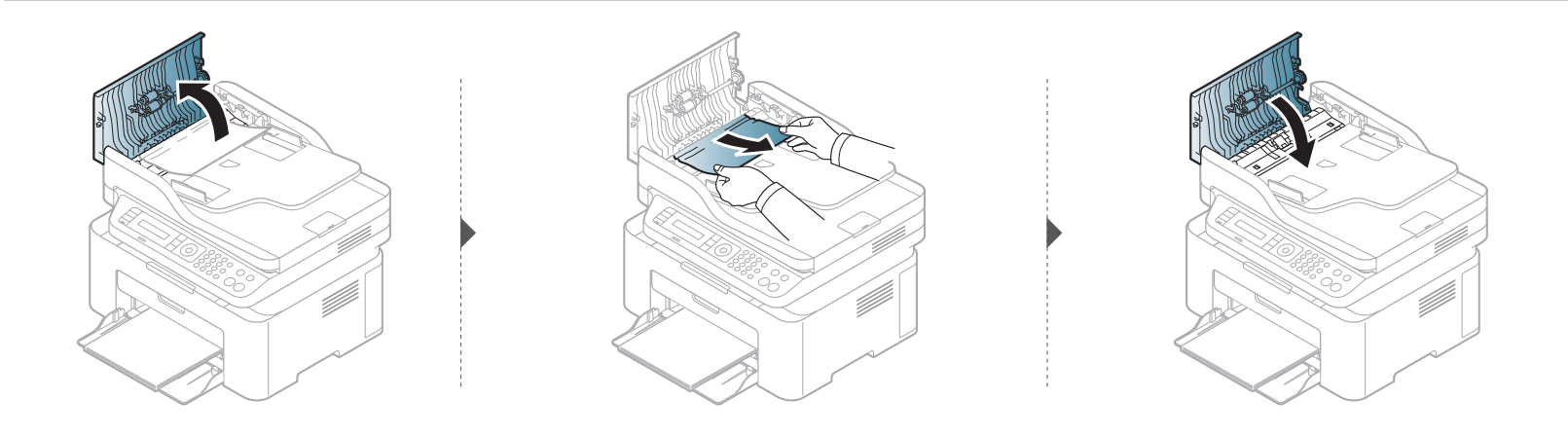

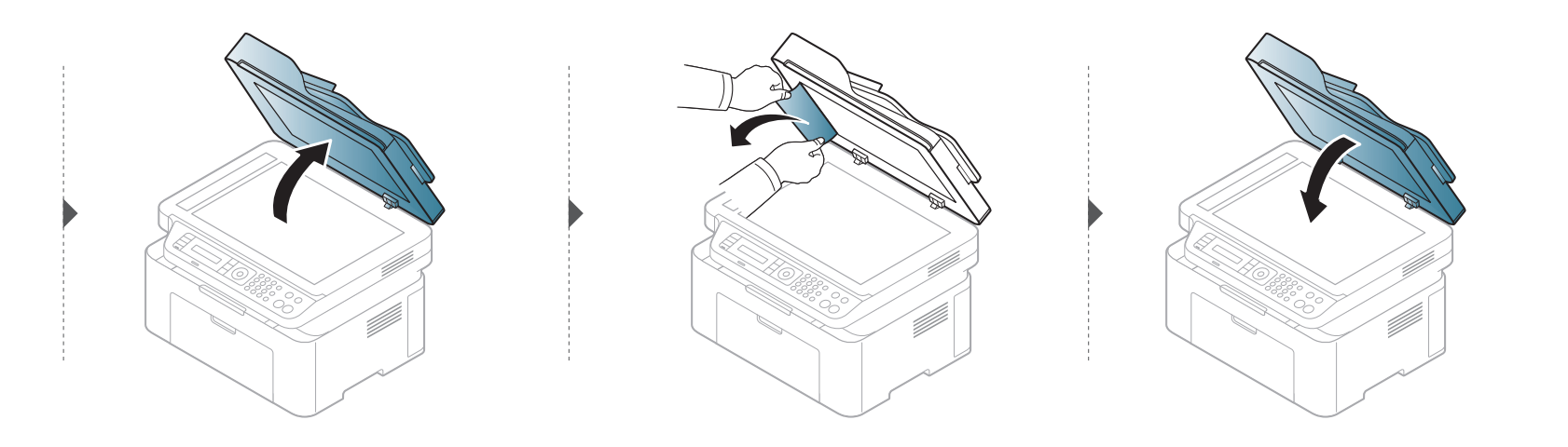

#### Originalan papir se zgužva u zadnjem delu skenera

- Ilustracije u ovom korisničkom vodiču mogu da se razlikuju od vašeg uređaja u zavisnosti od njegovih modela ili instaliranih opcija. Proverite vrstu vašeg uređaja (pogledajte "Pogled spreda" na strani 23).
  - Funkcija rešavanje problema možda neće biti dostupna, u zavisnosti od modela ili opcionih servisa (pogledajte "Pogled spreda" na strani 23).
- Izvadite sve preostale stranice iz kutije dokumenta.
- 2 Pažljivo izvadite zgužvan papir iz kutije dokumenta.

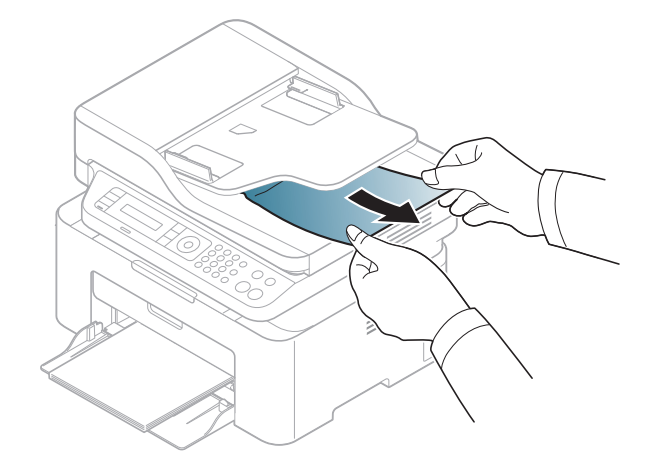

# Odglavljivanje papira

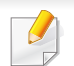

Da biste izbegli cepanje papira, polako i pažljivo izvucite zaglavljeni papir.

#### U ležištu

Ilustracije u ovom korisničkom vodiču mogu da se razlikuju od vašeg uređaja u zavisnosti od njegovih modela ili instaliranih opcija. Proverite vrstu vašeg uređaja (pogledajte "Pogled spreda" na strani 23).

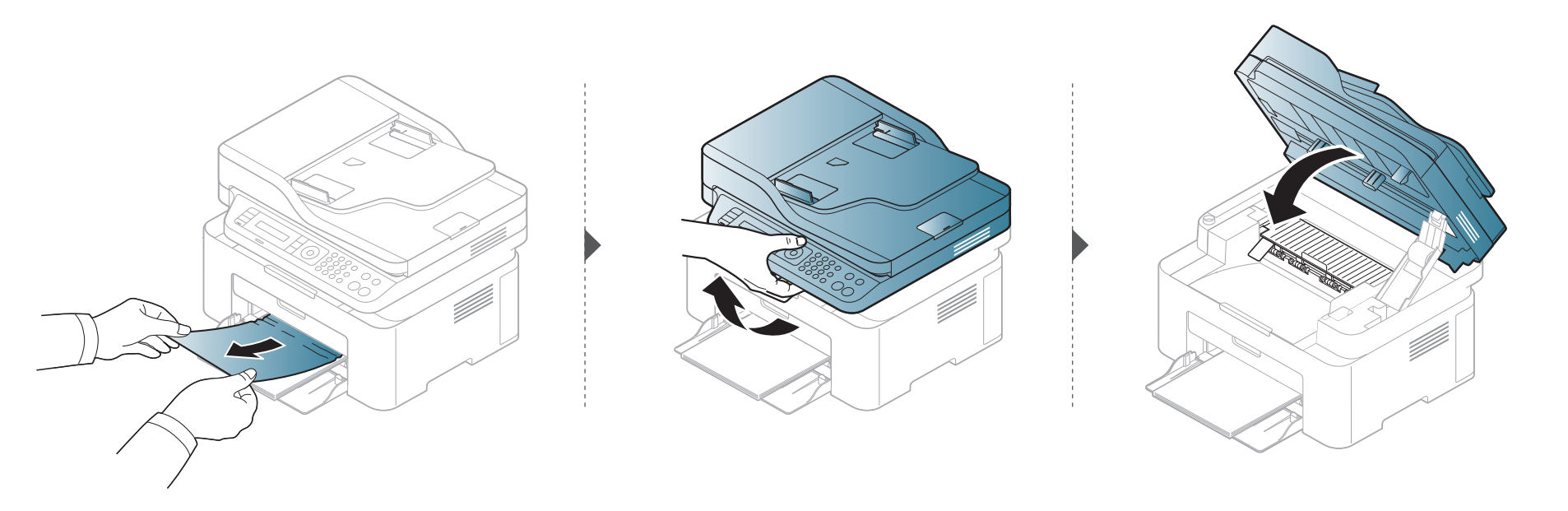

# Odglavljivanje papira

#### Unutrašnjost uređaja

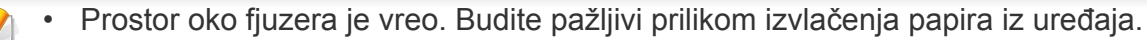

 Ilustracije u ovom korisničkom vodiču mogu da se razlikuju od vašeg uređaja u zavisnosti od njegovih modela ili instaliranih opcija. Proverite vrstu vašeg uređaja (pogledajte "Pogled spreda" na strani 23).

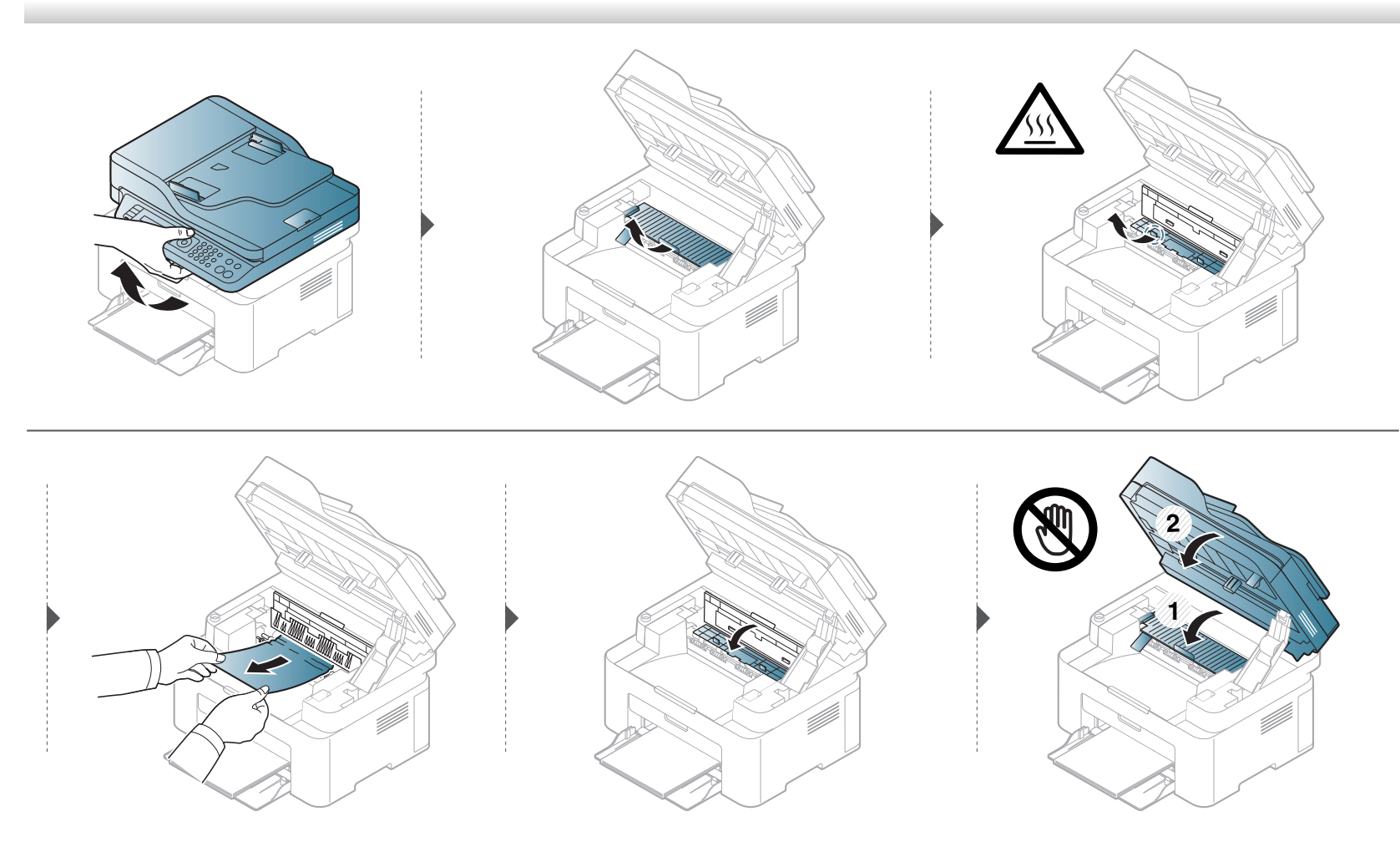

# Odglavljivanje papira

Ako ne vidite papir u ovom delu, zaustavite i pređite na sledeći korak.

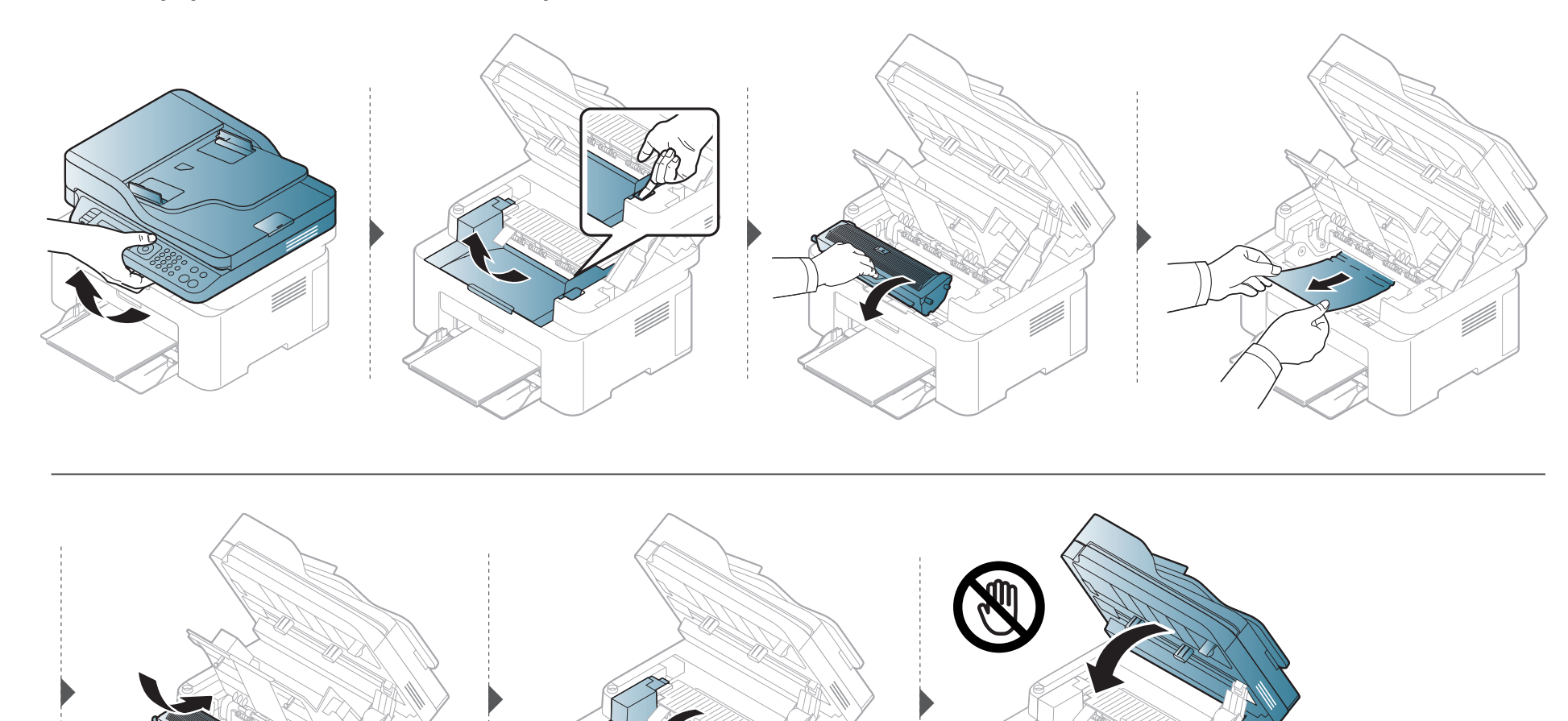

### Razumevanje LED statusa

Boja LED lampica označava trenutni status uređaja.

- Neke LED lampice možda neće biti dostupne, u zavisnosti od modela ili zemlje (pogledajte "Prikaz kontrolne table" na strani 26).
  - Da biste rešili problem, pogledajte na poruku o grešci i uputstva iz dela rešavanje problema (pogledajte "Razumevanje poruka koje se prikažu na ekranu" na strani 99).
  - Ako se problem bude i dalje javljao, pozovite servisera.

### Razumevanje LED statusa

| Lampica | a statusa  |           | Opis                                                                                                    |
|---------|------------|-----------|----------------------------------------------------------------------------------------------------|
|         | Isključeno |           | Uređaj je van mreže.                                                                                                    |
|         | Zolona     | Treptanje | Kada zadnje svetlo treperi, uređaj prima ili štampa podatak.                                                                                                    |
|         | Zelella    | Uključeno | Uređaj je povezan i može da se koristi.                                                                                                    |
|         |            |           | <ul> <li>Došlo je do manje greške i uređaj čeka da se ona otkloni. Proverite poruku na ekranu. Kad se problem otkloni, uređaj<br/>nastavlja sa radom.</li> </ul>                                                                                                    |
|         |            | Treptanje | <ul> <li>U kaseti je ostala mala količina tonera. Procenjeni vek kasete<sup>a</sup> tonera je blizu. Pripremite novu kasetu radi zamene.<br/>Možete privremeno poboljšati kvalitet štampanja tako što ćete ponovo rasporediti toner (pogledajte "Preraspodela<br/>tonera" na strani 74).<sup>b</sup></li> </ul> |
|         | Crvena     |           | <ul> <li>Kaseta tonera je skoro dosegnula svoj procenjeni vek trajanja<sup>a</sup>. Preporučuje se zamena ketridža tonera (pogledajte<br/>"Toner kaseta" na strani 76).</li> </ul>                                                                                                    |
| Status  |            | Uključeno | Poklopac je otvoren. Zatvorite poklopac.                                                                                                    |
|         |            |           | Nema papira u kaseti dok je primanje ili štampanje podataka u toku. Stavite papir u ležište.                                                                                                    |
|         |            |           | <ul> <li>Uređaj se zaustavio usled ozbiljne greške. Proverite poruku na ekranu (pogledajte "Razumevanje poruka koje se<br/>prikažu na ekranu" na strani 99).</li> </ul>                                                                                                    |
|         |            |           | Došlo je do zaglavljivanja papira (pogledajte "Odglavljivanje papira" na strani 93).                                                                                                    |
|         | Diava      | Treptanje | Uređaj se povezuje na bežičnu mrežu.                                                                                                    |
|         | Flava      | Uključeno | Uređaj je povezan na bežičnu mrežu (pogledajte "Podešavanje bežične mreže" na strani 152).                                                                                                    |
|         | Narandž    | Treptanje | U kaseti je ostala mala količina tonera. Procenjeni rok trajanja ketridža tonera <sup>a</sup> se bliži kraju. Pripremite novu kasetu radi zamene. Možete privremeno poboljšati kvalitet štampanja tako što ćete ponovo rasporediti toner (pogledajte "Preraspodela tonera" na strani 74).                       |
|         | asta       | Uključeno | Kaseta tonera je skoro dosegnula svoj procenjeni vek trajanja <sup>a</sup> . Preporučuje se zamena ketridža tonera (pogledajte<br>"Toner kaseta" na strani 76).                                                                                                    |

### Razumevanje LED statusa

| Lampica                | npica statusa                               |            | Opis                                                           |
|------------------------|---------------------------------------------|------------|----------------------------------------------------------------|
| ( <sup>(()</sup> Power | Power Uključeno Uređaj je u režimu za čuvan |            | Uređaj je u režimu za čuvanje snage.                           |
| /Wakeup)               | Flava                                       | lsključeno | Uređaj je spremnom režimu rada ili je uređaj isključen.        |
|                        | Uključeno     Eco režim je uključen.        |            | Eco režim je uključen.                                         |
| Eco                    | Zelena                                      |            | Predodređeni parametar Eco načina rada je 2-up i čuvati toner. |
|                        |                                             | lsključeno | Eco režim je isključen.                                        |

a. Procenjeni rok trajanja ketridža znači očekivani ili procenjeni rok trajanja tonera, koji pokazuje prosečan kapacitet odštampanih stranica i dizajniran je u skladu sa ISO/IEC 19752. Broj stranica može da negativno utiče na operativno okruženje, procenat dela slike, vremenske intervale štampanja, grafike, medie i veličine medie. Neka količina tonera može da ostane u kaseti čak i kada crveni LED svetli i štampač zaustavi štampanje.

b. Neke LED lampice možda neće biti dostupne, u zavisnosti od modela ili zemlje (pogledajte "Prikaz kontrolne table" na strani 26).

Poruka se pojavi u kontrolnom panelu ekrana da pokaže trenutni status uređaja ili greške. Pogledajte tabelu dole kako biste razumeli poruke i njihova značenja i, ako je potrebno, rešite problem.

- Ako poruka nije u tabeli, resetujte uređaj i ponovo pokušajte da štampate. Ako se problem bude i dalje javljao, pozovite servisera.
- Kada zovete servisne usluge, obavezno serviseru kažite sadržaj poruke koja vam se pokazala na ekranu.
- Neke poruke možda neće biti prikazane u zavisnosti od modela i instaliranih opcija.
- [broj greške] pokazuje da je greška u broju.

#### Poruke u vezi sa zaglavljivanjem papira

| Poruka                          | Značenje                                                                                         | Predložena rešenja                                                                                                    |
|---------------------------------|--------------------------------------------------------------------------------------------------|----------------------------------------------------------------------------------------------------|
| Document jam.<br>Remove jam     | Ubačen originalan dokument se zgužvao u kutiji dokumenta.                                        | Očistite zgužvan dokument (pogledajte "Čišćenje originalnog dokumenta" na strani 89).                                                                                                 |
| Jam or empty<br>Door open&close | <ul> <li>Papir se zgužvao u delu gde se ubacuje papir.</li> <li>Nema papira u kaseti.</li> </ul> | <ul> <li>Očistite zgužvan dokument (pogledajte "U ležištu" na strani<br/>93).</li> <li>Ubacite papir u kasetu (pogledajte "Nalaganje papirja v<br/>pladenj" na strani 42).</li> </ul> |
| Paper Jam<br>inside machine     | papir se zaglavio unutar uređaja.                                                                | Očistite zgužvan dokument (pogledajte "Unutrašnjost uređaja" na strani 94).                                                                                                    |

#### Poruke koje se odnose na toner

| Poruka                         | Značenje                                                                                         | Predložena rešenja                                                                                                    |
|--------------------------------|--------------------------------------------------------------------------------------------------|----------------------------------------------------------------------------------------------------|
| Install Toner<br>Cartridge     | Ketridž tonera nije instaliran.                                                                  | Instalirajte ketridž tonera.                                                                                                    |
| Not Compatible<br>Toner kaseta | Ketridž tonera, koji ste instalirali, ne odgovara vašem<br>uređaju.                              | Instalirajte Samsung-genuine katridž tonera, koji je dizajniran isključivo za vaš uređaj.                                                                                   |
| Prepare new cartridge          | Još malo je ostalo tonera u odabranom ketridžu. Procenjeni<br>životni vek tonera se bliži kraju. | Pripremite novi ketridž kao zamenu. Možete privremeno poboljšati kvalitet štampanja tako što ćete ponovo rasporediti toner (pogledajte "Preraspodela tonera" na strani 74). |

| Poruka                | Značenje                                                                                                    |    | Predložena rešenja                                                                                                    |
|-----------------------|----------------------------------------------------------------------------------------------------|----|----------------------------------------------------------------------------------------------------|
| Replace new cartridge | Prikazani ketridž tonera je skoro dostigao njegov rok trajanja. Prosečno trajanje ketridža se odnosi na trajanje ketridža tonera, koji pokazuje prosečni kapacitet, tj. koliko se stranica može odštampati, i dizajniran je saglasno sa ISO/IEC 19752 (pogledajte "Dostupan potrošni materijal" na strani 71). Broj stranica može da zavisi od okruženja za rad, procenta dela slike, vremenskog roka štampanja, medie, procenta dela slike i veličine medie. Jedan deo tonera je možda ostao u ketridžu, čak i kad se pojavi da treba da promenite ketridž i uređaj stane sa štampanjem. | •  | <ul> <li>Možete da izaberete Stop ili Continue kao što se pojavilo u kontrolnom panelu. Ako selektujete Stop, štampač će stati sa štampanjem i vi više ne možete da štampate sve dok ne promenite ketridž. Ako selektujete Continue, štampač nastavlja sa štampanjem, ali kvalitet štampanja nije zagarantovan.</li> <li>Kada se pojavi ova poruka, promenite vaš ketridž radi boljeg kvaliteta štampanja. Korišćenje ketridža sada se može negativno odraziti na kvalitet štampanja (pogledajte "Toner kaseta" na strani 76).</li> <li>Samsung ne preporučuje korišćenje bilo kog drugog ketridža tonera koji nije genuine Samsung , kao na primer dopunjavanje ili popravka. Samsung ne može da garantuje kvalitet ketridža tonera koji nije genuine Samsung. Servisiranje ili opravka nastali usled korišćenja toner kaseta koje nisu originalni Samsung proizvodi nisu pokriveni garancijom uređaja.</li> </ul> |
|                       | Prikazani ketridž tonera je dostigao njegov rok trajanja.<br>Uređaj će možda prestati da štampa.                                                                                                    | Za | amenite ketridž tonera (pogledajte "Toner kaseta" na strani 76).                                                                                                    |

#### Poruke koje su u vezi sa kasetom

| Poruka                          | Značenje                                                                                      | Predložena rešenja                                                                                                    |
|---------------------------------|-----------------------------------------------------------------------------------------------|----------------------------------------------------------------------------------------------------|
| Jam or empty<br>Door open&close | <ul><li>Papir se zgužvao u delu gde se ubacuje papir.</li><li>Nema papira u kaseti.</li></ul> | <ul> <li>Očistite zgužvan dokument (pogledajte "U ležištu" na strani<br/>93).</li> <li>Ubacite papir u kasetu (pogledajte "Nalaganje papirja v<br/>pladenj" na strani 42).</li> </ul> |

#### Poruke koje su u vezi sa mrežom

| Poruka                          | Značenje                                                    | Predložena rešenja                                                                                                    |
|---------------------------------|-------------------------------------------------------------|----------------------------------------------------------------------------------------------------|
| Network Problem:<br>IP Conflict | Mrežna IP adresa, koju ste postavili, je neko već koristio. | Proverite IP adresu i, ako je potrebno, resetujte je (pogledajte<br>"Štampanje izveštaja o konfiguraciji mreže" na strani 140). |
| #S6-3210                        | Bežični modul nije instaliran.                              | Isključite pa uključite.                                                                                                    |

#### Poruke koje se odnose na probleme sa vezom

| Poruka                                  | Značenje                                                | Predložena rešenja                                                                            |  |
|-----------------------------------------|---------------------------------------------------------|-----------------------------------------------------------------------------------------------|--|
| Door Open<br>Close it                   | Poklopac nije sigurnosno zaključan.                     | Zatvorite poklopac dok se ne zaključa u mestu.                                                |  |
| Door of scanner is open.                | Poklopac na kutiji dokumenta nije sigurnosno zaključan. | Zatvorite poklopac dok se ne zaključa u mestu.                                                |  |
| Error [broj greške]<br>Turn off then on | Uređaj ne može da bude kontrolisan.                     | Resetujte ga i onda ponovo pokušajte sa štampanjem. Ako se problem nastavi, zovite servisera. |  |
| Error [broj greške]<br>Call for service |                                                         |                                                                                               |  |
| Scanner Locked                          | Skener je zaključan.                                    | Restartujte ga. Ako se problem nastavi, zovite servisera.                                     |  |

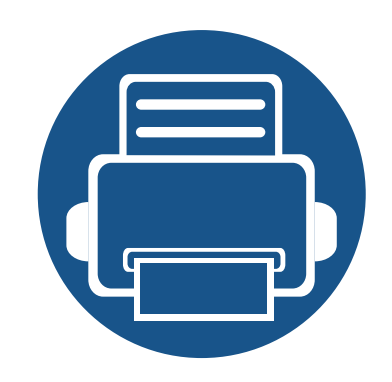

•

•

•

# 5. Dodatak

Ovo poglavlje pruža specifikacije proizvoda i informacije o važećoj zakonskoj regulativi.

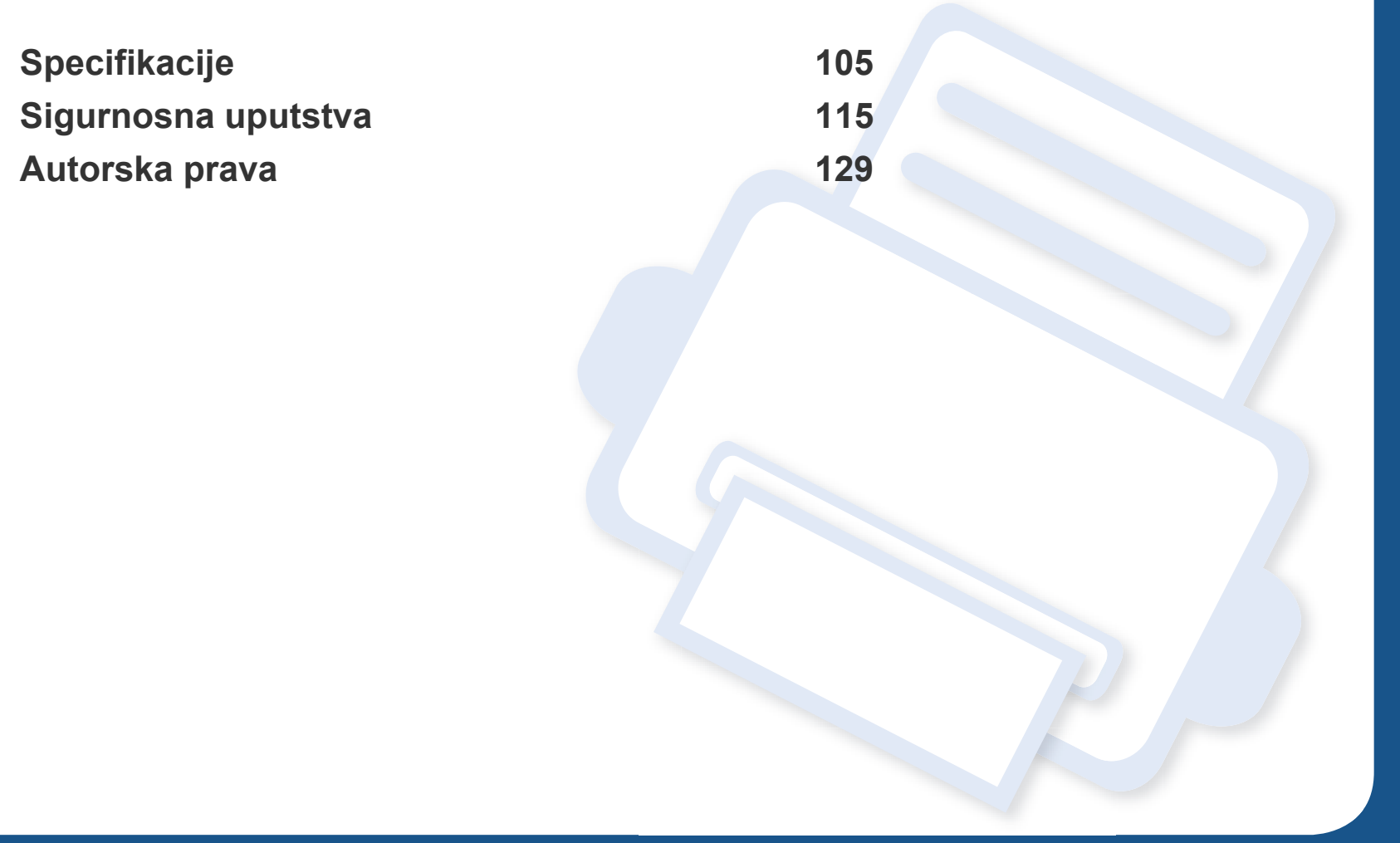

#### Opšte specifikacije

Vrednosti specifikacije navedene ispod su podložne promeni bez obavesti. Pogledajte internet stranicu **www.samsung.com** radi mogućih promena informacija.

|                        | Stavke                             | Opis                                                              |                                                    |  |
|------------------------|------------------------------------|-------------------------------------------------------------------|----------------------------------------------------|--|
| Dimenzije <sup>a</sup> | Širina x dužina x visina           | M207x series<br>M207xW series                                     | 406 x 359,6x 253 mm (15,98 x 14,16 x 9,96 inča)    |  |
|                        |                                    | M207xF series / M207xFW series<br>M207xFH series / M207xHW series | 406 x 359,6 x 308,7mm (15,98 x 14,16 x 12,15 inča) |  |
| Težina <sup>a</sup>    | Uređaj sa potrošnim<br>materijalom | M207x series<br>M207xW series                                     | 7,4 kg (16,31 funti)                               |  |
|                        |                                    | M207xF series / M207xFW series<br>M207xFH series / M207xHW series | 8,47 Kg (18,67 funti)                              |  |

| Stavke                                                    |                        |                           | Opis               |  |
|-----------------------------------------------------------|------------------------|---------------------------|--------------------|--|
| Nivo buke <sup>b</sup> Režim pripravnosti                 |                        | manje od 26 dB (A)        |                    |  |
|                                                           | Režim štampanja        | manje od 50 dB (A)        |                    |  |
|                                                           | Režim za kopiranje     | Staklo skenera            | manje od 50 dB (A) |  |
|                                                           |                        | Kaseta za dokumente       | manje od 53 dB (A) |  |
|                                                           | Režim skeniranja       | Staklo skenera            | manje od 52 dB (A) |  |
|                                                           |                        | Kaseta za dokumente       | manje od 54 dB (A) |  |
| Temperatura                                               | Radna                  | 10 do 32°C (50 do 89,6°F) |                    |  |
|                                                           | Skladišna (zapakovano) | -20 do 40°C (-4 do 104°F) |                    |  |
| Vlažnost                                                  | ost Radna 20 do 80% RH |                           |                    |  |
| Skladišna (zapakovano)                                    |                        | 10 do 90% RH              |                    |  |
| Napajanje <sup>c</sup> Modeli od 110 VACModeli od 220 VAC |                        | AC 110-127 V              |                    |  |
|                                                           |                        | AC 220-240 V              |                    |  |

| Stavke               |                                     | Opis                                                                                                    |
|----------------------|-------------------------------------|----------------------------------------------------------------------------------------------------|
| Potrošnja energije   | Prosečan režim rada                 | Manje od 310 W                                                                                               |
|                      | Režim pripravnosti                  | Manje od 30 W                                                                                                |
|                      | Režim štednje energije <sup>d</sup> | M207x series: Manje od 1,5 W                                                                                 |
|                      |                                     | M207xW series: Manje od 2,1 W (Wi-Fi Direct isključen: manje od 1,8 W)                                       |
|                      |                                     | M207xF series / M207xFH series: Manje od 1,9 W                                                               |
|                      |                                     | <ul> <li>M207xFW series / M207xHW series: Manje od 2,5 W (Wi-Fi Direct isključen: manje od 2,3 W)</li> </ul> |
|                      | Režim isključenosti <sup>e</sup>    | Manje od 0,45 W                                                                                              |
| Bežično <sup>f</sup> | Modul                               | T77H262 / SPW-B4319S                                                                                         |

a. Dimenzije i težina su mereni bez slušalica i drugih dodataka.

b. Nivo zvučnog pritiska, ISO 7779. Testirana konfiguracija: osnovna instalacija uređaja, papir formata A4, jednostrano štampanje.

c. Pogledajte ocenu oznake na uređaju za pravu snagu (V), frekvencu (herc) i trenutno (A) za vaš uređaj.

d. Potrošnja el. energije u režimu štednje energije može da zavisi od statusa uređaja, uslova u kojima se nalazi i radnog okruženja.

e. Potrošnja el. energije se može u potpunosti izbeći kada kabl za napajanje nije uključen.

f. Samo bežični modeli (pogledajte "Osobine po modelu" na strani 8).

### Specifikacije medija za štampanje

| Тір     | Veličina          | Dimenzije                        | Težina medija za štampanje/kapacitet <sup>a</sup>  |                                               |
|---------|-------------------|----------------------------------|----------------------------------------------------|-----------------------------------------------|
|         |                   |                                  | Kaseta                                             | Ručno unošenje u kasetu <sup>b</sup>          |
| Običan  | Pismo             | 216 x 279 mm (8,5 x 11 inča)     | 71 do 85 g/m <sup>2</sup> (19 do 23 lbs bond)      | 71 do 85 g/m <sup>2</sup> (19 do 23 lbs bond) |
|         | legalan           | 216 x 356 mm (8,5 x 14 inča)     | • 150 listova od 80 g/m <sup>2</sup> (21 lbs bond) | <ul> <li>1 list papira</li> </ul>             |
|         | Presavijen list   | 216 x 330 mm (8,5 x 13 inča)     |                                                    |                                               |
|         | A4                | 210 x 297 mm (8,27 x 11,69 inča) |                                                    |                                               |
|         | Oficio            | 216 x 343 mm (8,5 x 13,5 inča)   |                                                    |                                               |
|         | B5(JIS)           | 182 x 257 mm (7,17 x 10,12 inča) |                                                    |                                               |
|         | B5(ISO)           | 176 x 250 mm (6,93 x 9,84 inča)  |                                                    |                                               |
|         | izvršan           | 184 x 267 mm (7,25 x 10,5 inča)  |                                                    |                                               |
|         | A5                | 148 x 210 mm (5,83 x 8,27 inča)  |                                                    |                                               |
| Koverta | Koverta "Monarch" | 98 x 191 mm (3,87 x 7,5 inča)    | 75 do 90 g/m <sup>2</sup> (20 do 24 lbs bond)      | 75 do 90 g/m <sup>2</sup> (20 do 24 lbs bond) |
|         | Koverta br. 10    | 105 x 241 mm (4,12 x 9.5 inča)   | 10 lista papira                                    | 1 list papira                                 |
|         | Koverta DL        | 110 x 220 mm (4,33 x 8,66 inča)  |                                                    |                                               |
|         | Koverta C5        | 162 x 229 mm (6,38 x 9,02 inča)  |                                                    |                                               |
| Tin                 | Voličina                                                                                                    | Dimonzijo                   | Težina medija za štampanje/kapacitet <sup>a</sup>                                                                          |                                                                                           |  |
|---------------------|----------------------------------------------------------------------------------------------------|-----------------------------|----------------------------------------------------------------------------------------------------|-------------------------------------------------------------------------------------------|--|
| Ч                   | vencina                                                                                                    | Dimenzije                   | Kaseta                                                                                                    | Ručno unošenje u kasetu <sup>b</sup>                                                      |  |
| Debeo               | Pogledajte odeljak<br>"Običan"                                                                               | Pogledajte odeljak "Običan" | <ul> <li>86 do 120 g/m<sup>2</sup> (23 do 32 lbs bond)</li> <li>50 listova od 120 g/m<sup>2</sup> (32 lbs bond)</li> </ul> | <ul> <li>86 do 120 g/m<sup>2</sup> (23 do 32 lbs bond)</li> <li>1 list papira</li> </ul>  |  |
| Tanak               | Pogledajte odeljak<br>"Običan"                                                                               | Pogledajte odeljak "Običan" | <ul> <li>60 do 70 g/m<sup>2</sup> (16 do 19 lbs bond)</li> <li>160 listova od 60 g/m<sup>2</sup> (16 lbs bond)</li> </ul>  | <ul> <li>60 do 70 g/m<sup>2</sup> (16 do 19 lbs bond)</li> <li>1 list papira</li> </ul>   |  |
| Pamuk               | Pogledajte odeljak<br>"Običan"                                                                               | Pogledajte odeljak "Običan" | <ul> <li>75 do 90 g/m<sup>2</sup> (20 do 24 lbs bond)</li> <li>150 listova od 80 g/m<sup>2</sup> (21 lbs bond)</li> </ul>  | <ul> <li>75 do 90 g/m<sup>2</sup> (20 do 24 lbs bond)</li> <li>1 list papira</li> </ul>   |  |
| Obojen              | Pogledajte odeljak<br>"Običan"                                                                               | Pogledajte odeljak "Običan" | <ul> <li>75 do 90 g/m<sup>2</sup> (20 do 24 lbs bond)</li> <li>150 listova od 80 g/m<sup>2</sup> (21 lbs bond)</li> </ul>  | <ul> <li>75 do 90 g/m<sup>2</sup> (20 do 24 lbs bond)</li> <li>1 list papira</li> </ul>   |  |
| Prednatisnjen       | Pogledajte odeljak<br>"Običan"                                                                               | Pogledajte odeljak "Običan" | <ul> <li>75 do 90 g/m<sup>2</sup> (20 do 24 lbs bond)</li> <li>150 listova od 80 g/m<sup>2</sup> (21 lbs bond)</li> </ul>  | <ul> <li>75 do 90 g/m<sup>2</sup> (20 do 24 lbs bond)</li> <li>1 list papira</li> </ul>   |  |
| Recikliranje        | Pogledajte odeljak<br>"Običan"                                                                               | Pogledajte odeljak "Običan" | <ul> <li>60 do 90 g/m<sup>2</sup> (16 do 24 lbs bond)</li> <li>150 listova od 80 g/m<sup>2</sup> (21 lbs bond)</li> </ul>  | <ul> <li>60 do 90 g/m<sup>2</sup> (16 do 24 lbs bond)</li> <li>1 list papira</li> </ul>   |  |
| Oznake <sup>c</sup> | Pismo, pravni<br>dokument,<br>službeni,<br>presavijen papir,<br>B5(JIS), B5(ISO),<br>izvršan dokument,<br>A5 | Pogledajte odeljak "Običan" | <ul> <li>120 do 150 g/m<sup>2</sup> (32 do 40 lbs bond)</li> <li>10 lista papira</li> </ul>                                | <ul> <li>120 do 150 g/m<sup>2</sup> (32 do 40 lbs bond)</li> <li>1 list papira</li> </ul> |  |

| Tin                              | Voličina                                                                                                    | Dimenzije                    | Težina medija za štampanje/kapacitet <sup>a</sup>                    |                                                                    |  |
|----------------------------------|----------------------------------------------------------------------------------------------------|------------------------------|----------------------------------------------------------------------|--------------------------------------------------------------------|--|
| ΠÞ                               | Vencina                                                                                                    |                              | Kaseta                                                               | Ručno unošenje u kasetu <sup>b</sup>                               |  |
| Karton                           | Pismo, pravni<br>dokument,<br>službeni,<br>presavijen papir,<br>B5(JIS), B5(ISO),<br>izvršan dokument,<br>A5<br>Razglednica 4x6 | Pogledajte odeljak "Običan"  | 121 do 163 g/m <sup>2</sup> (32 do 43 lbs bond)<br>• 10 lista papira | 121 do 163 g/m <sup>2</sup> (32 do 43 lbs bond)<br>• 1 list papira |  |
| Bond                             | Pogledajte odeljak<br>"Običan"                                                                                                  | Pogledajte odeljak "Običan"  | • 10 lista papira                                                    | 1 list papira                                                      |  |
| Arhiva                           | Pogledajte odeljak<br>"Običan"                                                                                                  | Pogledajte odeljak "Običan"  | 100 lista papira                                                     | 1 list papira                                                      |  |
| Minimalna veličina (korisnička)  |                                                                                                    | 76 x 127 mm (3 x 5 inča)     | 60 do 163 g/m <sup>2</sup> (16 do 43 lbs bond)                       |                                                                    |  |
| Maksimalna veličina (korisnička) |                                                                                                    | 216 x 356 mm (8,5 x 14 inča) |                                                                      |                                                                    |  |

a. Maksimalni kapacitet može da se razlikuje u zavisnosti od mase i debljine medija i uslova radne sredine.

b. 1 list za ručno ubacivanje papira.

c. Glatkoća nalepnica koje se koriste u uređaju je 100 do 250 (sheffield). To označava brojnu vrednost glatkoće.

### Sistemski zahtevi

### Microsoft<sup>®</sup> Windows<sup>®</sup>

|                                                                 | Zahtevano (preporučeno)                                                                                                    |                 |                         |  |  |  |  |
|-----------------------------------------------------------------|----------------------------------------------------------------------------------------------------|-----------------|-------------------------|--|--|--|--|
| Operativni sistem                                               | Procesor                                                                                                    | Memorija        | slobodan HDD<br>prostor |  |  |  |  |
| Windows <sup>®</sup> XP                                         | Intel <sup>®</sup> Pentium <sup>®</sup> III 933 MHz (Pentium IV 1 GHz)                                                                     | 128 MB (256 MB) | 1,5 GB                  |  |  |  |  |
| Windows Server <sup>®</sup> 2003                                | Intel <sup>®</sup> Pentium <sup>®</sup> III 933 MHz (Pentium IV 1 GHz)                                                                     | 128 MB (512 MB) | 1,25 GB do 2 GB         |  |  |  |  |
| Windows Server® 2008Intel® Pentium® IV 1 GHz (Pentium IV 2 GHz) |                                                                                                    | 512 MB (2 GB)   | 10 GB                   |  |  |  |  |
| Windows Vista <sup>®</sup>                                      | Intel <sup>®</sup> Pentium <sup>®</sup> IV 3 GHz                                                                                           | 512 MB (1 GB)   | 15 GB                   |  |  |  |  |
| Windows <sup>®</sup> 7                                          | Intel <sup>®</sup> Pentium <sup>®</sup> IV 1 GHz 32-bitni ili 64-bitni procesor ili jači                                                   | 1 GB (2 GB)     | 16 GB                   |  |  |  |  |
|                                                                 | <ul> <li>Podrška za DirectX<sup>®</sup> 9 grafiku sa memorijom od 128 MB (kako bi se omogućila aerotema).</li> <li>DVD-R/W disk</li> </ul> |                 |                         |  |  |  |  |
| Windows Server <sup>®</sup> 2008 R2                             | Intel <sup>®</sup> Pentium <sup>®</sup> IV 1.4 GHz (x64) procesori od (2 GHz ili brži)                                                     | 512 MB (2 GB)   | 10 GB                   |  |  |  |  |
| Windows <sup>®</sup> 8                                          | Intel <sup>®</sup> Pentium <sup>®</sup> IV 1 GHz 32-bitni ili 64-bitni procesor ili jači                                                   | 2 GB            | 20 GB                   |  |  |  |  |
| Windows <sup>®</sup> 8.1                                        | <ul> <li>Podrška za DirectX<sup>®</sup> 9 grafiku sa memorijom od 128 MB (kako bi se omogućila</li> <li>DVD-R/W disk</li> </ul>            | a aerotema).    |                         |  |  |  |  |

|                                                                         | Zahtevano (preporučeno)                                                                |               |                         |  |  |  |  |
|-------------------------------------------------------------------------|----------------------------------------------------------------------------------------|---------------|-------------------------|--|--|--|--|
| Operativni sistem                                                       | Procesor                                                                               | Memorija      | slobodan HDD<br>prostor |  |  |  |  |
| Windows Server <sup>®</sup> 2012<br>Windows Server <sup>®</sup> 2012 R2 | Intel <sup>®</sup> Pentium <sup>®</sup> IV 1.4 GHz (x64) procesori od (2 GHz ili brži) | 512 MB (2 GB) | 32 GB                   |  |  |  |  |

- Internet Explorer 6.0 ili noviji je minimalni zahtev za sve operativne sisteme Windows.
- Softver mogu da instaliraju korisnici koji imaju administratorsko pravo.
- Program Windows Terminal Services je kompatibilan sa vašim uređajem.
- Za Windows 2000, Services Pack 4 ili noviji je zahtevan.

#### Mac

9

| On another i alatam  | Zahtevi (preporučeni)                                                                    |               |                  |  |  |  |
|----------------------|------------------------------------------------------------------------------------------|---------------|------------------|--|--|--|
| Operativni sistem    | Procesor                                                                                 | Memorija      | Prostor na disku |  |  |  |
| Mac OS X 10.5        | <ul> <li>Intel<sup>®</sup> procesori</li> <li>867 MHz ili brži Power PC G4/G5</li> </ul> | 512 MB (1 GB) | 1 GB             |  |  |  |
| Mac OS X 10.6        | Intel <sup>®</sup> procesori                                                             | 1 GB (2 GB)   | 1 GB             |  |  |  |
| Mac OS X 10.7 ~ 10.9 | Intel <sup>®</sup> procesori                                                             | 2 GB          | 4 GB             |  |  |  |

### Linux

| Stavke            | Zahtevi                                                              |  |  |  |  |
|-------------------|----------------------------------------------------------------------|--|--|--|--|
| Operativni sistem | Redhat <sup>®</sup> Enterprise Linux 5, 6                            |  |  |  |  |
|                   | Fedora 11, 12, 13, 14, 15, 16, 17, 18                                |  |  |  |  |
|                   | SuSE Linux 10.1 (32 bita)                                            |  |  |  |  |
|                   | OpenSuSE <sup>®</sup> 11.0, 11.1, 11.2, 11.3, 11.4, 12.1, 12.2, 12.3 |  |  |  |  |
|                   | Ubuntu 10.04, 10.10, 11.04, 11.10, 12.04, 12.10                      |  |  |  |  |
|                   | SuSE Linux Enterprise Desktop 10, 11                                 |  |  |  |  |
|                   | Debian 5.0, 6.0                                                      |  |  |  |  |
|                   | Mint 13, 14                                                          |  |  |  |  |
| Procesor          | Pentium IV 2,4GHz (Intel Core™2)                                     |  |  |  |  |
| Memorija          | 512 MB (1 GB)                                                        |  |  |  |  |
| Prostor na disku  | 1 GB (2 GB)                                                          |  |  |  |  |

### mrežno okruženje

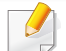

Samo mrežni i bežični modeli (vidi "Osobine po modelu" na strani 8).

Morate da podesite mrežne protokole na vašem uređaju da biste da koristili kao mrežnu mašinu. Sledeća tabela pokazuje mrežna okruženja koja podržava vaš uređaj.

| Stavke                   | Specifikacije                                                                      |
|--------------------------|------------------------------------------------------------------------------------|
| Mrežni interfejs         | Ethernet 10/100 Base-TX Wired Lan                                                  |
|                          | 802.11b/g/n Wireless LAN                                                           |
| Mrežni operativni sistem | Server 2003 /Server 2008/XP/Vista/7/Server 2008 R2                                 |
|                          | Razni Linux OS                                                                     |
|                          | <ul> <li>Mac OS X 10.5 ~10.9</li> </ul>                                            |
| Mrežni protokoli         | TCP/IPv4                                                                           |
|                          | DHCP, BOOTP                                                                        |
|                          | DNS, WINS, Bonjour, SLP, UPnP                                                      |
|                          | Standard TCP/IP Printing (RAW), LPR, IPP, WSD                                      |
|                          | SNMPv 1/2/3, HTTP, IPSec                                                           |
|                          | <ul> <li>TCP/IPv6 (DHCP, DNS, RAW, LPR, SNMPv 1/2/3, HTTP, IPSec)</li> </ul>       |
| Bežična sigurnost        | Autentifikacija: Otvoren sistem, zajednički ključ, WPA osoblje, WPA2 osoblje (PSK) |
|                          | Enkripcija: WEP64, WEP128, TKIP, AES                                               |

Ovaj uređaj je namenjen za uobičajeno radno okruženje i certifikovan je sa nekoliko odobrenja.

### Izjava o bezbednosti lasera

Štampač je certifikovan u SAD-u i ispunjava zahteve DHHS 21 CFR, poglavlje 1, potpoglavlje J za laserske proizvode klase I (1), a u drugim zemljama je certifikovan kao laserski proizvod klase I koji ispunjava zahteve standarda IEC 60825-1 : 2007.

Laserski proizvodi klase I se ne smatraju opasnim. Laserski sistem i štampač su projektovani tako da ne postoji nikakav pristup čoveka radijaciji lasera iznad klase I tokom normalnog rada, održavanja ili određenih uslova rada.

#### Upozorenje

Nikada nemojte koristiti ili popravljati štampač ako je skinut zaštitni poklopac sa sklopa laser-skener. Odbijeni zrak, iako nevidljiv, može da ošteti vaše oči. Kada koristite ovaj proizvod, ova osnovna bezbednosna uputstva bi uvek trebalo slediti da bi se smanjio rizik od požara, električnog udara i povreda:

CAUTION - CLASS 3B LASER RADIATION WHEN OPEN AVOID EXPOSURE TO THE BEAM. DANGER - LASER RADIATION AVOID DIRECT EXPOSURE TO BEAM. DANGER - RADIATIONS INVISIBLES DU LASER EN CAS D'OUVERTURE, EVITER TOUTE EXPOSITION DIRECTE AU FAISCEAU. VORSICHT - UNSICHTBARE LASERSTRAHLUNG, WENN ABDECKUNG GEÖFFNET. NICHT DEM STRAHL AUSSETZEN. ATTENZIONE - RADIAZIONE LASER INVISIBILE IN CASO DI APERTURA, EVITARE L'ESPOSIZIONE AL FASCIO, PRECAUCIÓN - RADIACIÓN LASER INVISIBLE CUANDO SE ABRE. EVITAR EXPONERSE AL RAYO. PERIGO - RADIAÇÃO LASER INVISÍVEL AO ABRIR. EVITE EXPOSIÇÃO DIRECTA AO FEIXE. GEVAAR - ONZICHTBARE LASERSTRALEN BIJ GEOPENDE KLEP. DEZE KLEP NIET OPENEN. ADVARSEL - USYNLIG LASERSTRÅLNING VED ÅBNING. UNDGÅ UDSAETTELSE FOR STRÅLNING. ADVARSEL. - USYNLIG LASERSTRÅLNING NÅR DEKSEL ÅPNES. UNNGÅ EKSPONERING FOR STRÅLEN. VARNING - OSYNLIG LASERSTRÅLNING NÄR DENNA DEL ÄR ÖPPEN. STRÅLEN ÄR FARLIG. VAROITUS - NÄKYMÄTÖNTÄ LASERSÄTEILYÄ AVATTAESSA. VARO SUORAA ALTISTUMISTA SÄTEELLE. 注 意 严禁揭开此盖,以免激光泄露灼伤 주 의 - 이 덮개를 열면 레이저광에 노출될 수 있으므로 주의하십시오.

5. Dodatak 115

#### Zaštita od ozona

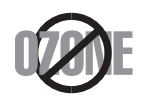

Ozonska emisija ovog proizvoda je ispod 0.1 ppm. Čuvajte proizvod na mestu sa dobrom ventilacijom jer je ozon teži od vazduha.

#### Bezbednost od žive

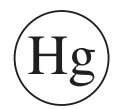

Sadrži živu, uređuje u skladu sa lokalnim ili državnim zakonima. (jedino za SAD)

#### Štednja električne energije

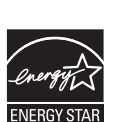

Štampač je opremljen naprednom tehnologijom uštede energije koja smanjuje potrošnju električne energije kada se štampač ne koristi aktivno.

Ako štampač ne prima podatke tokom dužeg vremenskog perioda, potrošnja energije se automatski smanjuje.

ENERGY STAR i oznaka ENERGY STAR su zaštićeni žigovi u SAD.

Više informacija o programu "ENERGY STAR" potražite na http://www.energystar.gov

Za ENERGY STAR sertifikovane modele, ENERGY STAR etiketa će biti na vašem uređaju. Proverite da li vaš uređaj ima certifikat ENERGY STAR.

#### Recikliranje

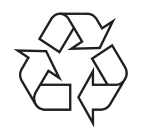

Recikliranje ili odlaganje materijala za pakovanje ovog proizvoda predstavlja odgovorno ponašanje u odnosu na životnu sredinu.

#### Samo za Kinu

#### 回收和再循环

为了保护环境,我公司已经为废弃的产品建立了回收和再循环系统。 我们会为您无偿提供回收同类废旧产品的服务。

当您要废弃您正在使用的产品时,请您及时与授权耗材更换中心取得联系, 我们会及时为您提供服务。

Veb-sajt: http://www.samsung.com/cn/support/location/ supportServiceLocation.do?page=SERVICE.LOCATION

#### 中国能效标识

| 型号             | 能效等 <b>级</b> | 典型能耗 (kW·h) |
|----------------|--------------|-------------|
| Xpress M2071W  | 1            | 0.96        |
| Xpress M2071HW | 1            | 1.02        |

依据国家标准 GB 25956-2010

### Pravilno odlaganje ovog proizvoda (otpadna električna i elektronska oprema)

### (Primenjivo u zemljama sa odvojenim sistemima sakupljanja otpada)

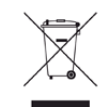

Ova oznaka na proizvodu, priboru ili literaturi označava da proizvod i njegov elektronski pribor (npr. punjač, slušalice i USB kabl) ne bi trebalo odlagati sa drugim kućnim otpadom na kraju njegovog radnog veka. Da biste sprečili mogući negativni uticaj na okruženje ili zdravlje ljudi od nekontrolisanog teškog otpada, molimo vas da odvojite ove komponente od drugog otpada i reciklirajte ga sa ciljem da promovišete ponovno korišćenje izvornih materijala.

Kućni korisnici bi trebalo da se obrate ili prodavcu kod koga su kupili ovaj proizvod ili lokalnoj vladinoj kancelariji za detaljne informacije o tome kako i gde mogu da odnesu ovaj uređaj da bi se on reciklirao bezbedno po životnu sredinu.

Poslovni korisnici bi trebalo se obrate svom dobavljaču i provere odredbe i uslove u ugovoru o kupovini. Ovaj proizvod i njegov elektronski dodatni pribor ne bi prilikom odlaganja trebalo mešati sa drugim komercijalnim otpadom.

### (Jedino u SAD)

Neželjene elektroničke uređaje bacite u kontejner za reciklažu. Da biste pronašli najbližu lokaciju za reciklažu, posjetite našu web lokaciju www.samsung.com/recyclingdirect ili nazovite (877) 278 - 0799

#### Država Kalifornija, Predlog 65, Upozorenje (Samo za SAD)

The California Safe Drinking Water and Toxic Enforcement Act requires the Governor of California to publish a list of chemicals known to the State of California to cause cancer or reproductive toxicity and requires businesses to warn of potential exposure to such chemicals.

WARNING: This product contains chemicals known to the State of California to cause cancer, birth defects or other reproductive harm.

This appliance can cause low-level exposure to the chemicals,

which can be minimized by operating the appliance in a well ventilated area.

#### Jedino Tajvan

#### 警告

本電池如果更換不正確會有爆炸的危險 請依製造商說明書處理用過之電池

#### Emitovanje radio-frekventne energije

#### FCC informacije za korisnika

Ovaj uređaj je usklađen sa 15 delom Pravilnika FCC. Pri radu se moraju poštovati sledeća dva uslova:

- Ovaj uređaj ne sme da izaziva štetne smetnje.
- Ovaj uređaj mora da prihvati sve smetnje, uključujući i smetnje koje mogu da izazovu neželjeni rad.

Ova oprema je testirana i za nju je utvrđeno da je usklađena sa ograničenjima za klasu B digitalnih uređaja saglasno 15. delu Pravilnika FCC. Ova ograničenja su namenjena obezbeđivanju razumne zaštite od štetnih smetnji u domaćinstvu. Ova oprema generiše, koristi i može da emituje radio-frekventnu energiju, a ako nije instalirana i ne koristi se u skladu sa uputstvima može da izazove štetne smetnje u radio-komunikaciji. Međutim, nema garancija da neće biti smetnji u određenim okruženjima. Ako ova oprema ipak izazove štetne smetnje kod TV i radio prijemnika, što može da se utvrdi uključivanjem i isključivanjem opreme, korisniku se preporučuje da pokuša da otkloni smetnje preduzimanjem neke od sledećih mera:

- Preusmerite ili premestite prijemnu antenu.
- Povećajte razdaljinu između uređaja i prijemnika.
- Uključite uređaj u različitu utičnicu od one na koju je priključen prijemnik.
- Za pomoć se obratite prodavcu ili iskusnom TV serviseru.

Promene ili prilagođavanja koja nisu izričito odobrena od strane proizvođača odgovornog za usklađenost mogu poništiti pravo korisnika da koristi uređaj.

### Kanadski propisi o radio smetnjama

Ovaj digitalni uređaj ne premašuje ograničenja za klasu B za emisiju radiofrekventnog šuma digitalnih uređaja kao što je određeno standardom kanadskog Ministarstva za industriju i nauku "Digitalni aparati" ICES-003 za uređaje koji izazivaju smetnje.

Cet appareil numérique respecte les limites de bruits radioélectriques applicables aux appareils numériques de Classe B prescrites dans la norme sur le matériel brouilleur: « Appareils Numériques », ICES-003 édictée par l'Industrie et Sciences Canada.

#### Sjedinjene američke države

### Federalna komisija za komunikaciju (Federal Communications Commission-FCC)

#### Međunarodni emiter u skladu sa FCC deo 15

Niska struja, LAN radio uređaji (radio frekvenca-RF uređaja sa bežičnom komunikacijom), funkcionisajući u 2.4 GHz/5 GHz Band, možda budu prezentovani u vašem sistemu štampača. Ovaj odeljak važi samo ukoliko su ovi uređaji prisutni. Pogledajte nalepnice na uređaju da biste utvrdili prisustvo bežičnih uređaja.

Bežični uređaji koji se mogu naći u vašem uređaju su odobreni samo za upotrebu u SAD ako je FCC ID broj prikazan na nalepnici.

Opšte smernica FCC-a za razdvajanje uređaja i tela u iznosu od 20 cm (8 inča), u slučaju korišćenja uređaja blizu tela (ovo ne obuhvata ekstremitete). Ovaj uređaj mora da se nalazi na dalje od 20 cm (8 inča) od tela kada su bežični uređaji uključeni. Izlazna snaga bežičnog uređaja (bežičnih uređaja) koji je postavljen u vaš uređaj je manja od RF ograničenja koje propisuje FCC.

Ovaj transmiter ne sme da bude pored neke druge antene ili transmitera, niti da im se poklapa polje emitovanja.

Pri radu ovog urađaja se moraju poštovati sledeća dva uslova: (1) Ovaj ne može da izazove štetne smetnje, (2) ovaj uređaj mora da prihvati sve smetnje, uključujući i smetnje koje mogu da izazovu neželjeni rad.

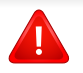

Bežične uređaje ne može da popravlja korisnik. Nemojte ih modifikovati ni na koji način. Modifikacije bežičnog uređaja će poništiti pravo njegovog korišćenja. Obratite se proizvođaču radi servisiranja.

### FCC izveštaj za korišćenje bežičnog LAN-a:

Tokom instalacije i korišćenja ovog sklopa transmitera i antene ograničenje izlaganju radio zračenje od 1m W/cm2 može da bude prekoračeno u neposrednoj blizini mesta gde je instalirana antena. Stoga korisnik uvek mora da održava minimalnu udaljenost od 20cm od uređaja. Ovaj uređaj ne može da radi u sprezi sa drugim transmiterom ili antenom transmitera.

#### Samo za Nemačku

Das Gerät ist nicht für die Benutzung am Bildschirmarbeitsplatz gemäß BildscharbV vorgesehen.

#### Samo za Tursku

RoHS

EEE Yönetmeliğine Uygundur. This EEE is compliant with RoHS.

• Bu ürünün ortalama yaşam süresi 7 yıl, garanti suresi 2 yildir.

### Samo za Tajlandski

This telecommunication equipment conforms to NTC technical requirement.

#### Samo za Rusiju/Kazahstan/Belorusija

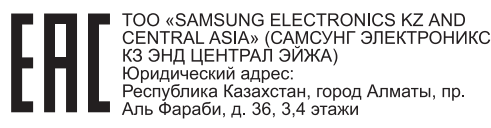

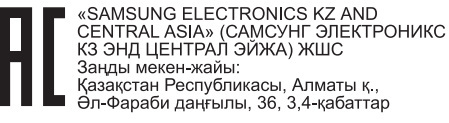

#### Samo za Kanadu

Ovaj proizvod ispunjava primenljive tehničke specifikacije koje propisuje kanadska industrija. Na francuskom: / Le present materiel est conforme aux specifications techniques applicables d'Industrie Canada.

Ringer Equivalence Number (REN) pokazuje koji je maksimalan dozvoljen broj uređaja koji se mogu povazati na telefonski interfejs. Završetak interfejsa može da sadrži bilo koje kombinacije uređaja, koje se zahtevaju, ako zbur svih REN-a uređaja ne prelazi pet. Na francuskom: / L'indice d'equivalence de la sonnerie (IES) sert a indiquer le nombre maximal de terminaux qui peuvent etre raccordes a une interface telephonique. Na francuskom: La terminaison d'une interface peut consister en une combinaison quelconque de dispositifs, a la seule condition que la somme d'indices d'equivalence de la sonnerie de tous les dispositifs n'excede pas cinq.

#### Brendiranje faksa

Propis o zaštiti telefonskih korisnika iz 1991. godine, čini ga nezakonitim za bilo koju osobu da može da koristi kompjuter ili neki drugi elektronski uređaj kako bi poslao poruku preko telefona, osim poruke koje jsano sadrže, u margini na vrhu ili dnu svake poslane stranice ili na prvoj poslanoj stranici, sledeću informaciju:

- 1 datum i vreme slanja
- 2 identifikaciju o poslovanju, poslovnoj jedinici ili pojedincu koji šalje poruku i
- 3 telefonski broj uređaja, poslovne jedinice ili pojedinca koji šalje poruku.

Telefonska kompanija može da napravi izmene na svojim komunikacijskim postrojenjima, funkcionisanju opreme ili procedura gde je ovakva akcija zahtevana u njihovom poslovanju i ne krši pravila i propise FCC dela 68. Ako ovakve promene mogu rezonski biti očekivane da izraze bilo koju terminalnu opremu korisnika nekompatibilnom sa komunikacijskim postrojenjima telefonske kompanije ili zahtevaju modifikovanje ili izmene te terminalne opreme ili mogu da oštete njihovo korišćenje ili svojstva, korisniku bi trebalo biti dato adekvatno obaveštenje u pisanoj formi, kako bi omogućili korisniku da održi neprekidan servis.

#### Ringer Equivalence Number - REN

REN i FCC registracioni broj za ovaj uređaj mogu da budu pronađeni na etiketi na dnu ili zadnjoj strani uređaja. U nekim slučajevima ćete morati da date ove brojeve telefonskoj kompaniji.

REN je veličina električnog opterećenja u telefonskoj liniji i korisno je da vam odredi da li ste "preopteretili" liniju. Instalirajući nekoliko stvari na istoj telefonskoj liniji može da prouzrokuje probleme u primanju i pravljenju poziva, posebno zvonjenje dok pričate na telefonu. Suma svih REN-a pribora na vašoj telefonskoj liniji treba da bude manja od pet, kako bi vam bila omogućenja što bolja usluga od strane telefonske kompanije. U nekim slučajevima, suma od pet neće biti korisna na vašoj liniji. Ako bilo koji od vaših telefonskih pribora ne radi kako treba, treba odmah da ga izvadite iz telefonske linije, zato što to može da prouzrokuje oštećenje na telefonskoj mreži.

Pribor je u skladu sa pravilima i propisima dela 68 FCC-a i usvojenim zahtevima ACTA-e. Na zadnjoj strani ovog pribora je etiketa koja sadrži, zajedno sa drugim informacijama, identifikacioni kod proizvoda u formatu US:AAAEQ##TXXXX. Ovaj kod morate da date telefonskoj kompaniji, ako ona to zahteva od vas.

- FCC propisi, koji menjaju ili modifikuju ovaj uređaj, nisu uvek odobreni od strane proizvođača, i mogu takođe da umanje vlast korisnika u upravljanju ovim priborom. U slučaju kada pribor ošteti telefonsku mrežu, telefonska kompanija treba da obavesti korisnika da će servis biti možda zaustavljen. Kako god, tamo gde je prvo obaveštenje nepraktično, kompanija može privremeno prestati sa radom dozvoljavajući da oni:
  - a odmah obaveste korisnika.
  - **b** daju korisniku mogućnost da otkloni problem na opremi.
  - **c** obaveste korisnika o pravu da može da pozove FCC, ako ima neke primedbe, u skladu sa procedurama u FCC propisima i pravilima iz dela 68.

### Takođe treba da znate:

- Vaš uređaj nije napravljen da može da bude povezan za digitalni PBX sistem.
- Ako pokušate da koristite modem kompjutera ili faksa u istoj telefonskoj liniji kao vaš uređaj, možda će vam se dogoditi problemi u primanju i slanju podataka na svoj opremi. Preporučuje se da liniju sa vašim uređaj deli samo regularni telefon, a ne i druga oprema.
- Ako se u vašem okruženju dogodi veliko varničenje struje, preporučujemo vam da instalirate zaštitnike i za struju i za telefonsku liniju. Ovi zaštitnici se mogu kupiti od vašeg proizvođača ili u posebnim prodavnicama sa telefonskom i elektronskom opremom.
- Kada programirate brojeve za slučaj opasnosti i/ili okrećete te brojeve, koristite dugme za ne opasnost kako biste upozorili, dispečare u institucijama koje zovete, o vašim namerama. Dispečar će vam u stvari dati pune instrukcije kako da testiirate brojeve za slučaj opasnosti.
- Ovaj uređaj možda neće moći da se koristi preko novčića ili dvojnog priključka.
- Ovaj uređaj obezbeđuje magnetne sprege sa slušnim aparatima.

Možda budete mogli da sigurno povežete ovu opremu na telefonsku mrežu pomoću standardne modularne utičnice USOC RJ-11C.

#### Zamena prilagođenog utikača (samo za Veliku Britaniju)

### Važno

Električni kabl ovog uređaja ima standardni utikač od 13 A (BS 1363) i ima osigurač od 13 A. Kada menjate ili pregledate osigurač, morate da ga zamenite odgovarajućim osiguračem od 13 A. Zatim morate da vratite poklopac osigurača. Ako ste izgubili poklopac osigurača, nemojte koristiti utikač dok ne nabavite drugi poklopac.

Obratite se osobama od kojih ste kupili uređaj.

13 amp utikač se najviše koristi u Velikoj Britaniji i treba da bude prikladan. Međutim, neke zgrade (uglavnom one stare) nemaju normalne utičnice sa osiguračem od 13 A. Morate da kupite odgovarajući adapter. Nemojte uklanjati stopljeni utikač.

Ako odsečete stopljeni utikač, odmah ga bacite. Ne možete ponovo da povežete utikač i možete da doživite električni udar ako ga uključite u utičnicu.

### Važno upozorenje:

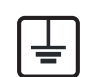

Morate da uzemljite uređaj.

Boje žica u električnom kablu označavaju sledeće:

- Zelena i žuta: uzemljenje
- Plava: nula
- Smeđa: faza

Ako žice u električnom kablu ne odgovaraju bojama označenim na utikaču, uradite sledeće:

Morate da povežete zelenu i žutu žicu na klin koji je obeležen slovom "E" ili simbolom uzemljenja ili je obojen zeleno-žuto ili zeleno.

Morate da spojite plavu žicu sa klinom koji je obeležen slovom "N" ili je obojen crno.

Morate da spojite smeđu žicu sa klinom koji je obeležen slovom "L" ili je obojen crveno.

Morate da imate osigurač od 13 A u utikaču, adapteru ili razvodnoj tabli.

### Izjava o usklađenosti (zemlje EU)

#### Odobrenja i sertifikati

Ovim, Samsung Electronics izjavljuje da je ova [M207x series] u skladu sa osnovnim zahtevima i drugim relevantnim odredbama direktive o niskom naponu (2006/95/EC), EMC direktiva Evropske komisije (2004/108/EC).

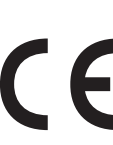

Ovim Samsung Electronics izjavljuje da je uređaj [M207xW Series/M207xF Series/M207xFW Series] u skladu sa osnovnim zahtevima i drugim relevantnim odredbama R&TTE direktive 1999/5/EC.

Ova Izjava o usklađenosti se može pogledati na internet stranici **www.samsung.com**, idite na Support > Download center i unesite naziv svog štampača (MFP) da biste mogli da pregledate doktrine EU.

**01.01.1995:** Direktiva Saveta Evrope 2006/95/EC, usklađivanje zakona država članica koji se odnose na niskonaponske uređaje.

**01.01.1996:** Direktiva Saveta Evrope 2004/108/EC, usklađivanje zakona država članica koji se odnose na elektromagnetnu kompatibilnost.

**09.03.1999:** Direktiva Saveta Evrope 1999/5/EC o radio-uređajima i telekomunikacionim terminalnim uređajima i uzajamnom prepoznavanju njihovih usklađivanja. Izjavu u celosti, koja definiše relevantne direktive i odnosne standarde možete da preuzmete kod zastupnika kompanije Samsung Electronics Co., Ltd.

### EC sertifikat

Sertifikovanje prema direktivi 1999/5/EC o radio-uređajima i telekomunikacionim terminalnim uređajima (FAX)

Ovaj proizvod kompanije Samsung je samostalno sertifikovan od strane kompanije Samsung za panevropsku komutiranu telefonsku mrežu za analognu javnu komutiranu telefonsku mrežu (PSTN) u skladu sa direktivom 1999/5/EC. Ovaj proizvod je dizajniran za rad sa nacionalnim PSTN mrežama i kompatibilnim PBX mrežama u evropskim državama:

U slučaju problema odmah se obratite telu Euro QA Lab kompanije Samsung Electronics Co., Ltd.

Ovaj proizvod je testiran u skladu sa standardom TBR21. Da bi pomogao u korišćenju i primeni terminalnih uređaja koji su u skladu sa ovim standardom, Evropski institut za telekomunikacione standarde (ETSI) je objavio savetodavni dokument (EG 201 121) koji sadrži napomene i dodatne zahteve kako bi se obezbedila kompatibilnost TBR21 terminala. Ovaj proizvod je projektovan i u potpunosti usklađen sa svim relevantnim savetodavnim napomenama koje se nalaze u tom dokumentu.

### Informacije o radiofrekvencijskom odobrenju za Evropu (za proizvode koji su opremljeni radio uređajima odobrenim za EU)

Radio uređaji tipa LAN niske potrošnje struje (bežični komunikacioni uređaji sa radio frekvencijom (RF)), koji rade na frekvencijskom pojasu 2,4 GHz/5 GHz su možda prisutni (ugrađeni) u vaš uređaj za štampanje koji je namenjen za kućnu ili kancelarijsku upotrebu. Ovaj odeljak važi samo ukoliko su ovi uređaji prisutni. Pogledajte nalepnice na uređaju da biste utvrdili prisustvo bežičnih uređaja.

**CEO** Bežični uređaji koji se mogu naći u vašem uređaju su odobreni samo za upotrebu u Evropskoj Uniji ili povezanim područjima ako se na nalepnici nalazi oznaka CE sa registarskim brojem nadležnog tela i simbolom upozorenja.

Izlazna snaga bežičnog uređaja (ili bežičnih uređaja) koji je možda postavljen u vaš uređaj je manja od RF ograničenja koje propisuje Evropska komisija kroz R&TTE direktivu.

**Evropske države koje sprovode bežično odobravanje:** EU zemlje

Evropske zemlje sa ograničenjem korišćenja:

EU

U Francuskoj frekvencijski raspon je ograničen na 2454-2483,5 MHz za bežične uređaje sa izlaznog snagom većom od 10 mW

EEA/EFTA zemlje

Nema ograničenja u ovom trenutku

#### Samo za Izrael

מס׳ אישור אלחוטי של משרד התקשורת הוא 51-28466 אסור להחליף את האנטנה המקורית של המכשיר, ולא לעשות בו כל שינוי טכני אחר.

### Izjave usklađenosti sa regulativom

### Bežične smernice

Niska struja, LAN radio uređaji (radio frekvenca-RF uređaja sa bežičnom komunikacijom), funkcionisajući u 2.4 GHz/5 GHz Band, možda budu prezentovani u vašem sistemu štampača. Sledeći odeljak daje opšti pregled stvari na koje treba obratiti pažnju tokom korišćenja bežičnog uređaja.

Dodatna ograničenja, upozorenja i predostrožnosti za datu zemlju su navedena u odeljku za konkretnu zemlju (ili grupu zemalja). Ovaj bežični uređaj je odobren za korišćenje samo u onim zemljama koje su navedene na sistemoj nalepnici koja sadrži oznaku radiofrekvencijom odobrenja. Ako zemlja u kojoj koristite uređaj nije naledena na spisku, obratite se lokalnoj agenciji za odobravanje frekvencija. Bežični uređaji su strogo regulisani i upotreba možda neće biti odobrena.

Izlazna snaga bežičnog uređaja (bežičnih uređaja) koji je postavljen u vaš uređaj je manja od RF ograničenja poznatih u ovom trenutku. Budući da bežični uređaji (ugrađeni u vaš štampač) emituju manje energije nego što je dozvoljeno u sigurnosnim standardima i preporukama za radio frekvencije, proizvođač smatra da su ovi uređaji bezbedni za upotrebu. Bez obzira na nivo snage, treba preduzeti sve da se ograniči kontakt sa ljudima tokom svakodnevne upotrebe.

Opšte smernica za razdvajanje uređaja i tela u iznosu od 20 cm (8 inča), u slučaju korišćenja uređaja blizu tela (ovo ne obuhvata ekstremitete). Ovaj uređaj mora da se nalazi na dalje od 20 cm (8 inča) od tela kada su bežični uređaji uključeni i emituju.

Ovaj transmiter ne sme da bude pored neke druge antene ili transmitera, niti da im se poklapa polje emitovanja.

Neke okolnosti zahtevaju ograničenje u korišćenju bežičnih uređaja. Primeri uobičajenih ograničenja su navedeni ispod:

| _ |  |
|---|--|

Uređaji za bežičnu radio komunikaciju mogu da ometaju opremu na komercijalnim avionima. Trenutni avio propisi zahtevaju da bežični uređaju budu isključeni tokom putovanja avionom. IEEE 802.11 (poznat i kao bežični eternet) i Bluetooth komunikacijsku uređaji su primeri uređaja koji obezbeđuju bežičnu komunikaciju.

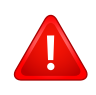

U okruženjima gde je rizik od smetnji sa drugih uređaja ili servisa štetan ili se čini štetan, opcija korišćenja bežičnog uređaja može biti ograničena ili zabranjena. Aerodromi, bolnice, atmosfera sa kiseonikom ili zapaljivim gasom su ograničeni primeri gde je upotreba bežičnih uređaja ograničena ili zabranjena. Kada se nalazite u okruženju gde nije sigurno kakva su ograničenja vezana za bežične uređaje, raspitajte se kod odgovornih vlasti pre uključivanja bežičnih uređaja.

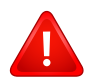

Svaka zemlja ima drugačija ograničenja korišćenja bežičnih uređaja. Budući da je vaš sistem opremljen bežičnim uređajem, tokom putovanja kroz različite zemlje potrebno je da proverite sa vlastima za odobravanje radio emitovanja pre počinjanja putovanja da li postoji ograničenje upotrebe bežičnog uređaja za datu zemlju.

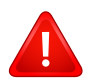

Ako je vaš sistem opremljen ugrađenim bežičnim uređajem, nemojte koristiti bežični uređaj ako svi poklopci i štitovi nisu postavljeni na mesto i ako sistem nije u potpunosti sastavljen.

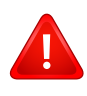

Bežične uređaje ne može da popravlja korisnik. Nemojte ih modifikovati ni na koji način. Modifikacije bežičnog uređaja će poništiti pravo njegovog korišćenja. Obratite se proizvođaču radi servisiranja.

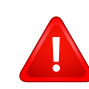

Koristite samo one drajvere koji su odobreni za zemlju u kojoj ćete uređaj koristiti. Pogledajte proizvođačev set za popravljanje sistema, ili se obratite tehničkoj podršci za dodatne informacije.

### Samo za Kinu

#### 产品中有毒有害物质或元素的名称及含量

|                   | 有毒有害物质或元素            |           |           |                            |               |                 |  |
|-------------------|----------------------|-----------|-----------|----------------------------|---------------|-----------------|--|
| 部件名称              | <del>铅</del><br>(Pb) | 汞<br>(Hg) | 镉<br>(Cd) | 六价铬<br>(Cr <sup>6+</sup> ) | 多溴联苯<br>(PBB) | 多溴联苯醚<br>(PBDE) |  |
| 塑料                | 0                    | 0         | 0         | 0                          | 0             | 0               |  |
| 金属(机箱)            | X                    | 0         | 0         | 0                          | 0             | 0               |  |
| 印刷电路部件 (PCA)      | x                    | 0         | 0         | 0                          | 0             | 0               |  |
| 电缆/连接器            | х                    | 0         | 0         | 0                          | 0             | 0               |  |
| 电源设备              | х                    | 0         | 0         | 0                          | 0             | 0               |  |
| 电源线               | х                    | 0         | 0         | 0                          | 0             | 0               |  |
| 机械部件              | х                    | 0         | 0         | 0                          | 0             | 0               |  |
| 卡盒部件              | х                    | 0         | 0         | 0                          | 0             | 0               |  |
| 定影部件              | х                    | 0         | 0         | 0                          | 0             | 0               |  |
| 扫描仪部件 - CCD (如果有) | X                    | X         | 0         | 0                          | 0             | 0               |  |
| 扫描仪部件 - 其它 (如果有)  | x                    | 0         | 0         | 0                          | 0             | 0               |  |
| 印刷电路板部件 (PBA)     | X                    | 0         | 0         | 0                          | 0             | 0               |  |
| 墨粉                | 0                    | 0         | 0         | 0                          | 0             | 0               |  |
| 滚筒                | 0                    | 0         | 0         | 0                          | 0             | 0               |  |

O:表示该有毒有害物质在该部件所有均质材料中的含量均在 SJ/T 11363-2006 标准规定的限量要求以下。

×:表示该有毒有害物质至少在该部件的某一均质材料中的含量超出 SJ/T 11363-2006 标准规定的限量要求。

以上表为目前本产品含有有毒有害物质的信息。本信息由本公司的配套厂家提供,经本公司审核后而做成,本产品的部分部件含有有毒有害物质,这些部件是在现有科学技术水平下暂时无可替代物质,但三星电子将会一直为满足 SJ/T 11363-2006 标准而做不懈的努力。

### Autorska prava

© 2013 Samsung Electronics Co., Ltd. Sva prava zadržana.

Isključiva svrha ovog korisničkog uputstva je obezbeđivanje informacija. Sve ovde uključene informacije mogu da se menjaju bez prethodne najave.

Kompanija Samsung Electronics nije odgovorna za bilo kakve direktne ili indirektne štete nastale usled upotrebe ovog korisničkog uputstva ili povezane s njim.

- Samsung i logotip Samsung predstavljaju žigove kompanije Samsung Electronics Co., Ltd.
- Microsoft, Windows, Windows Vista, Windows 7 i Windows Server 2008 R2 su registrovani zaštitni znaci ili zaštitni znaci kompanije Microsoft Corporation.
- Microsoft, Internet Explorer, Excel, Word, PowerPoint, i Outlook su ili registrovani zaštitni znaci ili zaštitni znaci Microsoft Korporacije i SAD i drugim zemljama.
- Google, Picasa, Google Docs, Android i Gmail su ili registrovani zaštitni znaci ili zaštitni znaci Google Inc.-a.
- Google Cloud Print je zaštitni znak Google Inc.-a.
- iPad, iPhone, iPod touch, Mac i Mac operativni sistem su zaštitni znaci kompanije Apple Inc., registrovanom u SAD i drugim zemljama.
   AirPrint i AirPrint logo su zaštitni znaci Apple Inc.-a.
- LaserWriter je žig kompanije Apple Computer, Inc.
- Svi ostali brendovi i imena proizvoda predstavljaju žigove odgovarajućih kompanija i organizacija.

Za informacije o licenciranju otvorenog koda pogledajte datoteku LICENSE.txt na priloženom CD-u.

REV. 4.00

## Korisnički vodič

### Samsung Multifunction Xpress

M207x series

### NAPREDNI

Ovaj korisnički vodič pruža informacije o instalaciji, naprednom konfigurisanju, korišćenju i rešavanju problema u okruženjima raznih operativnih sistema. Neke funkcije možda neće biti dostupne u zavisnosti od modela ili zemlje.

### OSNOVNI

Ovaj vodič pruža informacije vezane za instalaciju, osnovne operacije i rešavanje problema u prozorima.

## NAPREDNI

1.

### Instalacija softvera

| Instalacija za Mac     | 134 |
|------------------------|-----|
| Reinstalacija za Mac   | 135 |
| Instalacija za Linux   | 136 |
| Reinstalacija za Linux | 137 |

## 2. Korišćenje uređaja povezanog na mrežu

| Korisni mrežni programi          | 139 |
|----------------------------------|-----|
| Podešavanje žičane mreže         | 140 |
| Instaliranje drajver mreko mreže | 143 |
| IPv6 konfiguracija               | 149 |
| Podešavanje bežične mreže        | 152 |
| Samsung Mobile Print             | 178 |
| Korišćenje NFC funkcije          | 179 |

### 3. Korisni meniji za podešavanje

| Pre čitanja poglavlja | 184 |
|-----------------------|-----|
| Meni za kopiranje     | 185 |

| Meni faksa          | 187 |
|---------------------|-----|
| Podešavanje sistema | 191 |
| Podešavanje mreže   | 198 |

### 4. Specijalne funkcije

| Podešavanje nadmorske visine             | 201 |
|------------------------------------------|-----|
| Skladištenje e-mail adresa               | 202 |
| Unošenje nekoliko karaktera              | 204 |
| Sređivanje imenika faksova               | 205 |
| Registrovanje autorizovanih korisnika    | 209 |
| Funkcije štampanja                       | 210 |
| Funkcije skenera                         | 224 |
| Funkcije faksa                           | 233 |
| Korišćenje funkcija zajedničkog foldera  | 245 |
| Opcije korišćenje memorije/čvrstog diska | 246 |

## NAPREDNI

### 5. Korisne alatke za upravljanje

| Easy Capture Manager                | 248 |
|-------------------------------------|-----|
| Samsung AnyWeb Print                | 249 |
| Easy Eco Driver                     | 250 |
| Korišćenje SyncThru™ Web Service    | 251 |
| Koristeći Samsung Easy Document     |     |
| Creator                             | 255 |
| Korišćenje programa Samsung Easy    |     |
| Printer Manager                     | 256 |
| Korišćenje programa Samsung Printer |     |
| Status                              | 259 |

| [ |  |
|---|--|
| 4 |  |
|   |  |

### 6. Rešavanje problema

| Problemi sa uvlačenjem papira         | 262 |
|---------------------------------------|-----|
| Problemi sa napajanjem i povezivanjem |     |
| preko kabla                           | 263 |
| Problemi sa štampanjem                | 264 |
| Problemi sa kvalitetom štampanja      | 268 |
| Problemi pri kopiranju                | 276 |
| Problemi pri skeniranju               | 277 |

| Problemi sa faksiranjem         | 279 |
|---------------------------------|-----|
| Problem sa operativnim sistemom | 281 |

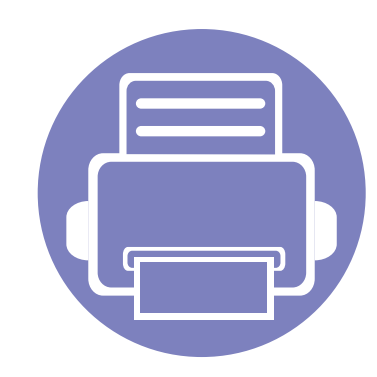

# 1. Instalacija softvera

Ovo poglavlje pruža informacije o instalaciji osnovnog i korisnog softvera za korišćenje u okruženju gde je uređaj povezan preko kabla. Lokalno priključen uređaj je uređaj koji je direktno priključen na računar putem kabla. Ako je uređaj priključen na mrežu, preskočite sledeće korake navedene ispod i idete na instalaciju drajvera uređaja priključenog na mrežu (pogledajte "Instaliranje drajver mreko mreže" na strani 143).

| Instalacija za Mac     | 134 |
|------------------------|-----|
| Reinstalacija za Mac   | 135 |
| Instalacija za Linux   | 136 |
| Reinstalacija za Linux | 137 |

 Ako koristite Windows operativni sistem, pogledajte osnovni korisnički vodič za instalaciju drajvera mašine (pogledajte "Instaliranje drajvera lokalno" na strani 31).

• Koristite samo USB kabl koji nije duži od 3 metra (118 inča).

### Instalacija za Mac

- Pazite da je uređaj povezan sa računarom i uključen.
- **9** U CD-ROM uređaj ubacite CD sa softverom priložen uz štampač.

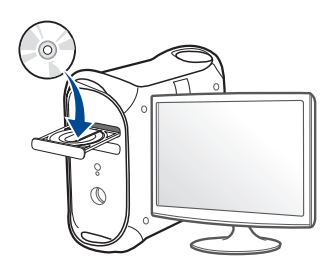

- 3 Dvaput kliknite ikonu CD-ROM koja će se pojaviti na radnoj površini sistema Mac.
  - Za operativni sistem Mac X 10.8, kliknite dva puta na CD-ROM koji se pojavi u Finder.
- Dvaput kliknite fasciklu **MAC\_Installer** > ikonu **Installer OS X**.
- 5 Kliknite Continue.
- 6 Pročitajte ugovor o licenci i kliknite Continue.
- 7 Kliknite **Agree** za saglasnost sa ugovorom o licenci.
- 8 Kliknite **Install**. Biće instalirane sve komponente potrebne za rad uređaja.

Ako kliknete **Customize**, možete da izaberete pojedinačne komponente koje ćete instalirati.

**9** Unesite lozinku i kliknite na **OK**.

- 10 Odaberite USB Connected Printer na ekranu Printer Connection Type a zatim kliknite Continue.
- 11 Kliknite dugme Add Printer da biste odabrali vaš štampač i dodali ga na listu štampača.

Ako vaš uređaj podržava faks, kliknite **Add Fax**, odaberite vaš faks i dodajte ga na listu faksova

**12** Kada se instaliranje završi, kliknite na **Close**.

### Reinstalacija za Mac

Ako upravljački program štampača ne radi ispravno, deinstalirajte i ponovo instalirajte upravljački program.

- 1 Otvorite fasciklu Applications > Samsung > Printer Software Uninstaller.
- **9** Da biste deinstalirali softver štampača, kliknite **Continue**.
- 3 Selektujte program koji želite da obrišete i pritisnite **Uninstall**.
- **4** Unesite lozinku i kliknite na **OK**.
- 5 Kada se deinstaliranje završi, kliknite na **Close**.

| Ako je uređaj već dodat, | izbrišite ga iz Print | Setup Utility ili | Print & |
|--------------------------|-----------------------|-------------------|---------|
| Fax.                     |                       |                   |         |

### Instalacija za Linux

Trebate da preuzmete Linux softverske pakete sa Samsung internet stranice, kako biste instalirali softver štampača (http://www.samsung.com > pronađite vaš proizvod > podrška ili fajlovi za preuzimanje).

#### Instaliranje paketa Unified Linux Driver

Da biste instalirali softver uređaja, morate da se prijavite kao korenski korisnik. Ako niste privilegovani korisnik, obratite se administratoru sistema.

- Pazite da je uređaj povezan sa vašim sistemom i uključen.
- 7 Kopirajte paket Unified Linux Driver na vaš sistem.
- **?** Otvorite Terminalni program i idite u fasciklu u koju ste kopirali paket.
- A Raspakujte paket.
- 5 Prebaci u **uld** fasciklu.
- **6** Izvrši komandu "*./install.sh*" (ako niste prijavljeni kao osnovni, izvršite komandu "*sudo*"" kao "sudo ./install.sh").
- 7 Nastavite sa instalacijom.

- Kada je instalacija završena, pokrenite program za štampanje
   Printing (Idite na System > Administration > Printing ili izvršite komandu "system-config-printer" u Terminalnom programu).
- Sliknite na dugme Add.
- **10** Izaberite svoj štampač.
  - **1** Kliknite na dugme **Forward** i dodajte svom sistemu.

### Reinstalacija za Linux

Ako upravljački program štampača ne radi ispravno, deinstalirajte i ponovo instalirajte upravljački program.

- **1** Otvorite Terminal Program.
- 2 Premestite u fasciklu **uld** raspakovanu iz paketa **Unified Linux Driver**.
- 3 Izvrši komandu "./install.sh" (ako niste prijavljeni kao osnovni, izvršite komandu "sudo"" kao "sudo ./install.sh").
- **4** Nastavite sa deinstalacijom.

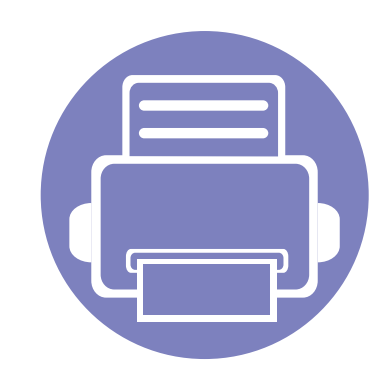

## 2. Korišćenje uređaja povezanog na mrežu

U ovom poglavlju su data uputstva "korak po korak" za konfigurisanje uređaja priključenog na mrežu i njegovog softvera.

| • | Korisni mrežni programi          | , | 139 |  |
|---|----------------------------------|---|-----|--|
| • | Podešavanje žičane mreže         |   | 140 |  |
| • | Instaliranje drajver mreko mreže |   | 143 |  |
| • | IPv6 konfiguracija               |   | 149 |  |
| • | Podešavanje bežične mreže        |   | 152 |  |
| • | Samsung Mobile Print             |   | 178 |  |
| • | Korišćenje NFC funkcije          |   | 179 |  |

Podržani opcioni uređaji i funkcije se mogu razlikovati u zavisnosti od vašeg modela (pogledajte "Osobine po modelu" na strani 8)..

### Korisni mrežni programi

Postoji nekoliko programa koji su dostupni za lako podešavanje mreže u mrežnom okruženju. Naročito važno za mrežnog administratora, moguće je podešavanje nekoliko mrežnih uređaja.

- Pre korišćenja donjih programa, prvo podesite IP adresu.
  - Neke funkcije i opcione stavke možda neće biti dostupne u zavisnosti od modela ili zemlje (pogledajte "Osobine po modelu" na strani 8).

#### SyncThru<sup>™</sup> Web Admin Service

Rešenje za upravljanje uređajem zasnovano na vebu za mrežne administratore. SyncThru™ Web Admin Service pruža efikasan način upravljanja mrežnim uređajima i omogućava da iz daljine nadgledati i rešavate probleme mrežnog uređaja sa bilo kog sajta sa kompanijskim pristupom internetu.

• Preuzmite program sa http://solution.samsungprinter.com.

#### SyncThru<sup>™</sup> Web Service

Veb server, postavljen na vašem uređaju, omogućava da izvršite sledeće zadatke (pogledajte "Korišćenje SyncThru™ Web Service" na strani 251):

- Proverite informacije o količini zaliha i statusu.
- Promenite podešavanja uređaja.
- Podesite mrežne parametre neophodne za povezivanje uređaja na razna mrežna okruženja.

#### SetIP podešavanje žičane mreže

Ova funkcija omogućava da odaberete mrežni interfejs i ručno podesite IP adresu za korišćenje TCP/IP protokola.

- Pogledajte "IPv4 konfiguracija preko SetIP (Windows)" na strani 140.
- Pogledajte "IPv4 konfiguracija koristeći opciju SetIP (Mac)" na strani 141.
  - Uređaj koji ne podržava interfejs mreže, neće moći da koristi ovu funkciju (pogledajte "Pogled otpozadi" na strani 25).
    - TCP/IPv6 nije podržan u ovom programu.

### Podešavanje žičane mreže

#### Štampanje izveštaja o konfiguraciji mreže

Možete da odštampate **izveštaj o konfiguraciji mreže** sa kontrolne table uređaja koja pokazuje trenutna podešavanja. Ovo će olakšati podešavanje mreže.

- Uređaj ima ekran: Pritisnite dugme 1 (Menu) na kontrolnoj tabli i obeležite Network > Network Conf. ((Network Configuration).
- Uređaj ima ekran: Pritisnite opciju Setup sa glavnog ekrana > Network > Next > Network Configuration.
- Uređaj nema ekran: Pritisnite dugme (Cancel ili Stop/Clear) i zadržite ga pritisnutim oko četiri ili pet sekundi na kontrolnoj tabli.

Pomožu izveštaja mrežne konfiguracije, možete da nađete MAC i IP adresu ovog uređaja.

Na primer:

- MAC adresa: 00:15:99:41:A2:78
- IP adresa: 169.254.192.192

#### Podešavanje IP adrese

- Uređaj koji ne podržava interfejs mreže, neće moći da koristi ovu funkciju (pogledajte "Pogled otpozadi" na strani 25).
  - TCP/IPv6 nije podržan u ovom programu.

Prvo morate da postavite IP adresu za mrežno štampanje i upravljanje. U većini slučajeva nova IP adresa se automatski dodeljuje preko DHCP (Dynamic Host Configuration Protocol) servera koji se nalazi na mreži.

### IPv4 konfiguracija preko SetIP (Windows)

Pre korišćenja programa SetIP, onemogućite zaštitni zid iz menija Kontrolna tabla > Sigurnosni centar > Windows zaštitni zid.

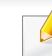

Sledeća uputstva će se možda razlikovati kod vašeg modela uređaja.

- Preuzmite softver sa Samsung internet stranice, a zatim ga otpakujte i instalirajte: (http://www.samsung.com > pronađite vaš proizvod > pomoć ili preuzimanja).
- **?** Sledite uputstva u prozoru instalacije.
- **3** Povežite uređaj na mrežu preko mrežnog kabla.

### Podešavanje žičane mreže

- Uključite uređaj.
- 5 Iz Windows menija **Početak** izaberite **Svi programi > Samsung Printers > SetIP > SetIP**.
- 6 Kliknite na ikonicu 🚓 (treća sa leva) u prozoru SetIP da biste otvorili TCP/IP prozor konfigurisanja.
- 7 Unesite novu informaciju uređaja u prozor konfigurisanja. Na korporacijskom intranetu će možda biti potrebno da dobijete ovu informaciju od administratora mreže pre samog početka.
- Nađite MAC adresu uređaja iz izveštaja o konfiguraciji mrežet (pogledajte "Štampanje izveštaja o konfiguraciji mreže" na strani 140) i unesite je bez razmaka. Na primer, 00:15:99:29:51:A8 treba pisati kao 0015992951A8.
- 8 Kliknite na Apply, a zatim na OK. Uređaj će automatski odštampati izveštaj o konfiguraciji mreže. Potvrdite da su podešvanja ispravna.

### IPv4 konfiguracija koristeći opciju SetIP (Mac)

Pre korišćenja programa SetIP, onemogućite zaštitni zid iz menija **System Preferences > Security > Firewall**.

- Sledeća uputstva se možda razlikuju kod vašeg modela.
- Povežite uređaj na mrežu preko mrežnog kabla.
- **U** CD-ROM uređaj ubacite CD sa softverom priložen uz štampač.

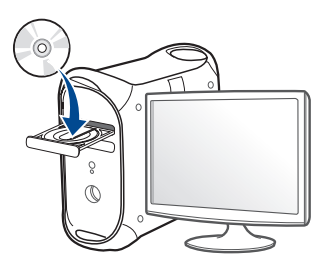

- 3 Dvaput kliknite ikonu CD-ROM koja će se pojaviti na radnoj površini sistema Mac.
  - Za "Mac" OS X 10.8, kliknite dva puta na CD-ROM koji se pojavi u pretraživaču.
- Dvaput kliknite fasciklu **MAC\_Installer** > ikonu **Installer OS X**.
- 5 Kliknite **Continue**.
- **6** Pročitajte ugovor o licenci i kliknite **Continue**.

### Podešavanje žičane mreže

- 7 Kliknite Agree za saglasnost sa ugovorom o licenci.
- 8 Kliknite **Install**. Biće instalirane sve komponente potrebne za rad uređaja.

Ako kliknete **Customize**, možete da izaberete pojedinačne komponente koje ćete instalirati.

- **9** Unesite lozinku i kliknite na **OK**.
- 10 Kad se pojavi poruka koja upozorava da će se na računaru zatvoriti sve aplikacije, kliknite **Continue**.
- 11 Izaberite Network Connected Printer(Wired or Wireless) u Printer Connection Type i kliknite na dugme Set IP Address.
- 12 Kliknite na ikonicu 🚓 (treća sa leva) u prozoru SetIP da biste otvorili TCP/IP prozor konfigurisanja.
- **13** Unesite novu informaciju uređaja u prozor konfigurisanja. Na korporacijskom intranetu će možda biti potrebno da dobijete ovu informaciju od administratora mreže pre samog početka.
  - Nađite MAC adresu uređaja iz izveštaja o konfiguraciji mrežet (pogledajte "Štampanje izveštaja o konfiguraciji mreže" na strani 140) i unesite je bez razmaka. Na primer, 00:15:99:29:51:A8 treba pisati kao 0015992951A8.

14 Kliknite na Apply, a zatim na OK. Uređaj će automatski odštampati izveštaj o konfiguraciji mreže. Potvrdite da su podešvanja ispravna.

### Instaliranje drajver mreko mreže

- Neke funkcije i opcione stavke možda neće biti dostupne u zavisnosti od modela ili zemlje (pogledajte "Osobine po modelu" na strani 8).
  - Uređaj koji ne podržava interfejs mreže, neće moći da koristi ovu funkciju (pogledajte "Pogled otpozadi" na strani 25).

#### Windows

- 1 Uverite se da je uređaj priključen na mrežu i uključen. Takođe, IP adresa treba da bude podešena (pogledajte "Podešavanje IP adrese" na strani 140).
- 2 U CD-ROM uređaj ubacite CD sa softverom priložen uz štampač.
- 3 Pregledajte i prihvatite sporazume o instalaciji u prozoru za instalaciju. Zatim kliknite na Next.
- 4 Odaberite **Network connection** na ekranu za vrstu povezivanja štampača **Printer Connection Type**. Zatim kliknite na **Next**.
- 5 Sledite uputstva u prozoru instalacije.

### Instaliranje drajver mreko mreže

### Režim tihe instalacije

Režim tihe instalacije je metod instaliranja koji ne zahteva da korisnik mora da učestvuje u procesu. Jednom kada instalacija krene, drajver uređaja i softver su automatski instalirani na računaru. Možete pokrenuti tihu instalaciju kucanjem /s or /S u komandni prozor.

#### Parametri komandne linije

Sledeća tabela prikazuje koje komande mogu da se koriste u komandnom prozoru.

Sledeće komandne linije su efektivne i izvršavaju se kada se zada komanda preko /s or /S. Međutim, /h, /H ili /? su isključive komande koje se ne mogu koristiti same.

| Komandna linija                                              | Definicija                                                                                                    | Opis                                                                                                    |
|--------------------------------------------------------------|----------------------------------------------------------------------------------------------------|----------------------------------------------------------------------------------------------------|
| /s ili /S                                                    | Pokreće tihu instalaciju.                                                                                                    | Instalira drajver uređaja bez da korisnik mora da učestvuje u korisničkom sučelju ili da<br>mora da se umeša u tok instalacije.                                                                                                    |
| /p" <port name="">" ili/<br/>P"<port name="">"</port></port> | Precizira port štampača.<br>Mrežni port će biti napravljen<br>korišćenjem Standard TCP/IP<br>monitora. Za lokalne portove, ovaj<br>port mora da postoji na sistemu pre<br>zadavanja konkretne komande. | <ul> <li>Ime porta štampača može da se definiše kao IP adresa, ime hosta, ime lokalnog USB porta, IEEE1284 ime porta ili putanju mreže.</li> <li>Na primer:</li> <li>/p"xxx.xxx.xxx" gde "xxx.xxx.xxx" označava IP adresu mrežnog štampača. / p"USB001", /P"LPT1:", /p"hostname", /p"\\computer_name\shared_printer" ili "\\xxx.xxx.xxx\shared_printer" u kom, "\\computer_name\shared_printer" ili "\\xxx.xxx.xxx\shared_printer" znači putanju mreže do štampača unosom dve kose crte, imena računara ili lokalne IP adrese računara koji deli štampač, a zatim deljeno ime štampača.</li> </ul> |
|                                                              |                                                                                                    | <ul> <li>Kada drajver instalirate tiho u korejskom, ukucajte Setup.exe /s /L"0x0012" or<br/>Setup.exe /s.</li> </ul>                                                                                                    |
| Komandna linija                                                  | Definicija                                    | Opis                                                                                                    |
|------------------------------------------------------------------|-----------------------------------------------|----------------------------------------------------------------------------------------------------|
| /a" <dest_path>" ili/<br/>A"<dest_path>"</dest_path></dest_path> | Precizira odredišnu putanju za instalaciju.   | Pošto drajveri uređaja treba da budu instalirani na lokaciji koja je specifična za operativni sistem, ova komanda se odnosi smao na aplikativni softver. |
|                                                                  | Odredišna putanja će biti punopravna putanja. |                                                                                                    |
| /i" <script filename=""></script>                                |                                               |                                                                                                    |

| Komandna linija                                                            | Definicija                                                                                 | Opis                                                                                                    |
|----------------------------------------------------------------------------|--------------------------------------------------------------------------------------------|----------------------------------------------------------------------------------------------------|
| /up" <printer name="">" ili/<br/>UP"<printer name="">"</printer></printer> | Uklanja samo instancu odabranog<br>šatmpača a ne fajl drajvera.                            | Ova komanda pruža način da uklonite samo instancu odabranog štampača sa računara bez uticaja na druge drajvere štampača. Neće ukloniti fajlove drajvera štampača sa računara. |
| /d ili/D                                                                   | Deinstalira drajvere svih uređaja i aplikacije sa računara.                                | Ova komanda uklanja sve drajvere uređaja i aplikativni softver sa računara.                                                                                                   |
| /v" <share name="">" ili/<br/>V"<share name="">"</share></share>           | Deli instalirani uređaj i dodaje druge<br>dostupne drajvere platforme za Point &<br>Print. | Instalira sve podržane drajvere uređaja za platformu Windows operativnog sistema i deliće ih sa preciziranim <share name=""> za Point &amp; Print.</share>                    |
| /o ili /O                                                                  | Otvara fasciklu <b>Štampači i faks uređaji</b><br>nakon instalacije.                       | Ova komanda otvara fasciklu Štampači i faks uređaji nakon instalacije.                                                                                                    |
| /h, /H ili /?                                                              | Pokazuje korišćenje komandne linije.                                                       | ·                                                                                                    |

#### Mac

- Pazite da je uređaj povezan sa mrežom i uključen.
- 9 U CD-ROM uređaj ubacite CD sa softverom priložen uz štampač.

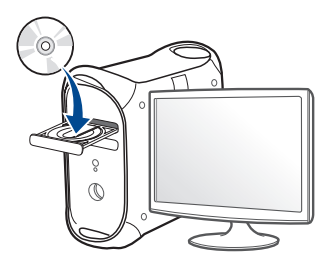

- 3 Dvaput kliknite ikonu CD-ROM koja će se pojaviti na radnoj površini sistema Mac.
  - Za operativni sistem Mac X 10.8, kliknite dva puta na CD-ROM koji se pojavi u **Finder**.
- Dvaput kliknite fasciklu **MAC\_Installer** > ikonu **Installer OS X**.
- 5 Kliknite Continue.
- 6 Pročitajte ugovor o licenci i kliknite Continue.
- 7 Kliknite **Agree** za saglasnost sa ugovorom o licenci.

8 Kliknite Install. Biće instalirane sve komponente potrebne za rad uređaja.

Ako kliknete **Customize**, možete da izaberete pojedinačne komponente koje ćete instalirati.

- **O** Unesite lozinku i kliknite na **OK**.
- 10 Izaberite Network Connected Printer(Wired or Wireless) u Printer Connection Type i kliknite na dugme Continue.
- 11 Kliknite dugme Add Printer da biste odabrali vaš štampač i dodali ga na listu štampača.
- 12 Kliknite IP i odaberite HP Jetdirect Socket u Protocol.
- **13** Unesite IP adresu uređaja u polje za unos **Address**.
- 14 Unesite ime za spisak čekanja u polje za unos **Queue**. Ako ne možete da odredite ime na spisku za čekanje za server uređaja, pokušajte da prvo koristite podrazumevani spisak čekanja.
- 15 Ako funkcija "Auto Select" ne radi ispravno, izaberite Select Printer Software i naziv uređaja u Print Using.
- 16 Kliknite na Add.
- 7 Kada se instaliranje završi, kliknite na Close.

#### Linux

Trebate da preuzmete Linux softverske pakete sa Samsung internet stranice, kako biste instalirali softver štampača (http://www.samsung.com > pronađite vaš proizvod > pomoć ili преузимања).

### Instalirajte Linux drajver i dodajte mrežni štampač

- Pazite da je uređaj povezan sa mrežom i uključen. Takođe, IP adresa treba da bude podešena.
- **?** Kopirajte paket **Unified Linux Driver** na vaš sistem.
- 3 Otvorite Terminalni program i idite u fasciklu u koju ste kopirali paket.
- A Raspakujte paket.
- 5 Prebaci u **uld** fasciklu.
- **6** Izvrši komandu "*./install.sh*" (ako niste prijavljeni kao osnovni, izvršite komandu "**sudo**"" kao "sudo ./install.sh").
- **7** Nastavite sa instalacijom.

- Kada je instalacija završena, pokrenite program za štampanje
   Printing (Idite na System > Administration > Printing ili izvršite komandu "system-config-printer" u Terminalnom programu).
- S Kliknite na dugme Add.
- 10 Odaberite AppSocket/HP JetDirect i unesite IP adresu vašeg uređaja.
- Kliknite na dugme **Forward** i dodajte svom sistemu.

### Dodavnja mrežnog štampača

- 1 Dvaput kliknite Unified Driver Configurator.
- 2 Kliknite Add Printer.
- 3 Otvara se prozor Add printer wizard. Kliknite na Next.
- Izaberite **Network printer** i kliknite dugme **Search**.
- 5 IP adresa štampača.
- 6 Izaberite uređaj i kliknite na Next.
- 7 Unesite opis štampača i kliknite Next.
- **R** Kada je uređaj dodat, kliknite na **Finish**.

## IPv6 konfiguracija

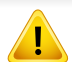

**IPv6** je u potpunosti podržan samo na Windows Vista ili novijem.

 Neke funkcije i opcione stavke možda neće biti dostupne, u zavisnosti od modela ili zemlje (pogledajte "Osobine po modelu" na strani 8 ili "Pregled menija" na strani 34).

U IPv6 mrežnom okruženju, pratite sledeću proceduru da biste koristili IPv6 adresu.

#### Sa kontrolne table

- Povežite uređaj na mrežu preko mrežnog kabla.
- Oključite uređaj.
- 3 Odštampajte izveštaj o knfiguraciji mrežet koji će proveriti IPv6 adresu (pogledajte "Štampanje izveštaja o konfiguraciji mreže" na strani 140).
- Odaberite Početak > Kontrolna tabla > Štampači i faks uređaji.
- 5 Kliknite **Dodati štampač** u lenom panelu na prozoru **Štampači i** faks uređaji.
- 6 Kliknite Dodati lokalan štampač u prozoru Dodati štampač.
- 7 Otvara se prozor **Dodaj program za podešavanje štampača**. Sledite uputstva u prozoru instalacije.
  - Ako uređaj ne radi u mrežnom okruženju, aktivirajte IPv6. Pogledajte sledeći odeljak.

# IPv6 konfiguracija

### Aktiviranje IPv6

- Pritisnite dugme 1 (Menu) na kontrolnoj tabli.
- Pritisnite Network > TCP/IP (IPv6) > IPv6 Protocol.
- **3** Odaberite **On** i pritisnite **OK**.
- **/** Isključite uređaj i ponovo ga uključite.
- 5 Reinstalirajte drajver štampača.

### Podešavanja IPv6 adresa

Uređaj podržava sledeće IPv6 adrese za mrežno štampanje i upravljanje.

- Link-local Address: Samokonfigurisana lokalna IPv6 adresa (adresa koja počinje sa FE80).
- Stateless Address: Automatski konfigurisana IPv6 adresa od strane mrežnog rutera.
- Stateful Address: IPv6 adresa koju konfiguriše DHCPv6 server.
- Manual Address: IPv6 adresa koju ručno kofiguriše korisnik.

#### Konfiguracija DHCPv6 adrese (Stateful)

Ako imate DHCPv6 server na mreži, možete da podesite jednu od sledećih opcija za dinamičko određivanje domaćina.

- 1 Pritisnite dugme 🗐 (**Menu**) na kontrolnoj tabli.
- Pritisnite opciju Network > TCP/IP (IPv6) > DHCPv6 Config.
- **3** Pritisnite **OK** da biste odabrali vrednost koju želite.
  - **Always Use**: Uvek koristite DHCPv6 bez obzira na zahtev rutera.
  - **Never Use**: Nikad ne koristite DHCPv6 nezavisno od zateva rutera.
  - **Router**: Koristite DHCPv6 samo kada to ruter traži.

## IPv6 konfiguracija

### Iz menija SyncThru<sup>™</sup> Web Service

- Za modele koji nemaju ekran na kontrolnoj tabli, potrebno je da pristupite prvo na SyncThru™ Web Service korišćenjem IPv4 adrese i pratite donju proceduru za korišćenje IPv6.
- Otvorite internet pregledač, kao npr. Internet Explorer, iz Windowsa. Unesite IP adresu (http://xxx.xxx.xxx) u adresno polje i pritisnite Enter ili kliknite dugme lći.
- Ako se po prvi put prijavljujete u SyncThru<sup>™</sup> Web Service morate 2 da se prijavite kao administrator. Ukucajte korisničko ime i lozinku.
  - ID: admin
  - Password: sec00000
- Kada se otvori prozor SyncThru<sup>™</sup> Web Service, pomerite kursor 3 na Settings na vrhu trake menija i kliknite Network Settings.
- Kliknite TCP/IPv6 na levom panelu na veb stranici.
- Označite polje za označavanje IPv6 Protocol da biste aktivirali 5 IPv6.
- Označite polje za označavanje Manual Address. Tada je tekstualno 6 polje Address/Prefix aktivirano.

- Unesite ostatak adrese (npr. :3FFE:10:88:194::AAAA. "A" je heksadecimalno 0 do 9, A do F).
- Odaberite konfigurator DHCPv6. 8
- Kliknite na dugme Apply. q

### Korišćenje SyncThru™ Web Service

- Pokrenite pregledač, kao npr. Internet Explorer, koji podržava IPv6 adrese u URL.
- Odaberite IPv6 adresu (Link-local Address, Stateless Address, Stateful Address, Manual Address) iz izveštaja o konfiguraciji mrežet (pogledajte "Štampanje izveštaja o konfiguraciji mreže" na strani 140).
- Unesite IPv6 adresu (npr: http://[FE80::215:99FF:FE66:7701]).

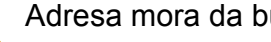

Adresa mora da bude u '[]' zagradama.

- Budite sigurni da vaš uređaj podržava bežičnu mrežu. Bežične mreže možda nisu dostupne u zavisnosti od modela (pogledajte "Osobine po modelu" na strani 8).
- Ako IPv6 mreža ne radi, resetujte sva podešavanja na fabrička i pokušajte ponovo koristeći opciju **Clear Setting**.

### Naziv Wireless mreže i šifra za Mrežu

Bežične mreže zahtevaju veću sigurnost, tako da kada je neka pristupna tačka prvi put podešena, prave se ime mreže (SSID), vrsta bezbednosti koja se koristi i mrežu ključ. Pitajte vašeg mrežnog administratora o ovoj informaciji pre nego što nastavite sa instaliranjem uređaja.

#### Prvi koraci

### Objašnjenje tipa mreže

Obično možete imati samo jednu vezu između vašeg računara i uređaja u jednom trenutku.

#### Režim infrastrukture

To okruženje se uglavnom koristi za domove i SOHOs (Small Office/ Home Office). Ovaj režim koristi pristupnu tačku za komunikaciju sa bežičnim uređajem.

### Prikazivanje metoda za bežično podešavanje

Bežična podešavanja možete postaviti, ili sa uređaja ili sa kompjutera. Izaberite metod iz tabele dole.

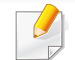

Neke vrste bežične mreže možda neće biti dostupne, u zavisnosti od modela ili zemlje.

| Metod za postavljanje | Metod za povezivanje         | Opis & preporuka                                                                                                    |
|-----------------------|------------------------------|----------------------------------------------------------------------------------------------------|
|                       | Sa računara                  | A Windows Korisnik windows-a, pogledajte "Pristupna tačka preko USB kabla" na strani 159.                                                                                                    |
|                       |                              | B Korisnik windows-a, pogledajte "Pristupna tačka bez USB kabla (preporučljivo)" na strani 162.                                                                                                    |
| Sa pristupnom tačkom  |                              | <ul> <li>Korisnik mac-a, pogledajte "Pristupna tačka preko USB kabla" na strani 164.</li> <li>Korisnik "Mac"-a, pogledajte "Pristupna tačka bez USB kabla (preporučljivo)" na strani 167.</li> </ul> |
| 000                   |                              | D       SyncThru<br>Web Service         VincThru<br>Web Service       Pogledajte "Korišćenje žičane mreže" na strani 169.                                                                            |
|                       | lz kontrolnog panela uređaja | Pogledajte "Uređaji sa ekranom za prikazivanje" na strani 156.                                                                                                    |
|                       |                              | <ul> <li>Pogledajte "Uređaji bez ekrana za prikazivanje" na strani 157.</li> </ul>                                                                                                    |
|                       |                              | F Pogledajte "Korišćenje dugmeta menija" na strani 159.                                                                                                    |
| Bez pristupne tačke   | Wi-Fi Direct podešavanje     | Pogledajte "Podešavanje direktnog Wi-Fi" na strani 173.                                                                                                    |
|                       | Wi-Fi Direct                 |                                                                                                    |

- Ako se problemi jave tokom instalacije drajvera za bežičnu mrežu, pogledajte poglavlje za rešavanje problema (pogledajte "Rešavanje problema" na strani 175).
  - Preporučuje se da podesite lozinku na pristupnim tačkama. Ako ne podesite lozinke na pristupnim tačkama, one mogu biti izložene nedozvoljenom pristupu sa nepoznatih uređaja uključujući računare, pametne telefone i štampače. Videti uputstvo za rad sa pristupnim tačkama radi postavke lozinke.

### Korišćenje WPS dugmeta

- Ukoliko želite da koristite bežičnu mrežu koristeći infrastrukturni režim, proverite da li je mrežni kabl isključen iz uređaja. Korišćenje dugmeta WPS (PBC) ili unos PIN iz računara za povezivanje na pristupnu tačku ( ili bežični ruter ) varira u zavisnosti od pristupne tačke ( ili bežičnog rutera) koji koristite. Pogledajte korisničko upustvo za pristupnu tačku (ili bežičnu ruter) koji koristite.
  - Kada koristite dugme WPS da postavite bežičnu mrežu, bezbednosni parametri se mogu promeniti. Da biste ovo sprečili, zaključajte WPS opciju za trenutne bezbednosne bežične parametre. Ime opcije se može razlikovati u zavisnosti od pristupne tačke (ili bežičnog rutera) koju koristite.

### Potrebne stvari

- Proverite da li pristupna tačka (ili ruter) podržavaju Wi-Fi Protected Setup™ (WPS).
- Proverite da li uredaj podražava Wi-Fi Protected Setup™ (WPS).
- Mrežni računar (samo PIN režim)

### **Biranje tipa**

Postoje dva načina za povezivanje uređaja na bežičnu mrežu preko dugmeta *I* (WPS) na kontrolnoj tabli.

Način Konfiguracija dugmeta za pritiskanje (PBC) omogućava da

povežete uređaj na bežičnu mrežu pristiskanjem kako dugmeta 𝒞 (WPS) na kontrolnoj tabli uređaja, kao i WPS (PBC) dugmeta na Wi-Fi Protected Setup™ (WPS)-omogućenoj pristupnoj tački (ili bežičnom ruteru).

Metod Lični identifikacioni broj (PIN) pomaže u povezivanju uređaja na bežičnu mrežu unošenjem PIN-a na Wi-Fi Protected Setup™ (WPS)omogućenoj pristupnoj tački (ili bežičnom ruteru).

Vaš uređaj je podešen na fabrički **PBC** režim, koji se preporučuje za tipično bežično okruženje.

Možete da promenite WPS režim iz kontrolnog panela (1) (Menu) > Network > Wi-Fi > Wi-Fi Settings).

### Uređaji sa ekranom za prikazivanje

#### Povezivanje u PBC režimu

Pritisnite i zadržite dugme I (WPS) na kontrolnoj tabli duže od 2 sekunda.

Uređaj će čekati do dva minuta da pritisnete WPS (PBC) dugme na pristupnoj tački (ili ruteru).

**2** Pritisnite dugme **WPS (PBC)** na pristupno tački ili ruteru.

Poruke se pojavljuju na ekranu u ovom redosledu:

- **a** Connecting: Uređaj se povezuje na pristupnu tačku ili ruter.
- **b Connected:** Uređaj je uspešno povezan na bežičnu mrežu, WPS LED svetli.
- c AP SSID: Nakon uspešnog povezivanja, AP SSID informacija se pojavljuje na ekranu.
- 3 Ubacite dostavljeni CD u čitač za CD i nastavite sa procesom za instaliranje softvera prateći smernice na ekranu. Kada se pojavi ekran za povezivanje štampača "Connect Printer", odaberite opciju za povezivanje mreže Network (Ethernet/Wireless) connection.

#### Povezivanje u PIN režimu

- 1 Pritisnite i zadržite dugme (WPS) na kontrolnoj tabli duže od 2 sekunda.
- **?** Pojavljuje se osmocifarni PIN na ekranu.

Morate da uneste osmocifreni PIN u roku od dva minuta za računar koji je povezan na pristupnu tačku ili ruter.

Poruke se pojavljuju na ekranu u ovom redosledu:

- a Connecting: Uređaj se povezuje na bežičnu mrežu.
- **b Connected:** Uređaj je uspešno povezan na bežičnu mrežu, WPS LED svetli.
- **c SSID Type:** Nakon uspešnog povezivanja bežične mreže, AP SSID informacija će se pojaviti na ekranu.
- 3 Ubacite dostavljeni CD u čitač za CD i nastavite sa procesom za instaliranje softvera prateći smernice na ekranu. Kada se pojavi ekran za povezivanje štampača "Connect Printer", odaberite opciju za povezivanje mreže Network (Ethernet/Wireless) connection.

### Uređaji bez ekrana za prikazivanje

#### Povezivanje u PBC režimu

Pritisnite i zadržite dugme (WPS) u trajanju od 2 - 4 sek. dok LED brzo trepće.

Uređaj se povezuje na bežičnu mrežu. LED će treptati polako do dva minuta da pritisnete PBC dugme na pristupnoj tački (ili ruteru).

- Pritisnite dugme WPS (PBC) na pristupno tački ili ruteru.
  - **a** Svetlo na WPS LED treperi brzo. Uređaj se povezuje na pristupnu tačku ili ruter.
  - **b** Uređaj je uspešno povezan na bežičnu mrežu, WPS LED svetli.
- 3 Ubacite dostavljeni CD u čitač za CD i nastavite sa procesom za instaliranje softvera prateći smernice na ekranu. Kada se pojavi ekran za povezivanje štampača "Connect Printer", odaberite opciju za povezivanje mreže Network (Ethernet/Wireless) connection.

#### Povezivanje u PIN režimu

1 Izveštaj o mrežnim podešavanjima, uključujući PIN, mora da bude odštampan (pogledajte "Štampanje izveštaja o konfiguraciji mreže" na strani 140).

U radnom rećimu pritisnite i zadržite dugme (Cancel ili Stop/ Clear) na kontrolnoj tabli oko 5 sekundi. Možete da nađete PIN broj uređaja.

2 Pritisnite i zadržite dugme (WPS) duže od 4 sekunde sve dok LED ne ostane upaljen.

Uređaj se povezuje na pristupnu tačku ili ruter.

3 Morate da uneste osmocifreni PIN u roku od dva minuta za računar koji je povezan na pristupnu tačku ili ruter.

LED treperi polako do dva minuta sve dok ne unesete osmocifreni PIN.

WPS LED treperi u sledećem redosledu:

- **a** Svetlo na WPS LED treperi brzo. Uređaj se povezuje na pristupnu tačku ili ruter.
- **b** Uređaj je uspešno povezan na bežičnu mrežu, WPS LED svetli.
- 4 Ubacite dostavljeni CD u čitač za CD i nastavite sa procesom za instaliranje softvera prateći smernice na ekranu. Kada se pojavi ekran za povezivanje štampača "Connect Printer", odaberite opciju za povezivanje mreže Network (Ethernet/Wireless) connection.

### Ponovno povezivanje na mrežu

Kada je bežična funckija isključena, uređaj autoamtski pokušava da se ponovo spoji na pristupnu tačku ili ruter sa kojima je prethodno bio povezan sa bežičnim podešavanjima i adresom.

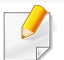

U sledećim slučajevima će uređaj automatski pokušati da se ponovo spoji na bežičnu mrežu:

- Uređaj je isključen i ponovo uključen.
- Pristupna tačka ili ruter su isključeni i ponovo uključeni.

### Poništavanje procesa povezivanja

Da biste poništili povezivanje na bežičnu mrežu kada se uređaj povezuje, kratko pritisnite dugme (Cancel ili Stop/Clear) na kontrolnoj tabli. Potrebno je sačekati 2 minuta da se uređaj ponovo spoji na bežičnu mrežu.

### Isključivanje sa mreže

Da biste isključili uređaj sa mreže, pritisnite dugme 🔮 (WPS) na kontrolnoj tabli duže od dve sekunde.

- Kada je bežična mreža neaktivna: Uređaj se odmah isključuje sa mreže, i WPS LED se isključuje.
- Kada se koristi bežična mreža: Uređaj će čekati da završite trenutni posao, WPS LED će brzo svetleti. Zatim, bežična mreža je automatski isključena i WPS LED se isključuje.

### Korišćenje dugmeta menija

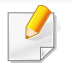

Neki meniji se možda neće pojavljivati na svim modelima u zavisnosti od opcija. U tom slučaju se to ne primenjuje na vaš uređaj (pogledajte "Pregled menija" na strani 34).

Pre počekta treba da znate ime mreže (SSID) za bežičnu mrežu, kao i mrežnu šifru ako je mreža šifrovana. Ova informacija je postavljena kada je pristupna tačka ili ruter instaliran. Ako ne znati to o svom mrežnom okruženju, potrebno je da pitate osobu zaduženu za mrežu.

```
Nakon uspostavljanja bežične veze, potreno je da instalirate drajver za
štampanje (pogledajte "Instaliranje drajver mreko mreže" na strani
143).
```

- Pritisnite dugme 🗐 (Menu) na kontrolnoj tabli.
- Pritisnite Network > Wireless > WiFi Settings.
- 3 Pritisnite **OK** da biste izabrali željeni način.
  - Wizard (preporučeno): U ovom režimu, podešavanje je automatsko. Uređaj će da prikaže listu dostupnih mreža iz koje možete da izaberete. Nakon što je mreža izabrana, štampač će tražiti odgovarajući bezbednosni ključ.
  - **Custom:** U ovom režimu, korisnik ručno može da da ili izabere svoj lični SSID ili da odabere bezbednosnu opciju u detalje.

### Podešavanje preko Windows-a

Prečica za program Samsung Easy Wireless Setup bez CD-a: Ako ste jednom instalirali drajver štampača, možete pristupiti programu Samsung Easy Wireless Setup bez CD-a (pogledajte "Pristupanje alatkama za upravljanje" na strani 302).

### Pristupna tačka preko USB kabla

#### Potrebne stvari

- Pristupna tačka
- Računar priključen na mrežu
- Softverski CD koji je obezbeđen uz uređaj
- Uređaj instaliran za rad sa bežičnim interfejsom mreže
- USB kabl

### Pravljenje infrastrukture mreže

- Proverite da li je USB kabl priključen na uređaj.
- **9** Uključite računar, pristpunu tački i uređaj.

U CD-ROM uređaj ubacite CD sa softverom priložen uz štampač.

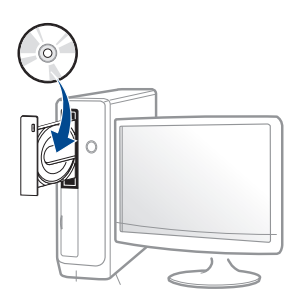

3

Ako se prozor sa instalacijom ne pojavi, kliknite na **Početak > Svi** programi > Pribor > Pokreni.

X:\**Setup.exe** promenite "X" sa slovom, koje predstavlja vaš CD-ROM drajv, i kliknite na **OK**.

Pregledajte i prihvatite sporazume o instalaciji u prozoru za instalaciju. Zatim kliknite na **Next**.

5 Izaberite Wireless network connection na ekranu Printer Connection Type. Zatim kliknite na Next.

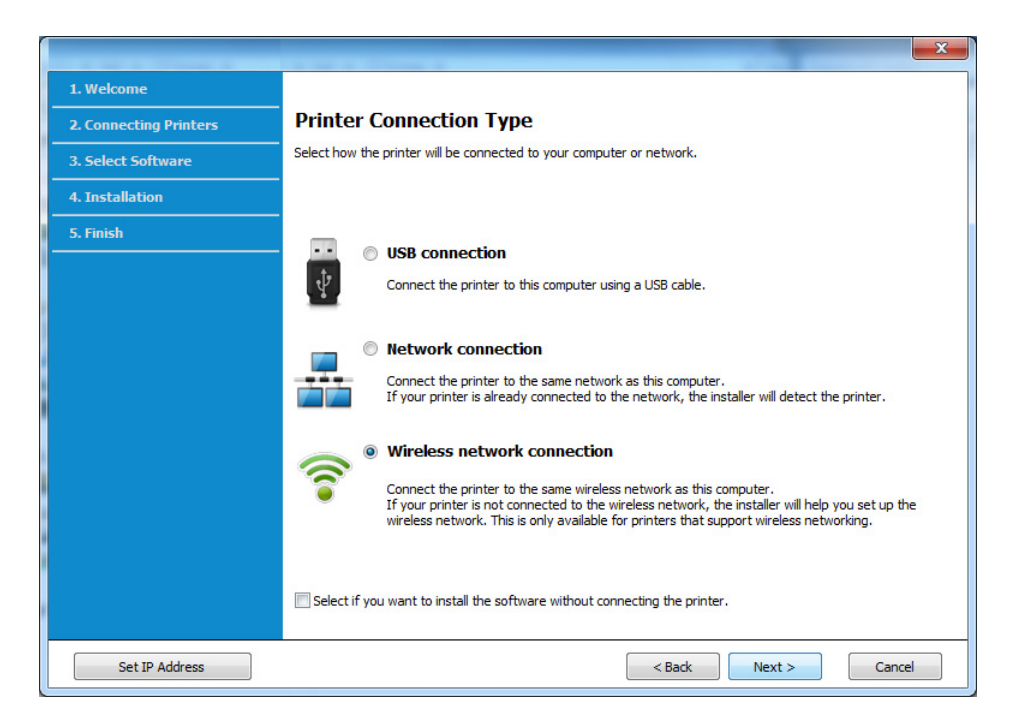

6 Na ekranu Are you setting up your printer for the first time?, odaberite Yes, I will set up my printer's wireless network. Zatim kliknite na Next.

Ako je vaš štampač već spojen na mrežu, odaberite **No, My printer is already connected to my network**.

7 Nakon pretrage u prozoru će biti prikazani bežični uređaji. Izaberite ime (SSID) pristupne tačke koje želite i kliknite Next.

Ako ne možete da nađete ime mreže koju želite da koristite, ili ako želite da podesite mrežu ručno, kliknite na **Advanced Setting**.

- Enter the wireless Network Name: Unesite SSID pristupne tačke (SSID razlikuje velika i mala slova).
- Operation Mode: Izaberite Infrastructure.
- Authentication: Izaberite tip autentifikacije.

**Open System:** Autentifikacija se ne koristi i enkripcija se možda koristi, možda ne, zavisno od potrebe za bezbednošću.

**Shared Key:** Autentifikacija se koristi. Uređaj koji ima pravi WEP Key može da koristi mrežu.

WPA Personal ili WPA2 Personal: Odaberite ovu opciju da biste proverili server koji se bazira na WPA Pre-Shared Key. Ovo koristi zajednički tajni ključ (obično se zove Pre-Shared Key lozinku), koja je ručno podešena na pristupnoj tački i kod svakog od svojih klijenata.

- **Encryption:** Izaberite enkripciju (bez, WEP64, WEP128, TKIP, AES, TKIP AES).
- Network Password: Unesite vrednost šifrovanja mrežne šifre.
- Confirm Network Password: Potvrdite vrednost šifrovanja mrežne šifre.
- WEP Key Index: Ako koristite WEP enkripciju, izaberite odgovarajući WEP Key Index.

Prozor za bežičnu bezbednost se pojavljuje ako pristupna tačka ima bezbednosna podešavanja.

Unesite mrežnu šifru pristupne tačke (ili ruter).

8 Ako vaš štampač podržava "Wi-Fi Direct" a ova opcija je onemogućena, pojaviće se odgovarajući ekran sa time u vezi.

Ako želite da odaberete "Wi-Fi Direct", označite odgovarajuće polje i kliknite na **Next**. Ako ne želite, kliknite na **Next**.

| <b>(b)</b>                          |                                                                                                    |
|-------------------------------------|----------------------------------------------------------------------------------------------------|
| > 1. Welcome                        |                                                                                                    |
| 2. License Agreement                | Wi-Fi Direct Settings                                                                                                    |
| >> 3. Connecting Printers           | Your printer supports Wi-Fi Direct.                                                                                                    |
| 4. Select Software                  |                                                                                                    |
| → 5. Smart Update                   |                                                                                                    |
| <ul> <li>6. Installation</li> </ul> |                                                                                                    |
| ▶ 7. Finish                         | · · · · · · · · · · · · · · · · · · ·                                                                                                    |
|                                     | Comparison of the second second |
|                                     | Password setting: (8~64 characters)                                                                                                    |
|                                     | Intersection (Intersection)                                                                                                    |
|                                     | < Back Next > Cancel                                                                                                    |

- Wi-Fi Direct opcija će se jedino pojaviti na ekranu ako vaš štampač podržava ovu funkciju.
  - Možete da počnete sa izgradnjom Wi-Fi Direct koristeći program Samsung Easy Printer Manager (pogledajte "Podešavanje direktnog Wi-Fi" na strani 173).
  - Wi-Fi Direct Name: Fabrički naziv Wi-Fi Direct-a je naziv modela, ne duže od 23 karaktera.
  - **Password setting** je numerički niz, koja mora biti napravljen od 8 do 64 karaktera.
- 9 Kada je podešavanje bežične mreže gotovo, izvadite USB kabl između računara i uređaja. Kliknite na Next.
- **10** Sledite uputstva u prozoru instalacije.

### Pristupna tačka bez USB kabla (preporučljivo)

#### Potrebne stvari

- Računar sa omogućenom "WiFi" vezom i oper. sis. "Windows 7" ili novijom verzijom i sa pristupnom tačkom (ruterom)
- Softverski CD koji je obezbeđen uz uređaj
- Uređaj instaliran za rad sa bežičnim interfejsom mreže

Pri postavci bežične mreže, uređaj će koristiti bežični LAN računara. Možda nećete biti u mogućnosti da se spojite na internet.

### Pravljenje infrastrukture mreže

- Uključite računar, pristpunu tački i uređaj.
- 2 U CD-ROM uređaj ubacite CD sa softverom priložen uz štampač.

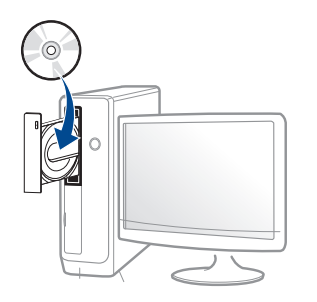

Ako se prozor sa instalacijom ne pojavi, kliknite na **Početak > Svi** programi > Pribor > Pokreni.

X:\**Setup.exe** promenite "X" sa slovom, koje predstavlja vaš CD-ROM drajv, i kliknite na **OK**.

- 3 Pregledajte i prihvatite sporazume o instalaciji u prozoru za instalaciju. Zatim kliknite na Next.
- 4 Izaberite Wireless network connection na ekranu Printer Connection Type. Zatim kliknite na Next.

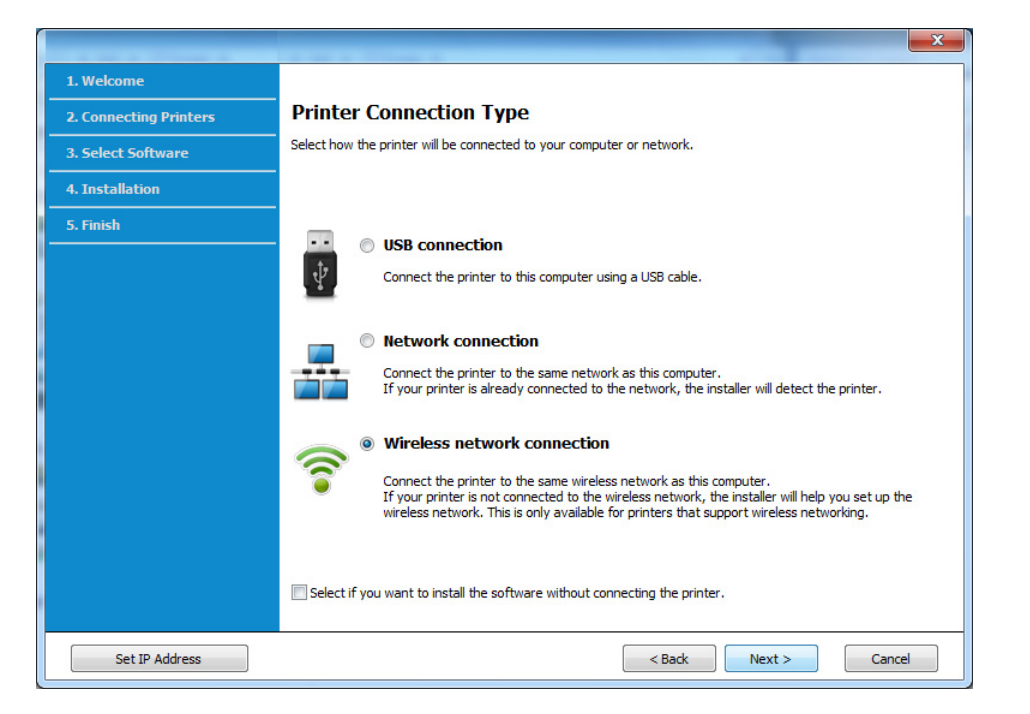

5 Na ekranu Are you setting up your printer for the first time?, odaberite Yes, I will set up my printer's wireless network. Zatim kliknite na Next. Ako je vaš štampač već spojen na mrežu, odaberite **No, My printer** is already connected to my network.

6 Odaberite Using a direct wireless connection na ekranu Select the Wireless Setup Method. Zatim kliknite na Next.

| 2. Connecting Printers | Select the Wireless Setup Method                                                                                                    |
|------------------------|----------------------------------------------------------------------------------------------------|
| 3. Select Software     | Setup will configure wireless settings for the printer now.                                                                                                    |
| 4. Installation        | Please select a method to configure the wireless settings from the options below.                                                                                                    |
| 5. Finish              |                                                                                                    |
|                        | Using a direct wireless connection<br>Configure wireless settings for the printer through a direct wireless connection between your computer<br>and printer. Setup will connect your computer to the printer wirelessly.<br>While configuring the wireless settings for the printer, your Internet may be disconnected. |
|                        | Using a USB cable<br>Configure wireless settings to the printer through a USB connection                                                                                                    |

Čak i ako vaš računar pokreće oper. sis. "Windows 7" ili novija verzija, ne možete da koristite ovu funkciju ako vaš računar ne podržava bežičnu mrežu. Podesite bežičnu mrežu pomoću USB kabla (videti "Pristupna tačka preko USB kabla" na strani 159).

Ako se pojavi dole dati ekran, u roku od 2 minute pritisnite *(*WPS) taster na kontrolnom panelu.

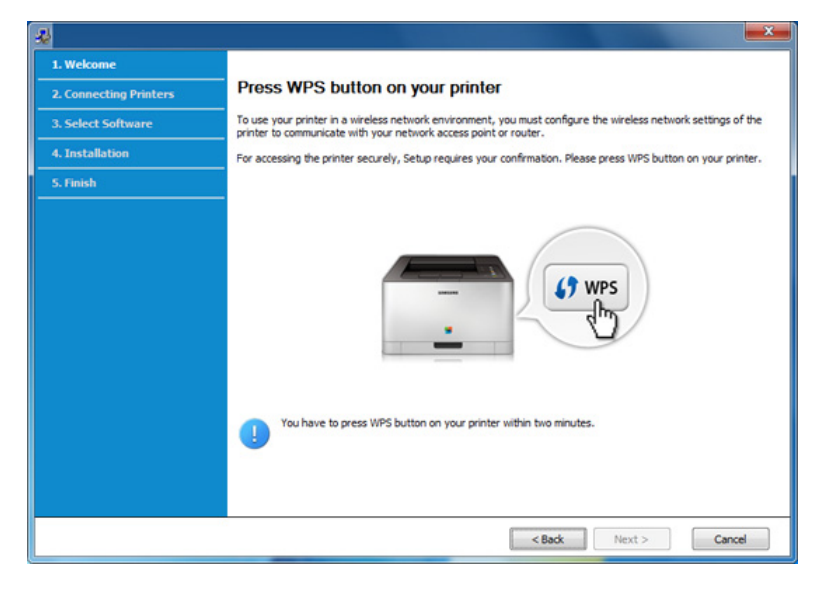

- 7 Kada se završi podešavanje bežične mreže, kliknite na Next.
- Sledite uputstva u prozoru instalacije.

### Podešavanje koristeći Mac

### Pristupna tačka preko USB kabla

#### Potrebne stvari

- Pristupna tačka
- Štampač priključen na mrežu
- Softverski CD koji je obezbeđen uz uređaj
- Uređaj instaliran za rad sa bežičnim interfejsom mreže
- USB kabl
  - **1** Pazite da je uređaj povezan sa računarom i uključen.
  - 2 U CD-ROM uređaj ubacite CD sa softverom priložen uz štampač.

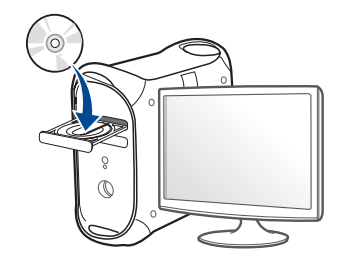

- 3 Dvaput kliknite ikonu CD-ROM koja će se pojaviti na radnoj površini sistema Mac.
  - Za operativni sistem Mac X 10.8, kliknite dva puta na CD-ROM koji se pojavi u Finder.
- Dvaput kliknite fasciklu **MAC\_Installer** > ikonu **Installer OS X**.
- 5 Kliknite Continue.
- 6 Pročitajte ugovor o licenci i kliknite Continue.
- 7 Kliknite **Agree** za saglasnost sa ugovorom o licenci.
- 8 Kliknite **Install**. Biće instalirane sve komponente potrebne za rad uređaja.

Ako kliknete **Customize**, možete da izaberete pojedinačne komponente koje ćete instalirati.

**9** Unesite lozinku i kliknite na **OK**.

10 Odaberite Configuration of Wireless network na ekranu Printer Connection Type a zatim kliknite Continue.

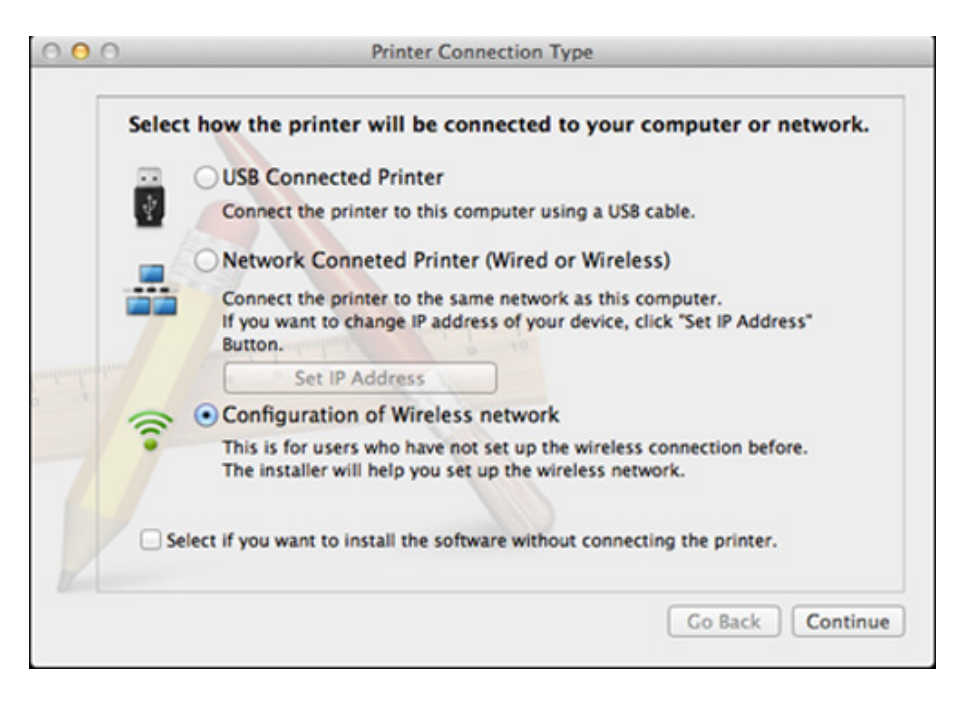

Ako se pojavi ekran **Wireless Settings**, izaberite **Using a USB cable** i kliknite **Next**.

Ako se ekran ne pojavi, idite na korak 15.

| Wireless Settings                                                                                                    |
|----------------------------------------------------------------------------------------------------|
| Select the Wireless Setup Method                                                                                                    |
| Setup will configure wireless settings for the printer now.                                                                                                    |
| Please select a method to configure the wireless settings from the options below.                                                                                                    |
|                                                                                                    |
| OUsing a direct wireless connection                                                                                                    |
| Configure wireless settings for the printer through a direct wireless connection<br>between your computer and printer. Setup will connect your computer to the printer<br>wirelessly |
| While configuring the wireless settings for the printer, your Internet may be disconnected.                                                                                          |
| Using a USB cable                                                                                                    |
| Configure wireless settings to the printer through a USB connection                                                                                                    |
|                                                                                                    |
|                                                                                                    |
|                                                                                                    |
| < Back Next > Cancel                                                                                                    |
| Using a USB cable Configure wireless settings to the printer through a USB connection          < Back                                                                                |

12 Nakon pretrage u prozoru će biti prikazani bežični uređaji. Izaberite ime (SSID) pristupne tačke koje želite i kliknite **Next**.

- Ako ručno podešavate bežičnu mrežu, kliknite Advanced Setting.
  - Enter the wireless Network Name: Unesite SSID pristupne tačke (SSID razlikuje velika i mala slova).
  - Operation Mode: Izaberite Infrastructure.
  - Authentication: Izaberite tip autentifikacije.

**Open System:** Autentifikacija se ne koristi i enkripcija se možda koristi, možda ne, zavisno od potrebe za bezbednošću.

**Shared Key:** Autentifikacija se koristi. Uređaj koji ima pravi WEP Key može da koristi mrežu.

WPA Personal ili WPA2 Personal: Odaberite ovu opciju da biste proverili server koji se bazira na WPA Pre-Shared Key. Ovo koristi zajednički tajni ključ (obično se zove Pre-Shared Key lozinku), koja je ručno podešena na pristupnoj tački i kod svakog od svojih klijenata.

- **Encryption:** Postavite enkripciju. (bez, WEP64, WEP128, TKIP, AES, TKIP, AES)
- Network Password: Unesite vrednost šifrovanja mrežne šifre.
- **Confirm Network Password:** Potvrdite vrednost šifrovanja mrežne šifre.
- WEP Key Index: Ako koristite WEP enkripciju, izaberite odgovarajući WEP Key Index.

Prozor za bezbednost bežične mreže se pojavljuje ako pristupna tačka ima bezbednosna podešavanja.

Unesite mrežnu šifru pristupne tačke (ili ruter).

- Pojavljuje se ekran koji pokazuje podešavanja bežične mreže. Proverite podešavanja i kliknite Next.
  - Wi-Fi Direct opcija će se jedino pojaviti na ekranu ako vaš štampač podržava ovu funkciju.
  - Možete da počnete sa izgradnjom Wi-Fi Direct koristeći program Samsung Easy Printer Manager (pogledajte "Podešavanje direktnog Wi-Fi" na strani 173).
  - Wi-Fi Direct Name: Fabrički naziv Wi-Fi Direct-a je naziv modela, ne duže od 22 karaktera.
  - **Password setting** je numerički niz, koja mora biti napravljen od 8 do 64 karaktera.
- 14 Pojavljuje se prozor **Wireless Network Setting Complete**. Kliknite na **Next**.
- **15** Kada je podešavanje bežične mreže gotovo, izvadite USB kabl između računara i uređaja. Kliknite na **Next**.

### Pristupna tačka bez USB kabla (preporučljivo)

#### Potrebne stvari

- Mac računar sa omogućenim WiFi koji radi na operativnom sistemu
   Mac OS 10.7 ili novijom verzijom i sa pristupnom tačkom (ruterom)
- Softverski CD koji je obezbeđen uz uređaj
- Uređaj instaliran za rad sa bežičnim interfejsom mreže
  - Pazite da je uređaj povezan sa računarom i uključen.
  - O CD-ROM uređaj ubacite CD sa softverom priložen uz štampač.

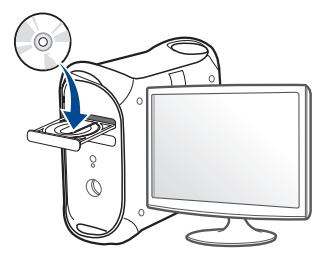

- 3 Dvaput kliknite ikonu CD-ROM koja će se pojaviti na radnoj površini sistema Mac.
  - Za operativni sistem Mac X 10.8, kliknite dva puta na CD-ROM koji se pojavi u **Finder**.
- Dvaput kliknite fasciklu MAC\_Installer > ikonu Installer OS X.
- 5 Kliknite Continue.

- Pročitajte ugovor o licenci i kliknite Continue.
- 7 Kliknite Agree za saglasnost sa ugovorom o licenci.
- 8 Kliknite Install. Biće instalirane sve komponente potrebne za rad uređaja.

Ako kliknete **Customize**, možete da izaberete pojedinačne komponente koje ćete instalirati.

- **O** Unesite lozinku i kliknite na **OK**.
- 10 Odaberite Configuration of Wireless network na ekranu Printer Connection Type a zatim kliknite Continue.

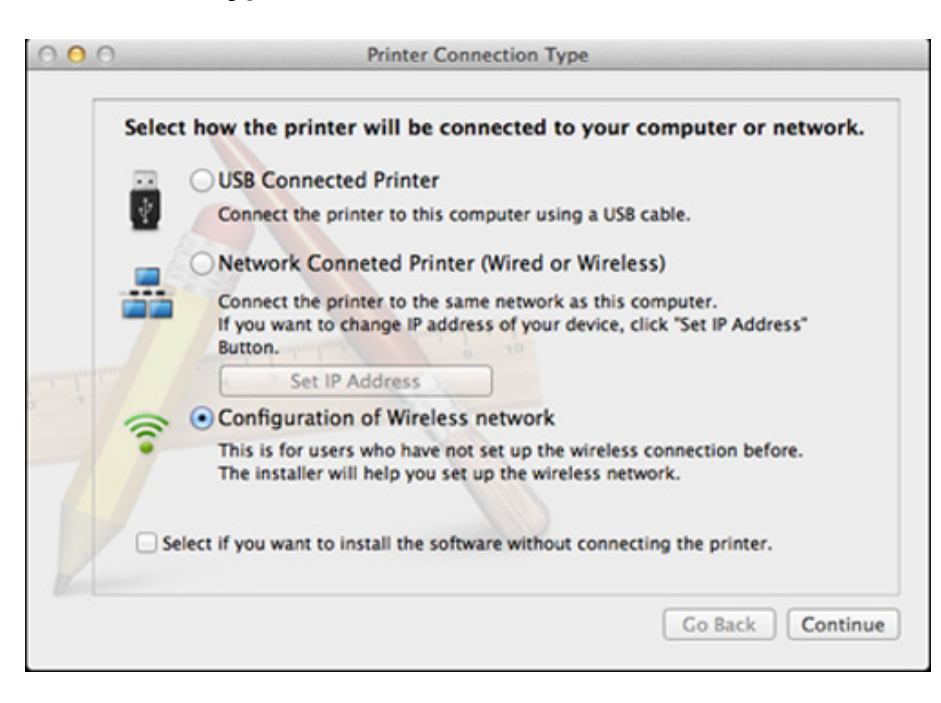

Ako se pojavi ekran **Wireless Settings**, izaberite **Using a direct wireless connection** i kliknite **Next**.

Ako se ekran ne pojavi, idite na korak 13.

| Wireless Settings                                                                                                    |
|----------------------------------------------------------------------------------------------------|
| Select the Wireless Setup Method                                                                                                    |
| Setup will configure wireless settings for the printer now.                                                                                                    |
| Please select a method to configure the wireless settings from the options below.                                                                                                    |
|                                                                                                    |
| O Using a direct wireless connection                                                                                                    |
| Configure wireless settings for the printer through a direct wireless connection<br>between your computer and printer. Setup will connect your computer to the printer<br>wirelessly.<br>While configuring the wireless settings for the printer, your Internet may be<br>disconnected. |
| Using a USB cable                                                                                                    |
| Configure wireless settings to the printer through a USB connection                                                                                                    |
|                                                                                                    |
|                                                                                                    |
|                                                                                                    |
| < Back Next > Cancel                                                                                                    |

Ako se pojavi dole dati ekran, u roku od 2 minute pritisnite **(WPS)** taster na kontrolnom panelu.

| fo use yo<br>network s | our printer in a wireless network environment, you must configure the wireless<br>settings of the printer to communicate with your network access point or router. |
|------------------------|----------------------------------------------------------------------------------------------------|
| or acces<br>outton or  | sing the printer securely, Setup requires your confirmation. Please press WPS<br>a your printer.                                                                   |
|                        | (3) WPS                                                                                                    |
| ] Y                    | ou have to press WPS button on your printer within two minutes.                                                                                                    |
|                        |                                                                                                    |

- 19 Kada se završi podešavanje bežične mreže, kliknite na Next.
- **13** Kada se instaliranje završi, kliknite na **Close**.

### Korišćenje žičane mreže

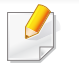

Ova mašina ne podržava mrežni interfejs, tako da nećete moći da koristite ovu funkciju (pogledajte "Pogled otpozadi" na strani 25).

Uređaj je kompatibilan sa mrežom. Da biste uključili uređaj da radi sa mrežom, potrebno je izvršiti nekoliko procedura konfiguracije.

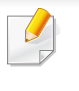

- Nakon uspostavljanja bežične veze, potreno je da instalirate drajver za štampanje (pogledajte "Instaliranje drajver mreko mreže" na strani 143).
- Obratite se administratoru mreže ili osobi koja je podesila bežičnu mrežu za više informacija o konfigurisanju mreže.

### Potrebne stvari

- Pristupna tačka
- Računar priključen na mrežu
- Softverski CD koji je obezbeđen uz uređaj
- Uređaj instaliran za rad sa bežičnim interfejsom mreže
- Žičana mreža

### Štampanje izveštaja o konfiguraciji mreže

Možete da nađete mrežna podešavanja tako što ćete odštampati izvešaj o mrežnim podešavanjima.

Pogledajte "Štampanje izveštaja o konfiguraciji mreže" na strani 140.

### IP podešavanje preko programa SetIP (Windows)

Ovaj program se koristi za ručno podešavanje IP adrese mreže za uređaj koji koristi MAC adresu za komunikaciju za uređajem. MAC adresa je hardverski serijski broj mrežnog interfejsa i može se naći u **izveštaju o mrežnim podešavanjima**.

Pogledajte "Podešavanje IP adrese" na strani 140.

### Podešavanje bežične mreže uređaja

Pre počekta treba da znate ime mreže (SSID) za bežičnu mrežu, kao i mrežnu šifru ako je mreža šifrovana. Ova informacija je postavljena kada je pristupna tačka ili ruter instaliran. Ako ne znati to o svom mrežnom okruženju, potrebno je da pitate osobu zaduženu za mrežu.

Da biste postavili bežične parametre, možete da koristite **SyncThru™ Web Service**.

### Korišćenje SyncThru™ Web Service

Pre korišćenja podešavanja bežičnih parametara, proverite status veze kabla.

- Proverite da li je mrežni kabl priključen na uređaj. Ako nije, priključite mašinu pomoću standardnog mrežnog kabla.
- 2 Pokrenite pregledač kao što su Internet Explorer, Safari ili Firefox i unesite novu IP adresu uređaja u pregledač.

Na primer,

🕘 http://192,168,1,133/

- 3 Kliknite **Login** na gornjem desnom uglu stranice SyncThru<sup>™</sup> Web Service.
- Ukucajte ID i Password i zatim kliknite Login.
  - ID: admin
  - Password: sec00000
- 5 Kada je otvoren prozor **SyncThru™ Web Service**, kliknite **Network Settings**.
- 6 Kliknite Wireless > Wizard.

**Wizard** će vam pomoći prilikom podešavanja bežične mreže. Ali ako želite da koristite bežičnu mrežu direktno, izaberite **Custom**.

#### Izaberite jedan Network Name(SSID) sa spiska.

- SSID: SSID (Service Set Identifier) je ime koje služe za raspoznavanje bežičnih mreža, pristupnih tačaka i bežičnih uređaja koji pokušavaju da se priključe na specifičnu bežnu mrežu moraju imati isti SSID. SSID razlikuje mala i velika slova.
- Operation Mode: Operation Mode označava tip bežične veze (pogledajte "Naziv Wireless mreže i šifra za Mrežu" na strani 152).
  - Infrastructure: Dozvoljana bežičnim uređajima da komuniciraju jedan sa drugim preko pristupne tačke.

Ako je radni režim mreže **Operation Mode** postavljen na **Infrastructure**, izaberite SSID pristupne tačke. Napomena: "portthru" je podrazumevani SSID vašeg uređaja.

8 Kliknite na Next.

Ako se pojavi prozor podešavanja bežične bezbednosti, unesite registrovanu lozinku (mrežnu šifru) i kliknite **Next**.

Pojavljuje se prozor za potvrdu, proverite bežična podešavanja.
 Ukoliko su podešavanja ispravna, kliknite Apply.

Isključite mrežni kabl (standardni ili mrežni). Uređaj bi trebalo da počne da komunicira bežično sa mrežom.

10 Ubacite dostavljeni CD u čitač za CD i nastavite sa procesom za instaliranje softvera prateći smernice na ekranu. Kada se pojavi ekran za povezivanje štampača "Connect Printer", odaberite opciju za povezivanje mreže Network (Ethernet/Wireless) connection.

#### Uključivanje/isključivanje bežične mreže

- Ako vaš uređaj ima ekran na uređaju, takođe možete da uključite/ isključite Wi-Fi uređaja preko kontrolne table koristeći meni Network.
- Proverite da li je mrežni kabl priključen na uređaj. Ako nije, priključite mašinu pomoću standardnog mrežnog kabla.
- Pokrenite pregledač kao što su Internet Explorer, Safari ili Firefox i unesite novu IP adresu uređaja u pregledač.

Na primer,

🕘 http://192,168,1,133/

- 3 Kliknite Login na gornjem desnom uglu stranice SyncThru™ Web Service.
- Ukucajte ID i Password, i zatim kliknite Login.
  - ID: admin
  - Password: sec00000
- 5 Kada je otvoren prozor SyncThru<sup>™</sup> Web Service, kliknite Network Settings.

- 6 Kliknite Wireless > Custom.
  - Takođe možete da uključite/isključite bežičnu mrežu.

### Podešavanje Wi-Fi mreže direktno za mobilno štampanje

Sa Direktnim Wi-Fi-jem, možete na njega da povežete vaš štampač dok je konkurentno povezan na pristupnu tačku. Takođe možete da koristite zajedno žičanu mrežu i Direktan Wi-Fi, kako bi više korisnika moglo da ima pristup štampaču.

- Preko štampačevog direktnog Wi-Fi, ne možete se povezati na internet.
- Lista podržanih protokola se može razlikovati od vašeg modela, mreža direktnog Wi-Fi NE podržava IPv6, mrežnu obradu podataka, IPSec, WINS i SLP servise.
- Preko direktnog Wi-Fi možete da povežete do četiri mobilna uređaja.

### Podešavanje direktnog Wi-Fi

Možete da omogućite funkciju direktnog Wi-Fi, preko jednog od sledećih metoda.

## Sa kompjutera koji je povezan preko USB kabla (preporučeno)

 Nakon što je intalacija drajvera završena, može se podesiti Samsung Easy Printer Manager i mogu se režirati promene u direktnom Wi-Fi.

- Samsung Easy Printer Manager je dostupan jedino za korisnike Windows i Mac operativnih sistema.
- Iz menija Početak, odaberite opciju Programi ili Svi programi > Samsung Printers > Samsung Easy Printer Manager > Device Settings > Network.
  - Wi-Fi Direct On/Off: Kako biste ga uključili, pritisnite ON.
  - Device Name: Unesite ime štampača, kako biste mogli da tražite vaš štampač na bežičnoj mreži. Fabrički, ime uređaja je ime modela.
  - IP Address: Unesite IP adresu štampača. Ova IP adresa se koristi jedino za lokalnu mrežu i ne može da se koristi za delove žičane ili bežične mreže. Proporučujemo da koristite fabričku lokalnu IP adresu (za direktan Wi-Fi štampača ona je 192.168.3.1)
  - Group Owner: Aktivirajte ovu opciju, kako biste postavili vaš štampač na grupu vlasnika direktnog Wi-Fi. Opcija Group Owner deluje slično kao pristupna tačka bežične mreže. Preporučujemo vam da aktivirate ovu opciju.
  - Network Password: Ako je vaš štampač Group Owner, onda će se Network Password zahtevati za druge mobilne uređaje, kako bi mogli da se povežu na vaš štampač. Mrežnu šifru možete da podesite sami ili se možete setiti fabrički date šifre.

#### Sa uređaja (uređaji sa ekranom)

- Odaberite opciju Network > Wireless > Wi-Fi Direct sa kontrolne table.
- Omogućite dostupnim Wi-Fi Direct.

### Sa računara povezanog na mrežu

Ako vaš štampač koristi mrežni kabl ili aksesnu tačku bežučne mreže, možete da podesite i omogućite direktni Wi-Fi preko SyncThru<sup>™</sup> Web Service.

- Pristupite SyncThru<sup>™</sup> Web Service, odaberite opciju Settings > Network Settings > Wireless > Wi-Fi Direct.
- Uključite ili isključite opciju **Wi-Fi Direct** i postavite druge opcije.
  - Jedino za korisnike Linux operativnog sistema.
    - Odštampajte izveštaje o podešavanju IP mreže, kako biste proverili izlaz (pogledajte "Štampanje izveštaja o konfiguraciji mreže" na strani 140).
    - Pristupite SyncThru Web Service, odaberite opciju Settings > Network Settings > Wireless > Wi-Fi Direct.
    - Uključite ili isključite Wi-Fi Direct.

### Podešavanje mobilnog uređaja

- Nakon podešavanja direktnog Wi-Fi sa štampača, pogledajte uputstvo mobilnog uređaja koji koristite da postavite direktan Wi-Fi.
- Nakon što ste podesili direktan Wi-Fi, treba da preuzmete mobilne aplikacije štampača (Na primer: Samsung mobilni štampač) kako biste štampali sa vašeg smart telefona.
  - Kada pronađete štampač na koji želite da se povežete preko vašeg mobilnog uređaja, odaberite štampač i počeće da treperi svetlo štampača. Pritisnite WPS dugme štampača i on će se povezati na vaš mobilni uređaj.
    - Ako vaš mobilni uređaj ne podržava WPS, morate da ubacite "mrežnu šifru" štampača umesto pritiskanja WPS dugmeta.

### Rešavanje problema

### Problemi koji se javljau tokom instalacije

#### **Printers Not Found**

- Uređaj možda nije uključen. Uključite računar i uređaj.
- USB kabl nije priključen između računara i uređaja. Povežite uređaj za računar koristeći USB kabl.
- Uređaj ne podržava bežične mreže. Proverite korisnički vodič za uređaj koji se nalazi na CD-u koji se isporučuje sa uređajem i pripremite uređaj bežične mreže.

#### **Connecting Failure - SSID Not Found**

- Uređaj nije mogao da pronađe ime mreže (SSID) koju ste odabrali ili uneli. Proverite ime mreže (SSID) na pristupnoj tački i pokušajte ponovo.
- Pristupna tačka nije uključena. Uključite pristupnu tačku.

#### **Connecting Failure - Invalid Security**

 Bezbednost nije dobro podešena. Proverite da li je bezbednost pravilno podešena na pristupnoj tački i na uređaju.

#### **Connecting Failure - General Connection Error**

 Računar ne prima signal sa uređaja. Proverite napajanje USB kabla i napajanje uređaja.

#### **Connecting Failure - Connected Wired Network**

 Uređaj je priključen na kablom žičane mreže. Uklonite kabl žičane mreže iz uređaja.

#### **PC Connection Error**

- Konfigurisana adresa mreža nije mogla da se poveže između vašeg računara i uređaja.
  - Za DHCP mrežno okruženje

Prima IP adresu automatski DHCP) kada je računar konfigurisan za DHCP.

- Za statično mrežno okruženje

Mašina koristi statičku adresu kada je računar konfigurisan za statičku adresu.

Na primer,

Ako su informacije računarske mreže prikazane ispod:

- IP adresa: 169.254.133.42
- Maska podmreže: 255.255.0.0

U tom slučaju informacije o mreži uređaja bi trebalo da budu ovakve:

• IP adresa: 169.254.133.43

- Maska podmreže: 255.255.0.0 (koristi masku podmreže računara.)
- Pristupnik: 169.254.133.1

### Drugi problemi

Ako se pojave drugi problemi tokom korišćenja uređaja na mreži, proverite sledeće:

Za informacije o pristupnim tačkama (ili bežičnom ruteru), pogledajte korisničko uputstvo.

- Računar, pristupna tačka (ili bežični ruter), ili uređaj možda nisu uključeni.
- Proverite bežični prijem na uređaju. Ako je ruter daleko od uređaja ili postoji prepreka, možda imate poteškoća sa prijemom signala.
- Ponovo priključite napajanje za pristupnu tačku (ili bežični ruter), za uređaj ili računar. Ponekad ponovno uključivanje napajanja može da ponovo uspostavi komunikaciju.
- Proverite da li softver zaštitnog zida (V3 ili Norton) blokira komunkiaciju. Ako su računar i uređaj povezani na istu mrežu i ne mogu se naći pri pretraživanju, softver za zaštitni zid možda blokira komunikaciju. Ponovo pogledajte korisničko uputstvo za softver da ga isključite i pokušajte ponovo da potražite uređaj.

- Proverite da li je IP adresa uređaja ispravna. Možete da proverite IP adresu tako što ćete odštampati izveštaj o mrežnoj konfiguraciji.
- Proverite da li pristupna tačka (ili bežični ruter) ima promenu bezbednosti (lozinku). Ako ima lozinku, obratite se administratoru pristupne tačke (ili bežičnog rutera).
- Proverite IP adresu uređaja. Ponovo instalirajte drajver uređaja i promenite podešavanja da biste povezali uređaj na mrežu. Zavisno od karakteristika DHCP, dodeljena IP adresa može da se menja ako je uređaj ne koristi duže vreme ili ako je pristupna tačka resetovana.

Registrujte MAC adrese proizvoda kada podesite DHCP server u pristupnoj tački (ili bežičnom ruteru). Tada uvek možete da koristite IP adresu koja je postavljena sa MAC adresom. Možete da nađete MAC adrese vašeg uređaja tako što ćete odštampati izvešaj o mrežnim podešavanjima (pogledajte "Štampanje izveštaja o konfiguraciji mreže" na strani 140).

- Proverite bežično okruženje. Možda nećete moći da se priključite na mrežu u okruženju infrastrukture gde je potrebno ukucati korisničke informacije pre povezivanja na pristupnu tačku (ili bežični ruter).
- Uređaj podržava samo IEEE 802.11 b/g/n i Wi-Fi. Drugi vrste bežičnih uređaja nisu podržane (npr. Bluetooth).
- Uređaj je u dometu bežične mreže.
- Uređaj se nalazi daleko od prepreka koje mogu da blokiraju bežični signal.

Uklonite sve velike metalne predmete koji se nalaze između pristupne tačke (bežičnog rutera) i uređaja.

Proverite da uređaj i bežičnu pristupnu tačku (bežični ruter) ne razdvajaju šipke, zidvoi, ili noseći stubovi koji sadrže metal ili beton.

• Uređaj se nalazi daleko od druge elektronske opreme koja može da ometa bežični signal.

Mnogi uređaji mogu da ometaju bežični signal, uključujući mikrotalasnu pećnicu i neke Bluetooth uređaje.

- Kada god se podešavanje vaše pristupne tačke (ili bežičnog rutera) promeni, morate ponovo da uradite proces podešavanja bežične mreže proizvoda.
- Ako je "Wi-Fi Direct" uključen, ovaj uređaj podržava samo IEEE 802.11 b/g.
- Ako je pristupna tačka podešena da radi isključivo sa standardom 802.11n, možda se neće povezati sa vašim uređajem.

## **Samsung Mobile Print**

### **Šta je to Samsung Mobile Print?**

Samsung Mobile Print je besplatna aplikacija koja omogućava korisnicima da štampaju slike, dokumente i internet stranice, direktno sa svog telefona. Samsung Mobile Print nije samo kompatibilan sa vašim Android, "Windows" i iOS pametnim telefonima, nego takođe i sa vašim "iPod Touch" uređajem i računarom. Ono povezuje vaš uređaj za povezani na mrežu Samsung štampač ili za štampač, koji preko opcije bežične mreže, povezan preko pristupne tačke. Instalirajući novi drajver ili podešavajući mrežne parametre, ako je to potrebno - samo jednostavno instalirajte Samsung Mobile Print aplikaciju i automatski će biti pronađeni odgovarajući kompatibilni Samsung štampači. Osim štampanja slika, internet stranica i fajlova u PDF formatu, takođe možete da skenirate. Ako imate Samsung multi-funkcionalan štampač, skenirajte bilo koji dokument u JPG, PDF ili PNG format, radi bržeg i lakšeg gledanja na vašem mobilnom uređaju.

#### Preuzimanje Samsung Mobile Print

Da preuzmete **Samsung Mobile Print**, idite u radnju sa aplikacijama (Samsung aplikacije, Radnja za igranje, Radnja sa aplikacijama) u vašem mobilnom uređaju i samo potražite "**Samsung Mobile Print**". Možete takođe da posetite "iTunes" za "Apple" uređaje na vašem računaru.

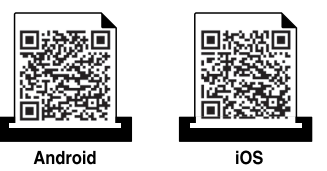

#### Podržani mobilni operativni sistem

- Android OS 2.1 ili viši
- iOS 4.0 ili viši

#### Podržani uređaji

- iOS 4.0 ili viši: iPod Touch, iPhone, iPad
- Android 2.3 ili viši: Galaxy serija i Android mobilni uređaji

# Korišćenje NFC funkcije

NFC(Near Field Communication - bežična tehnologija koja radi na malim udaljenostima) štampač omogućava da direktno štampate/skenirate sa vašeg mobilnog telefona tako što ćete držati mobilni telefon iznad NFC oznake na štampaču. Ne zahteva instaliranje drajvera štampača ili povezivanje na pristupnu tačku. Potreban vam je samo mobilni telefon koji podržava NFC. Da biste koristili ovu funkciju, mora da se instalira aplikacija Samsung Mobile Print na vaš mobilni telefon.

- U zavisnosti od materijala maske mobilnog telefona, može se desiti da prepoznavanje NFC-a ne radi ispravno.
- U zavisnosti od mobilnog telefona koji koristite, brzina prenosa može da varira.

### Zahtevi

- NFC i "Wi-Fi Direct" omogućeni, aplikacija Mobile Print instalirana na mobilnom telefonu sa oper. sis. "Android 4.0" ili novijom verzijom.
  - Isključivo oper. sis. "Android 4.1" ili novija verzija će automatski omogućiti funkciju "Wi-Fi Direct" na vašem mobilnom telefonu kada omogućite NFC funkciju. Preporučujemo da nadogradite mobilni telefon na "Android 4.1" ili noviju verziju da biste koristili NFC funkciju.
- Štampač sa omogućenom Wi-Fi Direct funkcijom. Podrazumeva se da je Wi-Fi Direct funkcija omogućena.

### Štampanje

- Proverite da su NFC i "Wi-Fi Direct" funkcija omogućene na vašem mobilnom telefonu i da je "Wi-Fi Direct" funkcija omogućena na štampaču (pogledajte "Podešavanje direktnog Wi-Fi" na strani 173).
- Označite NFC antenu na vašem mobilnom telefonu (obično se nalazi na zadnjoj strani mobilnog telefona) preko NFC oznake (NFC) na vašem štampaču.

Sačekajte nekoliko sekundi da se Samsung Mobile Print aplikacija aktivira.

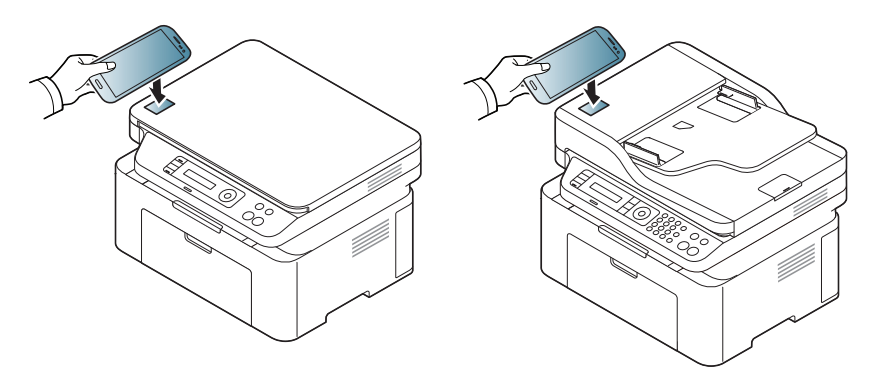

# Korišćenje NFC funkcije

- Kod nekih modela mobilnih telefona, NFC antena se možda ne nalazi na poleđini mobilnog telefona. Proverite lokaciju NFC antene na vašem mobilnom telefonu pre označavanja.
  - Ako se pojavi poruka o greški u vezi promenjenog PIN broja, unesite promenjeni PIN broj i pritisnite "OK". Sledite uputstva na ekranu aplikacije da biste ažurirali PIN broj.
  - Ako nemate aplikaciju Samsung Mobile Print instaliranu na vašem mobilnom telefonu, automatski se povezuje sa stranicom za preuzimanje aplikacije Samsung Mobile Print. Preuzmite aplikaciju i pokušajte ponovo.
- Odaberite sadržaj koji želite da odštampate.

Ako je potrebno, promenite opcije za štampanje pritiskom na 🧖

Označite NFC antenu na vašem mobilnom telefonu (obično se nalazi na zadnjoj strani mobilnog telefona) preko NFC oznake (

Sačekajte nekoliko sekundi da se mobilni telefon poveže sa štampačem.

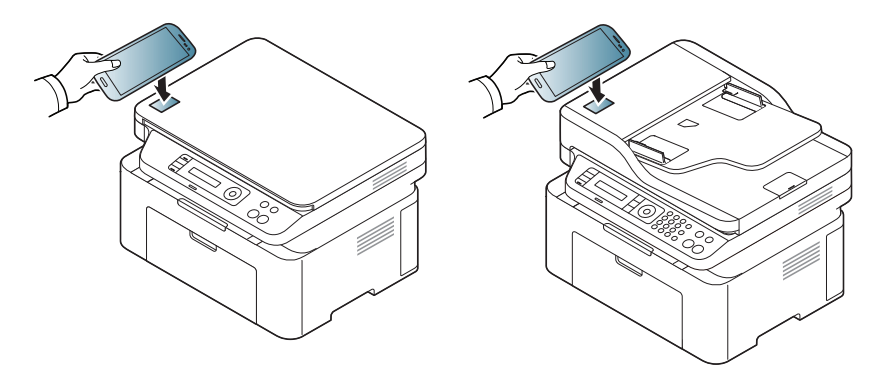

- Kod nekih modela mobilnih telefona, NFC antena se možda ne nalazi na poleđini mobilnog telefona. Proverite lokaciju NFC antene na vašem mobilnom telefonu pre označavanja.
  - Ako se pojavi poruka o greški u vezi promenjenog PIN broja, unesite promenjeni PIN broj i pritisnite "OK". Sledite uputstva na ekranu aplikacije da biste ažurirali PIN broj.

Štampač počinje da štampa.
### Korišćenje NFC funkcije

#### Skeniranje

- Proverite da su NFC i "Wi-Fi Direct" omogućeni na vašem mobilnom telefonu i da je "Wi-Fi Direct" funkcija omogućena na štampaču (pogledajte "Podešavanje direktnog Wi-Fi" na strani 173).
- Označite NFC antenu na vašem mobilnom telefonu (obično se nalazi na zadnjoj strani mobilnog telefona) preko NFC oznake (NFC) na vašem štampaču.

Sačekajte nekoliko sekundi da se Samsung Mobile Print aplikacija aktivira.

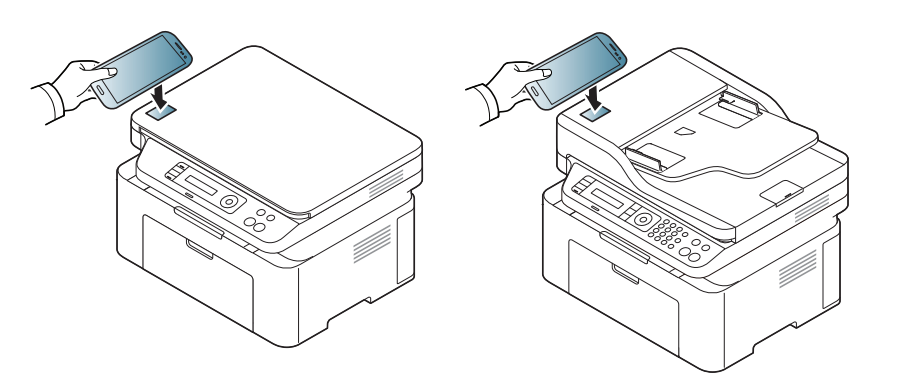

- Kod nekih modela mobilnih telefona, NFC antena se možda ne nalazi na poleđini mobilnog telefona. Proverite lokaciju NFC antene na vašem mobilnom telefonu pre označavanja.
  - Ako se pojavi poruka o greški u vezi promenjenog PIN broja, unesite promenjeni PIN broj i pritisnite "OK". Sledite uputstva na ekranu aplikacije da biste ažurirali PIN broj.
  - Ako nemate aplikaciju Samsung Mobile Print instaliranu na vašem mobilnom telefonu, automatski se povezuje sa stranicom za preuzimanje aplikacije Samsung Mobile Print. Preuzmite aplikaciju i pokušajte ponovo.
- **3** Odaberite režim za skeniranje
- Stavite dokument licem okrenut dole na staklo skenera ili ubacite dokumente licem okrenutim gore u kutiju dokumenta (pogledajte "Ubacivanje originala" na strani 50 ).

Ako je potrebno, promenite opcije za skeniranje pritiskom na 🙆

### Korišćenje NFC funkcije

5 Označite NFC antenu na vašem mobilnom telefonu (obično se nalazi na zadnjoj strani mobilnog telefona) preko NFC oznake (

Sačekajte nekoliko sekundi da se mobilni telefon poveže sa štampačem.

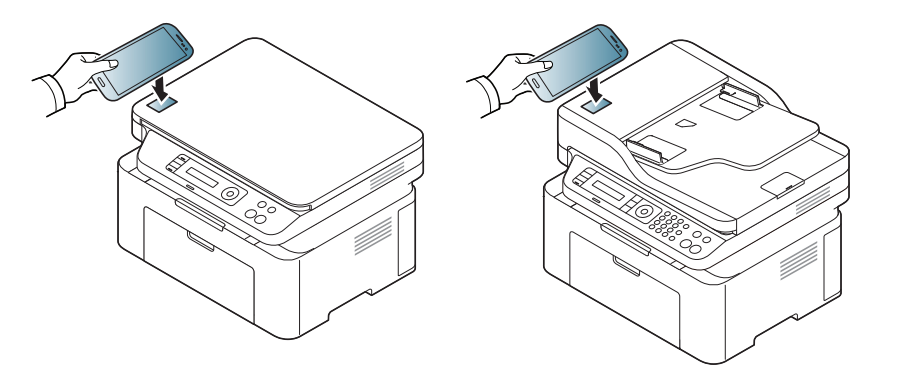

- Kod nekih modela mobilnih telefona, NFC antena se možda ne nalazi na poleđini mobilnog telefona. Proverite lokaciju NFC antene na vašem mobilnom telefonu pre označavanja.
- Ako se pojavi poruka o greški u vezi promenjenog PIN broja, unesite promenjeni PIN broj i pritisnite "OK". Sledite uputstva na ekranu aplikacije da biste ažurirali PIN broj.
- **6** Štampač počinje sa štampanjem sadržaja.

Skenirani podaci su sačuvani na vaš mobilni telefon.

Ako želite da nastavite da skenirate, pratite uputstva na ekranu aplikacije.

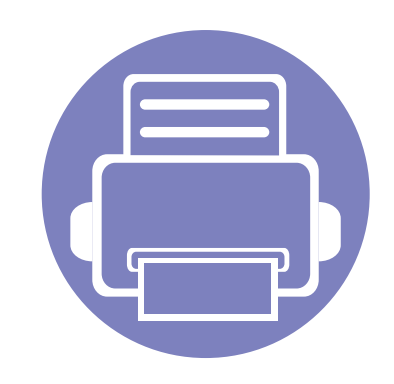

# 3. Korisni meniji za podešavanje

Ovo poglavlje objašnjava kako da pretražite trenutno stanje vašeg uređaja i sadrži metod za napredno podešavanje uređaja.

Pre čitanja poglavlja
Meni za kopiranje
Meni faksa
Podešavanje sistema

### Pre čitanja poglavlja

Ovo poglavlje objašnjava sve dostupne funkcije za ovu seriju modela, koji treba korisniku da pomognu da lakše razume ove funkcije. Koje su to dostupne funkcije za svaki model možete da pogledate u Osnovni vodiče (pogledajte "Pregled menija" na strani 34). U nastavku vam pokazujemo pomoć kako da lakše koristite ovo poglavlje

- Kontrolni panel omogućava pristup mnogim menijima koji služe za podešavanje uređaja ili korišćenje funkcija uređaja. Ovim menijima se može pristupiti pritiskom na 🗐 (Menu).
- Neki meniji se možda neće pojavljivati na svim modelima. U tom slučaju se to ne primenjuje na vaš uređaj.
- Za modele koji nemaju opciju 🗊 (Menu) u kontrolnom panelu, ova opcija nije primenljiva (pogledajte "Prikaz kontrolne table" na strani 26).
- Neki nazivi menija se mogu razlikovati od vašeg uređaja u zavisnosti od njihovih opcija i modela.

### Meni za kopiranje

#### Funkcija kopiranja

Neki meniju se možda neće pojaviti na ekranu zbog opcija ili modela. U tom slučaju se to ne primenjuje na vaš uređaj (pogledajte "Pregled menija" na strani 34).

Ako želite da promenite opcije menija:

- Pritisnite opciju (kopiranje) > 1 (Menu) > Copy Feature u kontrolnom panelu.
- Ili pritisnite Setup > Machine Setup > Default Setting > Copy Default.
- Ili pritisnite **Copy** > odaberite željenu stavku menija.

| Stavka         | Opis                                                                                                    |  |
|----------------|----------------------------------------------------------------------------------------------------|--|
| Original Size  | Podesite veličinu slike.                                                                                  |  |
| Reduce/Enlarge | Umanjiti ili uvećati veličinu kopirane slike (pogledajte<br>"Smanjene ili povećane kopije" na strani 61). |  |
|                | Ako je uređaj u Eco režimu, funkcije za uvećavanje i smanjivanje nisu dostupne.                           |  |
|                |                                                                                                    |  |

| Stavka        | Opis                                                                                                    |
|---------------|----------------------------------------------------------------------------------------------------|
| Darkness      | Podesite nivo osvetljenosti kako biste napravili<br>kopiju da bude lakša za čitanje, kada original sadrži<br>tamne slike i tihe markere (pogledajte "mračnosti"<br>na strani 60)                                                                                                    |
| Original Type | Unapredite kvalitet kopije tako što ćete obeležiti<br>vrstu dokumenta za trenutni posao kopiranja<br>(pogledajte "Original" na strani 60)                                                                                                    |
|               | <ul> <li>Odaberite uređaj koji će da sortira posao kopiranja.<br/>Na primer, ako napravite dve kopije od originalne tri<br/>stranice, jedan završeni dokument od tri stranice će<br/>biti odštampan praćen drugim završenim<br/>dokumentom.</li> <li>On: Štampa izlaz u delovima kako bi odgovarao<br/>sekvenci originala.</li> </ul> |
| Kolacija      | <ul> <li>• Off: Štampa izlaz koji je sortiran unutar gomila pojedinačnih stranica.</li> </ul>                                                                                                    |
|               |                                                                                                    |

### Meni za kopiranje

| Stavka                     | Opis                                                                                                    | Conv Setup                                                                                                    |                                                             |
|----------------------------|----------------------------------------------------------------------------------------------------|----------------------------------------------------------------------------------------------------|-------------------------------------------------------------|
| _ayout                     | Podesite format plana kao na primer kopiranje lične karte, 2/4-up i ID kopija.                                                                                                    | Copy Setup                                                                                                    |                                                             |
| 2-up ili 4-up<br>copiranje | Smanjuje veličinu originalne stranice i štampa dve ili četiri stranice unutar jedne stranice papira.         Image: Stranice unutar jedne stranice papira.         Image: Stranice unutar jedne stranice papira.         Image: Stranice unutar jedne stranice papira.         Image: Stranice unutar jedne stranice papira.         Image: Stranice unutar jedne stranice papira.         Image: Stranice unutar jedne stranice papira.         Image: Stranice unutar jedne stranice papira.         Image: Stranice unutar jedne stranice papira.         Image: Stranice unutar jedne stranice papira.         Image: Stranice unutar jedne stranice unutar dokumenta. | <ul> <li>Neki meniju se možda neće pojaviti na ekranu zbog opcija ili modela tom slučaju se to ne primenjuje na vaš uređaj (pogledajte "Pregled menija" na strani 34).</li> <li>Ako želite da promenite opcije menija:</li> <li>Pritisnite opciju  (kopiranje) &gt; 1 (Menu) &gt; Copy Setup u kontrolr panelu.</li> </ul> |                                                             |
|                            | Štampa sliku bez njene pozadine. Ova funkcija<br>otklanja boju pozadine i može biti od koristi kada<br>kopiranje originala sadrži pozadinu u boji, kao na<br>primer novine ili katalog.                                                                                                    | Change Default                                                                                                    | Resetuje vrednost ili parametar stanja štampača van kutije. |
| Adjust Bkgd                | Off: Nemojte da koristite ovu funkciju.                                                                                                    |                                                                                                    |                                                             |
|                            | Auto: Optimizujte pozadinu.                                                                                                    |                                                                                                    |                                                             |
|                            | <ul> <li>Enhance Lev.1~2: Što je veći broj, to je vidljivija<br/>pozadina.</li> </ul>                                                                                                    |                                                                                                    |                                                             |
|                            | <ul> <li>Erase Lev.1~4: Što je veći broj, to je svetlija<br/>pozadina.</li> </ul>                                                                                                    |                                                                                                    |                                                             |

#### funkcije faksa

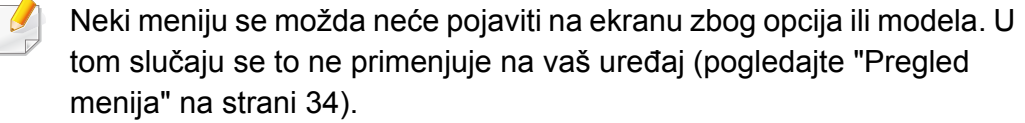

Ako želite da promenite opcije menija:

- Pritisnite opciju (faks) > 1 (Menu) > Fax Feature u kontrolnom panelu.
- Ili pritisnite Setup > Machine Setup > Default Setting > Fax Default.
- Ili pritisnite **Fax** > odaberite željenu stavku menija.

| Stavka     | Opis                                                                                                    |
|------------|----------------------------------------------------------------------------------------------------|
| Darkness   | Podešava nivo osvetljenosti pri skeniranju originala<br>kako bi bio lakši za čitanje, kada original sadrži tihe<br>marke i mračne slike (pogledajte "Darkness" na<br>strani 68).                                                                                                    |
| Rezolucija | Normalni parametri dokumenta daju dobre rezultate<br>kada koristi tipični tekst baziran na originalima. Kako<br>god, ako pošaljete originale, koji su lošeg kvaliteta ili<br>sadrže fotografije, možete da podesite rezoluciju<br>kako bi kvalitet faksa koji šaljete bio bolji (pogledajte<br>"Resolution" na strani 67). |

| Stavka        | Opis                                                                                                    |  |
|---------------|----------------------------------------------------------------------------------------------------|--|
| Original Size | Podesite veličinu slike.                                                                                                    |  |
| Multi Send    | Šalje faks na više različitih lokacija (pogledajte<br>"Slanje faksa na više destinacija" na strani 66).                                                                                                    |  |
| Multi Sellu   | Ne možete poslati faks u boji, ako koristite ovu funkciju.                                                                                                    |  |
| Delav Send    | Podešava vaš uređaj kako bi ovaj mogao da pošalje<br>faks kasnije, u slučaju da niste tu (pogledajte<br>"Odlaganje slanja faksa" na strani 235).                                                                                                    |  |
| ,             | Ne možete poslati faks u boji, ako koristite ovu funkciju.                                                                                                    |  |
| Priority Send | Skenira original unutar memorije i odmah ga<br>prosleđuje dalje kada se trenutno operacija završi.<br>Prioritetno slanje će prekinuti slanje na više lokacija<br>između stanica (na primer, kada se slanje stanici A<br>završi pre nego što je slanje stanici B počelo) ili<br>između pokušaja ponovnog biranja (pogledajte |  |

| đuje primljeni ili poslati faks drugim<br>štima preko faksa ili kompiutera. Ako niste                                                                                                    | 1 00030                                                                                                    |
|----------------------------------------------------------------------------------------------------|----------------------------------------------------------------------------------------------------|
| o u kancelariji, ali treba da primite faks, ova<br>a će vam sigurno biti od koristi.                                                                                                    | Neki<br>tom s                                                                                                    |
| ledajte "Prosleđivanje poslanog faksa na<br>ju destinaciju" na strani 237.                                                                                                    | meni                                                                                                    |
| ledajte "Prosleđivanje primljenog faksa" na<br>ni 238.                                                                                                    | Ako želite d                                                                                                    |
| primljeni faks u memoriju bez štampanja.<br>i odštampao primljena dokumenta, morate<br>ašu šifru. Možete da sprečite da neko, ko<br>dozovlu za to, vidi i otvori vaše primljene<br>e (pogledajte "Primanje u sigurnosnom | <ul> <li>Pritisnite kontroln</li> <li>Ili pritisr</li> </ul>                                                                                                    |
|                                                                                                    | Sta                                                                                                    |
| e dodatna dokumenta u posao rezervisanog<br>nja faksa (pogledajte "Dodavanje<br>enata u primljen faks" na strani 236).                                                                                                   | Redial Tim                                                                                                    |
| uje posao zakasnelog faksa, koji je prethodno<br>pamćen u memoriji (pogledajte "Otkazivanje<br>za primljen faks" na strani 236).                                                                                         | Redial Ter                                                                                                    |
|                                                                                                    | no u kancelariji, ali treba da primite faks, ova<br>a će vam sigurno biti od koristi.<br>Iledajte "Prosleđivanje poslanog faksa na<br>gu destinaciju" na strani 237.<br>Iledajte "Prosleđivanje primljenog faksa" na<br>ni 238.<br>I primljeni faks u memoriju bez štampanja.<br>Di odštampao primljena dokumenta, morate<br>ašu šifru. Možete da sprečite da neko, ko<br>dozovlu za to, vidi i otvori vaše primljene<br>e (pogledajte "Primanje u sigurnosnom<br>za prijem" na strani 243).<br>E dodatna dokumenta u posao rezervisanog<br>inja faksa (pogledajte "Dodavanje<br>nenata u primljen faks" na strani 236).<br>Uje posao zakasnelog faksa, koji je prethodno<br>pamćen u memoriji (pogledajte "Otkazivanje<br>za primljen faks" na strani 236). |

#### Podešavanje slanja

Neki meniju se možda neće pojaviti na ekranu zbog opcija ili modela. U tom slučaju se to ne primenjuje na vaš uređaj (pogledajte "Pregled menija" na strani 34).

Ako želite da promenite opcije menija:

- Pritisnite opciju de (faks) > ₩ (Menu) > Fax Setup > Sending u kontrolnom panelu.
- Ili pritisnite Setup > Machine Setup > Default Setting > Fax Default.

| Stavka       | Opis                                                                                                    |  |  |
|--------------|----------------------------------------------------------------------------------------------------|--|--|
| Redial Times | Podešava broj pokušaja ponovnog biranja. Ako<br>uneseti 0, uređaj neće ponovo birati.                                                                                            |  |  |
| Redial Term  | Podešava vremenski interval pre automatskog ponovnog biranja.                                                                                                    |  |  |
| Prefix Dial  | Podešava prefiks do pet digitalnih brojeva. Bira ovaj<br>broj pre nego što je započeto bilo kakvo automatsko<br>biranje. To je korisno ako želite da pristupite PABX<br>promeni. |  |  |

| Stavka       | Opis                                                                                                    | Podešavanje r                                                                                       | rijema                                                  |
|--------------|----------------------------------------------------------------------------------------------------|----------------------------------------------------------------------------------------------------|---------------------------------------------------------|
| ECM Mode     | Šalje faksove koristeći režim za ispravku greške<br>(error correction mode - ECM) kako bi bio siguran da<br>su faksovi poslati bez ikakve greške. Za to će možda<br>biti potrebno više vremena.   | Neki meniju se r                                                                                    | nožda neće pojaviti na ekranu zbog opcija ili modela. U |
| Fax Confirm. | Postavlja uređaj da štampa izveštaj bilo da je slanje<br>faksa uspešno završeno ili ne. Ako odaberete opciju<br><b>On-Error</b> , uređaj štampa izveštaj jedino kada je<br>slanje bilo neuspešno. | menija" na strar<br>Ako želite da promenit                                                          | ni 34).<br>ni e opcije menija:                          |
| Image TCR    | Štampa izveštaj sa umanjenom slikom prve stranice poslatog faksa.                                                                                                    | <ul> <li>Pritisnite opciju (faks) &gt; 1 (Menu) &gt; Fax Setup &gt; Rekontrolnom panelu.</li> </ul> |                                                         |
| Dial Mode    | Podešava režim biranja na tonsko ili pulsno.<br>Dostupnost ovog parametra zavisi isključivo od<br>zemlje u kojoj se nalazite.                                                                     | Ili pritisnite Setup                                                                                | > Machine Setup > Default Setting > Fax Default.        |
|              |                                                                                                    | Stouko                                                                                              | Onic                                                    |

| Stavka         | Opis                                                                                                    |  |
|----------------|----------------------------------------------------------------------------------------------------|--|
| Receive Mode   | Odabira normalni režim prijema faksa.                                                                                                    |  |
| Ring To Answer | Precizira koliko je puta zvonio uređaj pre davanja odgovora na dolazeći poziv.                                                                                                    |  |
| Stamp RCV Name | Automatski štampa broj stranice i datum i vreme prijema na dnu svake stranice primljenog faksa.                                                                                                    |  |
| Rcv Start Code | Započinje prijem faksa od izlaznog telefona koji je<br>uključen u EXT šteker na zadnjoj strani uređaja. Ako<br>podignete slušalicu na telefonu i čujete zvuk za faks,<br>unesite kod. Fabrički kod je *9*. |  |

| Stavka         | Opis                                                                                                    |
|----------------|----------------------------------------------------------------------------------------------------|
| Auto Reduction | Automatski smanjuje dolazeću faks stranicu kako bi odgovarala veličini papira koji je ubačen u uređaj.                                                                                                    |
| Discard Size   | Odbacuje specifičnu dužinu sa kraja primljenog<br>faksa.                                                                                                    |
| Junk Fax Setup | Blokira bilo koji neželjeni faks koji ste stavili u<br>memoriju kao stari faks broj. Dostupnost ovog<br>parametra zavisi isključivo od zemlje u kojoj se<br>nalazite.                                                                                                    |
| DRPD Mode      | Omogućava korisniku da koristi jednu telefonsku<br>liniju kako bi odgovorio na više različitih telefonskih<br>poziva. Možete da podesite uređaj da prepozna<br>različite tonove poziva za svaki broj. Dostupnost<br>ovog parametra zavisi isključivo od zemlje u kojoj se<br>nalazite (pogledajte "Primanje faksova koristeći<br>DRPD režim" na strani 242). |

#### Podešavanje uređaja

Neki meniju se možda neće pojaviti na ekranu zbog opcija ili modela. U tom slučaju se to ne primenjuje na vaš uređaj (pogledajte "Pregled menija" na strani 34).

Ako želite da promenite opcije menija:

- Pritisnite I (Menu) > System Setup > Machine Setup u kontrolnom panelu.
- Ili pritisnite Setup > Machine Setup > Initial Setup.

| Stavka      | Opis                                                                                                    |  |  |
|-------------|----------------------------------------------------------------------------------------------------|--|--|
| Machine ID  | Postavlja identifikacioni broj uređaja koji će se odštampati na vrhu svake stranice faksa koju šaljete. |  |  |
| Fax Number  | Postavlja broj faksa koji će se odštampati na vrhu svake stranice faksa koju šaljete.                   |  |  |
| Date & Time | Postavlja datum i vreme.                                                                                |  |  |
| Clock Mode  | Selektuje format za prikaz vremena između 12 i 24<br>časa.                                              |  |  |

| Stavka             | Opis                                                                                                    |  |
|--------------------|----------------------------------------------------------------------------------------------------|--|
| Form Menu          | <ul> <li>Off: Štampa u normalnom režimu.</li> <li>Single Form: Štampa sve stranice koristeći prvu formu.</li> <li>Double Form: Štampa početnu stranicu koristeći prvu formu i drugu stranicu koristeći drugu formu.</li> </ul> |  |
| Select Form        | Forma preklapanja su slike koje se nalaze u skladištu<br>hard diiska štampača, kao specijalan format fajla koji<br>može biti odštampan u slojevima na bilo kom<br>dokumentu.                                                   |  |
| HDD Spooling       | Kada je <b>On</b> , stavlja dokumenta u skladište hard diska<br>(HDD) za mrežno štampanje.                                                                                                    |  |
| Language           | Postavlja jezik teksta koji će se prikazati na ekranu kontrolnog panela.                                                                                                    |  |
| Default Mode       | Postavlja normalan režim rada uređaja duž režima za rad faksa, kopiranja ili skeniranja.                                                                                                    |  |
| Default Paper Size | Možete podesiti da uređaj koristi normalnu veličinu papira.                                                                                                    |  |
| Power Save         | Postavlja koliko dugo će uređaj da čeka pre nego što<br>ode u režim za čuvanje energije.<br>Kada uređaj ne primi ni jedan podatak u određenom<br>vremenskom periodu, konzumiranje energije će se<br>automatski smanjiti.       |  |

| Stavka         | Opis                                                                                                    | Stavka                                                             | Opis                                                                                                    |
|----------------|----------------------------------------------------------------------------------------------------|--------------------------------------------------------------------|----------------------------------------------------------------------------------------------------|
| Scan PWR Save  | Postavlja koliko dugo će skener deo uređaja da čeka<br>pre nego što ode u režim za čuvanje energije.                                                                     |                                                                    | Određuje da li će ili ne uređaj nastaviti sa štampanjem<br>ako detektuje da papir ne odgovara postavljenim<br>parametrima za papir.                                                                            |
|                | vremenskom periodu, konzumiranje energije će se<br>automatski smanjiti.                                                                                                  | Auto Continue                                                      | <ul> <li>Off: Ako se dogodi da papir ne odogovara, uređaj<br/>će čekati dok ne stavite odgovarajući papir.</li> </ul>                                                                                          |
| System Timeout | Postavlja vreme za koje će se uređaj setiti prethodno<br>korišćenih parametara za kopiranje. Posle pauze,<br>uređaj će se vratiti na normalne parametre za<br>kopiranje. |                                                                    | <ul> <li>On: Ako se dogodi da papir ne odogovara, na<br/>ekranu će se pojaviti poruka sa greškom. Uređaj<br/>čeka nekih 30 sekundi, i zatim automatski obriše<br/>poruku i nastavlja sa štampanjem.</li> </ul> |
| Job Timeout    | Postavlja dužinu vremenskog perioda čekanja<br>štampača pre štampanja poslednje stranice koje se<br>ne završava sa naredbom za štampanje stranice.                       | <ul> <li>Altitude Adj.</li> <li>Altitude<br/>Adjustment</li> </ul> | Podešava kvalitet štampanja prema visini uređaja.                                                                                                    |
|                | Možete postaviti uslov da se sistem podigne iz režima<br>za čuvanje energije. Postavite stavku na uključeno                                                              | Auto CR                                                            | Dopušta vam da dodati željeni prenos bude vraćen na svaku liniju, što je veoma korisno DOS korisnicima.                                                                                                    |
|                | (on).                                                                                                    | Firmware Version                                                   | Pokazuje firmware verziju proizvoda.                                                                                                    |
| Wakeup Event   | <ul> <li>Button Press: Kada pritisnete bilo koje dugme, a<br/>da to nije dugme za snagu, uređaj izlazi iz režima<br/>za čuvanje energije.</li> </ul>                     | AutoComplete                                                       | Dopušta predloge dok unosite e-mail adresu ili broj<br>faksa. Ovo vam omogućava da pronađete i odaberete<br>podatak boz kompletnog unosa samog podatka                                                         |
|                | <ul> <li>Scanner: Kada stavite papir u kasetu za<br/>dokumenta, uređaj izlazi iz režima za čuvanje<br/>energije.</li> </ul>                                              |                                                                    | איז איז איז איז איז איז איז איז איז איז                                                                                                    |
|                | <ul> <li>Printer: Kada otvorite ili zatvorite kasetu za papir,<br/>uređaj izlazi iz režima za čuvanje energije.</li> </ul>                                               |                                                                    |                                                                                                    |

| Stavka                                                          | Opis                                                                                                    | Stavka         | Opis                                                                                                    |
|-----------------------------------------------------------------|----------------------------------------------------------------------------------------------------|----------------|----------------------------------------------------------------------------------------------------|
| <ul> <li>Tray Chaining</li> <li>Auto Tray<br/>Switch</li> </ul> | Određuje da li će ili ne uređaj nastaviti sa štampanjem<br>kada detektuje da papir nije odgovarajući. Na primer,<br>ako su i kaseta 1 i kaseta 2 napunjeni papirom iste<br>veličine, uređaj će automatski štampati iz kasete 2,                                                                          | Multi-Bin      | <ul> <li>Mode: Selektuje režim multi-bina koji želite da koristite.</li> <li>Default Bin: Selektuje koji bin treba da koristite kao normalan.</li> </ul> |
|                                                                 | kada se isprazni sav papir iz kasete 1.                                                                                                    | Default Source | Postavlja kasetu koju treba da koristite kao normalnu.                                                                                                   |
|                                                                 | Ova opcija se neće prikazati, ako ste odabrali opciju <b>Auto</b> za <b>Paper Source</b> iz drajvera za                                                                                                    | Address Book   | Gleda ili štampa telefonski imenik ili listu sa e-mail adresama.                                                                                         |
|                                                                 | štampač.                                                                                                    |                |                                                                                                    |
| Paper Substit.<br>Paper Substitution                            | Automatski vrši zamenu drajvera štampača za<br>veličinu papira kako bi sprečio neusklađenost papira<br>između pisma i veličine A4. Na primer, ako imate A4<br>veličinu papira u kaseti, ali ste postavili veličinu papira<br>u drajveru štampača na pismo, uređaj će štampati na<br>A4 papiru i obrnuto. |                |                                                                                                    |
| Paper Mismatch                                                  | Određuje da li će ili ne uređaj zanemariti grešku<br>neusklađenosti papira. Selektujte opciju <b>Off</b> , tako<br>uređaj neće prestati sa štampanjem ako je došlo do<br>neusklađenosti papira.                                                                                                    |                |                                                                                                    |
| PrintBlankPage                                                  | Štampač detektuje podatak za štamapnje sa<br>kompjutera iako je stranica prazna ili nije. Možete da<br>postavite da štampa ili ne praznu stranicu.                                                                                                    |                |                                                                                                    |

| Stavka         | Opis                                                                                                    | Stavka        | Opis                                                                                                    |
|----------------|----------------------------------------------------------------------------------------------------|---------------|----------------------------------------------------------------------------------------------------|
|                | <ul> <li>Clean Drum: Čisti OPC doboš kasete štampajući<br/>listu.</li> <li>Clean Fuser: Čisti fuser štampajući listu.</li> <li>CLR Empty Msg.: Ova opcija se pokazuje jedino</li> </ul>                                                                                                    | Toner Save    | Aktiviranje ovog režima produžuje trajanje vašeg<br>tonera i smanjuje vaš trošak po stranici, što nije slučaj<br>ako je vaš uređaj u normalnom režimu rada, ali to<br>takođe smanjuje kvalitet štampanja.                                                           |
|                | <ul> <li><b>Supplies Info.:</b> Dopušta vam da proverite koliko je stranica odštampano i koliko je tonera sotalo u kaseti</li> </ul>                                                                                                    | Quiet Mode    | Možete smanjiti buku štampanja, ako uključite ovaj<br>režim. Međutim, to će možda ugroziti brzinu i kvalitet<br>štampanja.                                                                                                    |
| Maintenance    | <ul> <li>TonerLow Alert: Ako je toner u kaseti prazan,<br/>pojaviće se poruka koja obaveštava korisnika da<br/>treba da promeni toner. Ovu opciju možete podesiti<br/>da vam se pokazuje ili ne.</li> </ul>                                                                                                    |               | <ul> <li>Dopušta vam da sačuvate izvore štampanja i omogućite dostupnim eco-prijateljsko štampanje.</li> <li>Default Mode: Selektuje da li ćete uključiti ili isključiti Eco režim.</li> </ul>                                                                      |
|                | <ul> <li>Paper Stacking: Ako koristite uređaj u vlažnoj<br/>prostoriji ili koristite vlažne medije za štampanje<br/>prouzrokovane visokom vlagom, izlazi štampača<br/>na izlaznoj kaseti će možda biti uvijeni i možda<br/>neće biti pravilno složeni. U ovom slučaju, možete<br/>postaviti uređaj da koristi ovu funkciju koja će<br/>dopustiti izlaze štampača da budu složeni čvrsto.<br/>Ali, korišćenje ove funkcije će, sa druge strane,<br/>usporiti rad štampača.</li> </ul> | Eco Settings  | <ul> <li>On force (On-Forced): Preko šifre uključuje Eco režim. Ako korisnik želi da uključi ili isključi Eco režim, on treba da unese odgovarajuću šifru.</li> <li>Select Template (Select Temp.): Odaberite postavljanje Eco šablona sa SvncTbru™ Web.</li> </ul> |
| Import Setting | Unosi u uređaj podatke koji se nalaze na USB-u.                                                                                                    |               | Service.                                                                                                    |
| Export Setting | Iznosi sa uređaja podatke koji se nalaze na USB-u.                                                                                                    | Clear Setting | Stavlja u skladište fabričke parametre uređaja.                                                                                                    |
|                |                                                                                                    |               |                                                                                                    |

#### Podešavanje papira

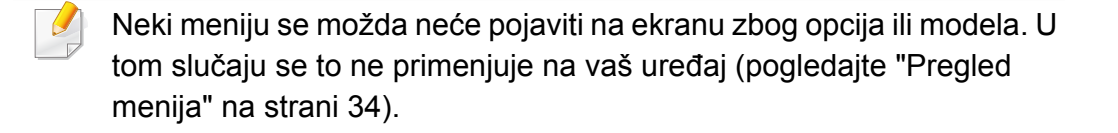

Ako želite da promenite opcije menija:

- Pritisnite I (Menu) > System Setup > Paper Setup u kontrolnom panelu.
- Ili pritisnite Setup > Machine Setup > Paper Setup.

| Stavka       | Opis                                                                                                    |
|--------------|----------------------------------------------------------------------------------------------------|
| Paper Size   | Postavlja veličinu papira na A4, pismo ili drugo, u zavisnosti od vaših zahteva.                                                                                                |
| Paper Type   | Odabira vrstu papira za svaku kasetu.                                                                                                    |
| Paper Source | Selektuje iz koje kasete je uzet papir.                                                                                                    |
| Margin       | Postavlja margine za dokument.                                                                                                    |
| Tray Confirm | Aktivira poruku sa potvrdom kasete. Ako otvorite ili<br>zatvorite kasetu, window će vas pitati da li želite da<br>postavite veličinu papira i vrstu za svaku kasetu<br>posebno. |

#### Sound/Volume

Neki meniju se možda neće pojaviti na ekranu zbog opcija ili modela. U tom slučaju se to ne primenjuje na vaš uređaj (pogledajte "Pregled menija" na strani 34).

Ako želite da promenite opcije menija:

- Pritisnite I (Menu) > System Setup > Sound/Volume u kontrolnom panelu.
- Ili pritisnite Setup > Machine Setup > Initial Setup > Sound/Volume.

| Stavka      | Opis                                                                                                    |
|-------------|----------------------------------------------------------------------------------------------------|
| Key Sound   | Uključuje ili isključuje glavni zvuk. Ako je ova opcija<br>uključena, zvuk će se čuti svaki put kada je dugme<br>pritisnuto.                                    |
| Alarm Sound | Uključuje ili isključuje alarm. Ako je ova opcija<br>uključena, zvuk alarma će se čuti svaki put ako se<br>dogodi neke greška ili se završi sa primanjem faksa. |

| Stavka  | Opis                                                                                                    | izvoštaji                                                                                                  |                                                                                                    |
|---------|----------------------------------------------------------------------------------------------------|----------------------------------------------------------------------------------------------------|----------------------------------------------------------------------------------------------------|
|         | Uključuje ili isključuje zvukove sa telefonske linije kroz<br>spikerfon, ako što su na primer ton za biranje ili zvuk<br>faksa. Ako je ova opcija postavljena na <b>Comm.</b> to<br>znači da je spikerfon uključen sve dok daljinski uređaj<br>ne odgovori. | Neki meniju se m<br>tom slučaju se to<br>menija" na strani                                                 | ožda neće pojaviti na ekranu zbog opcija ili mode<br>ne primenjuje na vaš uređaj (pogledajte "Pregle<br>34).     |
| Speaker | <ul> <li>Nivo jačine zvuka možete podesiti koristeći On Hook Dial. Možete da podesite jačinu spikerfona jedino kada je telefonska linija povezana.</li> <li>a Pritisnite (faks) u kontrolnom panelu.</li> </ul>                                             | <ul> <li>Ako želite da promenite</li> <li>Pritisnite 1 (Menu</li> <li>Ili pritisnite Setup &gt;</li> </ul> | e opcije menija:<br>i) > <b>System Setup &gt; Report</b> u kontrolnom par<br><b>Machine Setup &gt; Reports</b> . |
|         | b Pritisnite opciju On Hook Dial. Ton za<br>biranje se čuje iz spikerfona.                                                                                                    | Stavka                                                                                                    | Opis                                                                                                    |
|         | <ul> <li>c Pritisnite strelice dok ne čujete zvuk koji želite.</li> <li>d Pritisnite opciju On Hook Dial kako biste sačuvali promene i vratite se na spreman režim rada.</li> </ul>                                                                         | Menu Map                                                                                                   | Štampa mapu manija koja prikazuje raspo<br>i trenutne parametre ovog uređaja.                                    |
|         |                                                                                                    | Configuration                                                                                              | Štampa izveštaj o potpunoj konfiguraciji<br>uređaja.                                                             |
|         |                                                                                                    | Supplies Info.                                                                                             | Štampa stranicu sa zalihama informacija.                                                                         |
| Ringer  | Podešava jačinu zvuka zvonjenja. Za ovu opciju<br>možete postaviti da bude isključena, slaba, srednja ili<br>jaka.                                                                                                    | Address Book                                                                                               | Štampa sve e-mail adrese koje se nalaze memoriji uređaja.                                                        |
|         | -                                                                                                    | Demo Page                                                                                                  | Štampa demo stranicu kako bi proverio d                                                                          |

vaš uređaj štampa pravilno ili ne.

| Stavka        | Opis                                                                                                    | Odr           |
|---------------|----------------------------------------------------------------------------------------------------|---------------|
| Fax Confirm.  | Štampa izveštaj transmisije uključujući broj<br>faksa, broj stranica, proteklo vreme posla,<br>režim komunikacije i rezultate komunikacije<br>za posao faksiranja. Možete postaviti vaš<br>uređaj da automatski štampa potvrdni izveštaj<br>slanja posle svakog faksiranja. |               |
| Fax Sent      | Štampa informaciju o faksovima koje ste slali<br>u zadnje vreme.                                                                                                    | Ako že        |
| Fax Received  | Štampa informaciju o faksovima koje ste primili u zadnje vreme.                                                                                                    | • Prit<br>par |
| Schedule Jobs | Štampa listu dokumenata u skladištu za<br>odložene faksove uz vreme početka i vrstu za<br>svaku operaciju posebno.                                                                                                    | • Ili p       |
| JunkFax       | Štampa stare brojeve faksova.                                                                                                    |               |
| Network Conf. | Štampa informaciju na konekciji mreže vašeg uređaja i konfigurisanju.                                                                                                    | CLR E         |

#### Održavanje

Neki meniju se možda neće pojaviti na ekranu zbog opcija ili modela. U tom slučaju se to ne primenjuje na vaš uređaj (pogledajte "Pregled menija" na strani 34).

Ako želite da promenite opcije menija:

- Pritisnite 1 (Menu) > System Setup > Maintenance u kontrolnom panelu.
- Ili pritisnite Setup > Machine Setup > Initial Setup.

| Stavka         | Opis                                                                                                    |
|----------------|----------------------------------------------------------------------------------------------------|
| CLR Empty Msg. | Kada je kaseta tonera prazna, pokazaće se ova<br>poruka. Praznu poruku možete obrisati.                                                           |
| Supplies Life  | Pokazuje indikatore o roku trajanja zamene<br>(pogledajte "Nadgledanje roka trajanja opreme" na<br>strani 78.)                                    |
| TonerLow Alert | Prilagođava nivo kako bi upozorio da je toner prazan<br>ili skoro prazan (pogledajte "Upozorenje da je toner<br>skoro prazan" na strani 79).      |
| Serial Number  | Pokazuje serijski broj uređaja. Kada zovete radi<br>servisa ili se registrujete kao korisnik na Samsung<br>internet stranici, možete pronaći ovo. |

### Podešavanje mreže

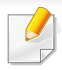

Neki meniju se možda neće pojaviti na ekranu zbog opcija ili modela. U tom slučaju se to ne primenjuje na vaš uređaj (pogledajte "Pregled menija" na strani 34).

- Pritisnite 🐒 (Menu) > Network u kontrolnom panelu,
- Ili pritisnite Setup > Machine Setup > Network Setup.

| Opcija        | Opis                                                                                                    |  |
|---------------|----------------------------------------------------------------------------------------------------|--|
| TCP/IP (IPv4) | Selektuje odgovarajući protokol i parametre za konfigurisanje kako bi koristio mrežno okruženje.                                                                             |  |
|               | Ima jako puno parametara koji treba da budu postavljeni. Ako niste sigurni, ostavite ih kako stoje ili se konsultujte sa mrežnim administratorom.                            |  |
| TCP/IP (IPv6) | Selektuje ovu opciju kako biste mogli da koristite<br>mrežno okruženje kroz IPv6 (pogledati "IPv6<br>konfiguracija" na strani 149).                                          |  |
| Ethernet      | Podesite brzinu prenosa mreže.                                                                                                    |  |
| 802.1x        | Možete da selektujete korisničku autentifikaciju za<br>mrežnu komunikaciju. Ako želite detaljne informacije<br>o tome, molimo vas da konsultujete mrežnog<br>administratora. |  |

| Opcija        | Opis                                                                                                    |
|---------------|----------------------------------------------------------------------------------------------------|
| Wi-Fi         | Selektuje ovu opciju kako biste mogli da koristite bežičnu mrežu.                                                                                                    |
|               | Možete da aktivirate ili deaktivirate sledeće protokole                                                                                                    |
|               | <ul> <li>Net. Activate: : Možete da postavite da koristi<br/>uključen ili isključen Ethernet.</li> </ul>                                                                                              |
|               | <ul> <li>Http Activate: Možete da postavite da koristi<br/>"SyncThru™ Web Service" ili ne.</li> </ul>                                                                                                 |
|               | <ul> <li>WINS: Možete da podesite WINS server.</li> <li>WINS(Windows naziv internet usluge) se koristi u<br/>Windows operativnom sistemu.</li> </ul>                                                  |
| Protocol Mgr. | <ul> <li>SNMP V1/V2: Treba da omogućite ovu opciju da<br/>koristi SNMP V1/V2 protokol. Administrator može<br/>da koristi SNMP kako bi nadgledao i upravljao<br/>mašinama koje su na mreži.</li> </ul> |
|               | <ul> <li>UPnP(SSDP): Treba da omogućite ovu opciju da<br/>koristi UPnP (SSDP) protokol.</li> </ul>                                                                                                    |
|               | Isključuje i uključuje uređaj nakon što promenite gore date opcije.                                                                                                    |

### Podešavanje mreže

| Opcija                      | Opis                                                                                                    |  |
|-----------------------------|----------------------------------------------------------------------------------------------------|--|
| Protocol Mgr.<br>(nastavak) | <ul> <li>MDNS: Treba da omogućite ovu opciju da koristi<br/>MDNS protokol.</li> <li>SetIP: Treba da omogućite ovu opciju da koristi<br/>SetIP protokol.</li> <li>SLP: Možete da podesite SLP (Protokol o lokaciji<br/>usluge) podešavanja. Ovaj protokol dozvoljava<br/>domaće aplikacije da pronađu usluge u lokalnoj<br/>mreži bez prethodnog podešavanja.</li> </ul> |  |
| Network Conf.               | Ova lista pokazuje informaciju na konekciji i konfiguraciji mreže vašeg uređaja.                                                                                                    |  |
| Clear Setting               | Vraća mrežne parametre na predodređene vrednosti.<br>(zahteva restart mreže.)                                                                                                    |  |

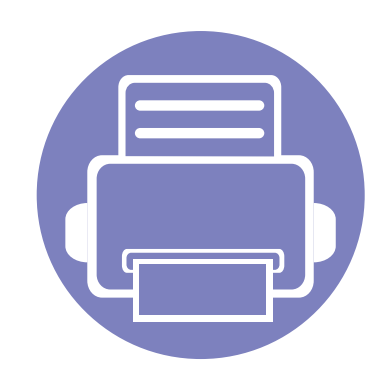

## 4. Specijalne funkcije

Ovo poglavlje objašnjava specijalne procese kopiranja, skeniranja, slanja faksova i funkcije skeniranja.

| • | Podešavanje nadmorske visine             | 201 |
|---|------------------------------------------|-----|
| • | Skladištenje e-mail adresa               | 202 |
| • | Unošenje nekoliko karaktera              | 204 |
| • | Sređivanje imenika faksova               | 205 |
| • | Registrovanje autorizovanih korisnika    | 209 |
| • | Funkcije štampanja                       | 210 |
| • | Funkcije skenera                         | 224 |
| • | Funkcije faksa                           | 233 |
| • | Korišćenje funkcija zajedničkog foldera  | 245 |
| • | Opcije korišćenje memorije/čvrstog diska | 246 |

• Postupci u ovom poglavlju se uglavnom zasnivaju na operativnom sistemu Windows 7.

 Možda će biti neophodno da pritisnete OK kako biste upravljali nižim nivoima menija za neke modele.

### Podešavanje nadmorske visine

Kvalitet štampanja je pod uticajem atmosferskog pritiska koji se određuje visinom uređaja iznad nivoa mora. Sledeće informacije će vas voditi kroz korake postavljanja uređaja kako biste dobili najbolji kvalitet štampanja.

Pre postavljanja vrednosti nadmorske visine odredite nadmorsku visinu na kojoj se nalazite.

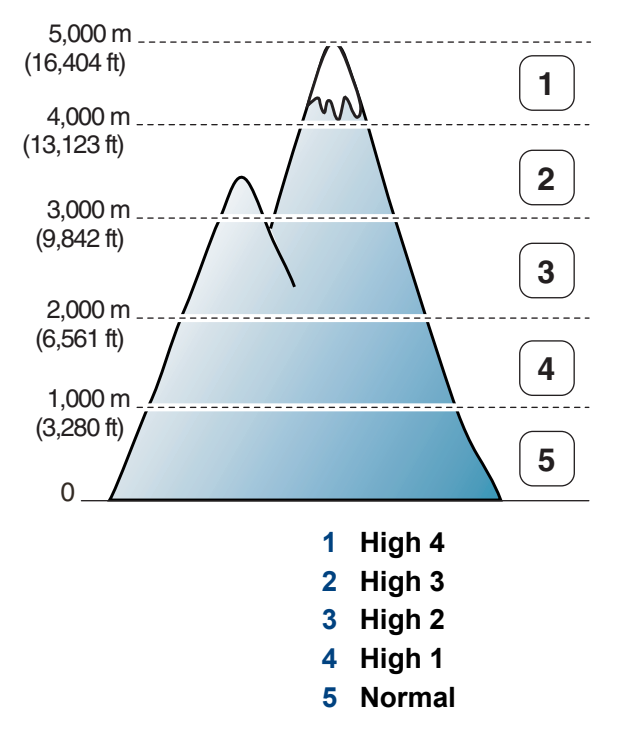

Možete da postavite veličinu vrednosti iz **Device Settings** u programu Samsung Easy Printer Manager.

• Za Windows i Mac korisnike, pogledajte "Device Settings" na strani 258.

- Ako je uređaj povezan na mrežu, možete da postavite veličinu preko SyncThru™ Web Service (pogledajte "Korišćenje SyncThru™ Web Service" na strani 251).
  - Veličinu takođe možete podesiti preko opcije System Setup na ekranu uređaja (pogledajte "Osnovna podešavanja uređaja" na strani 39).

### Skladištenje e-mail adresa

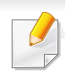

Ova funkcija možda neće biti dostupna, u zavisnosti od modela ili opcionih servisa (pogledajte "Osobine po modelu" na strani 8).

Možete da podesite imenik sa e-mail adresama, koje ste skoro koristili, preko SyncThru™ Web Service i zatim lako i brzo unesite e-mail adrese tako što ćete uneti njihove brojeve lokacija iz imenika.

#### Skladištenje u vašem lokalnom uređaju

Da skenirate i pošaljete sliku preko emaila, morate da postavite email adresu koristeći opciju SyncThru™ veb servis.

- 1 Pristupite SyncThru<sup>™</sup> Web Service (pogledajte "Korišćenje SyncThru<sup>™</sup> Web Service" na strani 251).
- 2 Kliknite Login na gornjem desnom uglu stranice SyncThru™ Web Service.
- 3 Ukucajte ID i Password i zatim kliknite Login.
  - ID: admin
  - Password: sec00000
- Kliknite na Address Book > Individual > Add.
- 5 Selektujte Speed No. i unesite e-mail adresu i broj faksa.

- Ako trebate da postavite SMB ili FTP server informaciju, proverite SMB ili FTP i postavite informaciju.
- 6 Kliknite na Apply.
- 7 Ako pravite grupu, kliknite na Address Book > E-mail Group > Add Group.
- Selektujte **Speed No.** i unesite **Group Name**.
- Možete lako da unesete individualnu adresu, ako obeležite opciju **Yes** za **Add individual(s) after this group is created**.
- G Kliknite na Apply.

### Skladištenje e-mail adresa

#### Traženje email adresa

#### Traženje kroz memoriju

Selektujte (skeniranje) > ((Address Book) > Search&Send > selektujte grupu adresa > All u kontrolnom panelu.

lli selektujte Setup > Machine Setup > Next > Address Book >
Email > View List > Individual ili Group.

2 Selektujte kroz celu memoriju u numeričkom redosledu i odaberite ime i adresu koju želite.

#### Traženje sa posebnim prvim slovom

- 1 Selektujte opciju 🖉 (scan) u kontrolnom panelu.
- Pritisnite opciju (I) (Address Book) > Search&Send > selektujte grupu adresa > ID u kontrolnom panelu.
- 3 Unesite prvih nekoliko slova imena koji želite.
- A Pritisnite strelice dok se ne pojavi ime i broj koji želite.

### Unošenje nekoliko karaktera

Ako radite nekoliko zadataka, možda ćete trebati da unesete imena i brojeve. Na primer, kada podesite vaš uređaj, vi unesete vaše ime ili naziv vaše kompanije i broj faksa. Kada uskladištite brojeve faksova ili e-mail adrese u memoriju, vi takođe možete da uneseti i odgovarajuća imena.

#### Unošenje alfabetičkih karaktera

Pritisnite dugme dok se odgovarajuće slovo ne pojavi na ekranu. Na primer, ako želite da unesete slovo O, morate da pritisnete 6, markirano sa MNO. Svaki put kada pritisnete 6, ekran će pokazivati različita slova, kao što su M, N, O, m, n, o i na kraju 6. Kako biste pronašli slovo koje želite da unesete, pogledajte "Brojevi i slova na tastaturi" na strani 204.

- Možete da unesete i prostor tako što ćete pritisnuti 1 dva puta.
- Ako želite da izbrišete poslednji karakter ili broj, pritisnite dugme strelicu levo/desno ili gore/dole.

#### Brojevi i slova na tastaturi

- Specijalni karakteri na vašem uređaju mogu biti različiti u zavisnosti od njihovih opcija ili modela.
- Neke od sledećih ključnih vrednosti se možda neće pojaviti, u zavisnosti od posla koji radite.

| Ključ | Potpisani brojevi, slova ili karakteri                           |
|-------|------------------------------------------------------------------|
| 1     | @ / . ' 1                                                        |
| 2     | ABCabc2                                                          |
| 3     | DEFdef3                                                          |
| 4     | GHIghi4                                                          |
| 5     | JKLjkI5                                                          |
| 6     | M N O m n o 6                                                    |
| 7     | PQRSpqrs7                                                        |
| 8     | TUVtuv8                                                          |
| 9     | W X Y Z w x y z 9                                                |
| 0     | & + - , 0                                                        |
| *     | * % ^ _ ~ ! # \$ ( ) [ ]                                         |
|       | (ovi simboli su dostupni kada kucate za mrežnu autentifikaciju.) |
| #     | # =   ? " : { } < > ;                                            |
|       | (ovi simboli su dostupni kada kucate za mrežnu autentifikaciju.) |

Možete da postavite broj brzine sa brojevima faksa koje ste skoro koristili preko SyncThru™ Web Service i zatim lako i brzo unesete brojeve faksa tako što ćete uneti brojeve lokacija iz imenika.

#### Registrovanje brzine biranja broja

Selektujte opciju (faks) > (aks) > (akdress Book) > New&Edit > Speed Dial u kontrolnom panelu.

Ili selektujte Setup > Machine Setup > Next > Address Book > Phone Book > View List > Individual > (opcije) > Add.

**)** Unesite broj za brzinu biranja i pritisnite **OK**.

Ako je neki unos već uskladišten pod brojem koji ste izabrali, ekran će vam pokazati poruku da možete da ga promenite. Ako želite da započnete iz početka sa drugim brojem za biranje brzine, pritisnite opciju

- **3** Unesite ime koje želite i pritisnite **OK**.
- Unesite broj faksa koji želite i pritisnite OK.
- 5 Pritisnite dugme (Cancel ili Stop/Clear) kako biste se vratili u spreman režim rada.

#### Korišćenje brojeva za brzinu biranja

Kada ste spremni da unesete broj destinacije dok šaljete faks, unesite broj za brzinu biranja pod kojim ste stavili broj koji želite.

- Za broj za brzinu biranja od jednog broja (0-9), pritisnite i držite odgovarajuće digitalno dugme na brojčanoj tastaturi za više od 2 sekunde.
  - Za broj za brzinu biranja od dva ili tri broja, pritisnite prvo brojčano dugme i zatim držite dole prstom do poslednjeg broja za više od 2 sekunde.
  - Možete da odštampate imenik listu tako što ćete selektovati opciju

(faks) > (address Book) > Print.

#### Montaža brojeva za brzinu biranja

Selektujte opciju (faks) > (a) (Address Book) > New&Edit > Speed Dial u kontrolnom panelu.

lli selektujte Setup > Machine Setup > Next > Address Book >
Phone Book > View List > Individual.

- **9** Unesite broj za brzinu biranja koji želite da montirate i pritisnite **OK**.
- **?** Promenite ime i pritisnite **OK**.
- Promenite broj faksa i pritisnite OK.
- 5 Pritisnite (Cancel ili Stop/Clear) kako biste se vratili u spreman režim rada.

#### Registrovanje grupnog broja za biranje

Selektujte opciju (faks) > (aks) > (aks) > (aks) > New&Edit > Group Dial u kontrolnom panelu.

Ili selektujte Setup > Machine Setup > Next > Address Book >

Phone Book > View List > Group> (opcije) > Add.

**2** Unesite grupni broj za biranje i pritisnite **OK**.

- Ako je neki unos već uskladišten pod brojem koji ste izabrali, ekran će vam pokazati poruku da možete da ga promenite. Ako želite da započnete iz početka sa drugim brojem za biranje brzine, pritisnite opciju 20 (**Back**).
- 3 Tražite tako što ćete uneti prvih nekoliko slova imena brzine biranja da biste ga uneli u grupu.
- **4** Selektujte ime i broj koji želite i pritisnite **OK**.
- 5 Selektujte Yes kada se pojavi Add?.
- 6 Ponovite treći korak kako bi uključio u grupu druge brojeve za brzinu biranja.
- 7 Jednom kada ste završili, selektujte **No** kada se pojavi **Another No.?** i pritisnite **OK**.
- 8 Pritisnite (Cancel ili Stop/Clear) kako biste se vratili u spreman režim rada.

#### Montaža grupnih brojeva za biranje

Selektujte opciju (faks) > (aks) > (akdress Book) > New&Edit > Group Dial u kontrolnom panelu.

lli selektujte Setup > Machine Setup > Next > Address Book >
Phone Book > View List > Group.

- **9** Unesite grupni broj za biranje koji želite da montirate i pritisnite **OK**.
- Unesite novi broj za brzinu biranja koji želite da dodate i pritisnite
   OK, a zatim opciju Add? koja će vam se pojaviti na ekranu.

Unesite broj za brzinu biranja koji se nalazi u grupi i pritisnite **OK**, **Delete?** opcija će vam se pojaviti na ekranu.

- Pritisnite OK kako biste dodali ili izbrisali broj.
- 5 Ponovite treći korak kako biste dodali ili izbrisali više brojeva.
- 6 Selektujte No u Another No.? i pritisnite OK.
- Pritisnite (Cancel ili Stop/Clear) kako biste se vratili u spreman režim rada.

#### Traženje imenika za ulazak

Postoje dva načina za traženje broja u memoriji. Možete da sekventno skenirate od A do Z ili možete da tražite unoseći prva slova imena koji je u vezi sa brojem.

- Selektujte opciju (faks) > (a) (Address Book) > Search&Dial
   Speed Dial ili Group Dial u kontrolnom panelu.
- 2 Unesite All ili ID i pritisnite OK.
- 3 Pritisnite ime i broj ili dugme na tastaturi sa slovom koje želite da tražite.

Na primer, ako želite da pronađete ime "MOBILE", pritisnite dugme **6** koje ima slova "MNO" na sebi.

4 Pritisnite (Cancel ili Stop/Clear) kako biste se vratili u spreman režim rada.

#### Štampanje imenika

Parametre vašeg (Address Book) možete da proverite štampanjem liste.

- 1 Selektujte opciju (faks) > (address Book) > Print u kontrolnom panelu.
- 2 Pritisnite **OK**.

Uređaj počinje da štampa.

### Registrovanje autorizovanih korisnika

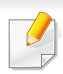

Ova funkcija možda neće biti dostupna, u zavisnosti od modela ili opcionih servisa (pogledajte "Osobine po modelu" na strani 8).

Ako imate vaš uređaj konektovan za mrežu i pravilno postavljene mrežne parametre, onda možete vršiti skeniranje i slanje slika preko mreže. Ako želite sigurno da pošaljete skeniranu sliku preko e-maila ili mrežnog servera, morate da registrujete vaš nalog autorizovanog korisnika na vaš lokalan uređaj koristeći SyncThru<sup>™</sup> Web Service.

- 1 Pristupite SyncThru<sup>™</sup> Web Service (pogledajte "Korišćenje SyncThru<sup>™</sup> Web Service" na strani 251).
- 2 Kliknite Login na gornjem desnom uglu stranice SyncThru™ Web Service.
- 3 Ukucajte ID i Password i zatim kliknite Login.
  - ID: admin
  - Password: sec00000
- Kliknite na Security > User Access Control > Authentication.
- 5 Selektujte Local Authentication u Authentication Method, i zatim kliknite Apply.
- 6 Kliknite **OK** u prozoru za potvrdu.
- 7 Kliknite User Profile > Add.

8 Unesite User Name, Login ID, Password, Confirm Password, Email Address, i Fax Number.

Možete lako da unesete individualnu adresu, ako obeležite opciju **Yes** za **Add individual(s) after this group is created**.

G Kliknite na Apply.

- Za funkcije osnovnog štampanja, pogledajte Osnovni vodiče (pogledajte "Osnovno tiskanje" na strani 54).
- Ova funkcija možda neće biti dostupna, u zavisnosti od modela ili opcionih servisa (pogledajte "Osobine po modelu" na strani 8).
- Ako za svaki posao štampanja želite da promenite postavke, promenite ih preko Izbori pri štampanju.

#### Promena podrazumevanih postavki štampanja

- 1 Kliknite na meni **Početak**.
- **9** Selektujte Kontrolna tabla > Uređaji i štampači.
- 3 Kliknite desnim tasterom na uređaj.
- **A** Selektujte **Izbori pri štampanju**.
  - Ako Izbori pri štampanju imaju ►, možete da selektujete druge drajvere za štampač koje su povezani za odabrani štampač.
- **5** Promenite podešavanja na svakoj kartici.
- 6 Kliknite na **U redu**.

#### Postavljanje uređaja kao podrazumevanog uređaja

- Kliknite na meni **Početak**.
- 9 Selektujte Kontrolna tabla > Uređaji i štampači.
- 3 Izaberite svoj uređaj.
- 4 Kliknite desnim tasterom na uređaj i izaberite Postavi kao podrazumevani štampač.
  - Ako Izbori pri štampanju imaju ►, možete da selektujete druge drajvere za štampač koje su povezani za odabrani štampač.

#### Korišćenje naprednih funkcija štampanja

#### XPS drajver štampača: koristi se za štampanje XPS fajlova.

- Pogledajte "Osobine po modelu" na strani 8.
- XPS drajver štampača se može instalirati samo na Windows Vista OS ili novijem operativnom sistemu.
- Instalirajte opcionu memoriju ako se XPS zadatak ne štampa jer štampač nema dovoljno memorije.
- Za modele koji omogućavaju XPS drajver na softverskom CD-u.
  - Možete instalirati XPS drajver štampača ako ubacite CD sa softverom u CD-ROM jedinicu. Kada se pojavi prozor instalacije, izaberite Advanced Installation > Custom Installation. Možete izabrati XPS drajver štampača u prozoru Select Software and Utilities to Install.
- Za modele koji omogućavaju XPS drajver sa internet stranice Samsunga, www.samsung.com > pronađite vaš proizvod> podrška ili preuzimanja.

#### Odštampaj u datoteku (PRN)

Nekad ćete želeti da sačuvate podatke za štampanje kao datoteku.

Označite kućicu pored opcije **Odštampaj u datoteku** u prozoru **Štampaj**.

| lzbor štampača                                       |                                  |
|------------------------------------------------------|----------------------------------|
|                                                      |                                  |
|                                                      |                                  |
| Status: Spreman                                      | Odštampaj u Izbori pri štampanju |
| Lokacija:<br>Komentar:                               | Pronađi štampač                  |
| Opseg stranica                                       |                                  |
| Sve                                                  | Broj kopija: 1                   |
|                                                      | stranica                         |
| Ovas                                                 |                                  |
| <u>Q</u> dabrane <u>Ova</u> s     Str <u>a</u> nice: | 11 22 33                         |

#### Kliknite na Štampaj.

3 Unesite odredišnu putanju i naziv datoteke, a zatim kliknite na U redu.

Primer: c:\Temp\naziv datoteke.

Ako unesete samo naziv datoteke, datoteka se automatski smešta u fasciklu **Moji dokumenti**, **Dokumenti i parametri**, or **Korisnici**. Sačuvana fascikla može da se razlikuje, zavisno o operativnom sistemu i aplikacijama koje koristite.

#### Objašnjenje specijalnih funkcija štampača

Kada koristite uređaj, možete da koristite napredne funkcije štampanja.

Da biste iskoristili funkcije koje pruža upravljački program štampača, kliknite na **Svojstva** ili **Željene postavke** u prozoru **Štampaj** korišćene aplikacije da biste promenili podešavanja štampanja. Ime uređaja, koje se pojavljuje u prozoru sa svojstvima štampača, može da se razlikuje zavisno o uređaju koji koristite.

- Neki meniji se možda neće pojavljivati na svim modelima. U tom slučaju se to ne primenjuje na vaš uređaj.
- Selektujte meni Help ili kliknite dugme iz windowsa ili pritisnite F1 na tastaturi i odaberite opciju o kojoj želite da saznate više (pogledajte "Uporaba pomoči" na strani 56).

| Stavka             | Opis                                                                                                    |
|--------------------|----------------------------------------------------------------------------------------------------|
| Multiple Pages per | Možete da izaberete broj stranica koji želite da odštampate na jednom listu papira. Da biste odštampali više od jedne stranice po listu, |
| Side               | biće smanjena njihova veličina i biće poređane po rasporedu koji navedete. Na jedan list možete da odštampate najviše 16 stranica.       |

| Stavka                                                                  | Opis                                                                                                    |
|-------------------------------------------------------------------------|----------------------------------------------------------------------------------------------------|
| Poster Printing                                                         | Štampa jednostrani dokument na 4 (Poster 2x2), 9 (Poster 3x3), ili 16 (Poster 4x4) listova, za spajanje listova u poster velike veličine.<br>Izaberite vrednost <b>Poster Overlap</b> . Odredite da <b>Poster Overlap</b> bude u milimetrima ili inčima biranjem opcije u gornjem desnom uglu                                                                                                    |
|                                                                         | kartice Basic da biste olakšali spajanje listova.                                                                                                    |
|                                                                         | Štampa dokument obostrano i organizuje stranice tako da papir može posle štampanja da se savije na pola da bi se dobila knjižica.                                                                                                    |
| Booklet Printing <sup>a</sup>                                           | <ul> <li>Ako želite da napravite knjižicu, morate štampati na mediju formata Letter, Legal, A4, US Folio ili Oficio.</li> <li>Opcija Booklet Printing nije na raspolaganju za sve veličine papira. Odaberite veličinu dostupnog papira Size preko kartice Paper da biste videli koje veličine su dostupne.</li> <li>Ako izaberete nedostupan papir, ova opcija će biti automatski otkazana. Birajte samo dostupan papir (papira bez znaka 1 ili s).</li> </ul> |
| <ul> <li>Double-sided</li> <li>Printing</li> </ul>                      | Štampanje na obe strane (dvostrano). Pre štampanja odlučite kako hoćete da dokument bude orijentisan.                                                                                                    |
| <ul> <li>Double-sided</li> <li>Printing (Manual)<sup>a</sup></li> </ul> | <ul> <li>Za ovu funkciju možete koristiti papir formata Letter, Legal, A4, US Folio ili Oficio</li> <li>Ako uređaj nema jedinicu za obostrano štampanje, trebalo bi da štampanje dovršite ručno. Uređaj prvo štampa svaku drugu stranicu dokumenta. Nakon toga se na računaru prikazuje poruka.</li> <li>Funkcija preskakanja praznih strana Skip Blank Pages ne radi kada je uključeno dvostrano štampanje.</li> </ul>                                        |

| Stavka                                        | Opis                                                                                                    |
|-----------------------------------------------|----------------------------------------------------------------------------------------------------|
| <ul> <li>Double-sided<br/>Printing</li> </ul> | <ul> <li>Printer Default: Ako odabere ovu opciju, ova fukcija je određena podešavanjima koja ste izabrali na kontrolnoj tabli uređaja. Ova opcija je dostupna samo kada koristite PCL/XPS drajver štampača.</li> </ul>                                             |
| Double-sided                                  | None: Onemogućuje ovu funkciju.                                                                                                    |
| Printing (Manual) <sup>a</sup>                | Long Edge: Ova opcija predstavlja klasičan raspored pri koričenju knjiga.                                                                                                    |
|                                               | Short Edge: Ova opcija predstavlja klasičan raspored za kalendare.                                                                                                    |
|                                               | <ul> <li>Reverse Double-Sided Printing: Odaberite ovo da biste štampali obrnuto dvostrano. Ova opcija nije dostupna kada koristite Double-sided Printing (Manual).</li> </ul>                                                                                      |
| Paper Options                                 | Menja veličinu dokumenta da izgleda manje ili veće od štampane strane unošenje postotka uvećanja ili smanjenja.                                                                                                    |
| 8                                             |                                                                                                    |
| Watermark                                     | Opcija vodenog žiga vam omogućava da štampate tekst preko postojećeg dokumenta. Na primer, koristite ga kada želite da imate veća siva slova za čitanje " <b>DRAFT</b> " ili "CONFIDENTIAL" štampano dijagonalno preko prve stranice ili svake stranice dokumenta. |
|                                               |                                                                                                    |

| Stavka                                   | Opis                                                                                                    |
|------------------------------------------|----------------------------------------------------------------------------------------------------|
| Watermark<br>(Kreiranje vodenog<br>žiga) | <ul> <li>a Da biste promenili podešavanja štampanja iz aplikacije, otvorite prozor Izbori pri štampanju.</li> <li>b Kliknite na karticu Advanced, pa izaberite Edit u padajućoj listi Watermark. Pojaviće se prozor Edit Watermarks.</li> <li>c Unesite tekst poruke u okvir Watermark Message.<br/>Možete da unesete najviše 256 znakova. Poruka će biti prikazana u prozoru za pregled.</li> </ul>                                                                                                    |
| Watermark<br>(Montaža vodenog<br>žiga)   | <ul> <li>a Da biste promenili podešavanja štampanja iz aplikacije, otvorite prozor Izbori pri štampanju.</li> <li>b Kliknite na karticu Advanced, pa izaberite Edit u padajućoj listi Watermark. Pojaviće se prozor Edit Watermarks.</li> <li>c Izaberite vodeni žig koji želite da uredite sa liste Current Watermarks i promenite tekst vodenog žiga i opcije.</li> <li>d Kliknite na Update da biste sačuvali promene.</li> <li>e Klikćite na OK ili Štampaj dok ne izađete iz prozora Print.</li> </ul>                                                                                                    |
| Watermark<br>(Brisanje vodenog<br>žiga)  | <ul> <li>a Da biste promenili podešavanja štampanja iz aplikacije, otvorite prozor Izbori pri štampanju.</li> <li>b Kliknite na karticu Advanced, pa izaberite Edit u padajućoj listi Watermark. Pojaviće se prozor Edit Watermarks.</li> <li>c Izaberite žig koji želite da obrišete sa liste Current Watermarks i kliknite na Delete.</li> <li>d Kliknite na OK ili Štampaj dok ne izađete iz prozora Print.</li> </ul>                                                                                                    |
| Overlay <sup>a</sup> $A \rightarrow A$   | Ova opcija je dostupna samo kada koristite PCL/XPS drajver štampača (pogledajte "Softver" na strani 8).<br>Šablon predstavlja tekst i/ili slike uskladištene na čvrstom disku računara (HDD), u vidu datoteke posebnog formata, koji može da se<br>odštampa na bilo kom dokumentu. Šabloni se često koriste umesto memoranduma. Umesto da koristite prethodno odštampani<br>memorandum, možete da kreirate šablon koji će sadržati iste informacije koje se trenutno nalaze na vašem memorandumu. Da biste<br>odštampali pismo na memorandumu vašeg preduzeća, ne morate da stavljate prethodno odštampani memorandum u štampač: samo<br>odštampajte šablon memoranduma na svom dokumentu.<br>Da biste koristili šablon za stranicu, morate da kreirate novi šablon koji će sadržati vaš logotip ili sliku. |

- Veličina šablona mora biti ista kao veličina dokumenta koje štampate sa šablonom. Nemojte kreirati šablon sa vodenim žigom.
- Rezolucija dokumenta sa šablonom mora biti ista kao rezolucija dokumenta koji ćete štampati sa šablonom.

| Stavka                                                        | Opis                                                                                                    |
|---------------------------------------------------------------|----------------------------------------------------------------------------------------------------|
| Overlay <sup>a</sup><br>(Kreiranje novog<br>šablona stranice) | <ul> <li>a Da biste sačuvali dokument kao šablon, otvorite Izbori pri štampanju.</li> <li>b Kliknite na karticu Advanced, pa izaberite Edit u padajućoj listi Text. Pojaviće se prozor Edit Overlay.</li> <li>c U prozoru Edit Overlay kliknite na Create.</li> <li>d U prozoru Sačuvaj kao, u okvir File name unesite naziv koji će imati najviše osam znakova. Po potrebi izaberite odredišnu putanju (Podrazumevana je C:\Formover).</li> <li>e Kliknite na Save. Naziv će se pojaviti u okviru Overlay List.</li> <li>f Kliknite na OK ili Štampaj dok ne izađete iz prozora Print.<br/>Datoteka nije odštampana. Umesto toga, sačuvana je na čvrstom disku računara.</li> </ul>                                                                                                    |
| Overlay <sup>a</sup><br>(Upotreba šablona<br>za stranicu)     | <ul> <li>a Kliknite na karticu Advanced.</li> <li>b Izaberite željeni šablon iz padajuće liste Text.</li> <li>c Ukoliko se datoteka sa šablonom koji želite ne pojavi na padajućoj listi Text, izaberite Edit iz liste i kliknite na Load. Izaberite željenu datoteku šablona.</li> <li>Ukoliko ste datoteku sa šablonom koji želite da upotrebite uskladištili na spoljnom izvoru, možete da učitate datoteku kada pristupite prozoru Otvori.</li> <li>Kada izaberete datoteku kliknite na dugme Otvori. Datoteka će se pojaviti u okviru Overlay List i može se odštampati. Izaberite šablon iz okvira Overlay List.</li> <li>d Ako je neophodno, označite okvir Confirm Page Overlay When Printing. Ako je polje pored ove opcije potvrđeno, prozor sa porukom će se pojaviti svaki put kada prosledite dokument na štampanje, tražeći od vas da potvrdite da li želite da odštampate šablon na svom dokumentu.</li> <li>Ukoliko polje pored ove opcije nije potvrđeno, a šablon je izabran, on će automatski biti štampan na vašem dokumentu.</li> <li>e Kliknite na U redu ili Štampaj dok ne izađete iz prozora Štampaj.</li> </ul> |
| Stavka                                                    | Opis                                                                                                    |
|-----------------------------------------------------------|----------------------------------------------------------------------------------------------------|
| Overlay <sup>a</sup><br>(Brisanje šablona za<br>stranicu) | <ul> <li>a U prozoru Printing Preferences kliknite na karticu Advanced.</li> <li>b Izaberite Edit iz padajuće liste Text.</li> <li>c Šablon koji želite da obrišete izaberite u okviru Overlay List.</li> <li>d Kliknite na Delete.</li> <li>e Kada se pojavi prozor sa porukom tražeći od vas da potvrdite, kliknite na dugme Yes.</li> <li>f Kliknite na OK ili Štampaj dok ne izađete iz prozora Print. Šablone za stranicu koje više ne koristite možete da izbrišete.</li> </ul>                                                                                                    |
| Print Mode                                                | <ul> <li>Ova funkcija je dostupna jedino ako imate instaliranu opcionu memoriju ili hard disk skladište (HDD) (pogledajte "Razne funkcije" na strani 10).</li> <li>Neki meniji se možda neće pojavljivati na svim modelima. U tom slučaju se to ne primenjuje na vaš uređaj.</li> </ul>                                                                                                    |
|                                                           | <ul> <li>Print Mode: Podrazumevani Print Mode je Normal, koji radi čuvanja štampanog fajla u memoriju.</li> <li>Normal: Ovaj režim štampa bez čuvanja dokumenta u opcionu memoriju.</li> <li>Proof: Ovaj režim je koristan prilikom štampanja više od jedne kopije. Prvo odštampajte jedan primerak i proverite ga, a onda možete nastaviti štampanje.</li> <li>Confidential: Ovaj režim je za štampanje poverljivih dokumenata. Potrebno je da unesete lozinku da biste štampali.</li> <li>Store: Odaberite ovo podešavanje kako biste sačuvali dokument u delu uređaja za skladištenje (HDD) bez prethodnog štampanja.</li> <li>Store and Print: Ovaj režim se koristi za istovremeno štampanje i čuvanje.</li> <li>Spool: Ova opcija se koristi za velike količine podataka. Ako izberete ovo podešavanje, štampač sprema dokument u skladište (HDD) i zatim ga štampa iz skladišta, umanjujuću tako opterećenje računara.</li> <li>Print Schedule: Izaberite ovu postavku da odštampate dokument u određeno vreme.</li> <li>User ID: Ova opcija se koristi kada je potrebno da pronađete sačuvane datoteke pomoću kontrolne table.</li> </ul> |
|                                                           | • Job Name: Ova opcija se koristi kada je potrebno da pronađete sačuvane datoteke pomoću kontrolne table.                                                                                                    |

| Stavka         | Opis                                                                                                    |
|----------------|----------------------------------------------------------------------------------------------------|
| Job Enomintion | Prvo šifruje podatke za štampanje i šalje ih dalje u uređaj. Ova funkcija štiti informaciju za štampanje čak iako je podatak neko drugi<br>uzeo sa mreže.                                                                  |
|                | Job Encryption funkcija je dostupna jedino kada je instaliran hard drajv za skladištenje (HDD). Hard drajv za skladištenje (HDD) se koristi za dešifrovanje štampanih podataka (pogledajte "Razne funkcije" na strani 10). |

a. Ova opcija nije dostupna kada koristite XPS drajver.

### Koristeći Direct Printing Utility

- Direct Printing Utility možda neće biti dostupna, u zavisnosti od modela ili opcionih servisa (pogledajte "Softver" na strani 8).
- Dostupan samo za korisnike operativnih sistema Windows.

### **Šta je Direct Printing Utility?**

Direct Printing Utility je program koji šalje direktno PDF fajlove vašem uređaju, koji ih dalje štampa bez potreba da ih prethodno otvori.

Da biste instalirali program, odaberite **Advanced Installation** > **Custom Installation** i označite polje za instalaciju programa tokom instalacije drajvera.

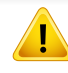

- HDD treba takođe da bude instaliran u vašem uređaju, kako biste mogli da štampate fajlove koristeći ovaj program. (pogledajte "Razne funkcije" na strani 10).
- Ne možete da štampate PDF fajlove sa ograničenjima. Dekativirajte opciju ograničavanja štampanja i pokušajte ponovo.
- Ne možete da štampate PDF fajlove koji su ograničeni lozinkom. Dekativirajte opciju ograničavanja lozinkom i pokušajte ponovo.
- Da li će PDF fajl moći da bude štampan korišćenjem Direct Printing Utility zavisi od toga kako je PDF fajl napravljen.
- Program Direct Printing Utility podržava PDF verzije 1.7 i starije. Za novije verzije morate da prvo otvorite fajl da biste ga mogli štampati.

### Štampanje

Postoji više načina za štampanje pomoću Direct Printing Utility.

1 Iz menija Početak izaberite Programi ili Svi programi > Samsung Printers > Direct Printing Utility> Direct Printing Utility.

Pojaviće se prozor Direct Printing Utility.

- 2 Izaberite uređaj sa padajućeg menija Select Printer i kliknite Browse.
- Selektujte fajl koji želite da odštampate i kliknite Open.
   Fajl je dodat u sekciju Select Files.
- Postavite željena podešavanja uređaja.
- 5 Kliknite na Print. Napravljeni PDF fajl je poslat na uređaj.

### Korišćenje menija desnog klika

- 1 Napravite desni klin na PDF fajl i odaberite **Direct Printing**.
  - Pojavljuje se prozor Direct Printing Utility kada je PDF fajl dodat.
- 2 Izaberite uređaj.
- 3 Podesite uređaj.
- Kliknite na Print. Napravljeni PDF fajl je poslat na uređaj.

#### Mac štampanje

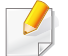

Neke osobine možda neće biti dostupne zavisno o modelu ili opcijama. To znači da osobine nisu podržane.

### Štampanje dokumenta

Kada štampate sa operativnim sistemom Mac, trebate da proverite postavke upravljačkog programa štampača u svakoj aplikaciji koju koristite. Da biste štampali na Mac računaru, pratite sledeće korake:

- 1 Otvorite dokumenat koji želite odštampati.
- 2 Otvorite meni File i kliknite na stavku Page Setup (Document Setup u pojedinim aplikacijama).
- 3 Izaberite veličinu papira, orijentaciju, razmeru i ostale opcije i uverite se da je izabran vaš uređaj. Kliknite na **OK**.
- **d** Otvorite meni **File** i kliknite na **Print**.
- 5 Izaberite broj kopija i navedite koje stranice želite da odštampate.
- 6 Kliknite na Print.

### Promena postavki štampača

Kada koristite uređaj, možete da koristite napredne funkcije štampanja.

Otvorite neku aplikaciju i izaberite **Print** iz menija **File**. Ime uređaja, koje se pojavljuje u prozoru sa svojstvima štampača, može da se razlikuje zavisno o uređaju koji koristite. Sem naziva, sklop prozora sa svojstvima štampača je sličan sledećem.

### Štampanje više stranica na jednom papiru

Možete da štampate više od jedne stranice na jednom listu papira. Ova osobina pruža štedljivi način štampanja nacrtnih kopija.

- 1 Otvorite neku aplikaciju i izaberite **Print** iz menija **File**.
- 2 Izaberite stavku Layout sa padajuće liste Orientation. U padajućoj listi Pages per Sheet izaberite broj stranica koji želite da odštampate na jednom listu papira.
- 3 Izaberite ostale opcije za korišćenje.
- Kliknite na Print.

Uređaj štampa izabrani broj stranica koje će odštampati na jednom listu papira.

### Štampanje sa obe strane papira

Neke osobine možda neće biti dostupne zavisno o modelu ili opcijama. To znači da funkcije nisu podržane (pogledajte "Razne funkcije" na strani 10).

Pre dvostranog štampanja, odlučite na kojoj ivici će biti spajanje za završen dokument. Opcije spajanja su sledeće:

- Long-Edge Binding: Ova opcija predstavlja klasičan raspored pri koričenju knjiga.
- Short-Edge Binding: Ova opcija se najčešće koristi za kalendare.
- 1 Iz vaše Mac aplikacije izaberite **Print** iz menija **File**.
- **?** Izaberite stavku **Layout** sa padajuće liste **Orientation**.
- 3 Odaberite orijentaciju spajanja iz opcije **Two-Sided**.
- Izaberite ostale opcije za korišćenje.
- 5 Kliknite **Print** i uređaj štampa na obe strane papira.

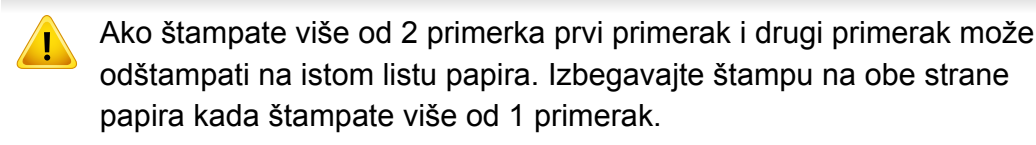

### Korišćenje pomoći

Kliknite upitnik u donjem levom uglu prozora, a zatim kliknite na temu o kojoj želite da saznate više. Pojaviće se skočni prozor sa informacijama o osobini te opcije, koja je obezbeđena sa upravljačkog programa.

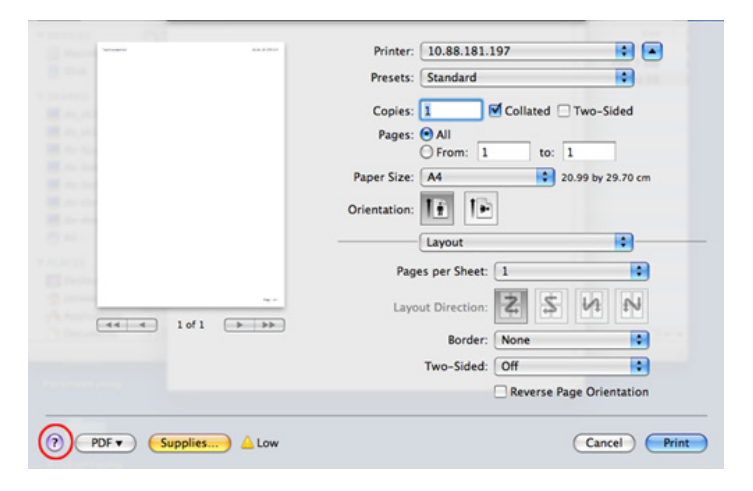

#### Štampanje na Linux računaru

Neke osobine možda neće biti dostupne zavisno o modelu ili opcijama. To znači da osobine nisu podržane.

### Štampanje iz aplikacija

Postoji dosta Linux applikacija iz kojih možete da štampate pomoću sistema Common UNIX Printing System (CUPS). Na svom uređaju možete da štampate koristeći bilo koju takvu aplikaciju.

- Otvorite neku aplikaciju i izaberite Print iz menija File
- Otvorite meni File i kliknite na stavku Page Setup (Print Setup u pojedinim aplikacijama).
- Izaberite veličinu papira, orijentaciju, i uverite se da je izabran vaš 3 uređaj. Kliknite na Apply.
- Otvorite meni File i kliknite na Print.
- Odaberite vaš uređaj za štampanje. 5
- Izaberite broj kopija i navedite koje stranice želite da odštampate. 6
- Promenite druge opcije štampanja u svakoj kartici, ako je potrebno.

- Kliknite na Print. 8
  - Automatsko/ručno dvostrano štampanje možda neće biti dostupan zavisno o modelu. Takođe možete da koristite lpr sistem za štampanje ili druge aplikacije za štampanje neparnih/parnih stranica.

### Stampanje datoteka

Možete da štampate mnogo različitih tipova datoteka na uređaju pomoću standardnog CUPS načina - direktno iz komandne linije interfejsa. CUPS Ipr alatka vam omogućava da to uradite. Možete da štampate ove datoteke koristeći dole dato određivanje formata.

"lp -d <naziv štampača> -o <opcija> <naziv datoteke>"

Molimo pogledajte lp ili lpr glavnu stranicu na vašem sistemu za više detalja.

### Konfigurisanje svojstava štampača

Možete da promenite podrazumevane opcije štampanja ili vrstu veze pomoću programa za štampanje priloženog uz oper. sis.

- Pokrenite program za štampanje Printing (Idite na System > Administration > Printing meni ili izvršite komandu "systemconfig-printer" u Terminalnom programu).
- 2 Odaberite vaš štampač i kliknite dva puta na njega.
- **3** Promenite podrazumevane opcije štampanja ili vrstu veze.
- **4** Kliknite na дугме **Apply**.

- Za funkcije osnovnog skeniranja, pogledajte Osnovni vodiče (pogledajte "Osnovno skeniranje" na strani 64).
- Ova funkcija možda neće biti dostupna, u zavisnosti od modela ili opcionih servisa (pogledajte "Osobine po modelu" na strani 8).
- Maksimalna rezolucija koja može da se postigne zavisi od nekoliko faktora, uključujući brzinu računara, prostor na disku, momorija, veličina slike koja se skenira i parametri i njihova veličina u bitima. Dalje, u zavisnosti od vašeg sistema i onoga što štampate, možda nećete moći da skenirate pod nekim rezolucijama, posebno ako koristite dpi.

#### Osnovni metod skeniranja

Ova funkcija možda neće biti dostupna, u zavisnosti od modela ili opcionih servisa (pogledajte "Razne funkcije" na strani 10).

Možete da skenirate originale sa vašim uređajem preko USB kabla ili mreže. Sledeće metodologije se mogu koristiti za skeniranje vaših dokumenata:

- Scan to PC: Skenirajte originale iz kontrolnog panela. Zatim, skenirani podaci će biti zapamćeni u povezanim kompjuterima, u folderu Moji dokumenti (pogledajte "Osnovnoskeniranje" na strani 64).
- TWAIN: TWAIN je jedna od prethodno postavljenih aplikacija za slike. Skeniranjem slike aktiviraće se odabrana aplikacija, omogućavajući vam da kontrolišete proces za skeniranje. Ova funkcija može da se koristi preko lokalne veze ili veze mreže (pogledajte "Skeniranje iz programa za montažu slika" na strani 228).
- Samsung Easy Document Creator: Možete da koristite ovaj program, kako biste skenirali slike ili dokumenta (videti ""Skeniranje Samsung Easy Document Creator" na strani 230).
- WIA: WIA stoji za uzimanje Windows slika. Kako biste koristili ovu funkciju, vaš kompjuter mora da bude direktno povezan na uređaj preko USB kabla (pogledajte "Skeniranje koristeći WiA drajver" na strani 229).
- **USB memorija:** Možete da skenirate dokument i sačuvate skeniranu sliku na USB uređaju.
- **FTP/SMB:** Možete da skenirate sliku i da je nakačite na FTP/SMB server (pogledajte "Skeniranje na FTP/SMB server" na strani 227).

#### Podesite parametre skenera na kompjuteru

- Ova funkcija možda neće biti dostupna, u zavisnosti od modela ili opcionih servisa (pogledajte "Osobine po modelu" na strani 8).
- 1 Otvorite **Samsung Easy Printer Manager** (pogledajte "Korišćenje programa Samsung Easy Printer Manager" na strani 256).
- **2** Selektujte odgovarajući uređaj iz **Printer List**.
- 3 Odaberite meni Scan to PC Settings .
- Selektujte opciju koju želite.
  - Scan Activation: Determiniše da li je skeniranje na uređaju omogućeno ili nije.
  - Kartica Basic: Sadrži parametre koji su u vezi sa generalnim skeniranjem i parametrima uređaja.
  - Kartica Image: Sadrži parametre koji su u vezi sa menjanjem slike.
- 5 Pritisnite **Save** > **OK**.

#### Skeniranje sa uređaja koji je povezan na mrežu

Uređaj koji ne podržava interfejs mreže, neće moći da koristi ovu funkciju (pogledajte "Pogled otpozadi" na strani 25).

Budite sigurni da su drajveri za štampač instalirani na vašem kompjuteru koristeći softverski CD, zato što drajver za štampač uključuje program za skeniranje (pogledajte "Instaliranje drajvera lokalno" na strani 31).

- Stavite dokument licem okrenut dole na staklo skenera ili ubacite dokumente licem okrenutim gore u kutiju dokumenta (pogledajte "Ubacivanje originala" na strani 50 ).
- 2 Selektujte (Scan) > Scan to PC > Network PC u kontrolnom panelu.

Ili odaberite Scan > Network PC.

- Ako vam se pojavi poruka **Not Available** , proverite port priključak.
- 3 Selektujte vaš registrovan kompjuter **ID**, i unesite šifru **Password** ako je potrebno.

• ID je isti kao i identifikacioni broj registrovanog skenera za Samsung

Easy Printer Manager > prebacite na napredni režim > Scan to PC Settings.

Password je broj od 4 digitalna broja registrovane šifre za Samsung

Easy Printer Manager > prebacite na napredni režim > Scan to PC Settings.

- Selektujte opciju koju želite i pritisnite **OK**.
- 5 Skeniranje počinje.

Skenirana slika je sačuvana u delu računara C:\Korisnici\users name\Moji dokumenti. Sačuvana fascikla može da se razlikuje, zavisno o operativnom sistemu i aplikacijama koje koristite.

#### Skeniranje na WSD

Skenira originale i čuva skenirane podatke na povezanom računaru ako on podržava funkciju WSD (Internet uslugu za uređaj). Da biste koristili uslugu WSD, morate da instalirate WSD drajver za štampač na vaš računar. Za "Windows 7", možete da instalirate WSD drajver preko **Kontrolna tabla** > **Uređaji i štampači > Dodati štampač**. Kliknite **Add a network printer** iz čarobnjaka.

- Uređaj koji ne podržava interfejs mreže, neće moći da koristi ovu funkciju (pogledajte "Osobine po modelu" na strani 8).
- WSD usluga radi samo na Windows Vista® ili novijim verzijama koje su računarski kompatibilne za WSD.
- Sledeći koraci instalacije su zasnovani na računaru sa "Windows 7".

#### Instaliranje drajvera WSD štampača

- 1 IzaberitePočetak > Kontrolna tabla > Uređaji i štampači > Dodati štampač.
- 2 Kliknite Dodaj mrežni, bežični ili Bluetooth štampač iz čarobnjaka.
- 3 Odaberite štampač koji želite sa liste štampača a zatim kliknite Sledeće.

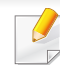

- IP adresa za WSD štampač je http://IP address/ws/ (primer: http:// 111.111.111.111/ws/).
- Ako na listi nije prikazan nijedan WSD štampač, kliknite The printer that I want isn't listed > Dodaj štampač pomoću TCP/IP adrese ili imena hosta a zatim odaberite Uređaj za Veb usluge iz Tip uređaja. Zatim unesite IP adresu štampača.

#### **A** Sledite uputstva u prozoru instalacije.

#### Skeniranje korišćenjem WSD funkcije

- Pazite da je uređaj povezan sa računarom i uključen.
- Stavite dokument licem okrenut dole na staklo skenera ili ubacite dokumente licem okrenutim gore u kutiju dokumenta (pogledajte "Ubacivanje originala" na strani 50 ).
- **3** (
- Odaberite (Scan) > Scan to WSD na kontrolnoj tabli.
  - Ako vam se pojavi poruka **Not Available** , proverite port priključak. Ili proverite da li je pravilno instaliran drajver štampača za WSD.
- Odaberite naziv vašeg računara sa liste **WSD PC List**.
- 5 Selektujte opciju koju želite i pritisnite **OK**.
- 6 Skeniranje počinje.

#### Skeniranje na FTP/SMB server

Ova funkcija možda neće biti dostupna, u zavisnosti od modela ili opcionih servisa (pogledajte "Osobine po modelu" na strani 8).

#### Podesite FTP/SMB server

- 1 Pristupite SyncThru<sup>™</sup> Web Service (pogledajte "Korišćenje SyncThru<sup>™</sup> Web Service" na strani 251).
- 9 Selektujte Address Book > Individual > Add.
- **3** Proverite kutiju pored **Add FTP** ili **Add SMB**.
- 4 Unesite IP adresu u tačkastu decimalnu notaciju ili kao ime domaćina.
- 5 Unesite port broj servera, od 1 do 65535.
- 6 Proverite kutiju pored **Anonymous**, nakon čega će server dozvoliti pristup i neautorizovanim osobama.
- 7 Unesite ime za ulogovanje i šifru.

- 8 Unesite ime domena, ako se vaš server nalazi u određenom domenu, u drugom slučaju, samo unesite ime vašeg kompjutera koji je registrovan na SMB server.
- **9** Unesite ime foldera gde želite da sačuvate skeniranu sliku.
  - Folder u koji želite da sačuvate skeniranu sliku mora da bude u sistemu.
  - Ono što je u folderu mora da bude podešeno da može da se deli.
  - Vaše korisničko ime bi trebalo da može da čita folder i da piše u njemu.

#### **10** Pritisnite **Apply**.

#### Skeniranje i slanje na FTP/SMB server

- **1** Budite sigurni da je vaš uređaj konektovan na mrežu.
- 2 Stavite dokument licem okrenut dole na staklo skenera ili ubacite dokumente licem okrenutim gore u kutiju dokumenta (pogledajte "Ubacivanje originala" na strani 50 ).
- 3 Selektujte opciju (skeniranje) > Scan to SMB ili Scan to FTP u kontrolnom panelu.

Ili odaberite Scan > SMB ili FTP.

- **A** Selektujte server i format skeniranja koji želite.
- 5 Uređaj će početi sa skeniranje i nakon toga će poslati skeniranu sliku na određen server.

#### Skeniranje iz programa za montažu slika

Možete da skenirate i pošaljete dokumenta u softveru za montažu slike, kao što su Adobe Photoshop, ako se softver slaže sa TWAIN. Pratite sledeće korake dole kako biste skenirali sa TWAIN softverom:

- **1** Pazite da je uređaj povezan sa računarom i uključen.
- Stavite dokument licem okrenut dole na staklo skenera ili ubacite dokumente licem okrenutim gore u kutiju dokumenta (pogledajte "Ubacivanje originala" na strani 50 ).
- **3** Otvorite aplikaciju, kao što je Adobe Photoshop.
- Kliknite Datoteka > Izvoz, i odaberite uređaj za skeniranje.
- **5** Postavite opcije za skeniranje.
- Skenirajte i sačuvajte vašu skeniranu sliku.

#### Skeniranje koristeći WiA drajver

Vaš uređaj podržava Windows Image Acquisition (WIA) drajver za skeniranje slika. WIA je jedan od standardnih komponenti odobrenih od strane Microsoft Windows 7 i radi sa digitalnim kamerama i skenerima. Suprotno TWAIN drajveru, WIA drajver vam dopušta da skenirate i lako podesite slike bez korišćenja nekog dodatnog softvera.

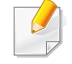

WIA drajver radi jedino na Windows operativnom sistemu sa USB portom (ne podržava Windows 2000).

Pazite da je uređaj povezan sa računarom i uključen.

- 2 Stavite dokument licem okrenut dole na staklo skenera ili ubacite dokumente licem okrenutim gore u kutiju dokumenta (pogledajte "Ubacivanje originala" na strani 50 ).
- 3 Kliknite Početak > Kontrolna tabla > Hardver i zvuk > Uređaji i štampači.
- 4 Desni klik na ikonu za drajvere uređaja u Štampači i faks uređaji > početi skeniranje.
- 5 Novo skeniranje je aplikacija koja će se pojaviti.

- 6 Izaberite vaše skeniranje i kliknite na **pregled** kako biste videli koje preference mogu da utiču na sliku.
- 7 Skenirajte i sačuvajte vašu skeniranu sliku.

#### "Skeniranje Samsung Easy Document Creator

Samsung Easy Document Creator je aplikacija koja korisnicima pomaže da skeniraju, sastave i sačuvaju dokumente u više formata, uključujući i .epub format.

Preporučujemo opcije skeniranja sa programom Samsung Easy Document Creator koji je dostavljen na priloženom CD-u.

- Dostupan samo za korisnike Windows operativnog sistema.
- Windows XP i Internet Explorer 6.0 ili noviji je minimalni zahtev za Samsung Easy Document Creator.
- Samsung Easy Document Creator se automatski instalira kada instalirate softver uređaja (videti "Koristeći Samsung Easy Document Creator" na strani 255).
- Stavite dokument licem okrenut dole na staklo skenera ili ubacite dokumente licem okrenutim gore u kutiju dokumenta (pogledajte "Ubacivanje originala" na strani 50 ).
- Iz menija Početak odaberite Programi ili Svi programi.
  - Za "Windows 8", iz Charms(Dugmad), odaberite Pretraži > Apps(Aplikacija).

3 Kliknite Samsung Printers, i pokrenite Samsung Easy Document Creator

Kliknite na Scan ( ) sa početnog ekrana.

- Odaberite vrstu skeniranja omiljenih, a zatim kliknite na **Start**.
- 5 Podesite sliku (Scan Settings i More Options).
- 6 Kliknite na **Scan** da skenirate konačnu sliku ili **Prescan** da je ponovo pogledate.
- 7 Odaberite Save to Location, Send to E-mail, ili Send to SNS.
- 8 Kliknite na **Save** (čuvanje skeniranja), **Send** (slanje skeniranje putem e-maila), ili **Share** (ubacivanje).
- Ako postoji mesto na staklu dokumenta, više od jednog dokumenta može da se skenira u isto vreme. Koristite alat da napravite višestruki odabir oblasti.

#### mac skeniranje

### Skeniranje sa USB povezanog uređaja

- Pazite da je uređaj povezan sa računarom i uključen.
- 2 Stavite dokument licem okrenut dole na staklo skenera ili ubacite dokumente licem okrenutim gore u kutiju dokumenta (pogledajte "Ubacivanje originala" na strani 50 ).
- **3** Počnite **Applications** i kliknite **Image Capture**.
  - Ako se pojavi poruka No Image Capture device connected, izvucite USB kabl i ponovo ga povežite. Ako se problem nastavi, idite na Image Capture pomoć.
- **4** Selektujte opciju koju želite.
- 5 Skenirajte i sačuvajte vašu skeniranu sliku.
  - U slučaju da skeniranje ne funkcioniše u okviru **Image Capture**, nadogradite Mac OS na najnoviju verziju.

### Skeniranje sa uređaja koji je povezan na mrežu

- Samo mrežni ili bežični modeli (pogledajte "Osobine po modelu" na strani 8).
- Budite sigurni da je vaš uređaj konektovan na mrežu.
- 2 Stavite dokument licem okrenut dole na staklo skenera ili ubacite dokumente licem okrenutim gore u kutiju dokumenta (pogledajte "Ubacivanje originala" na strani 50 ).
- **3** Počnite **Applications** i kliknite **Image Capture**.
- U vezi sa operativnim sistemom, pratite sledeće korake dole:
  - Za 10.5
    - Kliknite Devices > Browse Devices u Menu baru.
    - Budite sigurni da je **Connected** kutija za provere proverena iako je vaš uređaj u **Bonjour Devices**.
  - Za 10.6 10.8, selektujte vaš uređaj dole pod SHARED.
- 5 Postavite opcije za skeniranje u ovom programu.
- Skenirajte i sačuvajte vašu skeniranu sliku.

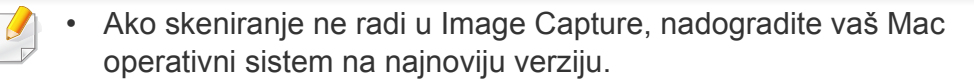

- Za više informacija, pogledajte Image Capture pomoć.
- Takođe možete da skenirate koristeći TWAIN softver, kao što je Adobe Photoshop.
- Možete da skenirate pomoću Samsung Scan Assistant softvera. Otvorite fasciklu Applications > zatim fasciklu Samsung > Samsung Scan Assistant.

#### Linux skeniranje

### Skeniranje

- 1 F
  - Pazite da je uređaj povezan sa računarom i uključen.
- Pokrenite aplikaciju skeniranja kao npr. xsane ili jednostavno skeniranje (ako nije instalirano, instalirajte da biste koristili opcije skeniranja).
- 3 Odaberite vaš uređaj sa liste i podesite opcije skeniranja za primenu.
- Kliknite dugme Scan.

#### Montiranje slike sa Image Manager

Aplikacija Image Manager vam daje meni komande i alate uz pomoć kojih možete da montirate vašu skeniranu sliku.

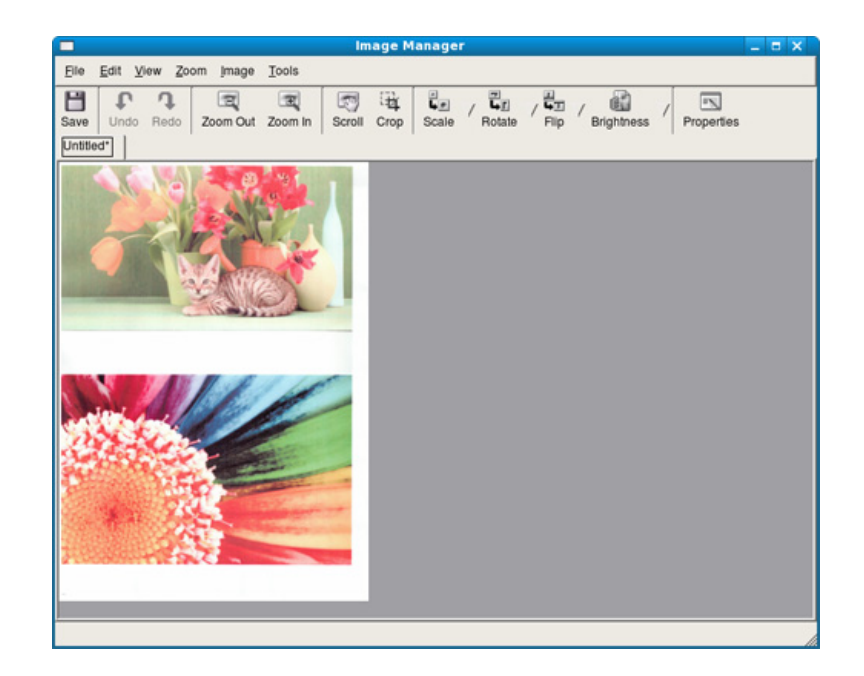

- Za funkcije osnovnog skeniranja, pogledajte Osnovni vodiče (pogledajte "Osnovno faksiranje" na strani 65).
  - Ova funkcija nije podržana za M207x series (videti "Prikaz kontrolne table" na strani 26).

#### Automatsko ponovno biranje

Kada je broj koji okrećete zauzet ili se niko ne javlja dok šaljete faks, uređaj će automatski ponovo okretati željeni broj. Vreme ponovnog biranja zavisi od fabričkih parametara uređaja u zemlji u kojoj se nalazite.

Kada ekran pokaže **Retry Redial?**, pritisnite dugme (Start) kako biste ponovo okrenuli broj bez čekanja. Ako želite da otkažete automatsko ponovno biranje, pritisnite ((Cancel ili Stop/Clear)).

Možete promeniti vremenski interval između ponovnog biranja broja i broja pokušaja biranja.

- 1 Pritisnite opciju ℯ (faks) > № (Menu) > Fax Setup > Sending u kontrolnom panelu.
- **9** Odaberite opciju **Redial Times** ili **Redial Term** koju želite.
- 3 Selektujte opciju koju želite.

#### Ponovno biranje broja faksa

- Pritisnite dugme ( ) (**Redial/Pause**) u kontrolnom panelu.
- Jzaberite željeni broj faksa.

Prikazano je deset poslednjih brojeva poslatih faksova sa deset primljenih identifikacionih brojeva pozivača.

3 Kada je original ubačen u unos dokumenata, uređaj će automatski započeti proces slanja istog.

Ako je original stavljen u skener, selektujte **Yes** kako biste dodali sledeću stranicu. Unesite sledeći original i pritisnite **OK**. Kada ste završili, selektujte **No** kada se pojavi opcija **Another Page?**.

#### Potvrda slanja

Kada je poslednja stranica vašeg originala uspešno poslana, uređaj će početi da treperi i vratiće se spreman režim rada.

Ako nešto krene kako ne treba dok šaljete faks, poruka sa greškom će se pojaviti na ekranu. Ako primite poruku sa greškom, pritisnite (Cancel ili **Stop/Clear**) kako biste izbrisali poruku i zatim pokušajte da ponovo pošaljete faks.

Možete da postavite vaš uređaj da automatski štampa izveštaj o potvrdi slanja svaki put kada je slanje faksa završeno. Pritisnite opciju (faks) > 1 (Menu) > Fax Setup > Sending > Fax Confirm u kontrolnom panelu.

#### Slanje faksa u kompjuteru

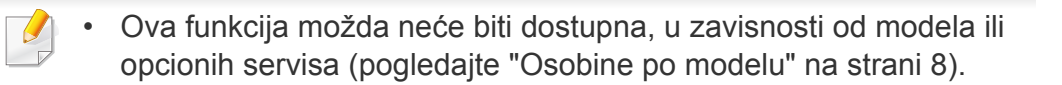

Možete da pošaljete faks sa vašeg kompjutera bez da idete do uređaja.

Kako biste poslali faks sa vašeg kompjutera, program **Samsung Network PC Fax** mora da bude instaliran. Ovaj program će biti instaliran kada instalirate drajvere za štampač.

- Otvorite dokument koji želite da pošaljete.
- **?** Izaberite **Štampaj** iz menija **Datoteka**.

Pojaviće se prozor **Štampaj**. To može da izgleda malo drugačije, u zavisnosti od vaše aplikacije.

- 3 Selektujte Samsung Network PC Fax iz prozora Štampaj.
- Kliknite Štampaj ili U redu.
- 5 Unesite broj primaoca i selektujte opciju

Selektujte meni **Help** ili kliknite dugme 🔁 iz windowsa i odaberite bilo koju opciju o kojoj želite da saznate više.

6 Kliknite **Send**.

#### Odlaganje slanja faksa

Možete da postavite vaš uređaj, kako bi ovaj mogao da pošalje faks kasnije, u slučaju da niste tu. Ne možete poslati faks u boji, ako koristite ovu funkciju.

- 1 Stavite jedan dokument na staklo okrenut glavom prema dole ili unesite dokumente licem ogrenuti gore u deo gde se unose dokumenti.
- Pritisnite de (faks) u kontrolnom panelu.
- 3 Podesite rezoluciju i mračnost kako bi odgovarali potrebama vašeg faksa.
- 4 Pritisnite ♀ (Menu) > Fax Feature > Delay Send u kontrolnom panelu.

Ili selektujte Fax > Delayed Send > To.

- 5 Unesite broj uređaja koji prima faks i pritisnite **OK**.
- **6** Ekran vas pita da uneseti drugi broj faksa kako bi poslao dokument.
- 7 Ako želite da unesete više brojeva faksa, pritisnite OK kada zasvetli
   Yes i ponovite peti korak.

- Možete da unesete do 10 različitih destinacija.
  - Jednom kada uneseti grupni broj za biranje, više ne možete da unosite druge brojeve.
- **R** Unesite nazim posla i vreme.
- Ako unesete vreme koje je pre trenutnog vremena, faks će biti poslat u vreme sledećeg dana.
- Original je skeniran unutar memorije pre slanja.

Uređaj će se vratiti u spreman režim rada. Ekran vas podseća da ste u ovom režimu rada i da je postavljeno odlaganje slanja faksa.

Možete da proverite listu zakasnelih poslova faksiranja.

Pritisnite 🗐 (Menu) > System Setup > Report > Schedule Jobs kontrolnom panelu.

### Dodavanje dokumenata u primljen faks

- 1 Stavite jedan dokument na staklo okrenut glavom prema dole ili unesite dokumente licem ogrenuti gore u deo gde se unose dokumenti.
- 2 Pritisnite opciju ♣ (faks) > 1 (Menu) > Fax Feature > Add Page u kontrolnom panelu.
- 3 Selektujte faks posao i pritisnite **OK**.

Kada ste završili, selektujte **No** kada se pojavi opcija **Another Page?**. Uređaj skenira original u memoriju.

Pritisnite (Cancel ili Stop/Clear) kako biste se vratili u spreman režim rada.

### Otkazivanje posla za primljen faks

- 1 Pritisnite opciju ♣ (faks) > № (Menu) > Fax Feature > Cancel Job u kontrolnom panelu.
- **9** Odaberite posao za faks koji želite i pritisnite **OK**.
- 3 Pritisnite **OK** kada zasvetli **Yes**.

Odabrani faks je izbrisan iz memorije.

Pritisnite (Stop/Clear) kako biste se vratili u spreman režim rada.

#### Slanje prioritetnog faksa

Ova funkcija se koristi kada treba da se pošalje visoko prioritetan faks po rezervisanim operacijama. Skenira original unutar memorije i odmah ga prosleđuje dalje kada se trenutna operacija završi.

- 1 Stavite jedan dokument na staklo okrenut glavom prema dole ili unesite dokumente licem ogrenuti gore u deo gde se unose dokumenti.
- Pritisnite opciju (Faks) > ☐ (Menu) > Fax Feature > Priority Send u kontrolnom panelu.
  Ili selektujte Fax > Priority Send > To.
- **3** Unesite broj faksa destinacije i pritisnite **OK**.
- **1** Unesite naziv posla i pritisnite **OK**.
- 5 Ako je original stavljen na staklo, selektujte **Yes** kako biste dodali sledeću stranicu. Unesite sledeći original i pritisnite **OK**.

Kada ste završili, selektujte **No** kada se pojavi opcija **Another Page?**.

Uređaj će početi da skenira i šalje faks na destinaciju koju ste uneli.

### Prosleđivanje poslanog faksa na drugu destinaciju

Možete da postavite uređaj da prosledi poslati faks na drugu destinaciju putem faksa. Ako niste trenutno u kancelariji, ali treba da primite faks, ova funkcija će vam sigurno biti od koristi.

- Ako ste poslali ili primili faks u boji, podatak će biti prosleđen u sivoj skali.
- Postavlja samo jedan dokument (videti "Ubacivanje originala" na strani 50).

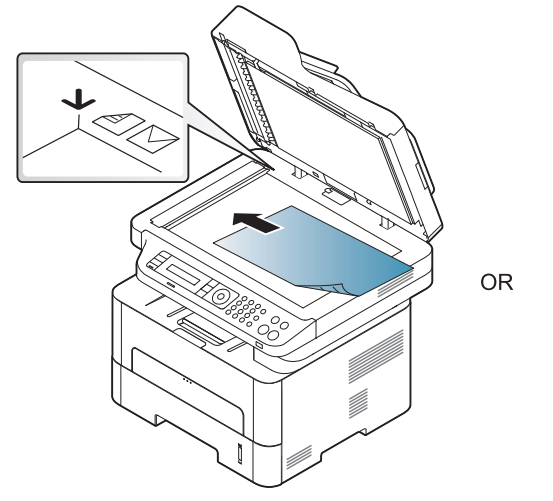

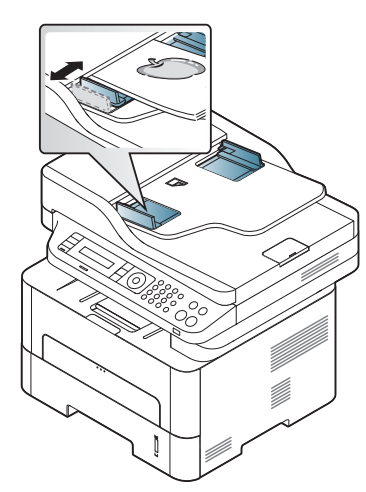

- Pritisnite opciju Image (faks) > Image (Menu) > Fax Feature > Send Forward > Forward to Fax > On u kontrolnom panelu.
- **Forward** opcije možda neće biti dostupne, u zavisnosti od modela ili opcionih servisa (pogledajte "Razne funkcije" na strani 10).
- 3 Unesite broj faksa destinacije, e-mail adresu ili server adresu i pritisnite OK.
- Pritisnite (Stop/Clear) kako biste se vratili u spreman režim rada.

skoro poslani faksovi će biti prosleđeni navedenom faks uređaju.

#### Prosleđivanje primljenog faksa

Možete da postavite uređaj da prosledi primljeni faks na drugu destinaciju putem faksa ili računara. Ako niste trenutno u kancelariji, ali treba da primite faks, ova funkcija će vam sigurno biti od koristi.

- Ako ste poslali ili primili faks u boji, podatak će biti prosleđen u sivoj skali.
- Pritisnite 《 (faks) > 编 (Menu) > Fax Feature > Rcv.Forward > Forward to Fax, ili Forward to PC > On u kontrolnom panelu.

**Forward** opcije možda neće biti dostupne, u zavisnosti od modela ili opcionih servisa (pogledajte "Razne funkcije" na strani 10).

- 2 Da podesite uređaj da odštampa faks kada je prosleđivanje faksa završeno, selektujte, **Forward & Print**.
- **3** Unesite broj faksa destinacije, e-mail adresu ili server adresu i pritisnite **OK**.
- 4 Unesite početno vreme i vreme završetka, i zatim pritisnite dugme OK.

5 Pritisnite (Stop/Clear) kako biste se vratili u spreman režim rada.

skoro poslani faksovi će biti prosleđeni navedenom faks uređaju.

#### Primanja feksa na kompjuter

- Ova funkcija možda neće biti dostupna, u zavisnosti od modela ili opcionih servisa (pogledajte "Osobine po modelu" na strani 8).
- Kako biste koristili ovu funkciju, postavite opciju u kontrolnom panelu:

Pritisnite opciju (faks) > 1 (Menu) > Fax Feature > RCV.Forward > Forward to PC > On u kontrolnom panelu. Ili selektujte Setup > Machine Setup > Next > Fax Setup > Forward > PC > On.

- Otvorite Samsung Easy Printer Manager.
- **9** Selektujte odgovarajući uređaj iz **Printer List**.
- Selektujte meni Fax to PC Settings .
- 4 Koristite funkciju za omogućavanje prijema faksa sa uređaja, Enable Fax Receiving from Device, kako biste promenili faks parametre.
  - Image Type: Konvertujte format primljenog faksa u PDF ili TIFF.
  - **Save Location:** Selektujte lokaciju gde želite da konvertovani fajlovi budu sačuvani.
  - **Prefix:** Izaberite prefiks.

- **Print received fax:** Posle prijema faksa, podesite informaciju štampača za primljen faks.
- Notify me when complete: Treba da se podesi kako bi pokazivao prozor sa porukom da je faks primljen.
- **Open with default application:** Nakon primanja faksa, otvorite ga sa predodređenom aplikacijom.
- None: nakon primanja faksa, uređaj ne obaveštava korisnika ili otvara aplikaciju.
- 5 Pritisnite Save > OK.

#### Menjanje režima za prijem

Pritisnite opciju I (faks) > ↓ (Menu) > Fax Setup > Receiving > Receive Mode u kontrolnom panelu.

lli selektujte Setup > Machine Setup > Next > Default Setting >
Fax Default > Common > Receive Mode.

- **?** Selektujte opciju koju želite.
  - **Fax:** Odgovarajući na dolazeći faks poziv, automatski ide u režim faksa za prijem.
  - Tel: Primite faks pritiskom na (C)(On Hook Dial) i zatim na dugme (() (Start).
  - Ans/Fax: Ovo je za kada je sekretarica prikačena za vaš uređaj. Vaš uređaj odgovara na dolazeći poziv i onaj koji zove može slobodno da ostavi poruku na sekretarici. Ako faks uređaj čuje ton za faks na liniji, uređaj će se automatski prebaciti na faks režim da bi mogao da primi faks.

Ako želite da koristite režim **Ans/Fax** , prikačite sekretaricu na EXT utikač koji se nalazi na zadnjoj strani uređaja.

- DRPD: Možete da primite poziv koristeći funkciju Distinctive Ring Pattern Detection (DRPD), koja služi za detektovanje poziva. Distinctive ring je usluga telefonske kompanije koja omogućava korisnicima da koriste jednu telefonsku liniju kako bi odgovorili na nekoliko različitih telefonskih brojeva. Za više detalja, pogledajte "Primanje faksova koristeći DRPD režim" na strani 242.
- Dostupnost ovog parametra zavisi isključivo od zemlje u kojoj se nalazite.
- 3 Pritisnite OK.
- Pritisnite () (Cancel ili Stop/Clear) kako biste se vratili u spreman režim rada.

#### Ručno primanje u telefonskom režimu

Možete da primite faks poziv pritiskom na dugme  $\bigcirc$  (**On Hook Dial**) i zatim pritiskom na  $\bigcirc$  (**Start**) kada čujete ton za faks.

#### Primanje u faks režimu/režimu kada uređaj daje odgovor

Da biste koristili ovaj režim, morate da nakačite sekretaricu za EXT utikač, koji se nalazi na zadnjoj strani uređaja. Ako onaj koji zove ostavi poruku, sekretarica će zapamtiti njegovu poruku. Ako vaš uređaj detektuje ton za faks na liniji, to automatski pokreće uređaj da primi faks.

- Ako ste podesili vaš uređaj na ovaj režim i vaša sekretarica je isključena ili nije prikačena za EXT utikač, vaš uređaj automatski sam prelazi na faks režim nakon određenog broja zvonjenja.
- Ako sekretarica ima određeno zvono za korisnika, ona podešava uređaj da odgovori na dolazeće pozive kroz jedno zvono.
- · Ako je uređaj u telefonskom režimu, diskonektovana ili ugašena sekretarica sa faks uređajem. U drugom smislu rečeno, odlazeća poruka iz sekretarice će prekinuti vaš razgovor preko telefona.

#### Primanje faksova sa lokalnog telefona

Kada koristite lokalni telefon koji je priključen u EXT utikač, možete da primite faks od nekoga sa kime trenutno pričate na lokalnom telefonu, bez da idete do faks uređaja.

Kada primite poziv na lokalan telefon i čujete tonove za faks, pritisnite \*9\* na lokalnom telefonu. Uređaj će primiti faks.

\*9\* je daljinski kod za prijem podešen fabrički. Prva i poslednja zvezdicu su fiksirane, ali možete da promenite srednji broj u bilo šta što želite.

Dok pričate preko telefona koji je prikačen za EXT utikač, funkcije skeniranja i kopiranja nisu dostupne.

#### Primanje faksova koristeći DRPD režim

Distinctive ring je usluga telefonske kompanije koja omogućava korisnicima da koriste jednu telefonsku liniju kako bi odgovorili na nekoliko različitih telefonskih brojeva. Ova funkcija se vrlo često koristi od strane sekretarica, koje odgovaraju na pozive mnogih različitih klijenata i treba da znaju ko je vlasnik broja koji zove, kako bi mogle da pravilno odgovore na poziv.

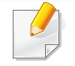

Dostupnost ovog parametra zavisi isključivo od zemlje u kojoj se nalazite.

Selektujte opciju (faks) > 1 (Menu) > Fax Setup > Receiving
 > DRPD Mode > Waiting Ring u kontrolnom panelu.

Ili selektujte Setup > Machine Setup > Next > Default Setting > Fax Default > Common > Receive Mode > DRPD.

- **?** Zove vaš faks broj sa drugog telefona.
- 3 Kada vaš uređaj počne da zvoni, nemojte odgovarati na poziv. Uređaju je potrebno nekoliko poziva da bi naučio šablon.

Kada uređaj završi sa učenjem, ekran će vam pokazati da je podešavanje završeno **Completed DRPD Setup**. Ako DRPD podešavanje ne uspe, pokazaće se greška **Error DRPD Ring**.

Pritisnite **OK** kada se DRPD pojavi i započnite ponovo drugi korak.

- DRPD mora da bude ponovo podešen, ako ste potpisali vaš broj faks ili je uređaj konektovan za drugu telefonsku liniju.
- Kada završite sa podešavanjem DRPD-a, pozovite ponovo vaš broj faksa kako biste potvrdili da uređaj odgovara sa tonom za faks. Zatim, imajte postavljen poziv za drugi potpisani broj na istoj liniji kako biste bili sigurni da je poziv prosleđen lokalnom telefonu ili sekretarici koja je uključena u EXT utikač.

#### Primanje u sigurnosnom režimu za prijem

Ova funkcija možda neće biti dostupna, u zavisnosti od modela ili opcionih servisa (pogledajte "Osobine po modelu" na strani 8).

Možda budete trebali da sprečite da vaši primljeni faksovi budu zloupotrebljeni od strane neautorizovanih ljudi. Pređite u sigurnosni režim za prijem, i na taj način svi dolazeći faksovi idu direktno u memoriju. Dolazeće faksove možete odštampati ako unesete vašu šifru.

Ako želite da koristite siguran režim prijema, aktivirajte meni iz (faks) > 😭 (Menu) > Fax Feature > Secure Receive u kontrolnom panelu.

Ili selektujte Setup > Machine Setup > Next > Fax Setup > Secure Receive.

### Štampanje primljenih faksova

1 Selektujte opciju , (faks) > ♀ (Menu) > Fax Feature > Secure Receive > Print u kontrolnom panelu.

Ili selektujte Setup > Machine Setup > Next > Fax Setup > Secure Receive > Print.

- **9** Unesite četvorocifrenu šifru i pritisnite **OK**.
- 3 Uređaj će štampati sve faksove iz memorije.

#### Primanje faksova u memoriju

Kako je vaš uređaj multi funkcionalan, on može da primi faksove dok vi kopirate ili štampate. Ako primite faks dok kopirate ili štampate, vaš uređaj automatski čuva dolazeće faksove u memoriji. Zatim, kada završite sa kopiranjem ili štampanjem, uređaj će automatski odštampati faks.

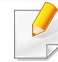

Ako je faks primljen i odštampan, drugi poslovi kopiranja i štampanja se ne mogu obaviti u isto vreme.

### Automatsko štampanje izveštaja o poslanom faksu

Možete da postavite uređaj da štampa izveštaj sa detaljnim informacijama o prethodnih 50 operacija, uključujući i vremena i datume.

- 2 Pritisnite (Cancel ili Stop/Clear) kako biste se vratili u spreman režim rada.

# Korišćenje funkcija zajedničkog foldera

Ova funkcija vam dopušta da koristite memoriju uređaja kao zajednički folder. Prednost ove funkcije je u tome da vi možete, kada vam to odgovara, da koristite zajednički folder kroz vaš kompjuter prozor.

- Ova funkcija možda neće biti dostupna, u zavisnosti od modela ili opcionih servisa (pogledajte "Osobine po modelu" na strani 8).
- Možete da koristite ovu funkciju u modelima koji imaju uređaj sa skladištem na hard disku (pogledajte "Razne funkcije" na strani 10).
- Administrator može da postavi identifikacioni broj i šifru kako bi smanjio korisnički pristup i takođe postavio maksimalan broj simultanih korisnika.

### Kreirajte zajednički folder

- 1 Otvorite prozor Windows Explorer u vašem kompjuteru.
- 2 Unesite štampačevu **\\[ip adresu]** (na primer: \\169.254.133.42) u polje za adresu i pritisnite Enter ili kliknite na **lći**.
- 3 Kreirajte novi folder pod **nfsroot** direktorijumu.

### Koristeći zajednički folder

Možete da koristite zajednički folder u istom smislu kao i normalan kompjuter. Kreirajte, montirajte i obrišite folder ili fajl kao normalan Windows folder. Takođe, u zajednički folder. možete da stavite skenirane podatke. Možete direktno da štampate fajlove koji se nalaze u zajedničkom folderu. Možete da štampate TIFF, BMP, JPEG i PRN fajlove.

# Opcije korišćenje memorije/čvrstog diska

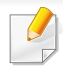

Možete da koristite ovu funkciju u modelima koji imaju uređaj sa skladištem na hard disku ili memoriji (pogledajte "Razne funkcije" na strani 10).

#### Podešavanje opcione memorije

### Sa drajvera štampača

Nakon instaliranja opcione memorije, možete koristiti napredne funkcije kao što je provera posla i preciziranje posla za štampu u prozoru **Štampaj**. Odaberite **Svojstva** ili **Prednost**, zatim podesite režim štampanja.

#### Sa kontrolne table

Ako vaš uređaj ima opcionu memoriju ili opcioni hard disk, možete da koristite ove funkcije preko dugmeta 🐨 (Menu) > System Setup > Job Management.

- Active Job: Svi zadaci štampanja koji čekaju na štampanje će biti smešteni na spisak čekanja kako bi bili poslati na štampač. Možete da poništite zadatak u spisku čekanja, ili da ga stavite na ranije mesto.
- File Policy: Možete izabrati politiku datoteke za generisanje imena datoteke pre nego što nastavite sa posla preko opcionu memoriju. Ako opciona memorija već ima isto ime kao i ono kada ste uneli novo ime datoteke, možete da ga preimenujete ili zamenite.
- Stored Job: Možete da odšampate ili izbrišete sačuvani zadatak.
  - Neki meniji se možda neće pojavljivati na svim modelima. U tom slučaju se to ne primenjuje na vaš uređaj.
    - Nakon instaliranja hard drajva, takođe možete da odštampate prethodno određenu formu dokumenta preko dugmeta 🗐 (Menu) > System Setup > Form Menu.

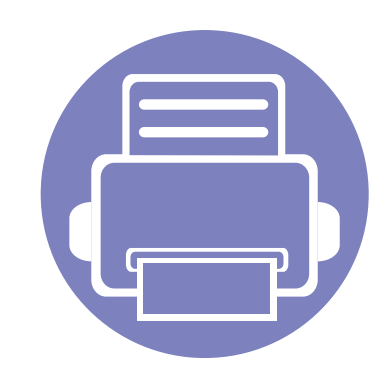

# 5. Korisne alatke za upravljanje

U ovom poglavlju opisane su upravljačke alatke uz koje možete iskoristiti svoj uređaj u potpunosti.

| • | Easy Capture Manager                       | 248 |  |
|---|--------------------------------------------|-----|--|
| • | Samsung AnyWeb Print                       | 249 |  |
| • | Easy Eco Driver                            | 250 |  |
| • | Korišćenje SyncThru™ Web Service           | 251 |  |
| • | Koristeći Samsung Easy Document Creator    | 255 |  |
| • | Korišćenje programa Samsung Easy Printer   |     |  |
|   | Manager                                    | 256 |  |
| • | Korišćenje programa Samsung Printer Status | 259 |  |

# **Easy Capture Manager**

- Ova funkcija možda neće biti dostupna, u zavisnosti od modela ili opcionih servisa (pogledajte "Softver" na strani 8).
- Dostupno samo za korisnike Windows operativnog sistema (pogledajte "Softver" na strani 8).

Uhvatite vaš ekran i lansirajte Menadžera za jednostavno hvatanje jednostavnim pritiskanjem ekran za štampanje. Sada možete da lako odštampate sliku ekrana u snimljenom ili uređenom stanju.

# Samsung AnyWeb Print

- Ova funkcija možda neće biti dostupna, u zavisnosti od modela ili opcionih servisa (pogledajte "Softver" na strani 8).
- Dostupno jedino za korisnike Windows i Mac operativnog sistema (pogledajte "Softver" na strani 8).

Ova opcija pomaže vam da uhvatite ekran, pregledate, raskomadate i odštampate Windows Internet Explorer stranice mnogo lakše, nego kada koristite običan program. Kliknite **Početak** > **svi programi** > **Samsung Printers** > **Samsung AnyWeb Print** > **Download the latest version** kako biste se povezali na internet stranicu gde je opcija dostupna za skidanje.

# **Easy Eco Driver**

- Dostupan samo za korisnike operativnih sistema Windows.
- Ova funkcija možda neće biti dostupna, u zavisnosti od modela ili opcionih servisa (pogledajte "Osobine po modelu" na strani 8).

Sa Easy Eco Driver-om, možete aplicirati za Eco funkcije kako biste sačuvali papir i toner pre štampanja. Za korišćenje ove aplikacije, polje **Start Easy Eco Driver before printing job** u svojstvima štampača treba da bude obeleženo.

Easy Eco Driver takođe vam dopušta jednostavnu montažu, kao što su otklanjanje slika i teksta, menjanje fontova i drugo. Često korišćenja podešavanja možete sačuvati kao šablon.

#### Kako se koristi:

- 1 Otvorite dokumenat koji želite odštampati.
- 2 Odštampajte dokument.

Otvara se prozor predpregleda.

- 3 Izaberite opciju koju želite da primenite na dokument.
   Možete videte predpregled izabrane opcije.
- 4 Kliknite na Štampaj.

# Korišćenje SyncThru™ Web Service

- Internet Explorer 6.0 ili noviji je minimalni zahtev za SyncThru™ Web Service.
  - SyncThru<sup>™</sup> Web Service uputstvo u korisničkom vodiču se možda razlikuje na vašem uređaju zavisno o opcijama ili modelu.
  - Samo za mrežni model (pogledajte "Softver" na strani 8)

- Kliknite Login na gornjem desnom uglu stranice SyncThru<sup>™</sup> Web Service.
- **)** Ukucajte **ID** i **Password** i zatim kliknite **Login**.
  - ID: admin
  - Password: sec00000

### Pristupanje SyncThru™ Web Service

Otvorite internet pregledač, kao npr. Internet Explorer, iz Windowsa.

Unesite IP adresu štampača (http://xxx.xxx.xxx) u adresno polje i pritisnite Enter ili kliknite dugme **lći**.

**?** Veb stranica uređaja se otvara.

### Logovanje na SyncThru™ Web Service

Pre podešavanja opcije u SyncThru<sup>™</sup> Web Service, morate da se prijavite kao administrator. Uvek možete da koristite SyncThru<sup>™</sup> Web Service bez prijavljivanja, ali nećete imati pristup kartici **Settings** i kartici **Security**.

### Korišćenje SyncThru™ Web Service

### SyncThru<sup>™</sup> Web Service pregled

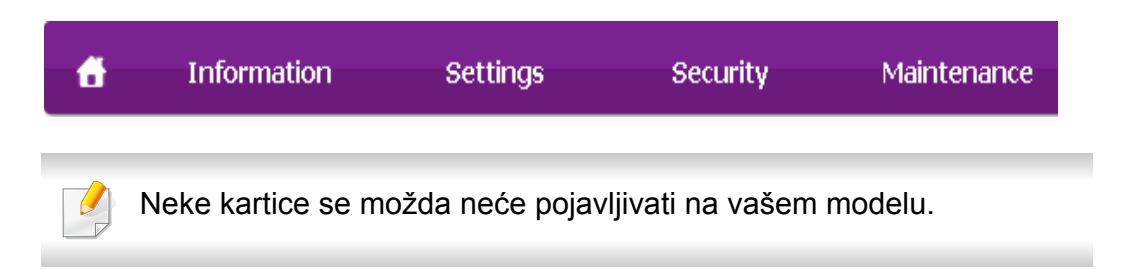

### **Kartica Information**

Ova kartica daje opšte informacije o uređaju. Možete da vidite npr. preostalu količinu tonera. Možete takođe da štampate izveštaje.

- Active Alerts: Pokazuje obaveštenja za događaje koji su se odigrali na uređaju i kolika je njihova ozbiljnost.
- Supplies: Pokazuje koliko stranica je odštampano i koliko je još tonera u kaseti.
- Usage Counters: Prikazuje ukupan broj korišćenja.
- Current Settings: Pokazuje informacije o uređaju i mreži.
- **Print information:** Štampa izveštaje kao što su izveštaji u vezi sa sistemom, e-mail adresama i fontovima.

#### **Kartica Settings**

Ova kartica vam postavite podešavanja koja su u uređaju i mreži. Morate da se prijavite kao administrator da biste videli ovu karticu.

- Kartica Machine Settings: Postavlja opcije koje pruža uređaj.
- Kartica Network Settings: Pokazuje opcije mrežnog okruženja.
   Postavlja opcije kao što je TCP/IP i mrežni protokol.

#### **Kartica Security**

Ova kartica omogućava podešavanje informacija o sistemu i mrežnoj bezbednosti. Morate da se prijavite kao administrator da biste videli ovu karticu.

- **System Security:** Podešava informacije o administratoru sistema i takođe uključuje ili isključuje funkcije uređaja.
- **Network Security:** Postavlja parametre za HTTP, IPSec, IPv4/IPv6 filtriranje, 802.1x i autentifikacioni serveri.
- User Access Control: Klasifikuje korisnike unutar nekoliko grupa prema ulozi svakog korisnika. Autorizacija svakog korisnika, autentifikacija i računovodstvo će biti kontrolisano od strane definicije uloge grupe.
### Korišćenje SyncThru™ Web Service

#### Kartica Maintenance

Ova kartica omogućava održavanje uređaja putem ažuriranja firmvera i podešavanja kontakt informacija za slanje mejla. Takođe možete da se povežete na Samsung veb stranicu ili da preuzmete drajvere obeležavanjem menija **Link**.

- Firmware Upgrade: Ažurirajte firmver uređaja.
- Contact Information: Pokazuje kontakt informacije.
- Link: Pokazuje link ka korisnim stranicama gde možete preuzeti ili proveriti informacije.

#### Podešavanje e-mail notifikacija

Možete da primate mejlove o statusu uređaja podešavanjem ove opcije. Ako podesite infomacije kao što je IP adresa, ime hosta, e-mail adresa i informacije o SMTP serveru, status uređaja (prazna toner kaseta ili greška na uređaju) će automatski biti poslati određenoj osobi. Ovu opciju najčešće dosta koriste administratori uređaja.

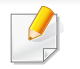

Neki meniji se možda neće pojavljivati na svim modelima u zavisnosti od opcija. U tom slučaju se to ne primenjuje na vaš uređaj.

Otvorite internet pregledač, kao npr. Internet Explorer, iz Windowsa.

Unesite IP adresu (http://xxx.xxx.xxx) u adresno polje i pritisnite Enter ili kliknite dugme **lći**.

- 7 Veb stranica uređaja se otvara.
- 3 Iz kartice Settings odaberite Machine Settings > E-mail Notification.
- Ako niste podesili okruženje izlaznog servera, idite na Settings > Network Settings > Outgoing Mail Server(SMTP) da biste podesili mrežno okruženje pre podešavanja e-mail notifikacija.
- Označite polje **Enable** da biste koristili **E-mail Notification**.
- 5 Kliknite dugme **Add** da biste dodali korisnika za e-mail notifikaciju.

Postavite ime i e-mail adresu primaoca notifikacija i koja obaveštenja prima.

- 6 Kliknite na Apply.
  - Ako je aktiviran zaštitni zid, e-mail možda neće biti poslat. U tom slučaju se obratite administratoru mreže.

#### Korišćenje SyncThru™ Web Service

#### Podešavanje informacija o administratoru sistema

Ovo podešavanje je samo sa korišćenje opcije e-mail notifikacije.

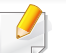

Neki meniji se možda neće pojavljivati na svim modelima u zavisnosti od opcija. U tom slučaju se to ne primenjuje na vaš uređaj.

1 Otvorite internet pregledač, kao npr. Internet Explorer, iz Windowsa.

Unesite IP adresu (http://xxx.xxx.xxx) u adresno polje i pritisnite Enter ili kliknite dugme **lći**.

- 7 Veb stranica uređaja se otvara.
- 3 Iz kartice Security odaberite System Security > System Administrator
- **1** Unesite ime administratora, broj telefona, lokaciju i e-mail adresu.
- 5 Kliknite na Apply.

### Koristeći Samsung Easy Document Creator

Samsung Easy Document Creator je aplikacija koja korisnicima pomaže da skeniraju, sastave i sačuvaju dokumente u više formata, uključujući i .epub format. Ovi dokumenti mogu da se razmenjuju preko sajtove društvene mreže ili faksa. Bilo da ste student koji treba da organizuje pretragu iz biblioteke ili ste domaćica koja razmenjuje skenirane slike sa poslednje rođendanske zabave, Samsung Easy Document Creator će vam obezbediti sve neophodne alate za tako nešto.

Samsung Easy Document Creator pruža sledeće funkcije:

- Image Scanning: Koristi se za skeniranje jedne ili više slika.
- **Document Scanning:** Koristi se za skeniranje dokumenata sa tekstom ili tekstom i slikama.
- **Text Converting:** Koristi se za skeniranje dokumenata koji treba da budu sačuvani u tekst fomratu koji može da se menja.
- Book Scanning: Koristi se za skeniranje knjiga sa ravnim skenerom.
- **SNS Upload:** Omogućava brz i lak način da se otpremi skenirana slika ili postojeće slike na mnoge sajtove društvenih mreža (SNS).
- E-Book Conversion: Omogućava mogućnost skeniranja više dokumenata kao jednu e-knjigu ili konvertuje postojeće datoteke u format e-knjige.
- Uključiti: Skenirajte, pošaljite faksom i konvertujte u E-knjiga direktno iz programa Microsoft Office.

Kliknite dugme **Help** () iz prozora i odaberite bilo koju opciju o kojoj želite da saznate više.

## Korišćenje programa Samsung Easy Printer Manager

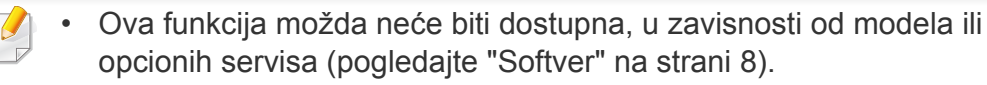

- Dostupno jedino za korisnike Windows i Mac operativnog sistema (pogledajte "Softver" na strani 8).
- Za Windows, Internet Explorer 6.0 ili noviji je minimalni zahtev za Samsung Easy Printer Manager.

Samsung Easy Printer Manager je aplikacija koja kombinuje postavke Samsung uređaja na jednoj lokaciji. Samsung Easy Printer Manager kombinuje postavke uređaja, kao i okruženja štampanja, postavke/radnje i pokretanje. Sve ove osobine obezbeđuju prolaz za pogodno korišćenje Samsung uređaja. Samsung Easy Printer Manager pruža dva različita korisnička interfejsa koje korisnik može da izabere: osnovni korisnički interfejs i napredni korisnički interfejs. Izmena ta dva interfejsa je jednostavna: samo kliknite dugme.

#### Razumevanje programa Samsung Easy Printer Manager

Da biste otvorili program:

#### Za Windows,

Izaberite Početak > Programi ili Svi programi > Samsung Printers > Samsung Easy Printer Manager > Samsung Easy Printer Manager.

Za Mac,

Otvorite fasciklu **Applications** > fasciklu **Samsung** > **Samsung Easy Printer Manager**.

Interfejs Samsung Easy Printer Manager se sastoji od raznih osnovnih odabira koji su opisani u tabeli koja sledi:

Snimke ekrana mogu da se razlikuju zavisno o operativnom sistemu koji koristite.

| 👒 Samsur   | ng Easy Printer Manager | - • ×             |
|------------|-------------------------|-------------------|
| Samsung Ea | asy Printer Manager     | 3 📌   🎅   🖺   🖓 🧼 |
|            | 2                       |                   |
|            | 5                       |                   |
| Ŧ          |                         | 6 SAMSUNG         |

### Korišćenje programa Samsung Easy Printer Manager

| 1 | Lista štampača            | Lista štampača pokazuje instalirane štampače na<br>vašem kompjuteru i mrežne štampače dodate preko<br>mreže (samo za Windows).                                                                                                    |   | Brze veze                              | Prikazuje <b>Quick links</b> za određene funkcije uređaja.<br>Ovaj deo obuhvata i veze do aplikacija u naprednim<br>postavkama.                                                      |
|---|---------------------------|----------------------------------------------------------------------------------------------------|---|----------------------------------------|----------------------------------------------------------------------------------------------------|
|   | Informacija<br>štampača   | Ovo područje daje opšte informacije o uređaju. Možete<br>da proverite informacije kao što su ime modela uređaja,<br>IP adresa (ili ime priključka) i status uređaja.                                                               | 4 |                                        | Ako povežete vaš uređaj na mrežu, moćićete da koristite ikonu SyncThru™ Web Service .                                                                                                |
| 2 |                           | Možete da prikažete <b>User's Guide</b> na mreži.<br><b>Dugme Troubleshooting (rešavanje</b><br><b>problema):</b> Ovo dugme otvara<br><b>Troubleshooting Guide</b> kada se pojavi greška                                           | 5 | Oblast sa<br>sadržajima                | Prikazuje informacije o izabranom uređaju, preostaloj<br>količini tonera i papiru. Informacije će se razlikovati<br>zavisno o izabranom uređaju. Neki uređaji nemaju ovu<br>osobinu. |
|   |                           | Možete da direktno otvorite potrebni deo u<br>korisničkom vodiču.                                                                                                    | 6 | Naručivanje<br>potrošnog<br>materijala | Kliknite na dugme <b>Order</b> na prozoru naručivanja potrošnog materijala. Na mreži možete da naručite zamenu kasete(a) tonera.                                                     |
|   | Informacije<br>aplikacije | Obuhvata veze za promenu na napredne postavke, preference, pomoć i osnovne informacije.                                                                                                    |   | Selektujte m<br>koju opciju o          | eni <b>Help</b> ili kliknite dugme 🌠 iz windowsa i odaberite bilo<br>kojoj želite da saznate više.                                                                                   |
| 3 |                           | Dugme Registrative se koristi kako bi se promenio<br>korisnički interfejs na <b>napredne parametre</b><br><b>korisničkog interfejsa</b> ( pogledati "Pregled<br>korisničkog interfejsa sa naprednim<br>postavkama" na strani 258). |   |                                        |                                                                                                    |

## Korišćenje programa Samsung Easy Printer Manager

#### Pregled korisničkog interfejsa sa naprednim postavkama

Napredni korisnički interfejs je namenjen da ga koristi osoba odgovorna za upravljanje mrežom i uređajima.

Neki meniji se možda neće pojavljivati na svim modelima u zavisnosti od opcija. U tom slučaju se to ne primenjuje na vaš uređaj.

#### **Device Settings**

Možete da konfigurišete razne postavke uređaja kao što je postavljanje uređaja, papir, raspored, emulacija, mreže i informacije o štampanju.

#### Scan to PC Settings

Ovaj meni uključuje parametre da se kreira ili izbriše skeniranje na PC profilima.

- Scan Activation: Determiniše da li je skeniranje na uređaju omogućeno ili nije.
- Kartica **Basic:** Sadrži parametre koji su u vezi sa generalnim skeniranjem i parametrima uređaja.
- Kartica Image: Sadrži parametre koji su u vezi sa menjanjem slike.

#### Fax to PC Settings

Ovaj meni uključuje parametre koji su u vezi sa osnovnim funkcionisanjem faksa odabranog uređaja.

- Disable: Ako je opcija Disable On, dolazeći faksovi neće biti primljeni na ovom uređaju.
- Enable Fax Receiving from Device: Omogućije faksiranje na uređaju i dopušta da se postavi više opcija.

#### Alert Settings (samo za Windows)

Ovaj meni uključuje parametre koji su u vezi sa uključivanjem greške.

- **Printer Alert:** Pruža postavke koje se odnose na vreme primanja upozorenja.
- Email Alert: Pruža opcije koje se odnose na primanje upozorenja preko emaila.
- Alert History: Pruža istoriju upozorenja o uređaju i tonera.

#### **Job Accounting**

Pruža pretragu informacija o kvotama za izabranog korisnika pregleda poslova. Ove infomacije o kvotama mogu da se napravi i primene za uređaje u softveru za pregled poslova kao što je SyncThru<sup>™</sup> ili CounThru<sup>™</sup>.

### Korišćenje programa Samsung Printer Status

Samsung Printer Status je program koji prati i informiše vas o statusu uređaja.

- Prozor Samsung Printer Status i njegov sadržaj prikazani u ovom korisničkom vodiču mogu da se razlikuju zavisno o uređaju ili operativnom sistemu koji koristite.
- Proverite koji su operativni sistemi kompatibilni sa vašim uređajem (pogledajte "Specifikacije" na strani 105).
- Dostupno samo za korisnike Windows operativnog sistema (pogledajte "Softver" na strani 8).

| lkona | Značenje   | Opis                                                                                                    |
|-------|------------|----------------------------------------------------------------------------------------------------|
|       | Normalan   | Uređaj je u spremnom načinu rada i nema grešaka i<br>upozorenja.                                                                                                    |
| 7     | Upozorenje | Uređaj je u stanju u kojem greška može da se pojavi<br>u budućnosti. Na primer možda status pokazuje nisku<br>napunjenost tonera što može da dovede do statusa<br>praznog tonera. |
| 123   | Greška     | Uređaj ima najmanje jednu grešku.                                                                                                    |

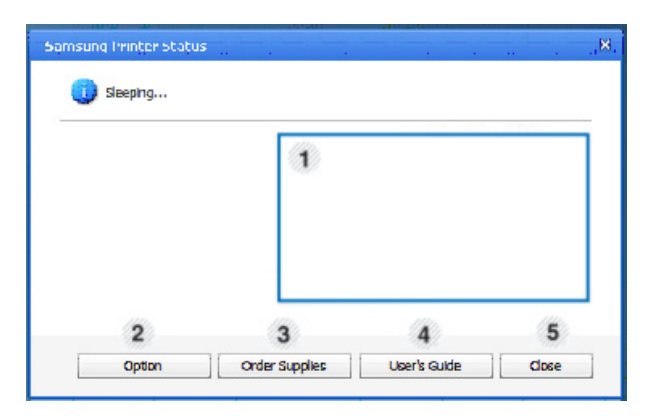

| 1 | Nivo tonera | Možete da prikažete nivo tonera preostalog u<br>svakoj kaseti tonera. Uređaj i broj kaseta tonera<br>prikazani u gornjem prozoru mogu da se razlikuju<br>zavisno o uređaju koji koristite. Neki uređaji<br>nemaju ovu osobinu. |
|---|-------------|----------------------------------------------------------------------------------------------------|
| 2 | Option      | Možete da postavite parametre koji su u vezi sa<br>upozorenjem pri štampanju.                                                                                                    |

#### **Pregled Samsung Printer Status**

Ako se tokom rada pojavi greška, možete da je proverite u Samsung Printer Status. Samsung Printer Status se automatski instalira kada instalirate softver uređaja.

Možete i da ručno pokrenete Samsung Printer Status. Idite do **Izbori pri štampanju**, kliknite karticu **Basic** > dugme **Printer Status**.

Ove ikone se pojavljuju na Windows traci zadataka:

### Korišćenje programa Samsung Printer Status

| 3 | Order Supplies | Na mreži možete da naručite zamenu kasete(a)<br>tonera.                                                                                                    |  |
|---|----------------|----------------------------------------------------------------------------------------------------|--|
| 4 | User's Guide   | Možete da prikažete Korisnički vodič na mreži.<br>Ovo dugme otvara <b>Troubleshooting</b><br><b>Guide</b> kada se pojavi greška. Možete da<br>direktno otvorite deo o rešavanju<br>problema u korisničkom vodiču. |  |
| 5 | Close          | Zatvorite prozor.                                                                                                    |  |

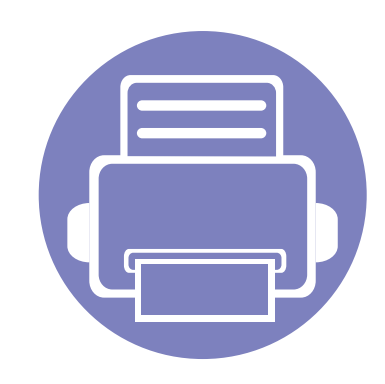

# 6. Rešavanje problema

Ovo poglavlje vam daje korisne informacije o tome šta treba da uradite ukoliko naiđete na grešku.

| • | Problemi sa uvlačenjem papira                        | 262 |
|---|------------------------------------------------------|-----|
| • | Problemi sa napajanjem i povezivanjem preko<br>kabla | 263 |
| • | Problemi sa štampanjem                               | 264 |
| • | Problemi sa kvalitetom štampanja                     | 268 |
| • | Problemi pri kopiranju                               | 276 |
| • | Problemi pri skeniranju                              | 277 |
| • | Problemi sa faksiranjem                              | 279 |
| • | Problem sa operativnim sistemom                      | 281 |

### Problemi sa uvlačenjem papira

| Stanje                                               | Predložena rešenja                                                                                                    |
|------------------------------------------------------|----------------------------------------------------------------------------------------------------|
| Papir se zaglavio tokom štampanja                    | Odglavite papir.                                                                                                    |
| Papir se slepljuje                                   | Proverite koliki je maksimalan kapacitet ležišta.                                                                                                    |
|                                                      | Proverite da li koristite odgovarajući tip papira.                                                                                                    |
|                                                      | <ul> <li>Izvadite štos papira iz ležišta i savijte ga ili protresite.</li> </ul>                                                                                                    |
|                                                      | <ul> <li>Do slepljivanja papira može da dođe zbog povećane vlažnosti.</li> </ul>                                                                                                    |
| Veći broj listova papira se ne uvlači u<br>štampač   | Možda se u ležištu nalaze različiti tipovi papira. Ubacujte papir samo jednog tipa, formata i mase.                                                                                      |
| Papir ne može da se uvuče u uređaj                   | Uklonite sve prepreke iz unutrašnjosti uređaja.                                                                                                    |
|                                                      | <ul> <li>Papir nije pravilno ubačen. Izvadite papir iz ležišta i stavite ga pravilno.</li> </ul>                                                                                         |
|                                                      | <ul> <li>U ležištu ima previše papira. Izvadite višak papira iz ležišta.</li> </ul>                                                                                                    |
|                                                      | Papir je predebeo. Koristite samo papir koji je u skladu sa specifikacijama uređaja.                                                                                                    |
| Papir se stalno zaglavljuje                          | <ul> <li>U ležištu ima previše papira. Izvadite višak papira iz ležišta. Ako štampate na specijalnim materijalima, koristite<br/>ležište za ručno ubacivanje papira u kasetu.</li> </ul> |
|                                                      | Koristi se neodgovarajući tip papira. Koristite samo papir koji je u skladu sa specifikacijama uređaja.                                                                                  |
|                                                      | U uređaju se možda nalaze komadići papira. Otvorite prednji poklopac i izvadite sve komadiće.                                                                                            |
| Koverte se krive ili ne mogu pravilno da<br>se ubace | Uverite se da su vođice za papir priljubljene sa obe strane koverte.                                                                                                    |

#### Problemi sa napajanjem i povezivanjem preko kabla

#### napajanje

| Stanje                                                                                          | Predložena rešenja                                                                                                    |
|-------------------------------------------------------------------------------------------------|----------------------------------------------------------------------------------------------------|
| Uređaj ne dobija struju<br>ili kabl za povezivanje računara i<br>uređaja nije ispravno povezan. | <ul> <li>Prvo povežite uređaj na napajanje. Ako uređaj ima dugme () (Power/Wakeup) u kontroli, molimo vas da ga pritisnete.</li> <li>Otkačite kabl sa uređaja i ponovo ga priključite.</li> </ul> |

| Stanje           | Mogući uzrok                                                                                                    | Predložena rešenja                                                                                                    |  |
|------------------|----------------------------------------------------------------------------------------------------|----------------------------------------------------------------------------------------------------|--|
| Uređaj ne štampa | Uređaj ne dobija struju.                                                                                                    | Prvo povežite uređaj na napajanje. Ako uređaj ima dugme 🕑 ( <b>Power/Wakeup</b> )<br>u kontroli, molimo vas da ga pritisnete.                                                                                  |  |
|                  | Uređaj nije izabran kao podrazumevani uređaj.                                                                                    | Izaberite uređaj kao podrazumevani uređaj u Windows-u.                                                                                                    |  |
|                  | Proverite da li se desilo nešto od sledećeg:                                                                                     |                                                                                                    |  |
|                  | Poklopac nije zatvoren. Zatvorite poklopac.                                                                                      |                                                                                                    |  |
|                  | Papir je zaglavljen. Očistite zgužvan papir (pogledajte "Odglavljivanje papira" na strani 93).                                   |                                                                                                    |  |
|                  | Papir nije ubačen. Ubacite papir (pogledajte "Nalaganje papirja v pladenj" na strani 42).                                        |                                                                                                    |  |
|                  | Toner kaseta nije instalirana. Instalirajte ketridž tonera (pogledajte "Toner kaseta" na strani 76).                             |                                                                                                    |  |
|                  | • Budite sigurni da su zaštitni poklopac i listovi papira sklonjeni iz ketridža tonera (pogledajte "Toner kaseta" na strani 76). |                                                                                                    |  |
|                  | Ako dođe do greške sistema, obratite se serviseru.                                                                               |                                                                                                    |  |
|                  | Kabl za povezivanje računara i uređaja nije ispravno povezan.                                                                    | Otkačite kabl sa uređaja i ponovo ga priključite (pogledajte "Pogled otpozadi" na strani 25).                                                                                                    |  |
|                  | Kabl za povezivanje računara i uređaja je oštećen.                                                                               | Po mogućnosti priključite kabl na drugi računar koji ispravno radi i štampajte preko<br>njega. Možete isprobati i neki drugi kabl za uređaj.                                                                   |  |
|                  | Podešavanje porta je pogrešno.                                                                                                   | Proverite podešavanja štampača u Windowsu da biste se uverili da je posao<br>štampanja poslat na odgovarajući port. Ako računar ima više od jednog porta,<br>uverite se da je uređaj priključen na onaj pravi. |  |

| Stanje                                                        | Mogući uzrok                                                                                                    | Predložena rešenja                                                                                                    |
|---------------------------------------------------------------|----------------------------------------------------------------------------------------------------|----------------------------------------------------------------------------------------------------|
| Uređaj ne štampa                                              | Uređaj možda nije ispravno konfigurisan.                                                                         | Proverite <b>Izbori pri štampanju</b> da biste se uverili da su sve postavke štampača ispravne.                                                                                                    |
|                                                               | Upravljački program štampača je možda<br>pogrešno instaliran.                                                    | Deinstalirajte i ponovo instalirajte drajver uređaja.                                                                                                    |
|                                                               | Uređaj ne radi ispravno.                                                                                         | Pogledajte poruku sa ekrana na kontrolnoj tabli da biste videli da li uređaj ukazuje na neku sistemsku grešku. Obratite se serviseru.                                                                                                    |
|                                                               | Dokument je toliko velik da na tvrdom disku<br>računara nema dovoljno mesta za izvršenje<br>tog posla štampanja. | Obezbedite više prostora na disku i ponovo odštampajte dokument.                                                                                                    |
|                                                               | Izlazno ležište je puno.                                                                                         | Nakon vađenja papira iz izlaznog ležišta uređaj nastavlja da štampa.                                                                                                    |
| Uređaj bira materijale za<br>štampanje iz pogrešnog<br>izvora | Možda je izabrana pogrešna opcija izvora<br>papira u <b>Izbori pri štampanju</b> .                               | Za mnoge siftverske aplikacije, selekcija izvora papira je pronađena pod opciji<br><b>Paper</b> kroz <b>Izbori pri štampanju</b> (pogledajte "Odpiranje osebnih nastavitev<br>tiskanja" na strani 55). Izaberite ispravan izvor papira. Pogledajte ekran za pomoć<br>drajvera štampača (pogledajte "Uporaba pomoči" na strani 56). |
| Štampanje je izuzetno<br>sporo                                | Posao štampanja je možda veoma složen.                                                                           | Smanjite složenost strane ili pokušajte da podesite kvalitet štampanja.                                                                                                    |
| Polovina strane je<br>prazna                                  | Možda je orijentacija strane pogrešna.                                                                           | Promenite orijentaciju strane u svojoj aplikaciji (pogledajte "Odpiranje osebnih<br>nastavitev tiskanja" na strani 55). Pogledajte ekran za pomoć drajvera štampača<br>(pogledajte "Uporaba pomoči" na strani 56).                                                                                                    |
|                                                               | Veličina papira i postavke za veličinu papira se<br>ne slažu.                                                    | Budite sigurni da veličina papira u postavkama za upravljački program štampača<br>odgovara papiru u kaseti ili se uverite da veličina papira u postavkama za<br>upravljački program štampača odgovara postavkama aplikacije koju koristite<br>(pogledajte "Odpiranje osebnih nastavitev tiskanja" na strani 55).                   |

| Stanje                                                              | Mogući uzrok                                                                                               | Predložena rešenja                                                                                                    |
|---------------------------------------------------------------------|----------------------------------------------------------------------------------------------------|----------------------------------------------------------------------------------------------------|
| Uređaj štampa, ali tekst<br>je pogrešan, poremećen<br>ili nepotpun  | Kabl uređaja nije gurnut do kraja ili je oštećen.                                                          | Otkačite kabl uređaja i ponovo ga priključite. Pokušajte da izvršite posao<br>štampanja koji ste ranije uspešno izvršili. Po mogućnosti priključite kabl, povežite<br>uređaj sa drugim računarom za koji znate da radi i pokušajte da izvršite posao<br>štampanja. Na kraju isprobajte novi kabl za uređaj. |
|                                                                     | Izabran je pogrešan upravljački program<br>štampača.                                                       | Proverite izbor štampača za aplikaciju da biste se uverili da je izabran vaš uređaj.                                                                                                    |
|                                                                     | Softverska aplikacija ne radi ispravno.                                                                    | Pokušajte da štampate iz neke druge aplikacije.                                                                                                    |
|                                                                     | Operativni sistem ne funkcioniše ispravno.                                                                 | Izađite iz operativnog sistema Windows i restartujte računar. Isključite uređaj i ponovo ga uključite.                                                                                                    |
| Stranice se štampaju,<br>ali su prazne                              | Toner kaseta je neispravna ili je ostala bez<br>tonera.                                                    | <ul><li>Po potrebi prerasporedite toner. Po potrebi zamenite toner kasetu.</li><li>Pogledajte "Preraspodela tonera" na strani 74.</li><li>Pogledajte "Toner kaseta" na strani 76.</li></ul>                                                                                                    |
|                                                                     | Datoteka možda sadrži prazne strane.                                                                       | Proverite datoteku kako biste se uverili da ne sadrži prazne strane.                                                                                                    |
|                                                                     | Neki delovi, kao što su kontroler ili tabla, mogu<br>da budu neispravni.                                   | Obratite se serviseru.                                                                                                    |
| Uređaj ne štampa PDF<br>datoteke pravilno.<br>Nedostaju neki delovi | e štampa PDF PDF datoteka i Acrobat proizvodi nisu<br>kompatibilni.<br>iju neki delovi<br>teksta ili slika | Možda se PDF datoteka može odštampati kao slika. Uključite opciju <b>Odštampati kao sliku</b> u opcijama štampanja programa Acrobat.                                                                                                    |
| grafike, teksta ili slika                                           |                                                                                                    | Štampanje PDF datoteke kao slike će trajati duže.                                                                                                    |

| Stanje                                                                            | Mogući uzrok                                                           | Predložena rešenja                                                                                                    |
|-----------------------------------------------------------------------------------|------------------------------------------------------------------------|----------------------------------------------------------------------------------------------------|
| Kvalitet fotografija nije<br>pogodan za štampanje.<br>Slike nisu jasne            | Rezolucija fotografije je premala.                                     | Smanjite veličinu fotografije. Ako povećate veličinu fotografije u aplikaciji, rezolucija<br>će se smanjiti.                                                                                                    |
| Pre štampanja uređaj<br>izbacuje vodenu paru u<br>blizini izlaznog ležišta        | Korišćenje vlažnog papira može dovesti do pojave pare tokom štampanja. | To ne predstavlja problem. Samo nastavite da štampate.                                                                                                    |
| Uređaj ne štampa na<br>papirima posebne<br>veličine kao što je papir<br>za račune | Veličina papira i podešavanje veličine papira<br>se ne slažu.          | Podesite odgovarajuću veličinu papira u meniju <b>Custom</b> u kartici <b>Paper</b> koji se<br>nalazi u prozoru <b>Izbori pri štampanju</b> (pogledajte "Odpiranje osebnih nastavitev<br>tiskanja" na strani 55).            |
| Odštampani papir za<br>štampanje računa je<br>savijen.                            | Podešavanja tipa papira se ne slažu.                                   | Promenite opciju štampača i probajte ponovo. Idite na <b>Izbori pri štampanju</b> ,<br>kliknite na karticu <b>Paper</b> i podesite tip na <b>Thick</b> (pogledajte "Odpiranje osebnih<br>nastavitev tiskanja" na strani 55). |

Možda ćete primetiti da je kvalitet štampanja lošiji ako je unutrašnjost uređaja prljava ili je papir pogrešno ubačen. Pogledajte donju tabelu da biste rešili problem.

| Stanje                                          | Predložena rešenja                                                                                                    |
|-------------------------------------------------|----------------------------------------------------------------------------------------------------|
| Slab ili bled otisak                            | <ul> <li>Ako se na stranici pojavljuje vertikalna bela pruga ili izbledela oblast, to znači da nema dovoljno tonera. Instalirajte novi<br/>ketridž tonera (pogledajte "Toner kaseta" na strani 76).</li> </ul>                                                     |
| AaBbCc                                          | <ul> <li>Papir možda ne zadovoljava specifikacije; na primer, možda je previše vlažan ili grub.</li> </ul>                                                                                                    |
| AaBbCc<br>AaBbCc<br>AaBbCc<br>AaBbCc<br>AaBbCc  | <ul> <li>Ukoliko je otisak na celoj stranici svetao, rezolucija štampanja je preniska ili je uključen režim uštede tonera. Podesite<br/>rezoluciju štampanja i isključite režim uštede tonera. Pogledajte pomoćni ekran upravljačkog programa štampača.</li> </ul> |
|                                                 | <ul> <li>Kombinacija bledog otiska i zamrljanosti ukazuje na potrebu čišćenja toner kasete. Očistite unutrašnji deo vašeg uređaja<br/>(pogledajte "Čišćenje uređaja" na strani 80).</li> </ul>                                                                     |
|                                                 | <ul> <li>Površina LSU-a u uređaju je možda prljava. Očistite unutrašnji deo vašeg uređaja (pogledajte "Čišćenje uređaja" na strani<br/>80). Ako se primenom ovih koraka ne reši problem, obratite se serviseru.</li> </ul>                                         |
| Gornja polovina papira je                       | Možda toner ne prianja dobro na ovu vrstu papira.                                                                                                    |
| odštampana svetlijom bojom<br>od ostatka papira | <ul> <li>Promenite opciju štampača i probajte ponovo. Idite na Izbori pri štampanju, kliknite karticu Paper i postavite vrstu papira<br/>na Recycled (pogledajte "Odpiranje osebnih nastavitev tiskanja" na strani 55).</li> </ul>                                 |
| AaBbCc<br>AaBbCc<br>AaBbCc<br>AaBbCc<br>AaBbCc  |                                                                                                    |

| Stanje                                                                     | Predložena rešenja                                                                                                    |
|----------------------------------------------------------------------------|----------------------------------------------------------------------------------------------------|
| Tačkice tonera                                                             | <ul> <li>Papir možda ne zadovoljava specifikacije; na primer, možda je previše vlažan ili grub.</li> </ul>                                                                                                    |
|                                                                            | <ul> <li>Prenosni valjak je možda prljav. Očistite unutrašnji deo vašeg uređaja (pogledajte "Čišćenje uređaja" na strani 80).</li> </ul>                                                                                                    |
|                                                                            | <ul> <li>Možda je potrebno očistiti putanju papira. Obratite se serviseru (pogledajte "Čišćenje uređaja" na strani 80).</li> </ul>                                                                                                    |
| Beline                                                                     | Ako se beline pojavljuju nasumično na strani:                                                                                                    |
|                                                                            | <ul> <li>List papira je možda oštećen. Pokušajte ponovo da izvršite štampanje.</li> </ul>                                                                                                    |
| A a B b C<br>A a B b C<br>A a B b C<br>A a B b C<br>A a B b C<br>A a B b C | <ul> <li>Sadržaj vlage u papiru je neujednačen ili papir ima vlažne mrlje na svojoj površini. Pokušajte da upotrebite papir drugog<br/>proizvođača.</li> </ul>                                                                               |
|                                                                            | <ul> <li>Čitav paket papira je neispravan. Proizvodni proces može da prouzrokuje da neke površine ne prihvataju toner. Pokušajte<br/>sa drugom vrstom ili markom papira.</li> </ul>                                                          |
|                                                                            | <ul> <li>Promenite opciju štampača i probajte ponovo. Idite na Izbori pri štampanju, kliknite na karticu Paper i podesite tip na<br/>Thick (pogledajte "Odpiranje osebnih nastavitev tiskanja" na strani 55).</li> </ul>                     |
|                                                                            | Ako se primenom ovih koraka ne reši problem, obratite se serviseru.                                                                                                    |
| Bele tačkice                                                               | Ako se na strani pojavljuju bele tačkice:                                                                                                    |
|                                                                            | <ul> <li>Papir je previše grub i dosta prljavštine spada sa papira u unutrašnje komponente uređaja, pa je prenosni valjak možda<br/>zaprljan. Očistite unutrašnji deo vašeg uređaja (pogledajte "Čišćenje uređaja" na strani 80).</li> </ul> |
|                                                                            | • Možda je potrebno očistiti putanju papira. Očistite unutrašnji deo vašeg uređaja (pogledajte "Čišćenje uređaja" na strani 80).                                                                                                    |
|                                                                            | Ako se primenom ovih koraka ne reši problem, obratite se serviseru.                                                                                                    |

| Stanje                                                            | Predložena rešenja                                                                                                    |
|-------------------------------------------------------------------|----------------------------------------------------------------------------------------------------|
| Vertikalne linije                                                 | Ako se na strani pojavljuju crne vertikalne pruge:                                                                                                    |
| AaBbCc<br>AaBbCc<br>AaBbCc<br>AaBbCc<br>AaBbCc                    | <ul> <li>Površina (na dobošu) toner kasete u uređaju je verovatno ogrebana. Izvadite stari ketridž tonera i instalirajte novi (pogledajte "Toner kaseta" na strani 76).</li> <li>Ako se na strani pojavljuju bele vertikalne pruge:</li> <li>Površina LSU-a u uređaju je možda prljava. Očistite unutrašnji deo vašeg uređaja (pogledajte "Čišćenje uređaja" na strani 80). Ako se primenom ovih koraka ne reši problem, obratite se serviseru.</li> </ul> |
| Crna pozadina ili u boji                                          | Ukoliko količina osenčenosti u pozadini postane neprihvatljiva:                                                                                                    |
| AaBbCc<br>AaBbCc<br>AaBbCc<br>AaBbCc<br>AaBbCc                    | <ul> <li>Pređite na lakši papir.</li> <li>Proverite uslove sredine: veoma suv vazduh ili visoka vlažnost vazduha (više od 80% RVV) mogu da povećaju osenčenost u pozadini.</li> <li>Izvadite stari ketridž tonera i instalirajte novi (pogledajte "Toner kaseta" na strani 76).</li> <li>Temeljno redistribuirajte toner (pogledajte "Preraspodela tonera" na strani 74).</li> </ul>                                                                       |
| Mrlje od tonera<br>AaBbCc<br>AaBbCc<br>AaBbCc<br>AaBbCc<br>AaBbCc | <ul> <li>Očistite unutrašnji deo vašeg uređaja (pogledajte "Čišćenje uređaja" na strani 80).</li> <li>Proverite tip i kvalitet papira.</li> <li>Izvadite stari ketridž tonera i instalirajte novi (pogledajte "Toner kaseta" na strani 76).</li> </ul>                                                                                                    |

| Stanje                                                                                                    | Predložena rešenja                                                                                                    |
|----------------------------------------------------------------------------------------------------|----------------------------------------------------------------------------------------------------|
| Defekti koji se ponavljaju po<br>vertikali<br>A a B b C c<br>A a B b C c<br>A a B b C c<br>A a B b C c<br>A a B b C c<br>A a B b C c<br>A a B b C c | Ukoliko se neki znakovi ponavljaju na odštampanoj strani u jednakim intervalima:                                                                                                    |
|                                                                                                    | <ul> <li>Možda je oštećena toner kaseta. Ako i dalje budete imali isti problem, izvadite ketridž toner i instalirajte novi (pogledajte<br/>"Toner kaseta" na strani 76).</li> </ul>                                                                                                    |
|                                                                                                    | <ul> <li>Na nekim delovima uređaja se možda nalazi toner. Ukoliko se defekti pojave na poleđini stranice, problem će verovatno biti<br/>otklonjen nakon što se odštampa još nekoliko stranica.</li> </ul>                                                                                                    |
|                                                                                                    | <ul> <li>Sklop fjuzera je možda oštećen. Obratite se serviseru.</li> </ul>                                                                                                    |
| Čestice tonera rasute u                                                                                                    | Rasutost tonera u pozadini nastaje usled čestica tonera koje su nasumično raspoređene na odštampanoj stranici:                                                                                                    |
| pozadini                                                                                                    | <ul> <li>Papir je možda previše vlažan. Pokušajte da štampate na drugom štosu papira. Pakovanja papira otvarajte samo ako je<br/>neophodno, da papir ne bi apsorbovao previše vlage.</li> </ul>                                                                                                    |
|                                                                                                    | <ul> <li>Ukoliko se rasutost tonera u pozadini javi kod koverte, promenite raspored za štampanje kako biste izbegli štampanje preko<br/>oblasti kod kojih postoji preklapanje spojeva na poleđini. Štampanje na spojevima može da prouzrokuje probleme.<br/>Ili selektujte opciju Thick iz prozora Izbori pri štampanju (pogledajte "Odpiranje osebnih nastavitev tiskanja" na strani 55).</li> </ul>                                                                                        |
|                                                                                                    | <ul> <li>Ako pozadina ketridža prekrije celu oblast odštamapne stranice, podesite rezoluciju štampanja preko softverske aplikacije<br/>ili u prozoru <b>Izbori pri štampanju</b> (pogledajte "Odpiranje osebnih nastavitev tiskanja" na strani 55). Proverite da li koristite<br/>odgovarajući tip papira. Na primer: Ako je odabrana opcija deblji papir (Thicker Paper), ali se koristi tanji, preko punjenje<br/>se može dogoditi prouzrokujući problem u kvalitetu kopiranja.</li> </ul> |
|                                                                                                    | Ako koristite novi ketridž tonera, prvo redistribuirajte toner (pogledajte "Preraspodela tonera" na strani 74).                                                                                                    |

| Stanje                                                                          | Predložena rešenja                                                                                                    |
|---------------------------------------------------------------------------------|----------------------------------------------------------------------------------------------------|
| Čestice tonera se nalaze oko<br>podebljanih znakova ili slika                   | <ul> <li>Možda toner ne prianja dobro na ovu vrstu papira.</li> <li>Promenite opciju štampača i probajte ponovo. Idite na Izbori pri štampanju, kliknite karticu Paper i postavite vrstu papira na Recycled (pogledajte "Odpiranje osebnih nastavitev tiskanja" na strani 55).</li> <li>Proverite da li koristite odgovarajući tip papira. Na primer: Ako je odabrana opcija deblji papir (Thicker Paper), ali se koristi tanji, preko punjenje se može dogoditi prouzrokujući problem u kvalitetu kopiranja.</li> </ul> |
| Deformisani znakovi                                                             | <ul> <li>Ukoliko su znakovi deformisani ili proizvode osenčenja, papir je možda previše gladak. Isprobajte neki drugi papir.</li> </ul>                                                                                                    |
| AaBbCc<br>AaBbCc<br>AaBbCc<br>AaBbCc<br>AaBbCc<br>AaBbCc<br>AaBbCc              |                                                                                                    |
| Iskošeni tekst<br>A a B b C<br>A a B b C<br>A a B b C<br>A a B b C<br>A a B b C | <ul> <li>Proverite da li je papir ispravno ubačen.</li> <li>Proverite tip i kvalitet papira.</li> <li>Uverite se da vođice nisu previše stegnute ili prelabave uz štos papira.</li> </ul>                                                                                                    |

| Stanje                                                   | Predložena rešenja                                                                                                |
|----------------------------------------------------------|----------------------------------------------------------------------------------------------------|
| Iskrivljeni ili talasasti papir                          | Proverite da li je papir ispravno ubačen.                                                                         |
|                                                          | Proverite tip i kvalitet papira. Krivljenje papira može da bude prouzrokovano visokom temperaturom ili vlažnošću. |
| AabbCC<br>AabbCC<br>AabbCC<br>AabbCC<br>AabbCC           | <ul> <li>Obrnite svežanj papira u ležištu. Pokušajte i da rotirate papir za 180° u ležištu.</li> </ul>            |
| Nabori ili pregibi                                       | Proverite da li je papir ispravno ubačen.                                                                         |
|                                                          | Proverite tip i kvalitet papira.                                                                                  |
| AabbCc<br>AabbCc<br>AabbCc<br>AabbCc<br>AabbCc<br>AabbCc | <ul> <li>Obrnite svežanj papira u ležištu. Pokušajte i da rotirate papir za 180° u ležištu.</li> </ul>            |
| Poleđina otisaka je prljava                              | Proverite da li toner curi. Očistite unutrašnji deo vašeg uređaja (pogledajte "Čišćenje uređaja" na strani 80).   |
| AaBbCc<br>AaBbCc<br>AaBbCc<br>AaBbCc<br>aBbCc            |                                                                                                    |

| Stanje                                                                                           | Predložena rešenja                                                                                                    |
|--------------------------------------------------------------------------------------------------|----------------------------------------------------------------------------------------------------|
| Potpuno obojene ili crne<br>strane                                                               | <ul> <li>Toner kaseta možda nije ispravno instalirana. Izvadite toner kasetu i ponovo je ubacite.</li> <li>Toner kaseta je možda oštećena. Izvadite stari ketridž tonera i instalirajte novi (pogledajte "Toner kaseta" na strani 76).</li> <li>Možda je potrebno popraviti uređaj. Obratite se serviseru.</li> </ul>                                         |
| Prekomerna količina tonera<br>AaBbCc<br>AaBbCc<br>AaBbCc<br>AaBbCc<br>AaBbCc<br>AaBbCc<br>AaBbCc | <ul> <li>Očistite unutrašnji deo vašeg uređaja (pogledajte "Čišćenje uređaja" na strani 80).</li> <li>Proverite tip i kvalitet papira.</li> <li>Izvadite ketridž tonera i instalirajte novi (pogledajte "Toner kaseta" na strani 76).</li> <li>Ukoliko se problem bude i dalje javljao, možda je potrebno popraviti uređaj. Obratite se serviseru.</li> </ul> |
| Praznine unutar znakova                                                                          | <ul> <li>Praznine unutar znakova su bele oblasti unutar delova znakova koji treba da budu crni:</li> <li>Možda štampate na pogrešnoj strani papira. Izvadite papir i okrenite ga.</li> <li>Papir možda ne zadovoljava potrebne specifikacije.</li> </ul>                                                                                                    |

| Stanje                                                                                                    | Predložena rešenja                                                                                                    |
|----------------------------------------------------------------------------------------------------|----------------------------------------------------------------------------------------------------|
| Horizontalne pruge<br>A a B b C<br>A a B b C<br>A a B b C<br>A a B b C<br>A a B b C<br>A a B b C                                                      | <ul> <li>Ukoliko se pojavljuju horizontalne crne pruge ili mrlje:</li> <li>Toner kaseta možda nije ispravno instalirana. Izvadite toner kasetu i ponovo je ubacite.</li> <li>Toner kaseta je možda oštećena. Izvadite stari ketridž tonera i instalirajte novi (pogledajte "Toner kaseta" na strani 76).</li> <li>Ukoliko se problem bude i dalje javljao, možda je potrebno popraviti uređaj. Obratite se serviseru.</li> </ul> |
| Savijenost papira<br>AaBbCc<br>AaBbCc<br>AaBbCc                                                                                                    | <ul> <li>Ukoliko je odštampani papir savijen ili papir ne može da se uvuče u uređaj:</li> <li>Obrnite svežanj papira u ležištu. Pokušajte i da rotirate papir za 180° u ležištu.</li> <li>Promenite papir štampača i probajte ponovo. Idite na Izbori pri štampanju, kliknite na karticu Paper i podesite tip na Thin (pogledajte "Odpiranje osebnih nastavitev tiskanja" na strani 55).</li> </ul>                              |
| <ul> <li>Nepoznata slika se stalno<br/>javlja na nekoliko listova</li> <li>Prekomerna količina tonera</li> <li>Otisak je slab ili zaprljan</li> </ul> | Uređaj se verovatno koristi na nadmorskoj visini većoj od 1.000 m. Velika nadmorska visina može narušiti kvalitet štampe i<br>dovesti do prekomerne količine tonera ili slabijeg otiska. Promenite podešavanje veličine za vaš uređaj (pogledajte<br>"Podešavanje nadmorske visine" na strani 201).                                                                                                    |

### Problemi pri kopiranju

| Stanje                                                                                                    | Predložena rešenja                                                                                                    |
|----------------------------------------------------------------------------------------------------|----------------------------------------------------------------------------------------------------|
| Kopije su previše svetle ili<br>previše tamne.                                                              | Podesite mračnost u funkcijama za kopiranje, kako biste posvetlili ili potamnili pozadinu kopija (pogledajte "Menjanje parametara za svaku kopiju" na strani 60).                                                                                                    |
| Na kopiji se pojavljuju linije,<br>markeri, mrlje ili mesta.                                                | <ul> <li>Ako su defekti na originalu, podesite mračnost u funkcijama za kopiranje kako biste posvetlili pozadinu na vašoj kopiji.</li> <li>Ako nema nikakvih oštećenja na originalu, očistite skener (pogledajte "Čišćenje jedinice skenera" na strani 84).</li> </ul> |
| Kopirana slika je kriva.                                                                                    | <ul> <li>Budite sigurni da je original postavljen pravo sa registrovanim uputstvom.</li> <li>Prenosni valjak je možda prljav. Očistite unutrašnji deo vašeg uređaja (pogledajte "Čišćenje uređaja" na strani 80).</li> </ul>                                           |
| Štampaju se prazne kopije.                                                                                  | Budite sigurni da je original licem okrenut ka staklu skenera ili licem gore u kaseti dokumenta.<br>Ako se primenom ovih koraka ne reši problem, obratite se serviseru.                                                                                                |
| Slika se lako skida sa kopije.                                                                              | <ul><li>Zamenite papir u kaseti sa novim.</li><li>U oblastima sa visokom vlagom, nemojte ostavljati papir u uređaju dugi vremenski period.</li></ul>                                                                                                    |
| Stalno se dešava da se papir<br>za kopiranje zgužva.                                                        | <ul> <li>Osušite papir i zatim ga vratite u kasetu. Zamenite papir u kaseti sa potpuno novim. Ako je potrebno, proverite/podesite<br/>papir uputstvo.</li> </ul>                                                                                                    |
|                                                                                                    | <ul> <li>Budite sigurni da je papir ispravne vrste i težine (pogledajte "Specifikacije medija za štampanje" na strani 108).</li> <li>Proverite papir za kopiranje ili delove papira koji su ostali u uređaju nakon što je kaseta za papir očišćena.</li> </ul>         |
| Toner ketridž proizvodi<br>mnogo lošije slike od<br>očekivanih zbog toga što<br>nema dovoljno boje u njemu. | <ul> <li>Vaši originali mogu da sadrže slike, solidne ili teške linije. Na primer, vaši originali mogu biti forme, novine, knjige ili drugi<br/>dokumenti koji koriste više tonera.</li> </ul>                                                                         |
|                                                                                                    | <ul><li>Poklopac na skeneru je možda ostavljen otvoren dok su se pravile kopije.</li><li>Ugasite uređaj, a onda ga ponovo ugasite.</li></ul>                                                                                                    |

### Problemi pri skeniranju

| Stanje                           | Predložena rešenja                                                                                                    |
|----------------------------------|----------------------------------------------------------------------------------------------------|
| Skener ne radi.                  | <ul> <li>Budite sigurni da ste original, koji treba da bude skeniran, ispravno stavili na staklo skenera sa licem okrenutim ka staklu<br/>ili licem gore u kasetu za dokument (pogledajte "Ubacivanje originala" na strani 50).</li> </ul>                                                                                                    |
|                                  | <ul> <li>Tamo možda neće biti dovoljno memorije da može da izdrži dokument koji želite da skenirate. Pokušajte funkciju Prescan<br/>da pogledate da li to radi. Pokušajte da smanjite rezoluciju skeniranja.</li> </ul>                                                                                                    |
|                                  | <ul> <li>Proverite da li je kabl štampača uređaja ispravno povezan.</li> </ul>                                                                                                    |
|                                  | <ul> <li>Budite sigurni da kabl štampača uređaja nije oštećen. Promenite kabl štampača sa kablom u koji ste sigurni da je dobar.</li> <li>Ako je potrebno, zamenite kabl štampača.</li> </ul>                                                                                                    |
|                                  | <ul> <li>Proverite da je skener pravilno podešen. Proverite parametre za skeniranje u SmarThru Office ili aplikaciji koju želite da<br/>koristite, kako biste bili potpuno sigurni da je skeniran posao poslat na pravi port (na primer: USB001).</li> </ul>                                                                                              |
| Jedinica skenira veoma<br>sporo. | • Proverite ako uređaj štampa primljene podatke. Ako da, skenirajte dokument pre nego što je primljeni podatak odštampan.                                                                                                    |
|                                  | Grafici su skenirani sporije od teksta.                                                                                                    |
|                                  | <ul> <li>Brzina komunikacije se smanjila u režimu skeniranja, zbog zahtevanja velike memorije kako bi se analizirala i reprodukovala skenirana slika. Postavite vaš kompjuter na ECP režim za štampanje kroz BIOS parametar. To će pomoći da se poveća brzina. Za detalje kako da postavite BIOS, pogledajte uputstvo za rad vašeg kompjutera.</li> </ul> |

### Problemi pri skeniranju

| Stanje                                                                                                    | Predložena rešenja                                                                                                    |
|----------------------------------------------------------------------------------------------------|----------------------------------------------------------------------------------------------------|
| Na vašem ekranu će se<br>pojaviti poruka:                                                                                                    | <ul> <li>Možda postoji neko drugo skeniranje ili štampanje koje je u toku. Kada se taj posao završi, pokušajte ponovo sa vašim<br/>poslom.</li> </ul> |
| <ul> <li>Uređaj ne može da bude<br/>postavljen u H/W režimu koji<br/>želite.</li> <li>Port je bio korišćen od strane<br/>drugog programa</li> </ul> | <ul> <li>Odabrani port je skoro bio korišćen. Restartujte vaš kompjuter i pokušajte ponovo.</li> </ul>                                                |
|                                                                                                    | <ul> <li>Kabl štampača uređaja je možda pogrešno konektovan ili je možda isključena struja.</li> </ul>                                                |
|                                                                                                    | <ul> <li>Drajver za skener nije instaliran ili okruženje u kome funkcioniše nije postavljeno pravilno.</li> </ul>                                     |
|                                                                                                    | Budite sigurni da je uređaj pravilno konektovan i da je struja uključena, a zatim restartujte vaš kompjuter.                                          |
| <ul> <li>Port nije omogućen.</li> </ul>                                                                                                    | <ul> <li>USB kabl je možda pogrešno konektovan ili je možda isključena struja.</li> </ul>                                                             |
| <ul> <li>Skener je zauzet primajući ili<br/>štampajući podatak. Kada se<br/>završi trenutni posao,<br/>pokušajte ponovo.</li> </ul>                 |                                                                                                    |
| <ul> <li>Pojavila se greška.</li> </ul>                                                                                                    |                                                                                                    |
| <ul> <li>Skeniranje je neuspešno.</li> </ul>                                                                                                    |                                                                                                    |

### Problemi sa faksiranjem

| Stanje                                                                                     | Predložena rešenja                                                                                                    |
|--------------------------------------------------------------------------------------------|----------------------------------------------------------------------------------------------------|
| Uređaj ne radi, nema ekrana<br>ili dugmići ne rade.                                        | <ul> <li>Izvadite karticu za napon i onda je ubacite ponovo.</li> <li>Budite sigurni da je strujni kabl uključen u električni utikač.</li> <li>Budite sigurni da je snaga uključena.</li> </ul>                                                                                                    |
| Nema telefonske veze.                                                                      | <ul> <li>Proverite da li je telefonska linija pravilno povezana (pogledajte "Pogled otpozadi" na strani 25).</li> <li>Proverite da utikač telefona na zidu radi ako ga uključite u drugi telefon.</li> </ul>                                                                                                    |
| Brojevi, uskladišteni u<br>memoriji, ne rade pravilno.<br>Ne može da se uspostavi<br>veza. | Budite sigurni da su brojevi pravilno uskladišteni u memoriji. Kako biste proverili to, odštampajte listu imenika.                                                                                                    |
| Original ne ulazi dobro u<br>uređaj.                                                       | <ul> <li>Budite sigurni da papir nije naboran i da ga pravilno ubacujete u uređaj. Proverite da je original ispravne veličine, da nije ni previše debeo ni previše tanak.</li> <li>Budite sigurni da je kaseta dokumenta pravilno zatvorena.</li> <li>Možda kaseta dokumenta treba da bude zamenjena. Obratite se serviseru.</li> </ul>                                       |
| Faksovi nisu automatski<br>primljeni.                                                      | <ul> <li>Režim prijema treba da bude postavljen na faks (pogledajte "Menjanje režima za prijem" na strani 240).</li> <li>Budite sigurni da u kaseti ima papira (pogledajte "Specifikacije medija za štampanje" na strani 108).</li> <li>Proverite da li ekran pokazuje bilo kakve poruke sa greškom. Ako ih pokazuje, rešite problem.</li> </ul>                              |
| Uređaj ne šalje.                                                                           | <ul> <li>Budite sigurni da je original ubačen u kasetu dokumenta ili na staklo skenera.</li> <li>Proverite faks uređaj na koji šaljete faks, da budete sigurni da može da primi vaš faks.</li> </ul>                                                                                                    |
| Dolazeći faks ima prazan<br>prostor ili je slabog kvaliteta.                               | <ul> <li>Možda faks uređaj, sa kojeg vam dolazi faks, nije ispravan.</li> <li>Bučna telefonska linija može da prouzrokuje probleme sa linijom.</li> <li>Proverite vaš uređaj, tako što ćete napraviti jednu kopiju za sebe.</li> <li>Toner ketridž je skoro pun, što će omogućiti da traje duže. Zamenite ketridž tonera (pogledajte "Toner kaseta" na strani 76).</li> </ul> |

### Problemi sa faksiranjem

| Stanje                                                                                                    | Predložena rešenja                                                                                                    |  |
|----------------------------------------------------------------------------------------------------|----------------------------------------------------------------------------------------------------|--|
| Neke reči na dolazećem faksu<br>su precrtane.                                                                                | Faks uređaj koji šalje faks je imao privremene probleme sa stiskanjem dokumenta.                                                                                                    |  |
| lma linija na originalu koji ste<br>poslali.                                                                                 | Proverite vaš skener zbog mrlja i očistite ga (pogledajte "Čišćenje jedinice skenera" na strani 84).                                                                                                    |  |
| Uređaj bira broj, međutim<br>veza sa drugim faks<br>uređajem je neuspešna.                                                   | Moguće je da je drugi faks uređaj isključen, da nema papira ili ne može da odgovori na dolazeće pozive. Razgovarajte sa<br>drugim operaterom za uređaj i zamolite ih da reše problem sa njihove strane.                                        |  |
| Faksovi nisu sačuvani u<br>memoriji.                                                                                         | Nema dovoljno mesta u memoriji i zbog toga faksovi ne mogu biti sačuvani. Ako ekran pokazuje status memorije, izbrišite neke faksove iz memorije koje više ne koristite i zatim pokušajte ponovo da stavite faks u skladište. Pozovite servis. |  |
| Prazni prostori se pojavljuju<br>na dnu svake stranice ili na<br>drugim stranicama, sa malom<br>uskom trakom teksta na vrhu. | Možde ste odabrali pogrešne parametre za papir u opcijama korisničkih parametara. Proverite veličinu papira i pokušajte<br>ponovo.                                                                                                    |  |

#### Uobičajeni problemi u sistemu Windows

| Stanje                                                                                                    | Predložena rešenja                                                                                                    |
|----------------------------------------------------------------------------------------------------|----------------------------------------------------------------------------------------------------|
| Tokom instaliranja se<br>pojavljuje poruka "Datoteka<br>je u upotrebi"                                                | Izađite iz svih softverskih aplikacija. Uklonite sav softver iz grupe "Startni programi", a zatim ponovo pokrenite Windows.<br>Ponovo instalirajte upravljački program štampača.                                |
| Pojavljuju se poruke:<br>"Greška u opštoj zaštiti", "OE<br>izuzetak", "Spool 32" ili<br>"Nedozvoljena operacija"      | Zatvorite sve druge aplikacije, ponovo pokrenite Windows i ponovo pokušajte da izvršite štampanje.                                                                                                    |
| Pojavljuju se poruke<br>"Štampanje nije uspelo" ili<br>"Došlo je do greške u<br>vremenskom ograničenju za<br>štampač" | Ove poruke mogu da se pojave tokom štampanja. Sačekajte da uređaj završi štampanje. Ako se poruka pojavi u režimu<br>pripravnosti ili nakon završetka štampanja, proverite vezu i/ili da li je došlo do greške. |

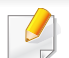

Pogledajte uputstvo za korišćenje Microsoft Windows-a, koje ste dobili sa kompjuterom, za buduće informacije u vezi sa porukama sa greškom Windows-a.

#### Zajednički Mac problemi

| Stanje                                                                                                    | Predložena rešenja                                                                                                    |
|----------------------------------------------------------------------------------------------------|----------------------------------------------------------------------------------------------------|
| Uređaj ne štampa PDF datoteke<br>pravilno. Nedostaju neki delovi<br>grafike, teksta ili slika                              | Možda se PDF datoteka može odštampati kao slika. Uključite opciju <b>Odštampati kao sliku</b> u opcijama štampanja<br>programa Acrobat. |
|                                                                                                    | Štampanje PDF datoteke kao slike će trajati duže.                                                                                       |
| Neka slova se ne prikazuju normalno<br>tokom štampanja naslovne strane                                                     | Mac OS ne može da kreira font tokom štampanja naslovne strane. Engleska abeceda i brojevi se na naslovnoj strani<br>prikazuju normalno. |
| Boje se ne odštampaju pravilno, kada<br>štampate dokument u "Mac"-u sa<br>programom "Acrobat Reader"-om 6.0<br>ili noviji. | Uverite se da se rezolucija podešena u upravljačkom programu uređaja podudara sa onom u programu Acrobat<br>Reader.                     |

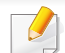

Pogledajte korisničko uputstvo za Mac koje ste dobili uz računar da biste dobili dodatne informacije o porukama o grešci u operativnom sistemu Mac.

#### Uobičajeni problemi u sistemu Linux

| Stanje                                                                               | Predložena rešenja                                                                                                    |  |
|--------------------------------------------------------------------------------------|----------------------------------------------------------------------------------------------------|--|
| Nema "xsane" niti aplikacije<br>za jednostavno skeniranje na<br>mom "Linux" uređaju. | <ul> <li>Za neke "Linux" distribucije, možda nema podrazumevane aplikacije za skeniranje. Da biste koristili funkcije skeniranja, instalirajte jednu od ovih aplikacija za skeniranje preko centra za preuzimanje priložen uz oper. sis. (npr. Ubuntu Software Center za Ubuntu, Install/Remove Software za "openSUSE", Software za "Fedora)".</li> </ul> |  |
| Skener ne može da bude<br>pronađen preko mreže.                                      | Kod nekih "Linux" distribucija, omogućen je jak fajervol i može da blokira naš instaler da otvori neophodan port za pretragu<br>mrežnih uređaja. Kod takvih slučajeva, otvorite snmp port - 22161 ručno ili onemogućite privremeno fajervol dok koristite<br>uređaj.                                                                                      |  |
| Štampanje sa više od 2<br>kopije ne radi.                                            | Problem se javlja na "Ubuntu 12.04" zbog problema sa standardnim CUPS filter "pdftops" (stvarni izlaz tačno ukazuje na to) i već je otklonjen. Ažuriranje "cups-filters" paketa sa verzije 1.0.17 na verziju 1.0.18 otklanja problem ("pdftops" je deo "cups-filters" paketa).                                                                            |  |
| Štampanje PDF datoteka ne<br>radi.                                                   | Problem se javlja na "openSUSE 12.3" i radi se o nekom problemu u standardnom filter "pdftops"-u koji može da utiče na neke PDF dokumente (izgleda da se ovaj problem vezuje nekako za fontove koji se koriste u PDF-u). Zbog ovog problema, netačan "Postscript" se generiše i uređaj ne uspeva da ga štampa. Očekujemo zakrpu.                          |  |
| Opozivanje opcije spajanje u<br>polju Štampaj ne radi.                               | Za neke distribucije, polje za štampanje GNOM ima problem sa obrađivanjem opcije spajanja. Kako biste zaobišli ovaj problem, postavite podrazumevanu vrednost opcije spajanja na "Fault" pomoću sistemskog programa za štampanje (izvrši "system-config-printer" u Terminalnom programu).                                                                 |  |
| Štampanje uvek radi uz<br>obostrano štampanje.                                       | Ovaj problem kod obostranog štampanja se javljao u "Ubuntu 9.10" pakovanju čašica i već je otklonjen pri bezbednosnim ažuriranjima ovog pakovanja, počevši od verzije čašica "1.4.1-5ubuntu2.2".                                                                                                    |  |

Pogledajte korisničko uputstvo za Linux koje ste dobili uz računar da biste dobili dodatne informacije o porukama o grešci u operativnom sistemu Linux.

#### Uobičajeni Common PostScript problemi

Ova situacija je vezana za PS jezike i može se pojaviti ako se koristi više jezika za štampač.

| Problemi                                                                                                    | Mogući uzrok                                                                                        | Rešenje                                                                                                    |
|----------------------------------------------------------------------------------------------------|----------------------------------------------------------------------------------------------------|----------------------------------------------------------------------------------------------------|
| Fajl PostScript ne može biti<br>odštampan.                                                                                 | PostScript drajver možda nije pravilno instaliran.                                                  | <ul> <li>Instalirajte PostScript drajver (pogledajte "Instalacija softvera" na strani<br/>133).</li> </ul>                                                                                |
|                                                                                                    |                                                                                                    | <ul> <li>Odštampajte stranicu za konfigurisanje i proverite koji PS verzija je<br/>dostupna za štampanje.</li> </ul>                                                                      |
|                                                                                                    |                                                                                                    | Ako se problem bude i dalje javljao, pozovite servisera.                                                                                                    |
| Greška usled ograničene<br>provere izveštaj se štampa                                                                      | Zadatak za štampanje je bio suviše složen.                                                          | Potrebno je da pojednostavite zadatak za štampanje ili da instalirate više memorije.                                                                                                    |
| Štampa se stranica sa<br>greškom na PostScript-u                                                                           | Zadatak za štampanje možda nije PostScript.                                                         | Proverite da je zadatak za štampanje PostScript. Proverite da li je softverska aplikacija očekivala podešavanje ili zaglavlje PostScript fajla koje je trebalo da bude poslato na uređaj. |
| Opciona kaseta nije<br>selektovana u drajveru                                                                              | Drajver štampača nije podešen da prepozna opciono ležište.                                          | Otvorite svojstva PostScript drajvera, odaberite karticu <b>Device Options</b> i podesite opciju ležišta.                                                                                 |
| Boje se ne odštampaju<br>pravilno, kada štampate<br>dokument u Mac-u sa<br>programom Acrobat Reader-<br>om 6.0 ili noviji. | Parametar za rezoluciju u drajveru za štampač<br>se možda ne poklapa sa onim u Acrobat<br>Reader-u. | Budite sigurni da se parametar za rezoluciju u drajveru za stampač poklapa<br>sa onim u Acrobat Reader-u.                                                                                 |

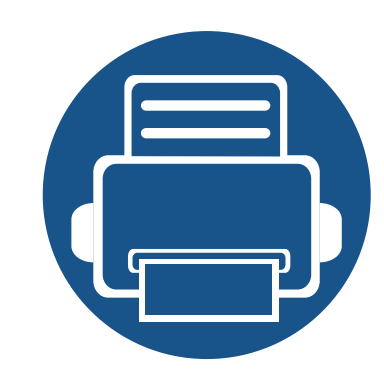

## Brz vodič za korisnike "Windows 8"

Ovo poglavlje će objasniti opcije specifične za oper. sis. "Windows 8". Ovo poglavlje važi za one koji koriste "Windows 8".

| • | Upoznavanje sa ekranom                   |            | 286         |  |
|---|------------------------------------------|------------|-------------|--|
| • | Sistemski zahtevi                        |            | 287         |  |
| • | "Instaliranje drajvera lokalno           |            | 288         |  |
| • | "Instaliranje upravljačkog programa mrel | ko mreže   | 290         |  |
| • | "Instaliranje upravljačkog programa mrel | ko bežične | e mreže 292 |  |
| • | Deinstalacija upravljačkog programa      |            | 294         |  |
| • | Korišćenje Samsung Printer Experience    |            | 295         |  |
| • | Pristupanje alatkama za upravljanje      |            | 302         |  |
| • | Ugradnja dodatnog pribora                |            | 303         |  |
| • | Rešavanje problema                       |            | 304         |  |
|   |                                          |            |             |  |

• Ekran može da izgleda drugačije, u zavisnosti od modela ili interfejsa koji se koristi.

• Budući da je ovaj vodič napravljen za "Windows 8", neka uputstva se mogu razlikovati, u zavisnosti od verzije. Takođe može biti modifikovan bez prethodnog obaveštenja.

#### Upoznavanje sa ekranom

"Windows 8" pruža novi **Početak** ekran i ekran **Radna površina** postojećeg oper. sis.

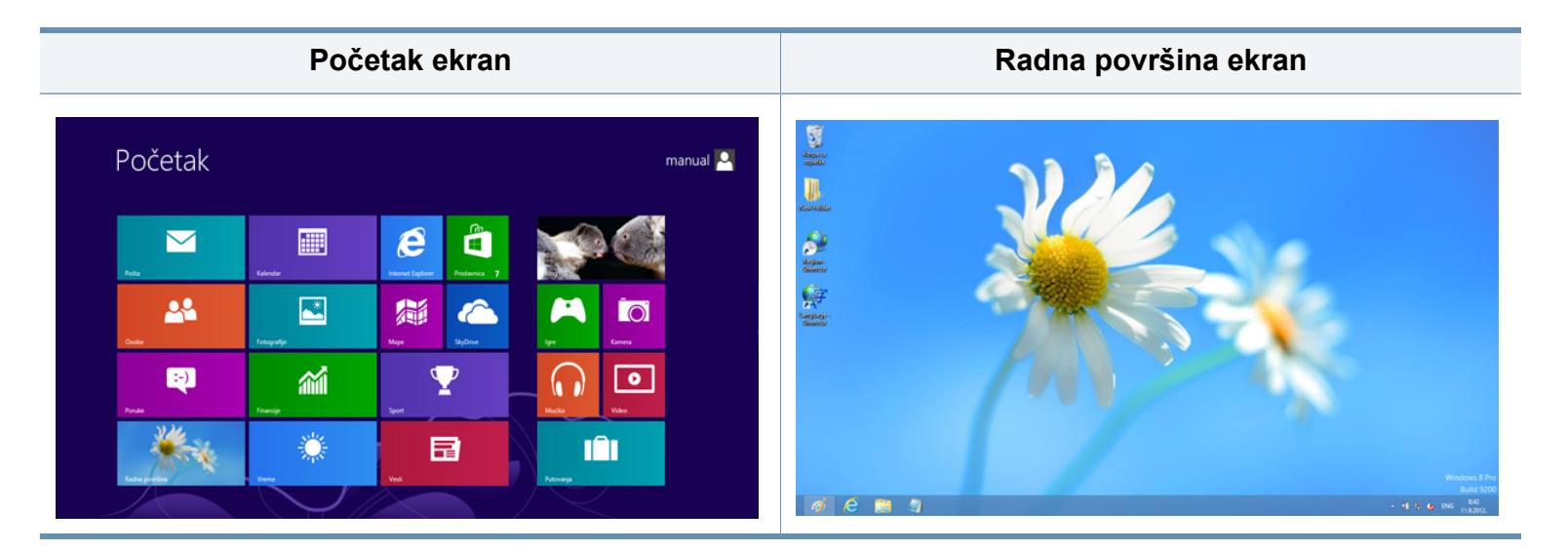

### Sistemski zahtevi

|                        | Zahtevano (preporučeno)                                                                                                    |             |                                 |  |
|------------------------|----------------------------------------------------------------------------------------------------|-------------|---------------------------------|--|
| Operativni<br>sistem   | Procesor                                                                                                    | Memorija    | Slobodni<br>prostor<br>na disku |  |
| Windows <sup>®</sup> 8 | Intel <sup>®</sup> Pentium <sup>®</sup> IV 1 GHz 32-<br>bitni ili 64-bitni procesor ili jači                                               | 1 GB (2 GB) | 16 GB                           |  |
|                        | <ul> <li>Podrška za DirectX<sup>®</sup> 9 grafiku sa memorijom od 128 MB (kako bi se omogućila aerotema).</li> <li>DVD-R/W disk</li> </ul> |             |                                 |  |

#### "Instaliranje drajvera lokalno

Lokalno priključen uređaj je uređaj koji je direktno priključen na računar putem kabla.

- Koristite samo USB kabl koji nije duži od 3 metra (118 inča ).
  - Upravljački program V4 se automatski preuzima sa "Windows" ažuriranja ako je vaš računar spojen na Internet. Ako ne, možete ručno da preuzmete upravljački program V4 sa Samsung internet stranice, www.samsung.com > pronađite vaš proizvod > pomoć ili preuzimanja.
- Ako instalirate upravljački program koristeći priloženi softver sa CDa, upravljački program V4 neće biti instaliran. Ako želite da koristite upravljački program V4 na Radna površina ekranu, možete da ga preuzmete sa Samsung internet stranice, www.samsung.com
   >pronađite vaš proizvod > pomoć ili preuzimanja.

- Ako želite da instalirate alatke za upravljanje Samsung štampačem, morate da ih instalirate koristeći priloženi softer na CD-u (videti "Sa ekrana Radna površina" na strani 289).
  - Možete da preuzmete aplikaciju Iskustvo korišćenja Samsung štampača sa "Windows" prodavnica. Morate da imate "Microsoft" nalog kako biste koristili "Windows" Store(Prodavnica).
    - 1 lz Charms(Dugmad), odaberite Pretraži.
    - 2 Kliknite Store(Prodavnica).
    - 3 Potražite i kliknite na Samsung Printer Experience.
    - 4 Kliknite Install.

#### Sa Početak ekrana

- 1 Uverite se da je računar priključen na internet i uključen.
- **9** Uverite se da je uređaj uključen.
- Spojite računar i uređaj USB kablom.

Upravljački program se automatski instalira sa "**Windows**" **ažuriranje**.
## "Instaliranje drajvera lokalno

#### Sa ekrana Radna površina

- Ako instalirate upravljački program koristeći priloženi softver na CD-u, ne možete da koristite instalirani upravljački program sa Početak ekrana.
- U CD-ROM uređaj ubacite CD sa softverom priložen uz štampač. Ako se prozor sa instalacijom ne pojavi, kliknite na Charms(Dugmad), odaberite Pretraži > Apps(Aplikacija) i tražite
  - **Pokreni**. Otkucajte X:\Setup.exe, s tim da slovo "X" zamenite slovom koje predstavlja CD-ROM jedinicu, pa kliknite na **U redu**.
- Ako se javi iskačući prozor "Dodirnite da odaberete šta se dešava sa disk jedinicom", kliknite na prozor i odaberite Run Setup.exe.
- 2 Pregledajte i prihvatite sporazume o instalaciji u prozoru za instalaciju. Zatim kliknite na **Next**.
- 3 Odaberite **USB connection** na ekranu za vrstu povezivanja štampača **Printer Connection Type**. Zatim kliknite na **Next**.
- **A** Sledite uputstva u prozoru instalacije.

## "Instaliranje upravljačkog programa mreko mreže

- Neke funkcije i opcione stavke možda neće biti dostupne u zavisnosti od modela ili zemlje (pogledajte "Osobine po modelu" na strani 8).
- Ovaj uređaj ne podržava umrežavanje, tako da nećete moći da koristite ovu funkciju (pogledajte "Pogled otpozadi" na strani 25).
- Aplikacija Samsung Printer Experience može se koristiti isključivo u Početak ekranu kada je instaliran upravljački program V4. Upravljački program V4 se automatski preuzima sa "Windows" ažuriranja ako je vaš računar spojen na Internet. Ako ne, možete ručno da preuzmete upravljački program V4 sa Samsung internet stranice, www.samsung.com > pronađite vaš proizvod > pomoć ili preuzimanja.
- Ako instalirate upravljački program koristeći priloženi softver sa CDa, upravljački program V4 neće biti instaliran. Ako želite da koristite upravljački program V4 na Radna površina ekranu, možete da ga preuzmete sa Samsung internet stranice, www.samsung.com
  >pronađite vaš proizvod > pomoć ili preuzimanja.

#### Kliknite na Dodaj uređaj.

Otkriveni uređaji biće prikazani na ekranu.

- Kliknite na naziv modela ili ime domaćina koje želite da koristite.
  - Možete da odštampate izveštaj o konfiguraciji mreže sa kontrolne table uređaja koja pokazuje ime aktuelnog domaćina uređaja (videti "Štampanje izveštaja o konfiguraciji mreže" na strani 170).
    - Ako želite da instalirate alatke za upravljanje Samsung štampačem, morate da ih instalirate koristeći priloženi softer na CD-u (videti "Sa ekrana Radna površina" na strani 289).
    - Možete da preuzmete aplikaciju Iskustvo korišćenja Samsung štampača sa "Windows" prodavnica. Morate da imate "Microsoft" nalog kako biste koristili "Windows" Store(Prodavnica).
      - 1 lz Charms(Dugmad), odaberite Pretraži.
      - 2 Kliknite Store(Prodavnica).
      - 3 Potražite i kliknite na Samsung Printer Experience.
      - 4 Kliknite Install.

## 5 Upravljački program se automatski instalira sa **"Windows"** ažuriranje.

#### Sa Početak ekrana

- 1 Uverite se da je uređaj priključen na mrežu i uključen. Takođe, IP adresa treba da bude podešena (pogledajte "Podešavanje IP adrese" na strani 140).
- 2 Sa Charms(Dugmad), odaberite Postavke > Promena postavki računara > Uređaji.

## "Instaliranje upravljačkog programa mreko mreže

#### Sa ekrana Radna površina

- Ako instalirate upravljački program koristeći priloženi softver na CD-u, ne možete da koristite instalirani upravljački program sa Početak ekrana.
- Uverite se da je uređaj priključen na mrežu i uključen. Takođe, IP adresa treba da bude podešena (pogledajte "Podešavanje IP adrese" na strani 140).
- **9** U CD-ROM uređaj ubacite CD sa softverom priložen uz štampač.

Ako se prozor sa instalacijom ne pojavi, kliknite na **Charms(Dugmad)**, odaberite **Pretraži > Apps(Aplikacija)** i tražite **Pokreni**. Otkucajte X:\Setup.exe, s tim da slovo "X" zamenite slovom koje predstavlja CD-ROM jedinicu, pa kliknite na **U redu**.

- Ako se javi iskačući prozor "Dodirnite da odaberete šta se dešava sa disk jedinicom", kliknite na prozor i odaberite Run Setup.exe.
- **3** Pregledajte i prihvatite sporazume o instalaciji u prozoru za instalaciju. Zatim kliknite na **Next**.

- 4 Odaberite Network connection na ekranu za vrstu povezivanja štampača Printer Connection Type .
- 5 Sledite uputstva u prozoru instalacije.

# "Instaliranje upravljačkog programa mreko bežične mreže

- Aplikacija Samsung Printer Experience može se koristiti isključivo u Početak ekranu kada je instaliran upravljački program V4. Upravljački program V4 se automatski preuzima sa "Windows" ažuriranja ako je vaš računar spojen na Internet. Ako ne, možete ručno da preuzmete upravljački program V4 sa Samsung internet stranice, www.samsung.com > pronađite vaš proizvod > pomoć ili preuzimanja.
- Ako instalirate upravljački program koristeći priloženi softver sa CDa, upravljački program V4 neće biti instaliran. Ako želite da koristite upravljački program V4 na Radna površina ekranu, možete da ga preuzmete sa Samsung internet stranice, www.samsung.com
  >pronađite vaš proizvod > pomoć ili preuzimanja.
- Morate da postavite bežičnu mrežu koristeći priloženi softver na CDu u režimu ekrana Radna površina.
- Ako koristite računar bez CD-ROM-a, možete da postavite bežičnu mrežu sa kontrolne table uređaja (videti "Podešavanje bežične mreže" na strani 152).

#### Sa Početak ekrana

- 1 Nakon uspostavljanja veze bežičnom mrežom, potreno je da instalirate upravljački program za štampanje sa aplikacije.
- Sa Charms(Dugmad), odaberite Postavke > Promena postavki računara > Uređaji.

#### 3 Kliknite na Dodaj uređaj.

Otkriveni uređaji biće prikazani na ekranu.

- Kliknite na naziv modela ili ime domaćina koje želite da koristite.
- Možete da odštampate izveštaj o konfiguraciji mreže sa kontrolne table uređaja koja pokazuje ime aktuelnog domaćina uređaja (videti "Štampanje izveštaja o konfiguraciji mreže" na strani 170).
- 5 Upravljački program se automatski instalira sa **"Windows" ažuriranje**.
  - Ako želite da instalirate alatke za upravljanje Samsung štampačem, morate da ih instalirate koristeći priloženi softer na CD-u (videti "Sa ekrana Radna površina" na strani 289).
    - Možete da preuzmete aplikaciju Iskustvo korišćenja Samsung štampača sa "Windows" prodavnica. Morate da imate "Microsoft" nalog kako biste koristili "Windows" Store(Prodavnica).
      - 1 lz Charms(Dugmad), odaberite Pretraži.
      - 2 Kliknite Store(Prodavnica).
      - 3 Potražite i kliknite na Samsung Printer Experience.
      - 4 Kliknite Install.

## "Instaliranje upravljačkog programa mreko bežične mreže

#### Sa ekrana Radna površina

- Ako instalirate upravljački program koristeći priloženi softver na CD-u, ne možete da koristite instalirani upravljački program sa Početak ekrana.
- Uključite računar, pristpunu tački i uređaj.
- 9 U CD-ROM uređaj ubacite CD sa softverom priložen uz štampač.

Ako se prozor sa instalacijom ne pojavi, kliknite na **Charms(Dugmad)**, odaberite **Pretraži** > **Apps(Aplikacija)** i tražite **Pokreni**. Otkucajte X:\Setup.exe, s tim da slovo "X" zamenite slovom koje predstavlja CD-ROM jedinicu, pa kliknite na **U redu**.

- Ako se javi iskačući prozor "Dodirnite da odaberete šta se dešava sa disk jedinicom", kliknite na prozor i odaberite Run Setup.exe.
- 3 Pregledajte i prihvatite sporazume o instalaciji u prozoru za instalaciju. Zatim kliknite na Next.
- Sledite uputstva u prozoru instalacije.

Za bežičnu postavku ili instalaciju upravljačkog programa, videti poglavlje postavke bežične mreže (videti "Podešavanje bežične mreže" na strani 152).

## Deinstalacija upravljačkog programa

#### Sa Početnog ekrana

- Pazite da je uređaj povezan sa računarom i uključen.
- 2 Kliknite na pločicu Deinstaliraj softver za Samsung štampač u Početak ekranu.
- 3 Sledite uputstva u prozoru instalacije.
  - Ako ne možete da pronađete pločicu softver za Samsung štampač, deinstalirajte sa režima ekrana Radne površine (videti "Sa ekrana Radna površina" na strani 294).
    - Ako želite da deinstalirate alatke za upravljanje Samsung štampačem, sa Početak ekrana, kliknite desni taster na aplikaciju > Deinstaliraj > kliknite desni taster na program koji želite da izbrišete > Deinstaliraj i sledite uputstva data u prozoru.

### Sa ekrana Radna površina

- Iz Privesci, odaberite **Pretraži > Apps(Aplikacija)**.
- Potražite i kliknite na Kontrolna tabla.
- 3 Kliknite Programi i opcije.
- 4 Kliknite desnim tasterom na upravljački program koji želite da deinstališete i izaberite Deinstaliraj.
- 5 Sledite uputstva u prozoru instalacije.

**Samsung Printer Experience** je Samsung aplikacija koja na jednom mestu spaja postavke Samsung uređaja i upravljanje uređajem. Možete da podesite postavke uređaja, da naručite potrošni materijal, otvorite vodiče za rešavanje problema, posetite Samsung internet stranicu i proverite informacije spojenog uređaja. Ova aplikacija će automatski biti preuzeta sa "Windows" **Store(Prodavnica)** ako je uređaj spojen sa računarom koji ima internet vezu.

### Upoznavanje sa Samsung Printer Experience

Da biste otvorili aplikaciju,

Sa Početak ekrana, odaberite pločicu Samsung Printer Experience

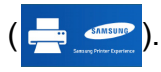

Interfejs **Samsung Printer Experience** sadrži razne korisne opcije kao što je to opisano u sledećoj tabeli:

🕗 Snimke ekrana mogu da se razlikuju zavisno od modela koji koristite.

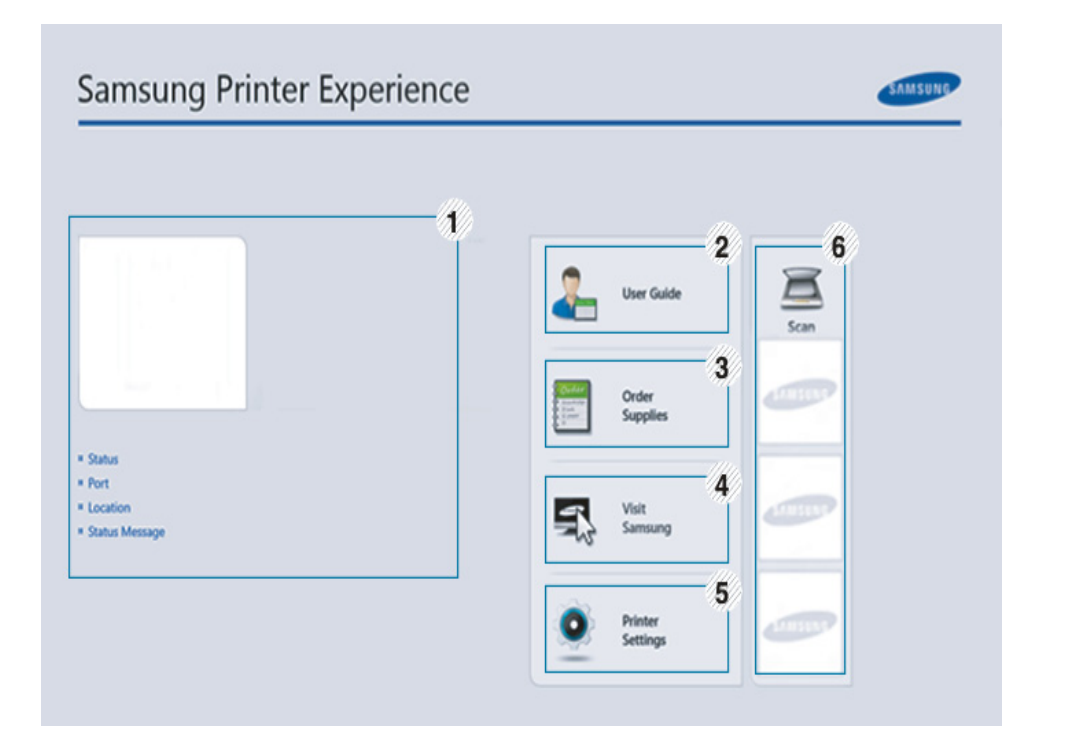

|   | Informacije | Ovo područje daje opšte informacije o uređaju.    |
|---|-------------|---------------------------------------------------|
| 1 | štampača    | Možete da proverite informacije kao što su status |
| 1 |             | uređaja, IP adresa i preostali nivo napunjenosti  |
|   |             | tonera.                                           |
|   |             |                                                   |

| - |                                                 |                                                                                                    |                                                                                                    |  |
|---|-------------------------------------------------|----------------------------------------------------------------------------------------------------|----------------------------------------------------------------------------------------------------|--|
| 2 | User Guide                                      | Možete da prikažete Korisnički vodič na mreži. Morate<br>da budete spojeni na internet kako biste koristili ovu<br>opciju.                                            | Dodavanje/Brisanje štampača                                                                             |  |
|   |                                                 |                                                                                                    | Ako nemate dodatih štampača u <b>Samsung Printer Experience</b> , ili ako                               |  |
|   |                                                 | Ovo dugme otvara <b>Troubleshooting Guide</b><br>kada se pojavi greška. Možete direktno otvoriti                                                                      | želite da dodate/izbrišete štampač, pratite sledeće instrukcije.                                        |  |
|   |                                                 | odeljak o rešavanju problema u korisničkom uputstvu.                                                                                                    |                                                                                                    |  |
| 3 | Order Supplies                                  | Kliknite na ovaj taster da biste putem interneta naručili<br>nove patrone tonera. Morate da budete spojeni na                                                         | Dodavanje štampača                                                                                      |  |
|   |                                                 |                                                                                                    | 1 Iz Charms(Dugmad), odaberite Settings(Podešavanja).                                                   |  |
| 4 | Visit Samsung                                   | Veze za internet stranicu Samsung štampača. Morate<br>da budete spojeni na internet kako biste koristili ovu<br>opciju.                                               | Ili desni klik na <b>Samsung Printer Experience</b> stranicu i odaberite <b>Settings(Podešavanja)</b> . |  |
|   | Printer Settings                                | Možete da konfigurišete razne postavke uređaja kao<br>što je postavljanje uređaja, papir, raspored, emulacija,                                                        | 2 Odaberite Dodati štampač                                                                              |  |
| 5 |                                                 | umrežavanje i informacije o štampanju putem                                                                                                    | 3 Odaberite štampač koji želite da dodate.                                                              |  |
|   |                                                 | SyncThru <sup>™</sup> Web Service. Vaš uređaj mora da ude spojen sa mrežom. Ovaj taster će biti onemogućen ako je vaš uređaj spojen putem USB kabla.                  | Možete da vidite dodati štampač.                                                                        |  |
| 6 | Lista uređaja i<br>Poslednja<br>skenirana slika | ta uređaja i<br>slednjaLista skenera pokazuje uređaje koji podržavaju<br>Samsung Printer Experience. Pod uređajem,<br>možete da vidite poslednje skenirane slike. Vaš | Ako vidite 🕂 oznaku, takođe možete da kliknete na oznaku 🕂 da dodate štampače.                          |  |
| ÿ |                                                 | uređaj mora da ude spojen sa mrežom kako bi<br>skenirao odavde. Ovaj deo je za korisnike sa više-<br>funkcionalnim štampačima.                                        |                                                                                                    |  |

## Brisanje štampača

1 Iz Charms(Dugmad), odaberite Settings(Podešavanja).

Ili desni klik na **Samsung Printer Experience** stranicu i odaberite **Settings(Podešavanja)**.

- **?** Odaberite Remove Printer
- **3** Odaberite štampač koji želite da izbrišete.
- Kliknite Yes.

Možete da vidite da je izbrisani štampač sklonjen sa ekrana.

#### Štampanje sa "Windows 8"

Ovaj deo objašnjava uobičajene zadatke štampanja sa **Početak** ekrana.

### Osnovno tiskanje

- 1 Otvorite dokumenat koji želite odštampati.
- 2 Iz Charms(Dugmad), odaberite Uređaji.
- 3 Odaberite vaš štampač sa liste
- **4** Odaberite postavke štampača, kao što je broj kopija i orjentacija.

5 Kliknite na dugme **Odštampaj** da biste započeli štampanje.

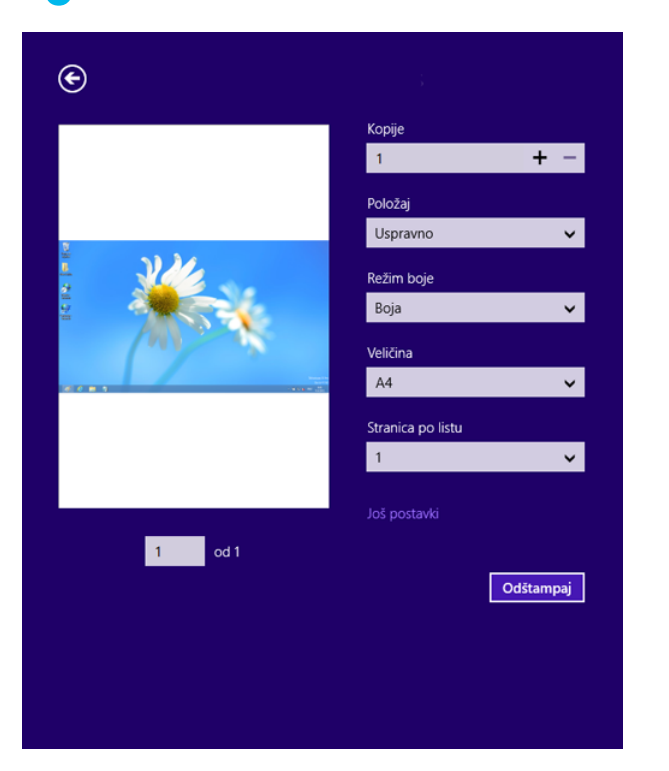

### Otkazivanje štampanja

Ako zadato štampanje čeka u redu na štampanje ili u štampanju na čekanju, otkažite zadatak na sledeći način:

- Ovom prozoru možete da pristupite jednostavnim duplim klikom na ikonu uređaja ( ) u Windows-u.
- Trenutni posao možete da otkažete pritiskanjem dugmeta (Cancel ili Stop/Clear) na kontrolnoj tabli.

### Otvaranje više postavki

Ekran može da izgleda drugačije, u zavisnosti od modela ili opcija.

Možete da postavite više parametara štampanja.

- 1 Odprite dokument, ki ga želite natisniti.
- 2 Iz Charms(Dugmad), odaberite Uređaji.
- 3 Odaberite vaš štampač sa liste
- Kliknite na Još postavki.

#### **Kartica Basic**

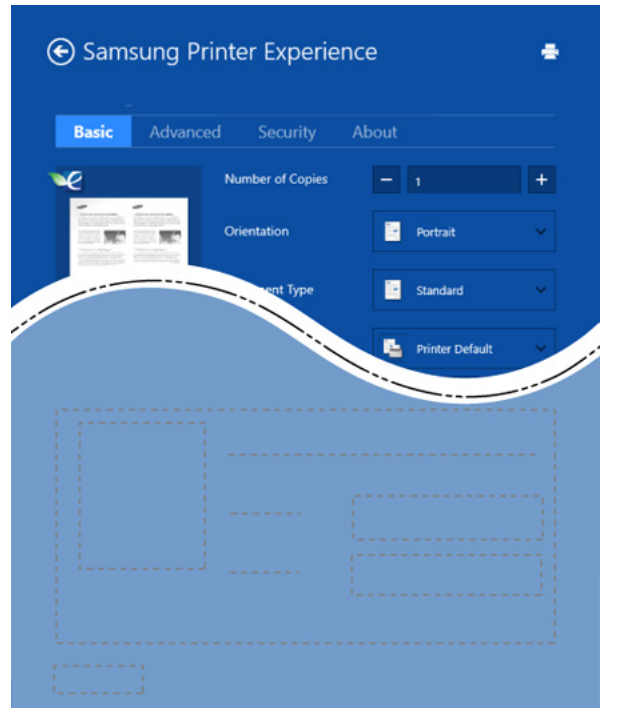

#### Basic

Ova opcija vam dozvoljava da odaberete osnovne postavke štampanja kao što je broj kopija, orjentacija i vrsta dokumenta.

#### Eco settings

Ova opcija vam dozvoljava da odaberete više stranica po strani kako biste uštedeli.

#### Kartica Advanced

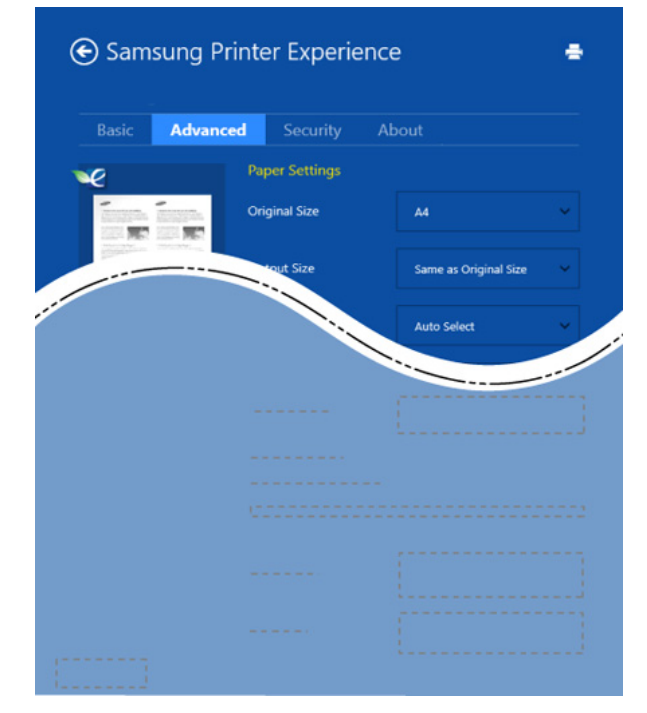

#### Paper settings

Ova opcija vam dozvoljava da postavite osnovne specifikacije korišćenja papira.

#### Layout settings

Ova opcija vam dozvoljava da postavite razne načine raspoređivanja vaših dokumenata.

#### **Kartica Security**

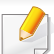

Neke opcije možda neće biti dostupne zavisno od modela ili opcija. Ako ova kartica nije prikazana ili je isključena, to znači da ova opcija nije podržana.

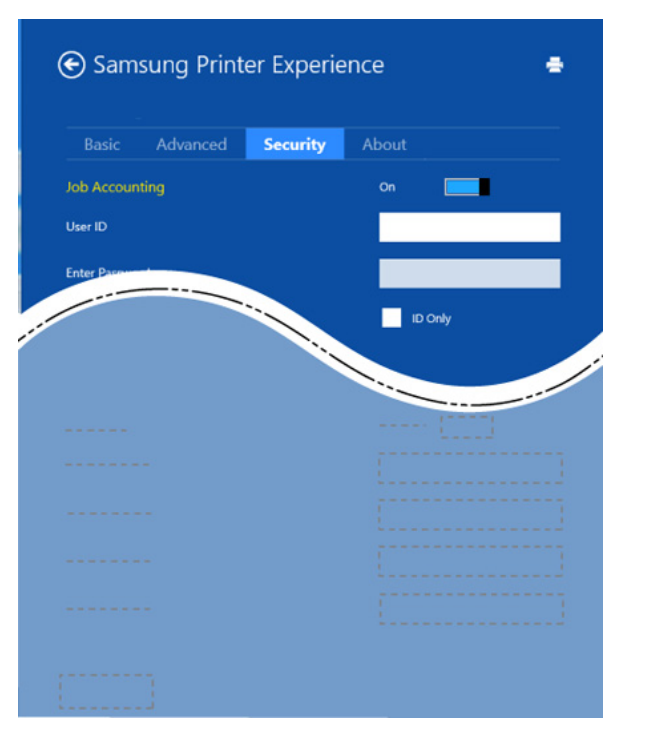

#### **Job Accounting**

Ova opcija vam dozvoljava da štampate sa datom dozvolom.

#### **Confidential Printing**

Ova opcija se koristi za štampanje poverljivih dokumenata. Potrebno je da unesete lozinku da biste štampali koristeći je.

### Koristeći funkciju za razmenjivanje

**Samsung Printer Experience** vam omogućava da štampate sa drugih aplikacija koje se nalaze na vašem kompjuteru koristeći funkciju za razmenjivanje.

- Ova funkcija je dostupna samo za sledeće fajl formate: jpeg, bmp, tiff, gif, i png.
- Odaberite sadržaj koji želite da odštampate sa drugih aplikacija.
- 2 Iz Charms(Dugmad), odaberite Share > Samsung Printer Experience .
- **3** Odaberite postavke štampača, kao što je broj kopija i orjentacija.
- Kliknite na dugme **Odštampaj** da biste započeli štampanje.

#### Skeniranje sa "Windows 8"

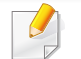

Ovaj deo je za korisnike sa više-funkcionalnim štampačima.

Skeniranje pomoću vašeg uređaja vam omogućava da pretvorite slike i tekst u digitalne datoteke koje mogu da se smeste na računar.

#### Skeniranje sa Samsung Printer Experience

Najčešće korišćeni meniji štampanje prikazani su radi brzog štampanja.

- 1 Stavite jedan dokument na staklo okrenut glavom prema dole ili unesite dokumente licem ogrenuti gore u deo gde se unose dokumenti.
- 2 Kliknite na pločicu **Samsung Printer Experience** na **Početak** ekranu.
- 3 Kliknite Scan ( 🔼 ).
- 4 Podesite parametre skeniranja kao što je vrsta slike, veličina dokumenta i rezolucija.
- 5 Kliknite na Prescan (
- 🔍 ) da pregledate sliku.

- 6 Podesite sliku pripremljenu za štampanje sa funkcijama za obavljanje skeniranja kao što je rotiranje i prikaz u ogledalu.
- 7 Kliknite na **Scan** ( ) i sačuvajte sliku.
- - Kada postavite originale u ADF-u, (ili DADF), Prescan ( ) ni dostupno.
  - Možete da preskočite 5. korak ako je odabrana opcija predskeniranja.

## Pristupanje alatkama za upravljanje

Samsung pruža niz alatki za upravljanje za Samsung štampače. Radi više informacija o svakoj alatki, videti "Korisne alatke za upravljanje" na strani 247.

- Iz Charms(Dugmad), odaberite Pretraži > Apps(Aplikacija).
- **?** Pronađite **Samsung Printers**.
- **3** Pod **Samsung Printers**, možete da vidite instalirane alatke za upravljanje.
- Kliknite na alatku za upravljanje koju želite da koristite.

Nakon instaliranja upravljačkog programa, možete da nekim alatkama za upravljanje sa **Početak** ekrana klikom na odgovarajuću pločicu.

## Ugradnja dodatnog pribora

Kada instalirate opcione uređaje, kao što su opciona kaseta, memorija, itd, ovaj uređaj će automatski otkriti i postaviti opcione uređaje. Ako ne možete da koristite opcione uređaje koji su instalirani na ovom upravljačkom programu, možete da postavite opcione uređaje u **Device Settings**.

- Iz Charms(Dugmad), odaberite Pretraži > Postavke.
- **7** Tražite **Uređaji i štampači**.
- 3 Desni klik na ikonicu štampača i odaberite Printer properties.
- Ako stavka Svojstva štampača ima oznaku ►, onda možete da izaberete druge upravljačke programe koji su povezani sa odabranim štampačem.

#### Odaberite Device Settings.

Prozor sa obeležjima **Svojstva štampača** se može razlikovati u zavisnosti od drajvera ili operativnog sistema koje koristite.

- 5 Odaberite odgovarajuću opciju.
- 6 Kliknite na **OK** pre nego što ugasite prozor **Svojstva štampača**.

# Rešavanje problema

| Problemi                                                                       | Predložena rešenja                                                                                                    |  |
|--------------------------------------------------------------------------------|----------------------------------------------------------------------------------------------------|--|
| Samsung Printer<br>Experience nije<br>prikazano kada kliknite<br>Još postavki. | Samsung Printer Experience nije instalirano.<br>Preuzmite aplikaciju sa Windows<br>Store(Prodavnica) i instalirajte je. |  |
| Informacije o uređaju                                                          | Proverite <b>Svojstva štampača</b> . Kliknite na karticu                                                                |  |
| nisu prikazane kada                                                            | <b>Priključci</b> .                                                                                                    |  |
| kliknete na uređaj u                                                           | ( <b>Kontrolna tabla &gt; Uređaji i štampači &gt;</b> Desni                                                             |  |
| <b>Uređaji i štampači</b> .                                                    | klik na ikonicu štampača i odaberite <b>Printer</b>                                                                     |  |
| Pojavljuje se greška u                                                         | <b>properties</b> )                                                                                                    |  |
| vezi privremene                                                                | Ako je priključak podešen na Datoteka ili LPT,                                                                          |  |
| poruke.                                                                        | opozovite izbor i odaberite TCP/IP, USB ili WSD.                                                                        |  |

If you have any comments or questions regarding Samsung products, contact the Samsung customer care center.

| Country/Region | Customer Care Center                  | WebSite                                                               |
|----------------|---------------------------------------|-----------------------------------------------------------------------|
| ALGERIA        | 0800 100 100                          | www.samsung.com/<br>n_africa                                          |
| ANGOLA         | 91-726-7864                           | www.samsung.com                                                       |
| ARGENTINA      | 0800-333-3733                         | www.samsung.com.ar                                                    |
| ARMENIA        | 0-800-05-555                          | www.samsung.com                                                       |
| AUSTRALIA      | 1300 362 603                          | www.samsung.com/au                                                    |
| AUSTRIA        | 0810-SAMSUNG (7267864, €<br>0.07/min) | www.samsung.com                                                       |
| AZERBAIJAN     | 088-55-55-555                         | www.samsung.com                                                       |
| BAHRAIN        | 8000-4726                             | www.samsung.com/ae<br>(English)<br>www.samsung.com/<br>ae_ar (Arabic) |
| BELARUS        | 810-800-500-55-500                    | www.samsung.com                                                       |
| BELGIUM        | 02-201-24-18                          | www.samsung.com/be<br>(Dutch)<br>www.samsung.com/<br>be_fr (French)   |
| BOLIVIA        | 800-10-7260                           | www.samsung.com                                                       |

| Country/Region | Customer Care Center                                                                    | WebSite                                                               |
|----------------|-----------------------------------------------------------------------------------------|-----------------------------------------------------------------------|
| BOSNIA         | 051 133 1999                                                                            | www.samsung.com                                                       |
| BOTSWANA       | 8007260000                                                                              | www.samsung.com                                                       |
| BRAZIL         | 0800-124-421 (Demais<br>cidades e regiões)<br>4004-0000 (Capitais e<br>grandes centros) | www.samsung.com.br                                                    |
| BULGARIA       | 07001 33 11 , share cost tariff                                                         | www.samsung.com/bg                                                    |
| BURUNDI        | 200                                                                                     | www.samsung.com                                                       |
| CAMEROON       | 7095- 0077                                                                              | www.samsung.com/<br>africa_fr/                                        |
| CANADA         | 1-800-SAMSUNG (726-7864)                                                                | www.samsung.com/ca<br>(English)<br>www.samsung.com/<br>ca_fr (French) |
| CHILE          | 800-SAMSUNG (726-7864)<br>[HHP] 02-24828200                                             | www.samsung.com/cl                                                    |
| CHINA          | 400-810-5858                                                                            | www.samsung.com                                                       |
| COLOMBIA       | 01-8000112112<br>Bogotá: 6001272                                                        | www.samsung.com/co                                                    |

| Country/Region | Customer Care Center         | WebSite                                                                       |
|----------------|------------------------------|-------------------------------------------------------------------------------|
| COSTA RICA     | 0-800-507-7267               | www.samsung.com/<br>latin (Spanish)                                           |
|                |                              | www.samsung.com/<br>latin_en (English)                                        |
| CROATIA        | 062 SAMSUNG (062 726<br>786) | www.samsung.com/hr                                                            |
| Cote D' Ivoire | 8000 0077                    | www.samsung.com/<br>africa_fr/                                                |
| CYPRUS         | 8009 4000 only from landline | www.samsung.com/gr                                                            |
| CZECH          | 800-SAMSUNG (800-<br>726786) | www.samsung.com                                                               |
| DENMARK        | 70 70 19 70                  | www.samsung.com                                                               |
| DOMINICA       | 1-800-751-2676               | www.samsung.com/<br>latin (Spanish)<br>www.samsung.com/<br>latin_en (English) |
| DRC            | 499999                       | www.samsung.com                                                               |
| ECUADOR        | 1-800-10-7267                | www.samsung.com/<br>latin (Spanish)                                           |
|                |                              | www.samsung.com/<br>latin_en (English)                                        |
| EGYPT          | 08000-726786                 | www.samsung.com                                                               |

| Country/Region | Customer Care Center                                                                                                    | WebSite                                                                       |
|----------------|----------------------------------------------------------------------------------------------------|-------------------------------------------------------------------------------|
| EIRE           | 0818 717100                                                                                                    | www.samsung.com                                                               |
| EL SALVADOR    | 800-6225                                                                                                    | www.samsung.com/<br>latin (Spanish)<br>www.samsung.com/<br>latin_en (English) |
| ESTONIA        | 800-7267                                                                                                    | www.samsung.com/ee                                                            |
| FINLAND        | 030-6227 515                                                                                                    | www.samsung.com                                                               |
| FRANCE         | 01 48 63 00 00                                                                                                    | www.samsung.com/fr                                                            |
| GERMANY        | 0180 6 SAMSUNG bzw.<br>0180 6 7267864*<br>[HHP] 0180 6 M SAMSUNG<br>bzw.<br>0180 6 67267864* (*0,20 €/<br>Anruf aus dem dt. Festnetz,<br>aus dem Mobilfunk max. 0,60<br>€/Anruf) | www.samsung.com                                                               |
| GEORGIA        | 8-800-555-555                                                                                                    | www.samsung.com                                                               |
| GHANA          | 0800-10077<br>0302-200077                                                                                                    | www.samsung.com/<br>africa_en/                                                |

| Country/Region | Customer Care Center                                                                                   | WebSite                                                                       |
|----------------|----------------------------------------------------------------------------------------------------|-------------------------------------------------------------------------------|
| GREECE         | 80111-SAMSUNG (80111<br>726 7864) only from land<br>line(+30) 210 6897691 from<br>mobile and land line | www.samsung.com/gr                                                            |
| GUATEMALA      | 1-800-299-0013                                                                                         | www.samsung.com/<br>latin (Spanish)<br>www.samsung.com/<br>latin_en (English) |
| HONDURAS       | 800-27919267                                                                                           | www.samsung.com/<br>latin (Spanish)<br>www.samsung.com/<br>latin_en (English) |
| HONG KONG      | (852) 3698-4698                                                                                        | www.samsung.com/hk<br>(Chinese)<br>www.samsung.com/<br>hk_en (English)        |
| HUNGARY        | 06-80-SAMSUNG (726-7864)                                                                               | www.samsung.com/hu                                                            |
| INDIA          | 1800 3000 8282<br>1800 266 8282                                                                        | www.samsung.com/in                                                            |
| INDONESIA      | 0800-112-8888 (Toll Free)<br>021-5699-7777                                                             | www.samsung.com/id                                                            |
| IRAN           | 021-8255                                                                                               | www.samsung.com                                                               |

| Country/Region | Customer Care Center                                           | WebSite                                                               |
|----------------|----------------------------------------------------------------|-----------------------------------------------------------------------|
| ITALIA         | 800-SAMSUNG (726-7864)<br>[HHP] 800.Msamsung<br>(800.67267864) | www.samsung.com                                                       |
| JAMAICA        | 1-800-234-7267                                                 | www.samsung.com                                                       |
| JAPAN          | 0120-327-527                                                   | www.samsung.com                                                       |
| JORDAN         | 800-22273<br>065777444                                         | www.samsung.com/<br>Levant (English)                                  |
| KAZAKHSTAN     | 8-10-800-500-55-500<br>(GSM:7799)                              | www.samsung.com                                                       |
| KENYA          | 0800 545 545                                                   | www.samsung.com                                                       |
| KUWAIT         | 183-2255 (183-CALL)                                            | www.samsung.com/ae<br>(English)<br>www.samsung.com/<br>ae_ar (Arabic) |
| KYRGYZSTAN     | 00-800-500-55-500                                              | www.samsung.com                                                       |
| LATVIA         | 8000-7267                                                      | www.samsung.com/lv                                                    |
| LITHUANIA      | 8-800-77777                                                    | www.samsung.com/lt                                                    |
| LUXEMBURG      | 261 03 710                                                     | www.samsung.com                                                       |
| MALAYSIA       | 1800-88-9999                                                   | www.samsung.com/<br>my                                                |

| Country/Region | Customer Care Center                         | WebSite                                                                       |
|----------------|----------------------------------------------|-------------------------------------------------------------------------------|
| MEXICO         | 01-800-SAMSUNG (726-<br>7864)                | www.samsung.com                                                               |
| MOLDOVA        | 0-800-614-40                                 | www.samsung.com                                                               |
| MONGOLIA       | +7-800-555-55-55                             | www.samsung.com                                                               |
| MONTENEGRO     | 020 405 888                                  | www.samsung.com                                                               |
| MOROCCO        | 080 100 2255                                 | www.samsung.com                                                               |
| MOZAMBIQUE     | 847267864 / 827267864                        | www.samsung.com                                                               |
| NAMIBIA        | 08 197 267 864                               | www.samsung.com                                                               |
| NIGERIA        | 0800-726-7864                                | www.samsung.com/<br>africa_en/                                                |
| NETHERLANDS    | 0900-SAMSUNG (0900-<br>7267864) (€ 0,10/min) | www.samsung.com                                                               |
| NEW ZEALAND    | 0800 SAMSUNG (0800 726<br>786)               | www.samsung.com/nz                                                            |
| NICARAGUA      | 00-1800-5077267                              | www.samsung.com/<br>latin (Spanish)<br>www.samsung.com/<br>latin_en (English) |
| NORWAY         | 815-56 480                                   | www.samsung.com                                                               |

| Country/Region | Customer Care Center                                                                                     | WebSite                                                                       |
|----------------|----------------------------------------------------------------------------------------------------|-------------------------------------------------------------------------------|
| OMAN           | 800-SAMSUNG (726-7864)                                                                                   | www.samsung.com/ae<br>(English)<br>www.samsung.com/<br>ae_ar (Arabic)         |
| PAKISTAN       | 0800-Samsung (72678)                                                                                     | www.samsung.com/<br>pk/                                                       |
| PANAMA         | 800-7267                                                                                                 | www.samsung.com/<br>latin (Spanish)<br>www.samsung.com/<br>latin_en (English) |
| PARAGUAY       | 009 800 542 0001                                                                                         | www.samsung.com.py                                                            |
| PERU           | 0-800-777-08<br>Desde celulares por favor<br>Ilamar al número 336 8686                                   | www.samsung.com/pe                                                            |
| PHILIPPINES    | 1-800-10-7267864 [PLDT]<br>1-800-8-7267864 [Globe<br>landline and Mobile]<br>02-4222111 [Other landline] | www.samsung.com/ph                                                            |

| Country/Region | Customer Care Center                                                         | WebSite                            |
|----------------|------------------------------------------------------------------------------|------------------------------------|
|                | 0 801-1SAMSUNG(172-678)<br>* lub +48 22 607-93-33 **                         | www.samsung.com/pl                 |
|                | [HHP] 0 801-672-678* lub +48<br>22 607-93-33**                               |                                    |
| POLAND         | * (całkowity koszt połączenia<br>jak za 1 impuls według taryfy<br>operatora) |                                    |
|                | ** (koszt połączenia według<br>taryfy operatora)                             |                                    |
| PORTUGAL       | 808 20-SAMSUNG (808 20<br>7267)                                              | www.samsung.com                    |
| PUERTO RICO    | 1-800-682-3180                                                               | www.samsung.com                    |
| QATAR          | 800-2255 (800-CALL)                                                          | www.samsung.com/ae<br>(English)    |
|                |                                                                              | www.samsung.com/<br>ae_ar (Arabic) |
| RWANDA         | 9999                                                                         | www.samsung.com                    |
| ROMANIA        | 08008 SAMSUNG (08008<br>726 7864)TOLL FREE No.                               | www.samsung.com/ro                 |
| RUSSIA         | 800-00-0077                                                                  | www.samsung.com                    |
| SAUDI ARABIA   | 9200-21230                                                                   | www.samsung.com/sa<br>(Arabic)     |

| Country/Region | Customer Care Center                    | WebSite                                          |
|----------------|-----------------------------------------|--------------------------------------------------|
| SENEGAL        | 8-800-555-55-55                         | www.samsung.com/<br>africa_fr/                   |
| SERBIA         | 011 321 6899                            | www.samsung.com/rs                               |
| SINGAPORE      | 1800-SAMSUNG (726-7864)                 | www.samsung.com/sg                               |
| SLOVAKIA       | 0800 - SAMSUNG(0800-726<br>786)         | www.samsung.com                                  |
| SOUTH AFRICA   | 0860 SAMSUNG (726-7864)                 | www.samsung.com                                  |
| SPAIN          | 902-1-SAMSUNG(902 172<br>678)           | www.samsung.com                                  |
| SUDAN          | 1969                                    | www.samsung.com                                  |
| SWEDEN         | 0771 726 7864 (SAMSUNG)                 | www.samsung.com                                  |
| SWITZERLAND    | 0848-SAMSUNG (7267864,<br>CHF 0.08/min) | www.samsung.com/ch<br>www.samsung.com/<br>ch_fr/ |
| SYRIA          | 18252273                                | www.samsung.com/<br>Levant (English)             |
| TADJIKISTAN    | 8-10-800-500-55-500                     | www.samsung.com                                  |
| TAIWAN         | 0800-329-999                            | www.samsung.com/tw                               |
| TANZANIA       | 0685 88 99 00                           | www.samsung.com                                  |

| Country/Region           | Customer Care Center           | WebSite                                               |
|--------------------------|--------------------------------|-------------------------------------------------------|
|                          | 1800-29-3232                   | www.samsung.com/th                                    |
| INALAND                  | 02-689-3232                    |                                                       |
| TRINIDAD &<br>TOBAGO     | 1-800-SAMSUNG (726-7864)       | www.samsung.com                                       |
| TURKEY                   | 444 77 11                      | www.samsung.com                                       |
| U.A.E                    | 800-SAMSUNG (726-7864)         | www.samsung.com                                       |
| U.K                      | 0330 SAMSUNG (726-7864)        | www.samsung.com                                       |
| U.S.A                    | 1-800-SAMSUNG (726-7864)       | www.samsung.com/us                                    |
| U.S.A (Mobile<br>Phones) | [HHP] 1-888-987-<br>HELP(4357) | www.samsung.com                                       |
| UGANDA                   | 0800 300 300                   | www.samsung.com                                       |
| UKRAINE                  | 0-800-502-000                  | www.samsung.com/ua<br>(Ukrainian)<br>www.samsung.com/ |
|                          |                                | ua_ru (Russian)                                       |
| URUGUAY                  | 000 405 437 33                 | www.samsung.com                                       |
| UZBEKISTAN               | 8-10-800-500-55-500            | www.samsung.com                                       |
| VENEZUELA                | 0-800-100-5303                 | www.samsung.com/ve                                    |
| VIETNAM                  | 1 800 588 889                  | www.samsung.com                                       |
| ZAMBIA                   | 0211 350370                    | www.samsung.com                                       |

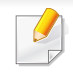

Sledeći glosar vam pomaže da se upoznate sa proizvodom tako što ćete razumeti terminologiju koja se često koristi u vezi sa štampanjem, kao i onu koja je navedena u ovom korisničkom vodiču.

## 802.11

802.11 je skup standarda za komunikaciju bežične lokalne mreže (WLAN) koje je razvio odbor za standarde IEEE LAN/MAN (IEEE 802).

### 802.11b/g/n

802.11b/g/n može da deli isti hardver i koristi pojas od 2,4 GHz. 802.11b podržava širinu pojasa do 11 Mb/s, a 802.11n podržava širinu pojasa do 150 Mb/s. Uređaji sa standardom 802.11b/g/n mogu ponekad da primaju smetnje od mikrotalasnih pećnica, bežičnih telefona i uređaja sa tehnologijom Bluetooth.

#### Pristupna tačka

Pristupna tačka ili bežična pristupna tačka (AP ili WAP) je uređaj koji zajedno povezuje bežične komunikacione uređaje na bežičnim lokalnim mrežama (WLAN), a vrši ulogu centralnog predajnika i prijemnika WLAN radio signala.

## ADF

Automatic Document Feeder (ADF) je jedinica za skeniranje koja automatski uvodi originalni list papira tako da uređaj može da odmah skenira neku količinu papira.

### AppleTalk

AppleTalk je zakonom zaštićeni komplet protokola koji je razvila kompanija Apple, Inc za umrežavanje računara. Bio je uključen u orginalnom Mac-u (1984), a sada ga je Apple ukinuo u korist TCP/IP umrežavanja.

### **Dubina bita**

Pojam računarske grafike koji opisuje broj bitova koji se koristi za predstavljanje boje jednog piksela u slici bitmape. Veća dubina boja daje širi raspon različitih boja. Sa povećanjem broja bitova broj mogućih boja postaje nepraktično velik za kartu boja. Jednobitna boja se obično naziva monohromatskom bojom ili crno-belom.

#### BMP

Format grafike bitmape koji interno koristi Microsoft Windows grafički podsistem (GDI) i koji se na toj platformi koristi kao jednostavni format grafičke datoteke.

## BOOTP

Protokol za podizanje sistema. Mrežni protokol koji koristi klijent mreže za automatsko dobijanje IP adrese. Ovo se obično obavlja u procesu podizanja računara ili operativnih sistema koji rade na njima. Svakom klijentu BOOTP serveri dodeljuju IP adresu iz grupe adresa. BOOTP omogućava da računari 'radne stanice bez diska' dobiju IP adresu pre učitavanja naprednog operativnog sistema.

### CCD

Charge Coupled Device (CCD) je hardver koji omogućava posao skeniranja. Mehanizam za zaključavanje CCD-a takođe se koristi za zadržavanje CCD modula kako bi se sprečilo oštećivanje prilikom premeštaja uređaja.

## Kolacija

Kolacija je proces štampanja više kopija u skupovima. Kada je kolacija izabrana, uređaj štampa celi skup pre štampanja dodatnih kopija.

### Kontrolna tabla

Kontrolna tabla je ravno, obično vertikalno područje na kojem se prikazuju instrumenti za kontrolu ili praćenje. U pravilu se nalazi na prednjoj strani uređaja.

### Pokrivenost

Pojam štampanja koji se koristi za merenje upotrebe tonera tokom štampanja. Na primer, pokrivenost od 5% znači da se na A4 papiru nalazi 5% slike ili teksta. Tako da ako se na papiru ili orginalu nalaze složene slike ili dosta teksta, pokrivenost će biti veća i u isto vreme upotreba tonera će biti isto onolika kolika je i pokrivenost.

### CSV

Vrednosti odvojene zarezom (CSV). Vrsta formata datoteke, CSV, se koristi za razmenu podataka između odvojenih aplikacija. Format datoteke, kao što se koristi u Microsoft Excelu, je de facto postao standard za celu industriju, čak i za neMicrosoft platforme.

#### DADF

Duplex Automatic Document Feeder (DADF) je jedinica za skeniranje koja automatski uvodi i preokretanje orginalnog lista papira tako da uređaj može da skenira na obe strane papira.

#### Zadano

Vrednost ili postavka koja je primenjena prilikom vađenja štampača iz kutije, ponovnog postavljanja ili pokretanja.

## DHCP

Dynamic Host Configuration Protocol (DHCP) je protokol umrežavanja klijenta i servera. DHCP server obezbeđuje parametre konfiguracije određene za DHCP klijenta zahtevajući informacije koje klijent traži da bi mogao da učestvuje na IP mreži. DHCP takođe obezbeđuje i mehanizam za dodelu IP adresa računarima klijenata.

### DIMM

Dual Inline Memory Module (DIMM), malo kolo koje drži memoriju. DIMM pohranjuje sve podatke unutar uređaja kao što su podaci o štampanju, primljeni faksni podaci.

### DLNA

Digital Living Network Alliance (DLNA) je standard koji omogućava da uređaji na kućnoj mreži dele informacije jedni sa drugima širom mreže.

## DNS

Domain Name Server (DNS) je sistem koji pohranjuje informacije povezane sa imenima domena u raspodeljenoj bazi podataka na mrežama, kao što je internet.

## Štampač matrice tački

Štampač matrice tački se odnosi na vrstu računarskog štampača sa glavom koja se po stranici kreće napred i nazad i štampa udarajući traku natopljenu tintom po papiru, nešto poput pisaće mašine.

### DPI

Tačke po inču (DPI) je mera rezolucije koja se koristi za skeniranje i štampanje. Veći DPI u pravilu daje veću rezoluciju, vidljiviji detalj na slici i veću veličinu datoteke.

#### DRPD

Otkrivanje obrasca Distinctive Ring. Distinctive Ring je usluga telefonske kompanije koja omogućava korisniku da jednu telefonsku liniju koristi za odgovaranje na nekoliko različitih telefonskih brojeva.

#### **Dvostrukost**

Mehanizam koji automatski okreće list papira tako da uređaj može da štampa (ili skenira) na obe strane papira. Štampač koji je opremljen dvostrukom jedinicom može da štampa na obe strana papira tokom jednog ciklusa štampanja.

## Ciklus dužnosti

Ciklus dužnosti je količina stranica na mesec dana koja ne utiče na perfomanse štampača. Štampač ima ograničenje veka trajanja kao što je broj stranica na godinu dana. Vek trajanja znači prosečan kapaciteta štampanja, obično u roku garantnog perioda. Na primer ako ciklus dužnosti iznosi 48000 stranica mesečno sa pretpostavkom 20 radnih dana, štampač je ograničen na 2400 stranice dnevno.

### ECM

Način korekcije grešaka (ECM) je opcionalni transmisioni način koji je ugrađen u faksne uređaje i faksne modeme 1. klase. Automatski otkriva i ispravlja greške u procesu faksnog prenosa koje ponekad uzrokuju smetnje u telefonskoj liniji.

### Emulacija

Emulacija je tehnika u kojoj jedan uređaja dobija iste rezultate koje ima drugi uređaj.

Emulator kopira funkcije jednog sistema sa drugim sistemom, tako da se drugi sistem ponaša kao prvi sistem. Emulacija je orijentisana na tačnu reprodukciju eksternog ponašanja u kontrastu sa simulacijom, koja simuliše apstraktni model sistema, često uzimajući u obzir interno stanje.

#### Ethernet

Ethernet je tehnologija okvirnog umrežavanja računara za lokalne mreže (LAN-ove). Definiše spajanje i signalizovanje za fizički sloj, kao i formate i protokole okvira za kontrolu pristupa mediju (MAC) / sloj veze podataka OSI modela. Ethernet je uglavnom standardizovan kao IEEE 802.3. Postao je najraširenija LAN tehnologija u upotrebi još od 1990-ih.

#### **EtherTalk**

Komplet protokola koji je razvila kompanija Apple Computer za umrežavanje računara. Bio je uključen u orginalnom Mac-u (1984), a sada ga je Apple ukinuo u korist TCP/IP umrežavanja.

#### FDI

Interfejs stranog uređaja (FDI) je kartica u uređaju koja omogućava rad uređaja treće strane kao što je uređaj na kovanice ili čitač kartica. Ti uređaji omogućavaju uslugu naplativog štampanja na vašem uređaju.

#### FTP

Protokol za prenos datoteka (FTP) je protokol koji se često koristi za razmenu datoteka preko mreže koja podržava TCP/IP protokol (kao što je internet ili intranet).

### Jedinica za fuzionisanje

Deo laserskog štampača koji fuzioniše toner u mediju štampanja. Sastoji se od toplotnog valjka i valjka za pritisak. Nakon prenosa tonera na papir jedinica za fuzionisanje primenjuje toplotu i pritisak kako bi se obezbedilo da toner trajno ostane na papiru zbog čega je papir topao kad izađe iz laserskog štampača.

### Pristupnik

Veza između mreža računara ili između mreže i telefonske linije. Veoma je popularan jer računar ili mreža je onaj koji dozvoljava pristup drugom računaru ili mreži.

### Skala sivih nijansi

Nijanse sive boje koje predstavljaju svetle i tamne delove slike kada se slike u boji pretvaraju u skalu sivih nijansi; razne nijanse sive boje predstavljaju boje.

### Srednja nijansa

Vrsta slike koja simuliše skalu sivih nijansi menjanjem broja tački. Veoma obojena područja se sastoje od velikog broja tački, dok se svetlija područja sastoje od manjeg broja tački.

### Uređaj za masovno skladištenje - hard disk (HDD)

Uređaj za masovno skladištenje, obično nazivan i tvrdi pogon ili tvrdi disk, je uređaj za skladištenje u koji se može staviti digitalno kodirani podatak na brzim okretnim pločama sa magnetskim površinama.

#### IEEE

Institut inžinjera elektrotehnike i elektronike (IEEE) je međunarodna neprofitna profesionalna organizacija za unapređenje tehnologije u vezi sa električnom energijom.

#### **IEEE 1284**

Institut inžinjera elektrotehnike i elektronike (IEEE) je razvio standard 1284 paralelnih priključaka. Pojam "1284-B" se odnosi na određenu vrstu konektora na kraju paralelnog kabla koji se priključuje u periferni uređaj (npr. štampač).

#### Intranet

Privatna mreža koja koristi internetske protokole, povezivost mreža i po mogućnosti javni telekomunikacioni sistem za bezbedno delenje dela informacija ili operacija organizacije sa svojim uposlenicima. Pojam se ponekad odnosi samo na najvidljiviju uslugu, tj. internu web lokaciju.

### IP adresa

Adresa internetskog protokola (IP) je jedinstveni broj koji uređaji koriste za identifikaciju i komunikaciju jedni sa drugima na mreži pomoću standarda internetskog protokola.

### IPM

Slike po minutu (IPM) je način merenja brzine štampača. Brzina IPM-a označava broj listova sa jednom stranom koje štampač može odštampa u roku jednog minuta.

#### IPP

Internetski protokol za štampanje (IPP) definiše standardni protokol za štampanje, kao i za upravljanje poslovima štampanja, veličinu medija, rezoluciju i tako dalje. IPP može da se koristi lokalno ili preko interneta za stotine štampača i takođe podržava pristupnu kontrolu, proveru autentičnosti i šifrovanje, pružajući lakše i bezbednije rešenje štampanja u poređenju sa starijim rešenjima.

## IPX/SPX

IPX/SPX označava internetsku razmenu paketa / sekvencioniranu razmenu paketa. To je protokol umrežavanja koji koriste operativni sistemi Novell NetWare. I IPX i SPX pružaju usluge povezivanja koje su slične TCP/IP-u, s tima IPX protokol ima sličnosti sa IP-om, a SPX sa TCP-om. IPX/SPX je primarno bio namenjen za lokalne mreže (LAN-ove) i veoma je efikasan protokol za tu namenu (njegova performansa u pravilu premašuje performansu TCP/IP-a na LAN-u).

#### ISO

Međunarodna organizacija za standardizaciju (ISO) je međunarodno telo za postavljanje standarda koje se sastoji od predstavnika iz državnih tela za standarde. Proizvodi svetske industrijske i komercijalne standarde.

#### ITU-T

Međunarodna telekomunikaciona unija je međunarodna organizacija koja je osnovana za standardizovanje i regulisanje međunarodnih radio- i telekomunikacija. Njeni glavni zadaci obuhvataju standardizaciju, dodelu radijskog spektra i organizovanje dogovora za vezu između različitih država kako bi se omogućili međunarodnih telefonski pozivi. "-T" u akronimu ITU-T označava telekomunikaciju.

## Grafikon ITU-T br. 1

Standardizovan testni grafikon koji je izdao ITU-T za faksimilni prenos dokumenata.

## JBIG

Ekspertna grupa za slike sa dva nivoa (JBIG) je standard kompresije slika bez gubitka tačnosti ili kvaliteta koji je namenjen za kompresiju binarnih slika, posebno za faksove, ali može da se koristi i na drugim slikama.

## JPEG

Ekspertna grupa udruženih fotografija (JPEG) je najčešće korišćena standardna metoda kompresije fotografskih slika sa gubitkom kvaliteta. To je format koji se koristi za spremanje i prenos fotografija na globalnoj mreži.

### LDAP

Osnovni protokol za pristup direktorijima (LDAP) je protokol umrežavanja za slanje upita i izmenu usluga direktorija koje se pokreću preko TCP/IP-a.

### Lampica

Svetleća dioda (LED) je poluprovodnik koji označava status uređaja.

## MAC adresa

Adresa kontrole pristupa mediju (MAC) je jedinstveni identifikator koji je povezan sa adapterom mrežom. MAC adresa je jedinstveni 48-bitni identifikator napisan sa 12 heksadecimalnih znakova koji su grupisani u parovima (npr. 00-00-0c-34-11-4e). Ovu adresu obično proizvođač kodira u karticu interfejsa mreže (NIC), a koristi se kao pomagalo za usmernike tako što pokušavaju pronaći uređaje na velikim mrežama.

#### MFP

Multifunkcionalni periferni uređaj (MFP) je kancelarijski uređaj koji obuhvata sledeću funkcionalnost u jednom fizičkom telu, tako da sadržava i štampač, uređaj za kopiranje, faks uređaj, skener itd.

#### MH

Modifikovani Huffman (MH) je metoda kompresije za smanjivanje količine podataka koja treba da bude prenesena između faksnog uređaja radi prenosa slike koji preporučuje ITU-T T.4. MH je šema kodiranja celom dužinom izvođenja zasnovana na kodnoj knjizi koja je optimizovana za efikasnu kompresiju belog prostora. Kako većina faksova sadržava uglavnom beli prostor, ovo skraćuje vreme prenosa većinu faksova.

#### **MMR**

Modifikovano čitanje (MMR) je metoda kompresije koju preporučuje ITU-T T.6.

### Modem

Uređaj koji modulira signal operatera za kodiranje digitalnih informacija i takođe demodulira taj signal operatera za dekodiranje prenesenih informacija.

### MR

Modifikovano čitanje (MR) je metoda kompresije koju preporučuje ITU-T T.4. MR kodira prvu skeniranu liniju pomoću MH-a. Sledeća linija se uspoređuje sa prvom, razlike se utvrđuju, a zatim kodiraju i prenose.

### **NetWare**

Operativni sistem mreže koji je razvio Novell, Inc. Na početku je koristio kooperativnu obradu zadataka za izvršavanje raznih usluga na računaru, a protokoli mreža su bili zasnovani na arhitipskom Xerox XNS skupu. Danas NetWare podržava TCP/IP kao i IPX/SPX.

## OPC

Organski fotografski provodnik (OPC) je mehanizam koji pravi virtualnu sliku za štampanje pomoću laserskog snopa emitovanog iz laserskog štampača; obično je zelene ili crvene boje i ima oblik cilindra. Jedinica za snimanje koja sadržava valjak polako troši površinu valjka tokom upotrebe u štampaču i treba da se zameni na odgovarajući način jer se troši usled kontakta sa četkicom za nanos ketridža, mehanizmom za čišćenje i papirom.

## Originali

Prvi primerak nečega, kao što je dokumenat, fotografija ili tekst itd. koji se kopira, reprodukuje ili prevodi za proizvodnju drugih primeraka, ali koji nije sam kopiran ili dobijen iz nečeg drugog.

#### OSI

Međuveza otvorenih sistema (OSI) je model koji je za komunikacije razvila Međunarodna organizacija za standardizaciju (ISO). OSI nudi standardni modularni pristup dizajnu mreže koji traženi skup složenih funkcija deli u upravljive, nezavisne, funkcionalne slojeve. Od vrha do dna, slojevi su aplikacija, prezentacija, sesija, prenos, mreža, veza podataka i fizički sloj.

#### PABX

Privatna automatska centrala (PABX) je automatski telefonski sistem unutar privatnog preduzeća.

## PCL

Jezik komandi štampača (PCL) je jezik opisa stranica (PDL) koji je HP razvio kao protokol štampača, a postao je industrijski standard. Na početku je razvijen za rane tintne štampače, PCL je izdat u raznim nivoima za termalne štampače, štampače sa matricom tački i laserske štampače.

#### PDF

Prenosivi format dokumenta (PDF) je zaštićeni format datoteka koji je razvila kompanija Adobe Systems za prikazivanje dvodimenzionalnih dokumenata u formatu koji je ne zavisi o uređaju i rezoluciji.

#### PostScript

PostScript (PS) je jezik opisa stranica i jezik programiranja koji se primarno koristi u elektroničkim područjima i područjima objave radne površine. - pokreće se prevodiocu za generisanje slike.

#### Upravljački program štampača

Program koji se koristi za slanje komandi i prenos podataka sa računara na štampač.

#### Medij štampanja

Medij kao što je papir, koverte, nalepnice i prozirne folije koji se može koristiti u štampaču, skeneru, faksu ili uređaju za kopiranje.

#### PPM

Stranice po minutu (PPM) je metoda merenja za određivanje koliko brzo štampač radi, označavajući broj stranica koji štampač može da proizvede u jednom minutu.

#### **PRN** datoteka

Interfejs za upravljački program uređaja koji omogućava da softver deluje sa upravljačkim programom uređaja pomoću standardnih poziva ulaznih/ izlaznih sistema, što pojednostavljuje mnoge zadatke.

#### **Protokol**

Konvencija ili standard koji kontroliše ili omogućava vezu, komunikaciju i prenos podataka između dve krajnje računarske tačke.

#### PS

Pogledajte PostScript.

#### PSTN

Javna telefonska mreža (PSTN) je mreža javnih svetskih telefonskih mreža koja se u industrijskim prostorijama usmerava putem telefonske centrale.

## RADIUS

Usluga daljinske provere autentičnosti korisnika (RADIUS) je protokol za daljinsku proveru autentičnosti korisnika i račun. RADIUS omogućava centralizovano upravljanje podacima provere autentičnosti kao što su korisnička imena i lozinke pomoću koncepta AAA (provera autentičnosti, autorizacija i račun) za upravljanje pristupom mreži.

### Rezolucija

Oštrina slike izmerena u tačkama po inču (DPI). Što je veći dpi, to je veća rezolucija.

### SMB

Blok poruka servera (SMB) je protokol mreže koji se uglavnom primenjuje za delenje datoteka, štampača, serijskih priključaka i raznih komunikacija između čvorišta na mreži. Takođe pruža proveren mehanizam za komunikaciju među procesima.

### SMTP

Jednostavni protokol za prenos pošte (SMTP) je standard za prenos epošte širom interneta. SMTP je relativno jednostavan tekstualni protokol u kojem se jedan ili više primaoca poruke specifikuje, a zatim se prenosi tekst poruke. On je protokol klijenta i servera u kojem klijent serveru šalje poruku e-pošte.

### SSID

Identifikator skupa usluga (SSID) je naziv bežične lokalne mreže (WLAN). Svi bežični uređaju na WLAN mreži koriste jedan isti SSID za međusobnu komunikaciju. SSID-ovi razlikuju velika i mala slova i imaju maksimalnu dužinu od 32 znaka.

#### Maska podmreže

Maska podmreže se koristi zajedno sa adresom mreže kako bi se odredilo koji deo adrese je adresa mreže, a koji deo je adresa glavnog računara.

#### TCP/IP

Protokol kontrole prenosa (TCP) i internetski protokol (IP); skup komunikacionih protokola koji primenjuju skladište protokola na kojem se pokreće internet i većina komercijalnih mreža.

#### TCR

Izveštaj o potvrdi prenosa (TCR) pruža detalje svakog prenosa kao što su status posla, rezultat prenosa i broj poslatih stranica. Ovaj izveštaj može da se postavi na štampanje posle svakog posla ili samo posle neuspelih prenosa.

## TIFF

Format datoteka označenih slika (TIFF) je format slika bitmapa sa varijabilnom rezolucijom. TIFF opisuje podatke slika koje obično dolaze sa skenera. TIFF slike koriste oznake, ključne reči koje definišu znakove slike koja je obuhvaćena datotekom. Ovaj fleksibilni format koji ne zavisi o platformi može da se koristi za slike koje su napravljene raznim aplikacijama za obradu slika.

#### Kaseta tonera

Vrsta flašice ili spremnika koji se koristi u uređaju kao što je štampač koji sadržava toner. Toner je prašak koji se koristi u laserskim štampačima i fotokopirnim uređajima koji oblikuje tekst i slike na odštampanom papiru. Toner može da se fuzioniše kombinovanjem toplote/pritiska iz fuzionera, što prouzrokuje njegovo lepljenje za vlakna papira.

#### TWAIN

Industrijski standard za skenere i softver. Korišćenjem skenera koji je u skladu sa TWAIN standardom sa TWAIN programom, skeniranje može da se pokrene iz programa. To je API snimanje slika za operativne sisteme Microsoft Windows i Apple Mac.

## UNC putanja

Jedinstvena konvencija imenovanja (UNC) je standardni način za pristupanje mrežnim udelima u Window NT-u i ostalim Microsoftovim proizvodima. Format UNC putanje je: \\<imeservera>\<imeudela>\<dodatni direktorij>

#### **URL**

Jedinstveni lokator resursa (URL) je globalna adresa dokumenata i resursa na internetu. Prvi deo adrese označava koji protokol treba da se koristi, a drugi deo označava IP adresu ili ime domena na kojem se nalazi resurs.

#### USB

Univerzalna serijska sabirnica (USB) je standard koji je razvila kompanija USB Implementers Forum, Inc. za povezivanje računara i perifernih uređaja. Za razliku od paralelnog priključka, USB je namenjen za istovremeno povezivanje jednog USB priključka računara sa više perifernih uređaja.

## Vodeni žig

Vodeni znak je prepoznatljiva slika ili šablon na papiru koji se pojavljuje u svetlijoj boji kad se gleda pod svetlom. Vodeni znaci su prvi put uvedeni u Bologni, Italiji 1282. godine; proizvođači papira su ih koristili kako bi identifikovali svoj proizvod, a takođe su se koristili i na poštanskim markama, novčanicama i drugih državnim dokumentima kako bi se sprečilo falsifikovanje.

#### WEP

Privatnost ekvivalentna žičanoj mreži (WEP) je bezbedonosni protokol specifikovan u IEEE 802.11 koji pruža isti nivo bezbednosti kakav pruža bežični LAN. WEP pruža bezbednost šifrujući podatke preko radija tako da su zaštićeni tokom prenosa sa jedne krajnje tačke na drugu.

### WIA

Windows arhitektura slika (WIA) je arhitektura slika koje je prvo uvedena u Windows Me i Windows XP. Skeniranje može da se pokrene iz tih operativnih sistema pomoću skenera koji je u skladu sa WIA standardom.

#### WPA

Wi-Fi zaštićeni pristup (WPA) je klasa sistema za bezbednost bežičnih (Wi-Fi) računarskih mreža, koja je stvorena kako bi poboljšala bezbedonosne funkcije WEP-a.

### WPA-PSK

WPA-PSK (WPA unapred deleni ključ) je posebni način WPA-a za mala preduzeća ili kućne korisnike. Deleni ključ, ili lozinka, se konfiguriše na bežičnoj pristupnoj tački (WAP) i bilo kojem bežičnom prenosnom ili stolnom uređaju. WPA-PSK generiše jedinstveni ključ za svaku sesiju između bežičnog klijenta i povezanog WAP-a za napredniju bezbednost.

#### **WPS**

Wi-Fi zaštićeno postavljanje (WPS) je standard za uspostavljanje bežične kućne mreže. Ako vaša bežična pristupna tačka podržava WPS, vezu sa bežičnom mrežom možete da lako konfigurišete bez računara.

#### XPS

XML specifikacija papira (XPS) je specifikacija za jezik opisa stranica (PDL) i novi format dokumenata i ima prednosti za prenosivi dokumenat i elektronički dokumenat koje je razvio Microsoft. To je XML specifikacija zasnovana na novoj putanji štampanja i vektorskom formatu dokumenta nezavisnom o uređaju.

# Indeks

| Α                      |          |
|------------------------|----------|
| AnyWeb Print           | 249      |
| autorizovani korisnici |          |
| registrovanje          | 209      |
| В                      |          |
| bezbednost             |          |
| informacije            | 16       |
| simboli                | 16       |
| bežična mreža          |          |
| žičana mreža           | 169      |
| bežično                |          |
| Režim infrastrukture   | 152      |
| USB kabl               | 159, 162 |
| WPS                    |          |
| prekidanje veze        | 156      |
| PBC                    | 157      |
|                        |          |

Č

| čićenje          |  |
|------------------|--|
| jedinica skenera |  |
| prihvatni valjak |  |
| spoljanjost      |  |
| unutranjost      |  |

| čićenje uređaja                   | 80             |
|-----------------------------------|----------------|
| D                                 |                |
| dugmad                            |                |
| Ekran za tampanje                 | 27             |
| eco                               | 27, 29         |
| kopiranje identifikacionog dokume | enta 26,<br>28 |
| Numerička tastatura               | 28             |
| Skenirati na                      | 26             |
| WPS                               | 27, 29         |
| E                                 |                |
| easy document creator             | 255            |
| konverzija iknjige                | 255            |
| ekoloko tiskanje                  | 57             |
| email adrese                      | 202            |
| čuvanje                           | 202            |
| traženje                          | 203            |
| F                                 |                |

## faks

84

83

80

81

| Automatsko tampanje izvetaja o |     |
|--------------------------------|-----|
| poslanom faksu                 | 244 |
| automatsko ponovno biranje     | 233 |

| dodavanje dokumenata u pri<br>236            | mljen faks                 |
|----------------------------------------------|----------------------------|
| generalno podeavanje                         | 187                        |
| Menjanje režima za prijem                    | 240                        |
| Odlaganje slanja faksa                       | 235, 236                   |
| Primanja feksa na kompjuter<br>237,          | · 239, 243,<br>238         |
| ponovno biranje poslednjeg l<br>241, 242, 24 | broja 233,<br>I1, 243, 240 |
| Slanje faksa u kompjuteru                    | 234                        |
| slanje prioritetnog faksa                    | 236                        |
| faksiranje                                   |                            |
| podeavanje mračnosti                         | 68, 67, 65                 |
| funkcija direktnog tampanja                  | 219                        |
| funkcija memorijahard drajv                  | 245, 246                   |
| funkcije                                     | 5                          |
| funkcija medija za tampanje                  | 108, 183                   |
| funkcije faksa                               | 233                        |
| funkcije skenera                             | 224                        |
| funkcije tampanja                            | 210                        |
|                                              |                            |

#### G

| generalni parametri | 191 |
|---------------------|-----|
| glosar              | 311 |

## Indeks

| imenik                        |                          |                       |
|-------------------------------|--------------------------|-----------------------|
| korićenje                     |                          | 205                   |
| montaža                       |                          | 206, 207              |
| registrovanje                 |                          | 205, 206              |
| informacija o uređaju         | 185, 186,                | 187, 196              |
| instalacija                   |                          |                       |
| dodatni pribor                |                          | 303                   |
| iskustvo korićenja Sar<br>295 | nsung tam                | ipača                 |
| izbor pri tampanju            |                          |                       |
| Linux                         |                          | 223                   |
| izlazni držač                 |                          | 49                    |
| izvetaji                      |                          |                       |
| informacija o uređaju         | ı 185, 187,<br>191, 192, | 188, 189,<br>196, 197 |

#### Κ

| kontrolna tabla                | 26  |
|--------------------------------|-----|
| konvencije                     | 15  |
| kopiranje                      |     |
| generalno podeavanje           | 185 |
| osnovno kopiranje              | 59  |
| smanjenje ili povećanje kopija | 61  |
|                                |     |

| kopiranje identifikacionog dokumenta 62 |                  |  |
|-----------------------------------------|------------------|--|
| korićenje pomoći                        | 221              |  |
| L                                       |                  |  |
| LCD ekran                               |                  |  |
| pretraživanje statusa uređaja<br>187,   | 185, 186,<br>196 |  |
| Linux                                   |                  |  |
| instalacija upravljačkog progra         | ma za            |  |
| priključivanje putem USBa               | 136, 148         |  |
| reinstalacija upravljačkog prog         | rama za          |  |
| priključivanje putem USBa               | 137              |  |
| skeniranje                              | 232, 223         |  |
| tiskanje                                | 222              |  |
| uobičajeni problemi u sistemu           | Linux 283        |  |
| Linux skeniranje                        | 232              |  |

### Μ

Mac

| instalacija upravljačkog progra | ama za   |
|---------------------------------|----------|
| priključivanje putem USBa       | 134, 147 |
| korićenje SetIP                 | 141      |
| reinstalacija upravljačkog prog | grama za |
| priključivanje putem USBa       | 135      |
| sistemski zahtevi               | 112, 231 |

| tampanje                             | 220         |
|--------------------------------------|-------------|
| zajednički Mac problemi              | 282         |
| mac skeniranje                       | 231         |
| medij za tampanje                    |             |
| izlazni držač                        | 108         |
| kartotečni papir                     | 47          |
| nalepke                              | 46          |
| ovojnica                             | 45          |
| parametar za veličinu slike          | 48, 44, 47  |
| mehanizam za ručno ubacivanje papira |             |
| nalaganje                            | 44          |
| mreža                                |             |
| generalno podeavanje                 | 198         |
| IPv6 konfiguracija                   | 149         |
| instalacija upravljačkog progra      | ama         |
| Linux                                | 148         |
| Mac                                  | 147         |
| Windows                              | 143         |
| okruženje instalacije                | 114         |
| Podeavanje bežične mreže             | 152         |
| podeavanje žičane mreže              | 140         |
| SetIP program 140                    | ), 141, 170 |
| uvođenje u mrežne programe           | 139         |
## Indeks

| Ν                                 |          | podeavanje nadm       |
|-----------------------------------|----------|-----------------------|
| nalaganje                         |          | potroni materijal     |
| papir v pladnju 1                 | 42, 44   | dostupan potroni      |
| 0                                 |          | procenjen radni v     |
| opciona memorija                  |          | zamena toner kas      |
| Podeavanje opcione memorije       | 246      | predodređeni parar    |
| opti znakovi                      | 15       | parametri za kase     |
| P                                 |          |                       |
| F                                 |          | priljubljene nastavit |
| PostScript drajver                |          | pripremanje origina   |
| reavanje problema                 | 284      | pristupanje           |
| pladenj                           |          | alatkama za uprav     |
| mehanizam za ručno ubacivanje     | e papira | problem               |
| 44                                |          | problemi operativi    |
| podeavanje veličine i vrste papir | a 48, 41 | problemi              |
| spreminjanje velikosti pladnja    | 41       | problemi pri kopira   |
| podeavanje imenika                | 205      |                       |
| podeavanje uređaja                |          | R                     |
| status uređaja 185, 186,          | 187, 196 |                       |
| pogled otpozadi                   | 25       | razumevanje LED s     |
| pogled spreda                     | 23       | reavanje problema     |
| poruka sa grekom                  | 99       | rezolucija            |
| postavljanje uređaja              |          | faksiranje            |

| podeavanje nadmorske visine           |              |
|---------------------------------------|--------------|
| potroni materijal                     |              |
| dostupan potroni materijal            | 71           |
| nadgledanje roka trajanja opreme 78   | 3, 71        |
| procenjen radni vek toner kasete      | 73           |
| zamena toner kasete                   | 76           |
| predodređeni parametri                |              |
| parametri za kasetu                   | 48           |
| pregled menija                        | 34           |
| priljubljene nastavitve za tiskanje   | 56           |
| pripremanje originala                 | 50           |
| pristupanje                           |              |
| alatkama za upravljanje               | 302          |
| problem                               |              |
| problemi operativnog sistema          | 281          |
| problemi                              |              |
| problemi pri kopiranju 276, 277, 279, | <b>268</b> , |
| 263, 264,                             | 262          |
| R                                     |              |
| razumevanje LED statusa               | 96           |

304

67

| Samsung Easy Document Creator                         | 230          |
|-------------------------------------------------------|--------------|
| Samsung Printer Status                                | 259          |
| SetIP program 140,                                    | 170          |
| Sigurnosna uputstva                                   | 115          |
| Skeniranje                                            |              |
| Skeniranje sa Samsung Easy Docur<br>Creatorom         | nent<br>230  |
| Skladi                                                | 202          |
| Specijalne funkcije                                   | 200          |
| SyncThru Web Service                                  | 251          |
| opti podaci                                           | 251          |
| service contact numbers                               | 305          |
| skeniranje                                            |              |
| Linux skeniranje                                      | 232          |
| mac skeniranje                                        | 231          |
| osnovna informacija                                   | 224          |
| Skeniranje iz programa za montažu 228, 229, 227, 225, | slika<br>226 |
| slanje faksa                                          |              |
| multi slanje                                          | 66           |
| specifikacije                                         | 105          |
| medij za tampanje                                     | 108          |
| status tampača                                        |              |

## Indeks

| opti podaci                                 | 259    |
|---------------------------------------------|--------|
| statusa 2                                   | 27, 29 |
| т                                           |        |
| tampanje                                    |        |
| korićenje funkcije direktnog tampar<br>219  | ija    |
| Мас                                         | 220    |
| mobilni operativni sistem                   | 178    |
| promena podrazumevanih postavki<br>tampanja | 210    |
| tampanje sa obe strane papira               |        |
| Мас                                         | 221    |
|                                             | 211    |
| vie stranica na jednom listu papira         |        |
| Мас                                         | 220    |
| tampanje ablona                             |        |
| brisanje                                    | 217    |
| kreiranje                                   | 216    |
| tampanje                                    | 216    |
| tampanje vie stranica na jednom lis         | tu     |
| Мас                                         | 220    |
| tiskanje                                    |        |
| Linux                                       | 222    |
| podesite kao predodređeni uređaj            | 210    |

| specijalne funkcije tampača                                                                                                    | 212                                                          |
|----------------------------------------------------------------------------------------------------|--------------------------------------------------------------|
| tiskanje dokumenta                                                                                                    |                                                              |
| Windows                                                                                                    | 54                                                           |
| tiskanje dokumenta                                                                                                    |                                                              |
| Linux                                                                                                    | 222                                                          |
| Мас                                                                                                    | 220                                                          |
| toner kaseta                                                                                                    |                                                              |
| čuvanje                                                                                                    | 72                                                           |
| neoriginalna i ponovo punjena                                                                                                    | 72, 76                                                       |
| preraspodela tonera                                                                                                    | 74, 73                                                       |
| uputstvo za upotrebu                                                                                                    | 72                                                           |
| zamena kasete                                                                                                    | 76                                                           |
| U                                                                                                    |                                                              |
|                                                                                                    |                                                              |
| Unix                                                                                                    |                                                              |
| Unix<br>sistemski zahtevi                                                                                                    | 113                                                          |
| Unix<br>sistemski zahtevi<br>USB kabl                                                                                                    | 113                                                          |
| Unix<br>sistemski zahtevi<br>USB kabl<br>instalacija upravljačkog program                                                                                          | 113<br>na 31, 32,<br>134, 136                                |
| Unix<br>sistemski zahtevi<br>USB kabl<br>instalacija upravljačkog program<br>reinstalacija drajvera                                                                | 113<br>na 31, 32,<br>134, 136<br>135, 137                    |
| Unix<br>sistemski zahtevi<br>USB kabl<br>instalacija upravljačkog progran<br>reinstalacija drajvera<br>ubacivanje originala                                        | 113<br>na 31, 32,<br>134, 136<br>135, 137<br>50              |
| Unix<br>sistemski zahtevi<br>USB kabl<br>instalacija upravljačkog prograr<br>reinstalacija drajvera<br>ubacivanje originala<br>unoenje karaktera                   | 113<br>na 31, 32,<br>134, 136<br>135, 137<br>50<br>204       |
| Unix<br>sistemski zahtevi<br>USB kabl<br>instalacija upravljačkog progran<br>reinstalacija drajvera<br>ubacivanje originala<br>unoenje karaktera<br>uporaba pomoči | 113<br>na 31, 32,<br>134, 136<br>135, 137<br>50<br>204<br>56 |

| V                                                                     |                                    |
|-----------------------------------------------------------------------|------------------------------------|
| vieopciona kaseta                                                     |                                    |
| namigi za uporabo                                                     | 44                                 |
| uporaba posebnih medijev                                              | 44                                 |
| vodeni žig                                                            |                                    |
| brisanje                                                              | 215                                |
| izmena                                                                | 215                                |
| kreiranje                                                             | 215                                |
| w                                                                     |                                    |
| Windows                                                               |                                    |
| instalacija upravljačkog progr<br>priključivanje putem USBa 3<br>290, | ama za<br>31, 32, 292,<br>288, 143 |
| korićenje SetIP                                                       | 140, 170                           |
| sistemski zahtevi                                                     | 111                                |
| uobičajeni problemi u sistemu<br>281                                  | ı Windows                          |
| Windows 8                                                             |                                    |
| bežično                                                               |                                    |
| instalacija upravljačkog pro                                          | ograma 292                         |
| deinstalacija upravljačkog pro                                        | grama 294                          |

instalacija upravljačkog programa 290 USB kabl

mreža

## Indeks

instalacija upravljačkog programa 288

| Z                                    |    |
|--------------------------------------|----|
| zaglavljivanje                       |    |
| čićenje originalnog dokumenta        | 89 |
| odglavljivanje papira                | 93 |
| saveti za sprečavanje zaglavljivanja |    |
| papira                               | 88 |